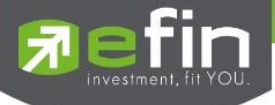

# USER MANUAL

# efin Trade+

For PC

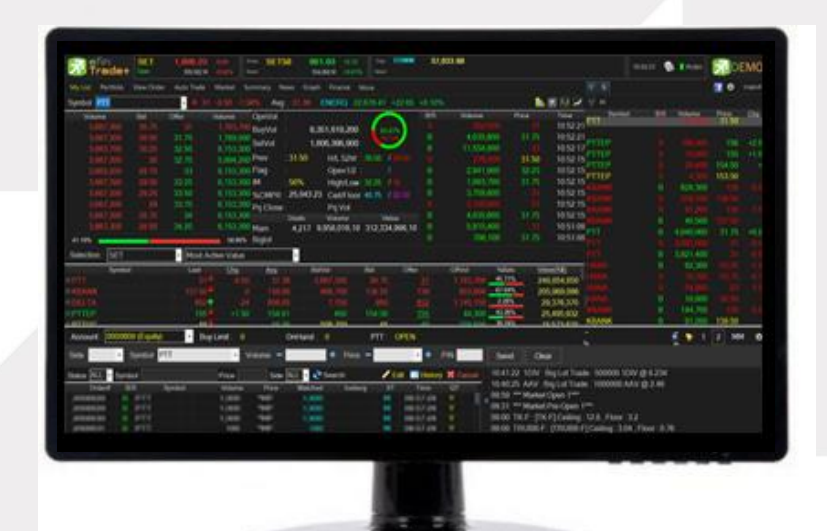

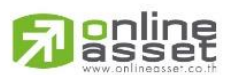

ONLINE ASSET COMPANY LIMITED

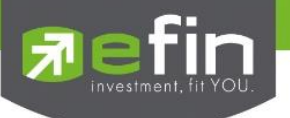

| Project Name     | : User Manual efin Trade+ PC (Equity only) |
|------------------|--------------------------------------------|
| Version          | : 1.1.9                                    |
| Date             | : 27/09/2024                               |
| Revision History |                                            |

| C = Created     | A = Added     | M = Modif | ied D = [ | Deleted                                                                                                    |                           |
|-----------------|---------------|-----------|-----------|----------------------------------------------------------------------------------------------------|---------------------------|
| Date<br>Started | Date Finished | Version   | CAMD      | Description                                                                                                    | Author                    |
| 17/04/2015      | 30/04/2015    | 1.0.0     | М         | User Manual efin Trade Plus PC                                                                                                    | Mr. Natthakit Y.          |
| 06/05/2015      | 06/05/2015    | 1.0.1     | М         | User Manual efin Trade Plus PC                                                                                                    | Ms. Tanakarn T.           |
| 07/11/2016      | 14/11/2016    | 1.1.0     | A, M      | Change Menu                                                                                                    | Sasinant J.               |
| 07/02/2017      | 07/02/2017    | 1.1.1     | А         | Add Portfolio Management                                                                                                    | Sasinant J.               |
| 10/02/2017      | 14/02/2017    | 1.1.1     | М         | User Manual efin Trade Plus PC                                                                                                    | Ms. Pailin W.             |
| 24/02/2017      | 24/02/2017    | 1.1.2     | А         | Add Edit NAV                                                                                                    | Ms. Pailin W.             |
| 14/07/2017      | 14/07/2017    | 1.1.3     | М         | New Portfolio Management                                                                                                    | Ms. Pailin W.             |
| 10/08/2017      | 11/08/2017    | 1.1.4     | D, M      | Deleted Financial Grade and<br>Beta Analysis                                                                                                    | Kamolphan P.              |
| 06/12/2017      | 06/12/2017    | 1.1.5     | М         | User Manual efin Trade Plus PC                                                                                                    | Kamolphan P.              |
| 04/07/2018      | 04/07/2018    | 1.1.6     | А         | SETCLMV, SETTHSI                                                                                                    | Kamolphan P.              |
| 12/04/2019      | 24/04/2019    | 1.1.7     | М         | Menu Market                                                                                                    | Kamolphan P.              |
| 06/04/2023      | 12/04/2023    | 1.1.8     | A,M,D     | Support Nasdaq<br>- Delete Menu Portfolio Clearing<br>- Delete Menu Portfolio<br>Management<br>- Delete Menu View Order by<br>Stock<br>- menu My list<br>>> update 10 bid/offer<br>>> Change Design<br>>> Delete field Par<br>>> Delete field Spread<br>menu Stock in play | Neeranuch I.<br>Voraya H. |
|                 |               |           |           | <ul> <li>&gt;&gt; update 10 bid/offer</li> <li>- menu View Odd Lot</li> <li>&gt;&gt; update 10 bid/offer</li> <li>- menu bar trade</li> </ul>                                                                                                    |                           |

# A soline

ONLINE ASSET COMPANY LIMITED

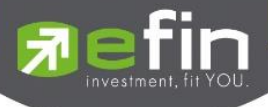

|            |            |       |   | >> Add Validity             |  |
|------------|------------|-------|---|-----------------------------|--|
|            |            |       |   | >> Add Expire Date          |  |
|            |            |       |   | - menu Portfolio            |  |
|            |            |       |   | >> delete Column F-Score    |  |
|            |            |       |   | - menu view order (Deldata) |  |
|            |            |       |   | >> Add Validity             |  |
|            |            |       |   | >> Add Expire Date          |  |
|            |            |       |   | - menu Autotrade            |  |
|            |            |       |   | >> Delete bar Type 4        |  |
|            |            |       |   | >> Delete bar Type MM       |  |
|            |            |       |   | >> Delete bar Type PZ       |  |
| 26/09/2024 | 27/09/2024 | 1.1.9 | А | Add Stock Analysis, Scan    |  |

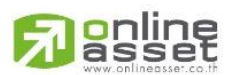

#### ONLINE ASSET COMPANY LIMITED

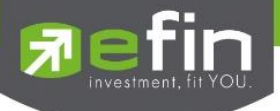

# สารบัญ

| รู้จักโปรแกรมซื้อขายหลักทรัพย์ผ่านอินเตอร์เน็ต                                                                                                    | 7                           |  |  |  |  |  |
|----------------------------------------------------------------------------------------------------|-----------------------------|--|--|--|--|--|
| แนะนำฟังก์ชันเด่น                                                                                                    |                             |  |  |  |  |  |
| หน้าจอ efin Trade+                                                                                                    | 9                           |  |  |  |  |  |
| My List (หน้าจอติดตามสภาวะตลาดและหลักทรัพย์ที่สนใจ) (Hotkey: F2)                                                                                                    | 12                          |  |  |  |  |  |
| TRICK ในการใช้หน้าจอ My List                                                                                                    | 26                          |  |  |  |  |  |
| Portfolio (พอร์ตการลงทุนและข้อมูลบัญชีซื้อขาย) (Hotkey: F8)                                                                                                    | 28                          |  |  |  |  |  |
| Portfolio                                                                                                    | 29                          |  |  |  |  |  |
| 1. Profit/Loss (ประเมินผลกำไร/ขาดทุน)                                                                                                    |                             |  |  |  |  |  |
| 2. Realize Profit/Loss (ผลกำไร/ขาดทุนตามจริง)                                                                                                    |                             |  |  |  |  |  |
| 3. Confirm by Stock (แสดงรายการซื้อ/ขายแยกตามรายหลักทรัพย์)                                                                                                    |                             |  |  |  |  |  |
| 4. Confirm Summary (สรุปรายการซื้อ/ขายของลูกค้าตามหลักทรัพย์ที่จับคู่ได้)                                                                                                    |                             |  |  |  |  |  |
| 5. Credit Balance (ข้อมูลบัญชีเครดิตบาลานซ์)                                                                                                    |                             |  |  |  |  |  |
| HOLDINGS CHART                                                                                                    |                             |  |  |  |  |  |
|                                                                                                    |                             |  |  |  |  |  |
| View Order (รายการคำสั่งซื้อขาย) (Hotkey: F6)                                                                                                    | 39                          |  |  |  |  |  |
| View Order (รายการคำสั่งซื้อขาย) (Hotkey: F6)<br>View Order by Transactions                                                                                                    | <b>39</b><br>               |  |  |  |  |  |
| View Order (รายการคำสั่งซื้อขาย) (Hotkey: F6)<br>View Order by Transactions<br>Cancel Order (การยกเลิกคำสั่งซื้อ/ขาย)                                                                                                    | <b>39</b><br>39<br>42       |  |  |  |  |  |
| View Order (รายการคำสั่งซื้อขาย) (Hotkey: F6)<br>View Order by Transactions<br>Cancel Order (การยกเลิกคำสั่งซื้อ/ขาย)<br>Search Order                                                                                                    | <b>39</b><br>39<br>42<br>43 |  |  |  |  |  |
| View Order (รายการคำสั่งซื้อขาย) (Hotkey: F6)<br>View Order By Transactions<br>Cancel Order (การยกเลิกคำสั่งซื้อ/ขาย)<br>Search Order<br>Deal Data (รายละเอียดของ Order)                                                                                                    | <b>39</b><br>               |  |  |  |  |  |
| View Order (รายการคำสั่งซื้อขาย) (Hotkey: F6)<br>View Order by Transactions<br>Cancel Order (การยกเลิกคำสั่งซื้อ/ขาย)<br>Search Order<br>Deal Data (รายละเอียดของ Order)<br>Edit Order (การแก้ไขคำสั่งซื้อ/ขาย)                                                                                                    |                             |  |  |  |  |  |
| View Order (รายการคำสั่งซื้อขาย) (Hotkey: F6)<br>View Order By Transactions<br>Cancel Order (การยกเลิกคำสั่งซื้อ/ขาย)<br>Search Order<br>Deal Data (รายละเอียดของ Order)<br>Edit Order (การแก้ไขคำสั่งซื้อ/ขาย)<br>History (ประวัติการแก้ไขคำสั่งซื้อ/ขาย)                                                                                                    |                             |  |  |  |  |  |
| View Order (รายการคำสั่งซื้อขาย) (Hotkey: F6)<br>View Order By Transactions<br>Cancel Order (การยกเลิกคำสั่งซื้อ/ขาย)<br>Search Order<br>Deal Data (รายละเอียดของ Order)<br>Edit Order (การแก้ไขคำสั่งซื้อ/ขาย)<br>History (ประวัติการแก้ไขคำสั่งซื้อ/ขาย)<br>Auto Trade (การส่งคำสั่งแบบอัตโนมัติ)                                                                                                    |                             |  |  |  |  |  |
| <ul> <li>View Order (รายการคำสั่งซื้อขาย) (Hotkey: F6)</li> <li>View Order By Transactions</li> <li>Cancel Order (การยกเลิกคำสั่งซื้อ/ขาย)</li></ul>                                                                                                    |                             |  |  |  |  |  |
| <ul> <li>View Order (รายการคำสั่งซื้อขาย) (Hotkey: F6)</li> <li>View Order By Transactions</li> <li>Cancel Order (การยกเลิกคำสั่งซื้อ/ขาย)</li> <li>Search Order</li> <li>Deal Data (รายละเอียดของ Order)</li> <li>Edit Order (การแก้ไขคำสั่งซื้อ/ขาย)</li> <li>History (ประวัติการแก้ไขคำสั่งซื้อ/ขาย)</li> <li>Auto Trade (การส่งคำสั่งแบบอัตโนมัติ)</li> <li>Auto Trade Type 1 (Simple Auto Trade)</li> <li>Auto Trade Type 2 (GROUP CONDITIONS)</li> </ul>                                                    |                             |  |  |  |  |  |
| <ul> <li>View Order (รายการคำสั่งซื้อขาย) (Hotkey: F6)</li> <li>View Order By Transactions</li> <li>Cancel Order (การยกเลิกคำสั่งซื้อ/ขาย)</li> <li>Search Order</li> <li>Deal Data (รายละเอียดของ Order)</li> <li>Edit Order (การแก้ไขคำสั่งซื้อ/ขาย)</li> <li>History (ประวัติการแก้ไขคำสั่งซื้อ/ขาย)</li> <li>Auto Trade (การส่งคำสั่งแบบอัตโนมัติ)</li> <li>Auto Trade Type 1 (Simple Auto Trade)</li> <li>Auto Trade Type 2 (Group Conditions)</li> <li>Auto Trade Type Dollar Cost Average (DCA)</li> </ul> |                             |  |  |  |  |  |
| <ul> <li>View Order (รายการคำสั่งซื้อขาย) (Hotkey: F6)</li> <li>View Order By Transactions</li> <li>Cancel Order (การยกเลิกคำสั่งซื้อ/ขาย)</li></ul>                                                                                                    |                             |  |  |  |  |  |

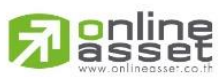

ONLINE ASSET COMPANY LIMITED

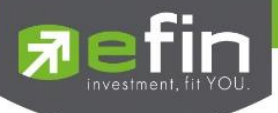

| 2. Ranking                                                | 69  |
|-----------------------------------------------------------|-----|
| 3. BIDS                                                   | 79  |
| Summary (ตราสารในแต่ละกลุ่ม) (Hotkey: F3)                 | 82  |
| 1. STOCK IN PLAY (ช่วงราคาพื้นจนถึงราคาเพดาน)             |     |
| 2. SALE BY PRICE (สรุปรายการซื้อขาย ณ ราคาต่างๆ)          |     |
| 3. SALE BY TIME (แสดงรายการซื้อขายตามเวลา)                |     |
| 4. View OddLot (ข้อมูลของหลักทรัพย์บนกระดานเศษหลักทรัพย์) |     |
| News                                                      | 87  |
| Graph                                                     |     |
| Finance                                                   |     |
| More                                                      | 90  |
| SET NEWS                                                  |     |
| BATCH ORDER                                               | 91  |
| กล่องส่งคำสั่งซื้อขาย (Bar Trade)                         | 93  |
| แบบที่ 1 : efin Trade Style                               |     |
| แบบที่ 2 : Quick Trade Style                              |     |
| แบบที่ 3 : Trade Style MM                                 |     |
| Order Transaction                                         |     |
| Short Sell / Cover Short Sell Order (คำสั่งขายแบบ SBL)    | 101 |
| Options (การตั้งค่าต่างๆ)                                 | 102 |
| GENERAL                                                   |     |
| View Order                                                |     |
| Ноткеу                                                    |     |
| CONNECTION                                                |     |
| Error                                                     |     |
| About                                                     |     |
| Buy/Sell Option (การตั้งค่าการส่งคำสั่งซื้อขาย)           | 107 |

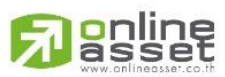

ONLINE ASSET COMPANY LIMITED

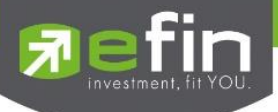

| Smart One Click                                                                         |
|-----------------------------------------------------------------------------------------|
| Price Alert on PC & Mobile Notification 112                                             |
| Market Analysis                                                                         |
| 1. SET Analysis 118                                                                     |
| <b>1.1 SET Index</b>                                                                    |
| <b>1.2 Stock Ratio</b>                                                                  |
| 1.3 สรุปผลวิเคราะห์                                                                     |
| <b>1.4 Impact Gainer, Impact Loser</b>                                                  |
| _2. Stock Analysis 125                                                                  |
| <b>2.1 กรณีนักลงทุนยังไม่ซื้อฟีเจอร์ S</b> TOCK ANALYSIS126                             |
| <b>2.2</b> กรณีนักลงทุนซื้อฟีเจอร์แล้ว ต้องการปลดล็อคฟีเจอร์ด้วยเบอร์โทรที่ลงทะเบียนไว้ |
| <b>2.3 S</b> TOCK ANALYSIS ในแต่ละส่วนมีความหมายและรายละเอียดดังนี้                     |
| Scan                                                                                    |

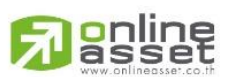

#### ONLINE ASSET COMPANY LIMITED

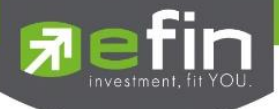

#### รู้จักโปรแกรมซื้อขายหลักทรัพย์ผ่านอินเตอร์เน็ต

การลงทุนหลักทรัพย์ด้วยระบบการส่งคำสั่งซื้อขายผ่าน Internet ซึ่งเป็นอีกช่องทางหนึ่งที่จะช่วยอำนวยความสะดวกให้ผู้ ลงทุน ไม่ว่าเราจะไปที่ไหนก็สามารถเห็นราคาซื้อขาย และส่งคำสั่งซื้อขายได้อย่างสะดวก รวดเร็ว ทันต่อเหตุการณ์มากยิ่งขึ้น และยังสามารถใช้ข้อมูลการลงทุนเพื่อเพิ่มประสิทธิภาพ ในการตัดสินใจลงทุนได้อีกด้วย

โปรแกรมซื้อขายหลักทรัพย์ผ่านอินเตอร์เน็ต นี้จะช่วยอำนวยความสะดวกท่านในการทำรายการซื้อขายหลักทรัพย์ผ่าน อินเตอร์เน็ตโดยไม่ต้องเปิดหลายหน้าจอ ท่านสามารถติดตามพอร์ตการลงทุนของท่านในตลาดหลักทรัพย์แบบเรียลไทม์ ซึ่งจะ ช่วยท่านในการบริหารจัดการลงทุนของตัวเองได้อย่างรวดเร็วและมีประสิทธิภาพ

ซึ่งรายละเอียดฟังก์ชันเด่นของ efin Trde Plus สามารถดูได้ที่เมนู **แนะนำฟังก์ชันเด่น** 

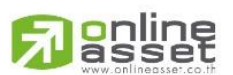

#### ONLINE ASSET COMPANY LIMITED

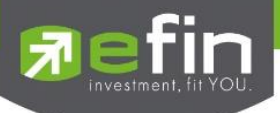

แนะนำฟังก์ชันเด่น

efin Trade+ โปรแกรมซื้อขายหลักทรัพย์บนอินเตอร์เน็ตแบบเรียลไทม์ ที่มีฟังก์ชันการทำงานที่ครอบคลุมและ หลากหลายมากที่สุด ตอบสนองความต้องการของนักลงทุนทุกกลุ่มด้วยฟังก์ชันที่ไม่เหมือนใคร อาทิเช่น

- 1. Batch Order ฟังก์ชันส่งคำสั่งเป็นชุดชุดละ 50 คำสั่ง (แบบ Basket Order)
- 2. Notification on Mobile ระบบส่งข้อความ/ Alert ผ่านมือถือ (Android, iPhone/iPad)
- Holding Chart ที่แสดงสัดส่วนการถือครองหลักทรัพย์เพื่อวิเคราะห์พอร์ตดูการกระจายความเสี่ยงการถือครองแบบราย หลักทรัพย์และราย Sector พร้อมกับเพิ่มรายงานแบบ Projected Profit/Loss แบบแบ่งตาม Sector เพื่อช่วยแยก หลักทรัพย์ออกเป็นสัดส่วน
- 4. Bar Trade กล่องส่งคำสั่งซื้อขาย มีให้เลือกใช้ตามสไตล์ที่เป็นคุณถึง 3 รูปแบบ
- 5. Smart One Click ส่งคำสั่งโดยเมาส์ ง่ายรวดเร็ว ไม่พลาดทุกความเคลื่อนไหว
- Auto Trade (เป็นฟังก์ชันพิเศษ บริษัทหลักทรัพย์ต้องเปิดสิทธิ์ใช้งานก่อน) การส่งคำสั่งแบบ Auto โดยกำหนดเงื่อนไขไว้ ล่วงหน้า ถ้ามีเงื่อนไขใดตรงตามที่กำหนดไว้ คำสั่งดังกล่าวจะถูกส่งไปยังตลาดฯ ทันที
- 7. efin Tools เป็นเครื่องมือช่วยในการวิเคราะห์ข้อมูลต่างๆ ประกอบด้วย
  - Chart เป็นการนำ Chart ของ efinanceThai มาแสดงสามารถดูได้อย่าง Real Time
  - Finance แสดงข้อมูลทางด้านการเงินของหลักทรัพย์
  - News เป็นการนำข่าวของหลักทรัพย์ใน Portfolio และใน Favorite มาแสดง

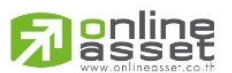

#### ONLINE ASSET COMPANY LIMITED

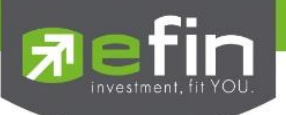

หน้าจอ efin Trade-

| My List Portfolio View Order<br>Symbol 2011<br>Volume Bid<br>3.667.300 30.75 | Auto Trade         Market         S           •         ♥ 31         -0.50         -1.           Offer         Volume         31         1,783,70           31         1,783,70         31,725         1,789,00 | Summary News Graph Fir<br>59% Avg: 31.36 ENE<br>OpnVol : | ance More<br>RG 22,678.41 +22.65 | 5 +0.10%                 | ส่วนที่1                 | T S                                                                                                    |                            | 📑 💠 Logout    |
|------------------------------------------------------------------------------|----------------------------------------------------------------------------------------------------|----------------------------------------------------------|----------------------------------|--------------------------|--------------------------|----------------------------------------------------------------------------------------------------|----------------------------|---------------|
| Symbol PTT<br>Volume Bid<br>3.667.300 30.75                                  |                                                                                                    | 59% Avg: 31.36 ENE<br>OpnVol :                           | RG 22,678.41 +22.6               | 5 +0.10%                 |                          |                                                                                                    |                            | <b>1</b>      |
| Volume Bid<br>3.667,300 30,75                                                | Offer Volume<br>31 1,783,70<br>31,75 1,789,00                                                                                                    | OpnVol :                                                 |                                  |                          |                          | 📕 🖬 🚺 🌌 🔺 📲                                                                                              |                            |               |
| 3.667.300 30.75                                                              | 31 1,783,70                                                                                                    |                                                          |                                  | B/S Vo                   | lume Price               | • Time PTT                                                                                               |                            |               |
|                                                                              | 2175 1780.00                                                                                                    | BuyVol : 8,351,6                                         | 19,200 4 83,87%                  |                          |                          | <b>31</b> 10.52.21                                                                                       |                            |               |
| 3,667,300 30.50                                                              | 31.75 1,769,00                                                                                                    | 0 .<br>SelVol 1.606.3                                    | 96.900                           | B                        | 4,035,600 31             | 1.75 10:52:21 PTTEP                                                                                      |                            | 0 156 +2.50   |
| 3,663,700 30.25                                                              | 32.50 6,153,30                                                                                                    |                                                          |                                  | B 11                     | 1,554,800                | 31 10:52:17 PTTEP                                                                                        | ŝ l                        | +1.50         |
| 3,667,300 30                                                                 | 32.75 5,894,20                                                                                                    | 0 Flev 31.30 Fl/                                         | _ 52VV : 38.50 / 29.50           |                          | 2/6,000 3                | 1.50 10:52:15 PTTEP                                                                                      | <u>s</u> 8                 | วนท2          |
| 3,003,200 29.75                                                              | 33 0,153,30<br>22.25 6,153,20                                                                                                    | O Flag : Op                                              | en1/2 : /                        | В 2                      | 2,941,900 32             | 2.25 10:52:15 PTTEP                                                                                      | S. e.a                     | u 100.00      |
| 2,667,300 29.30                                                              | 33.23 0,133,30<br>33.50 £ 153.30                                                                                                    | 10 IM : 50% Hi                                           | Jh/Low: 32.25 / 30               |                          | 1,093,700 3              | 10:52:15 KBANK                                                                                           | B 628,30                   | 0 139 -0.5(   |
| 3,667,300 29,23                                                              | 33.75 6.153.30                                                                                                    | %CMPR : 25,043.23 Ce                                     | Il/Floor: 40.75 / 22.10          |                          | 3,759,000                | 21 10.52.15 KBANK                                                                                        |                            | 0 138.50 -    |
| 3 667 300 28 75                                                              | 34 6 153 30                                                                                                    | Prj.Close Prj                                            | .Vol :                           | _ 🕺 🦸                    | 4 035 600 31             | 10.52.15 KBANK                                                                                           |                            | 0 138 -1.50   |
| 3 667 300 28 50                                                              | 34 25 6 153 30                                                                                                    | Deals Vol                                                | ume Value                        |                          | 5 915 400                | 31 10-51-08 KBANK                                                                                        | B 40,50                    | 0 137.50 1    |
| 41 10%                                                                       | 58 90%                                                                                                    | Main 4,217 9,930,<br>Evaluat                             | 010,10 312,334,990,1             |                          | 786 100 3                | 175 10:51:08                                                                                             | B 4,040,90                 | 0 31.75 +0.25 |
| 41.10%                                                                       | 50.50%                                                                                                    | • bigiot                                                 |                                  | ส่วนที่3                 |                          | PIT                                                                                                    |                            | 0 31 -0.51    |
| Selection : SET                                                              | <ul> <li>Most Active Value</li> </ul>                                                                                                    | · · · · · · · · · · · · · · · · · · ·                    |                                  |                          |                          | PIT .                                                                                                    | B 3,921,40                 | 0 31 -05      |
| Symbol                                                                       | Last <u>Chq</u>                                                                                                    | Avg BidVol                                               | Bid Off                          | fer OffVol               | l %Bids                  | Value(KB)                                                                                                | B 92,30                    | 0 53.25 -1.2  |
| ■ PTT                                                                        |                                                                                                    |                                                          |                                  |                          | 3,700 45.71%             | 248,854,850 HANA                                                                                         |                            | 0 33.75 -0.75 |
| BANK                                                                         |                                                                                                    |                                                          |                                  |                          | 3,900 67.64%             | 205,969,096                                                                                              | 9 9 <b>1,0</b>             | 0 .00 .00     |
| DELTA                                                                        | 952 -2                                                                                                    |                                                          |                                  |                          | 5,150 2.28%              | 29,376,370 CRANK                                                                                         | B 144.7(                   | 0 120 -05     |
|                                                                              | 155 +1.5                                                                                                    | 0 154.81 4                                               | 100 154.50                       | <u>155</u> 44            | 4,300 43.26%             | 25,495,932 KBANK                                                                                         | B 9120                     | 0 139 50      |
|                                                                              | Description 0                                                                                                    | 0-11                                                     |                                  |                          | N 74-7                   |                                                                                                    |                            |               |
| Account : 0000608 (Equity)                                                   | Buy Limit : 0                                                                                                    | OnHand : 0                                               | PIT: OPE                         | N                        |                          |                                                                                                    |                            | I 2 MM O      |
| Side • Symbol P                                                              | π •                                                                                                    | Volume -                                                 | Price -                          | 🔹 🔶 🛛 PIN                | Send                     | Clear                                                                                                    |                            |               |
| Status ALL - Symbol                                                          | Price                                                                                                    | Side ALL 🝷 🎅 Sea                                         | rch 🥒 Edit                       | 🔲 History 💥 Can          | 10:41:22 1               | DIV : Big Lot Trade : 500000                                                                             | 1DIV @ 8.234               |               |
| Order# B/S                                                                   | Symbol Volume                                                                                                    | Price Matched                                            | Iceberg ST                       | Time QT                  | 10:40:25 A               | AV : Big Lot Trade : 1000000                                                                             | AAV @ 2.46                 |               |
|                                                                              |                                                                                                    |                                                          |                                  |                          | _ 09:59 *** N            | 1arket Open 1***                                                                                         |                            |               |
|                                                                              |                                                                                                    | ส่วนที                                                   | 4                                |                          | 09:31 *** N              | larket Pre-Open 1***                                                                                     |                            |               |
|                                                                              |                                                                                                    |                                                          |                                  |                          | 09:00 TK-                | F : [TK-F] Ceiling : 12.8 , Floor                                                                        | 1:3.2                      |               |
| Status ALL • Symbol                                                          | Price Symbol Volume                                                                                                    | Side ALL · 2 Seal                                        | rch / Edit I<br>Iceberg ST       | History 💥 Can<br>Time QT | 10:41:22 1<br>10:40:25 A | DIV : Big Lot Trade : 500000<br>AV : Big Lot Trade : 1000000<br>farket Open 1***<br>farket Pre-Open 1*** | 1DIV @ 8.234<br>AAV @ 2.46 |               |

เมื่อเปิดโปรแกรม efin Trade+ ขึ้นมาจะพบหน้าจอ ที่จัดไว้ดังรูป โดยโปรแกรมจะแบ่งออกเป็น 4 ส่วนหลักๆ ดังนี้

#### ส่วนที่ 1: ข้อมูลของดัชนีและสถานะของตลาดๆ

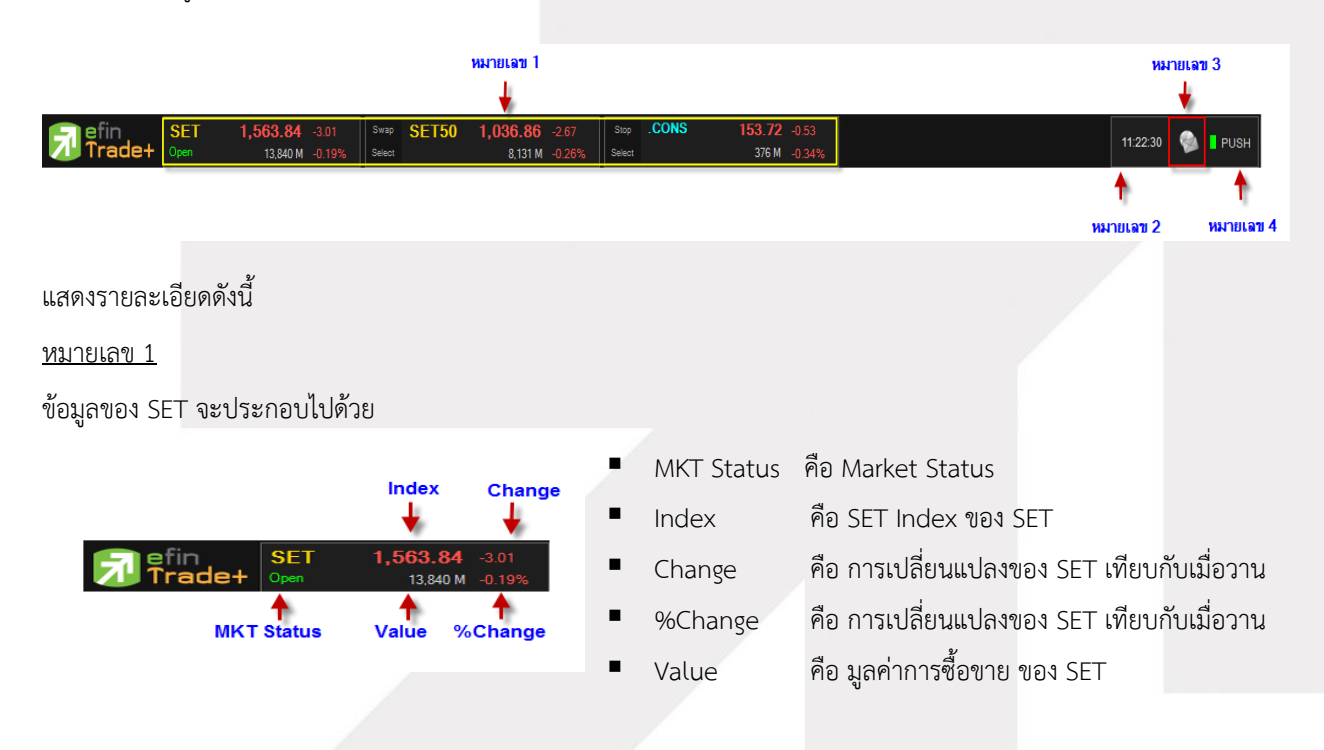

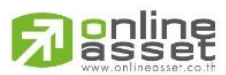

ONLINE ASSET COMPANY LIMITED

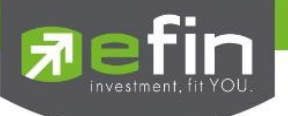

#### <u>หมายเลข 2</u>

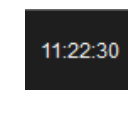

แสดงเวลาปัจจุบัน

<u>หมายเลข 3</u>

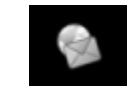

กล่องจดหมายการแสดง Message ของ Symbol Alert

<u>หมายเลข 4</u>

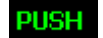

การแสดง Mode ของ Connection

Push คือ การแสดงข้อมูลแบบ Real Time

ส่วนที่ 2 : แสดงรายการจับคู่ Ticker, Smart One Click และการปรับแต่งโปรแกรม

| T S        |     |         | <b>1</b> | Logout |
|------------|-----|---------|----------|--------|
| 💡 SET Only |     |         |          |        |
| Symbol     | B/S | Volume  | Price    | Chg    |
| DELTA      | В   | 4,400   |          |        |
| PTTEP      | В   | 162,600 | 156      | +1     |
| PTTEP      |     |         | 156      | +1     |
| PITTEP     |     |         |          |        |
| PITTEP     | в   | 17,700  |          |        |
| PITTEP     |     |         |          |        |
| HANA       | 8   | 108,800 |          |        |
| HANA       |     |         |          |        |
| HANA       |     |         |          |        |
| HANA       |     |         |          |        |
| HANA       | в   | 14,100  |          |        |
| HANA       | в   | 92,900  |          |        |
| HANA       |     |         |          |        |
| HANA       | B   | 28,800  |          |        |
| KBANK      | в   | 574,600 |          |        |
| KBANK      |     |         |          |        |
| KBANK      |     |         |          |        |
| KBANK      |     |         |          |        |
| MARKING.   | 8   | 451,800 | 111.00   |        |

ปุ่ม T, S คือ การให้หน้าจอแสดงหน้า Ticker หรือ Smart one Click

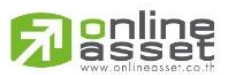

ONLINE ASSET COMPANY LIMITED

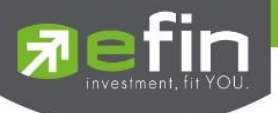

#### ถ้ากด T หน้าจอจะแสดงเป็น Ticker ดังรูป

| T S      |     |         | 🚮 🖨 Logout |       |  |  |  |
|----------|-----|---------|------------|-------|--|--|--|
|          |     |         |            |       |  |  |  |
| SET Only |     |         |            |       |  |  |  |
| Symbol   | B/S | Volume  | Price      | Chg   |  |  |  |
| DELTA    | В   | 4,400   |            | -24   |  |  |  |
| PTTEP    | В   | 162,600 | 156        | +1    |  |  |  |
| PTTEP    |     |         | 156        | +1    |  |  |  |
| PITEP    |     |         |            | 1.50  |  |  |  |
| PTTEP    | В   | 17,700  |            | 1.50  |  |  |  |
| PITEP    |     |         |            | -0.50 |  |  |  |
| HANA     | B   | 108,800 |            | 0.75  |  |  |  |
| HANA     |     |         |            | - et  |  |  |  |
| HANA     |     |         |            | 1.25  |  |  |  |
| HANA     |     |         |            | 1.50  |  |  |  |
| HANA     | В   | 14,100  |            | 0.75  |  |  |  |
| HANA     |     | 92,900  |            | 0.25  |  |  |  |
| HANA     |     |         |            | 1,50  |  |  |  |
| HANA     |     | 28,800  |            | 1.50  |  |  |  |
| KBANK    |     | 574,600 |            | 0.50  |  |  |  |
| KBANK    |     |         |            | 1     |  |  |  |
| KBANK    |     |         |            | 1.50  |  |  |  |
| KBANK    |     |         |            | -2    |  |  |  |
| HEWINK.  | В   | 451,800 | 112.50     | 2     |  |  |  |
|          |     |         |            |       |  |  |  |

ถ้ากด S หน้าจอขวามือจะแสดงเป็น Smart One Click ดังรูป

| T S    |              |              |           | 📑 Logout.oa |
|--------|--------------|--------------|-----------|-------------|
|        |              |              |           |             |
|        |              | Smart One CI | ick       |             |
| ī      |              |              |           | Smart Click |
| PTT 📢  | 100          | 100 1        | ,000 2000 | 5000        |
| 10,000 | 20,000 100,0 | 000          |           |             |
| #      | Buy          | Price        | Sell      | #           |
|        |              | 33.25        |           |             |
|        |              | 33           |           |             |
|        |              | 32.75        |           |             |
|        |              | 32.50        |           |             |
|        |              | 32.25        |           |             |
|        |              | 32           |           |             |
|        |              | 31.75        |           |             |
|        |              | 31.50        |           |             |
|        |              | 31.25        |           |             |
|        |              | 31           |           |             |
|        |              | 30.75        |           |             |
|        |              |              |           |             |
|        |              |              |           |             |
|        |              |              |           |             |
|        |              |              |           |             |
|        |              |              |           |             |
|        |              |              |           |             |
|        |              |              |           |             |

#### \*\*\*รายละเอียดของ Smart One Click จะอธิบายในหัวข้อ Smart One Click ถัดไป

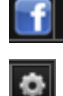

สำหรับเชื่อมต่อมายัง Facebook ของ efin

ใช้สำหรับตั้งค่าต่างๆของ Program ซึ่งจะอธิบายในหัวข้อ Options ถัดไป

Logout

สำหรับออกจากโปรแกรม

#### ส่วนที่ 3 : หน้าแสดง Template ของหน้าจอต่างๆ

โดยจะมีเมนูสำเร็จรูปที่ออกแบบจัดเรียงไว้แล้วทั้งสิ้น 10 เมนูดังนี้

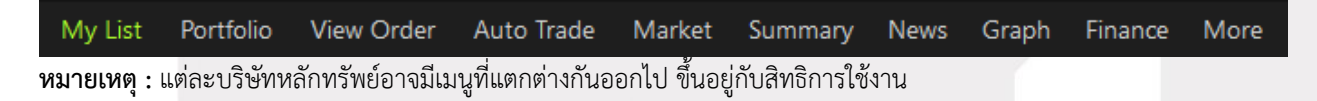

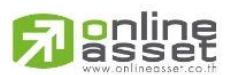

#### ONLINE ASSET COMPANY LIMITED

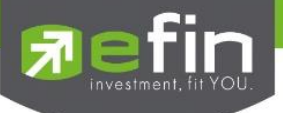

# My List (หน้าจอติดตามสภาวะตลาดและหลักทรัพย์ที่สนใจ) (Hotkey: F2)

สำหรับดูแนวโน้มการเคลื่อนไหวของราคาหลักทรัพย์ แสดงการเปลี่ยนแปลงปริมาณและราคาเสนอซื้อเสนอขายที่ดี ที่สุด อีกทั้งยังแสดงการจับคู่ครั้งล่าสุดพร้อมกันไปด้วย และแสดงราคาที่คาดว่าจะเป็นราคาเปิด และราคาปิดของวันทำการก่อน เพื่อให้สามารถเปรียบเทียบข้อมูลได้อีกด้วย

รวมทั้งยังสามารถดูข้อมูลของหลักทรัพย์ในตลาดได้ว่าเป็นอย่างไร การจับคู่ครั้งล่าสุดของตลาดฯ เป็นของหลักทรัพย์ใด และตกลงกันได้ในราคาและปริมาณเท่าใด เป็นการตกลงที่เกิดจากการเคาะซื้อหรือการเคาะขาย เป็นหน้าจอที่ทำให้สามารถ ติดตามดูข้อมูลว่าตลาดฯ มีความคึกคักเพียงใด

| 7 efin<br>Trad | E+ Open        | 1,60 <sup>4</sup> .23 | -0.65 See   | SET5      | 0 961.03 +0.1<br>534.868 M +0.0 | 3 Stop<br>1% Select | СОММ                                    | 37,0    | 33.88     | ่วน     |       |           |
|----------------|----------------|-----------------------|-------------|-----------|---------------------------------|---------------------|-----------------------------------------|---------|-----------|---------|-------|-----------|
| My List Portfo | lio View Order | r Auto Trade          | Market Sun  | nmary Ne  | ws Graph Finance                | More                |                                         |         |           |         |       |           |
| Symbol PTT     |                | - 🔶 31                |             | % Avg     | 31.36 ENERG                     | 22,678.41           | +22.65                                  | +0.10%  |           |         |       | 🗉 🚺 📈     |
| Volume         | Bid            | Offer \               | Volume (    | DpnVol :  |                                 | /                   |                                         | B/S     | Volume    |         | Price | Time      |
| 3,667,30       |                |                       | 1,783,700   | BuyVol    | 8 351 619 20                    | n 🖌 🔐               | 97%                                     |         |           |         |       | 10:52:2   |
| 3,667,30       |                |                       | 1,789,000   |           | 1 000 000 00                    |                     | 131                                     |         | 4,035,6   | 500     | 31.75 | 10:52:21  |
| 3,663,70       | 0 30.25        | 32.50                 | 6,153,300   | Selvol    | 1,606,396,90                    | U 🚬                 |                                         |         | 11,554,8  | 300     |       | 10:52:17  |
| 3,667,30       |                | 32.75                 | 5,894,200   | Prev      | 31.50 H/L 52V                   | /:38.50             |                                         |         |           |         | 31.50 | 10:52:15  |
| 3,663,20       |                | 33                    | 6 153 300   | -lag :    | Open1/2                         |                     |                                         |         | 2,941,9   | 000     | 32.25 | 10:52:15  |
| 3,667,30       | 0 29.50        | 33.25                 | 6.153,300 1 | M         | 50% High/Lo                     | w: 32.25            |                                         |         | 1.093.7   | 700     | 31.75 | 10:52:15  |
| 3,667,30       | 0 29.25        | 33.50                 | 6 153,300   | CMPR      | 25.043.23 Ceil/Elo              | or 40.75            | / 22 10                                 |         | 3,759,6   | 600     |       | 10:52:15  |
| 3,667,30       |                | 33.75                 | 6.153.300   |           | Dri Vol                         |                     |                                         |         |           |         |       | 10:52:15  |
| 3.667.30       |                | 34                    | 6 153 300   | -ij.ciose | Pij.voi                         |                     | alua.                                   | в       | 4.035.6   | 600     | 31.75 | 10:52:15  |
| 3,667,30       | 0 28.50        | 34.25                 | 6.153.300   | Main      | A 217 9 958 016 1               | 0 312 33            | 34 996 10                               | В       | 5,915,4   | 100     |       | 10:51:08  |
| 41.10%         |                |                       | 58 00% F    | Riglot    | 4,217 0,000,010,1               | 0 012,00            | ,,,,,,,,,,,,,,,,,,,,,,,,,,,,,,,,,,,,,,, | В       | 786.1     | 100     | 31.75 | 10:51:08  |
| Selection : SE | ส่วน           | Most Act              | tive Value  | 2         | •                               |                     |                                         | <u></u> |           | <u></u> |       |           |
| Sy             | mbo-           | Last                  | Chq         | Avg       | BidVol                          | Bid                 | Offer                                   | ë .     | OffVol    | %Bids   | Val   | ue(K8)    |
| B PTT          |                |                       |             |           |                                 |                     |                                         |         | 1,783,700 | 45.71%  | 24    | 8,854,850 |
| BKBANK         |                |                       |             | 138.8     |                                 |                     |                                         | 139     | 653,900   | 67.643  | 20    | 5,969,096 |
| DELTA          |                | 9521                  |             |           |                                 |                     |                                         | 952     |           | 2.28%   | 2     | 9,376,370 |
| B PTTEP        |                |                       | +1.50       | 154.8     | 1 400                           | 154.50              |                                         | 155     | 44,300    | 43.26%  | 2     | 5,495,932 |
| DTTCC          |                | 49                    | 1           | 10.2      | 508 700                         | 49                  | 2                                       | 40      | 228 500   | 39 249  | 1     | 9 572 620 |

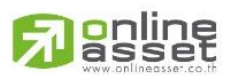

#### ONLINE ASSET COMPANY LIMITED

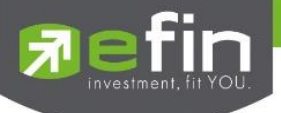

#### รายละเอียดหน้าจอและความหมาย

ส่วนที่ 1 : จะเป็นการแสดงข้อมูลทั่วไปของหลักทรัพย์ซึ่งประกอบด้วยข้อมูลต่างๆดังนี้

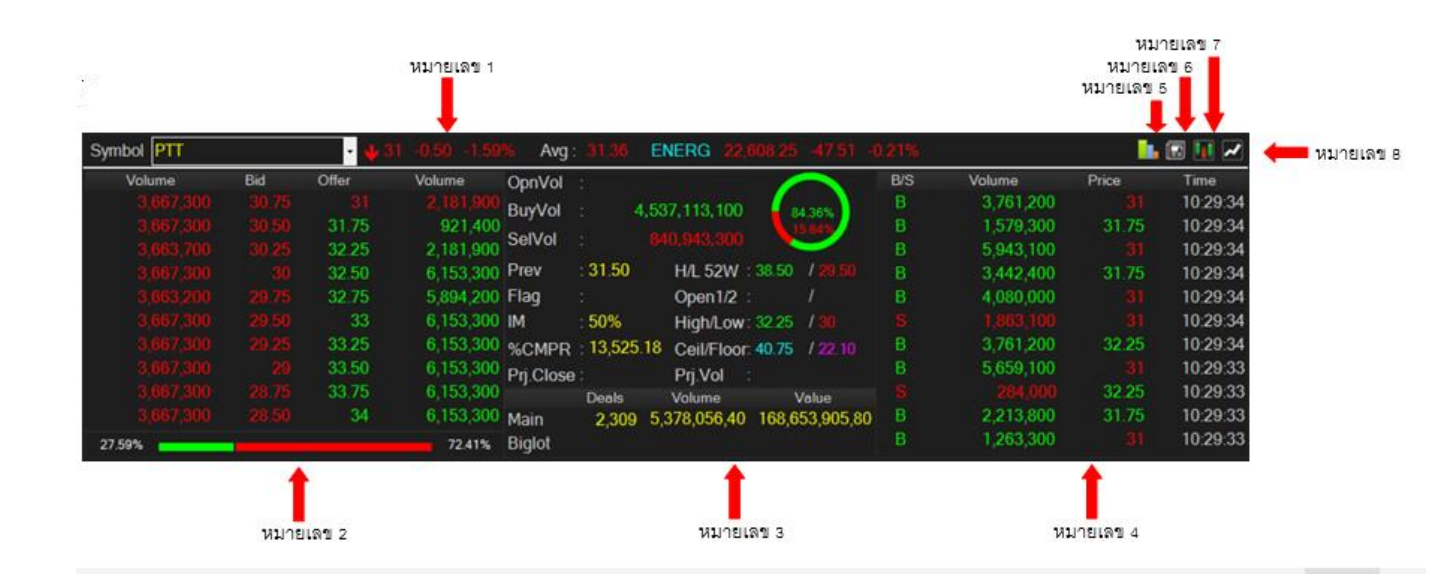

#### หมายเลข 1

| Symbol         | คือ ส่วนของการกรอก และแสดงชื่อหลักทรัพย์ ซึ่งระบบจะมีตัวช่วย Auto Fill Symbol |  |  |  |  |
|----------------|-------------------------------------------------------------------------------|--|--|--|--|
|                | ทำให้สะดวกในการค้นหา                                                          |  |  |  |  |
| Last           | คือ ราคาซื้อ/ขายล่าสุด                                                        |  |  |  |  |
| Change         | คือ ราคาเปลี่ยนแปลง โดยนำราคาซื้อ/ขายล่าสุด หักกับราคาปิดเมื่อวันทำการก่อน    |  |  |  |  |
|                | (Last Price – Prev)                                                           |  |  |  |  |
| %Change        | คือ เปอร์เซ็นต์การเปลี่ยนแปลง คำนวณจาก (Change/Prev)*100                      |  |  |  |  |
| Avg            | คือ ราคาหลักทรัพย์เฉลี่ยของวันนั้น                                            |  |  |  |  |
| Sector         | คือ ชื่อหมวดธุรกิจที่สังกัด                                                   |  |  |  |  |
| ดัชนี Sector   | คือ ดัชนีราคาหลักทรัพย์ของหมวดธุรกิจที่สังกัด                                 |  |  |  |  |
| Change Sector  | คือ ราคาเปลี่ยนแปลงของดัชนีหมวดธุรกิจเทียบกับวันก่อนหน้า                      |  |  |  |  |
| %Change Sector | คือ เปอร์เซ็นต์การเปลี่ยนแปลงของดัชนีฯ                                        |  |  |  |  |

#### หมายเลข 2 : Best Bid/Offer

| Bid Volume   | คือ ปริมาณการเสนอซื้อที่ระดับราคาที่ดีที่สุด 10 อันดับแรก |
|--------------|-----------------------------------------------------------|
| Bid Price    | คือ ราคาเสนอซื้อที่ดีที่สุด 10 อันดับแรก                  |
| Offer Price  | คือ ราคาเสนอขายที่ดีที่สุด 10 อันดับแรก                   |
| Offer Volume | คือ ปริมาณการเสนอขายที่ดีที่สุด 10 อันดับแรก              |

# asset

#### ONLINE ASSET COMPANY LIMITED

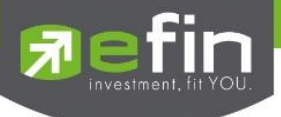

%Bid คือ เปอร์เซ็นต์ของปริมาณการซื้อ/ขายจากการเคาะซื้อ %Offer คือ เปอร์เซ็นต์ของปริมาณการซื้อ/ขายจากการเคาะขาย

#### หมายเลข 3: Stock Information

| OpnVol              | คือ ปริมาณการซื้อ/ขาย ณ เวลาเปิดตลาดฯ                                              |
|---------------------|------------------------------------------------------------------------------------|
| %OpenVolume         | คือ เปอร์เซ็นต์ของปริมาณการซื้อ/ขาย ณ เวลาเปิดตลาดฯ คำนวณจาก                       |
|                     | (OpenVolume/MainVolume) *100                                                       |
|                     | จะแสดงในกราฟวงกลมในตำแหน่งบนสุดและแสดงเป็นสีเหลือง                                 |
| BuyVol              | คือ ปริมาณการซื้อ/ขายจากการเคาะซื้อ                                                |
| %BuyVolume          | คือ เปอร์เซ็นต์ของปริมาณการซื้อ/ขายจากการเคาะซื้อ คำนวณจาก                         |
|                     | (BuyVolume/MainVolume) *100                                                        |
|                     | จะแสดงในกราฟวงกลมในตำแหน่งบนกลางและแสดงเป็นสีเขียว                                 |
| SelVol              | คือ ปริมาณการซื้อ/ขายจากการเคาะขาย                                                 |
| %SellVolume         | คือ เปอร์เซนต์ของปริมาณการซื้อ/ขายจากการเคาะขาย คำนวณจาก                           |
|                     | (SellVolume/MainVolume) *100                                                       |
|                     | จะแสดงในกราฟวงกลมในตำแหน่งล่าขสุดและเป็นสีแดง                                      |
| Prev                | คือ ราคาปิดของวันทำการก่อนหน้า                                                     |
| Flag                | คือ เครื่องหมายที่ติดบนหลักทรัพย์ เช่น DS, NP, NR, SP, XA, XD, และ XR              |
| IM (Initial Margin) | คือ อัตราการกู้ยืมเริ่มต้น                                                         |
| %CMPR               | คือ ข้อมูลหลักทรัพย์ที่มีปริมาณการซื้อขายในรอบวันปัจจุบันเปรียบเทียบกับค่าเฉลี่ย 5 |
|                     | วันที่ผ่านมาสูงสุด                                                                 |
| Project Close       | คือ ราคาที่คาดว่าจะเป็นราคาปิด                                                     |
| H/L 52 W            | คือ ราคาหลักทรัพย์สูงสุดและต่ำสุด 52 สัปดาห์                                       |
| Open1/2             | คือ ราคาเปิดตลาดฯ ภาคเช้า/ภาคบ่าย                                                  |
| High/ Low           | คือ ราคาซื้อและขายสูงสุดของวันนั้น/ราคาซื้อและขายต่ำสุดของวันนั้น                  |
| Ceil/ Floor         | คือ ราคาเพดาน/ราคาพื้น                                                             |
| Prj. Vol            | คือ จำนวนที่คาดว่าจะเกิดการจับคู่ตอนตลาดเปิด                                       |
| Main Deals          | คือ จำนวนรายการซื้อ/ขายทั้งหมดบนกระดานหลัก                                         |
| Main Volume         | คือ ปริมาณการซื้อ/ขายทั้งหมดบนกระดานหลัก                                           |
| Main Value          | คือ มูลค่าการซื้อ/ขายรวมทั้งหมดบนกระดานหลัก                                        |
| Biglot Deals        | คือ จำนวนรายการซื้อ/ขายทั้งหมดบนกระดานรายใหญ่                                      |
| Biglot Volume       | คือ ปริมาณการซื้อ/ขายรวมทั้งหมดบนกระดานรายใหญ่                                     |
| Biglot Value        | คือ มูลค่าการซื้อ/ขายรวมทั้งหมดบนกระดานรายใหญ่                                     |

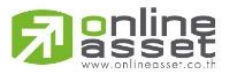

ONLINE ASSET COMPANY LIMITED

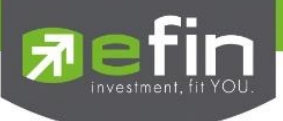

#### หมายเลข 4 : Last sale

| B/S    | คือ Side ที่เกิดการจับคู่                                      |
|--------|----------------------------------------------------------------|
|        | S = SELL (แสดงค่าเป็นสีแดง)                                    |
|        | B = BUY (แสดงค่าเป็นสีเขียว)                                   |
|        | หาก Side = " " หมายถึง การจับคู่ตอนเปิดตลาดา                   |
| Volume | คือ ปริมาณหลักทรัพย์ที่ซื้อ/ ขายล่าสุด                         |
| Price  | คือ ราคาล่าสุดที่ทำการซื้อ/ ขาย ล่าสุด                         |
| Time   | คือ เวลาที่ทำการซื้อ/ ขายล่าสุด แสดงเป็น ชั่วโมง: นาที: วินาที |

#### หมายเลข 5

# Volume Analysis การวิเคราะห์ทางเทคนิค ด้วยปริมาณการซื้อขาย

#### หมายเลข 6

News แสดงข่าวสารต่างๆ เกี่ยวกับหลักทรัพย์ตัวที่สนใจ

| My List Portfolio View Onder Auto Trade Market Summary News Graph Finance More<br>Symbol BEEM I HayPort   Favorite 1 2 3 4 5                      |   |
|----------------------------------------------------------------------------------------------------|---|
| EFT [BEM] ๆน่าตัดสา1: BEM ลุ่มส์พร้างรับที่ทำ 3 สายา - ตาลสำรัร Q3/69 พุ่มสัน 20%<br>วินชน์ยุ, 3h Newenber 2016, 59 31 AM                         | > |
| EFT [BEM] แลร์พอร์ด เรล ดังก์ ร่วมฝึกช้อมแผนเหลิญเหตุของระบบการขนส่งสาธารณะหางรางในการแและปรีมณฑล ครั้งที่ 1<br>Monday, 76 November 2016, 1427 FM | > |
| EFT [BEM] บอ.กรุงศรี : BEM แนะนำ "ชื่อ" ราคาเป้าหมาย 9 บาท<br>Montes, Th Reventer 2016, 11.87 Au                                                  | > |
| EFT [BEM ] BEM กาลปี 69 รุวกิจเด้มวกใฟฟ้าป้วายได้ 2.7 พัมลบ.โดยใน 10% และปี 60 คาดโด 40%<br>Vionay, 76 November 2016, 11:19 AM                    | > |
| EFT [BEM] BEM ริเมอ็ล CK มีบรองประกวลราคารกไฟฟ้าสายอี่รบญ-สีเหลืองไบรับนี้<br>Montey, 78 Nevember 2016, 1137 444                                  | > |
| EFT [BEM] - BEM คาลปี 50 ชุวก้างดับวถไท้ฟ้าบ้าวบได้ 2.7 ทับลอบ โดยกับ 10% และปี 60 คาลโล 40%<br>Montes, Th Newenber 2016, 11:05 Add               | > |
| EFT [BEM] 1และเข้าใส : BEM แนะนำตัด ราคาเป้าหลาย 7.48 บาท<br>ปลังปรุง, 78 Inventer 2016, 18:10 Add                                                | > |
| 🕈 Provisors 1 of 2 🗸 Not. 🕈                                                                                                    |   |

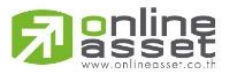

ONLINE ASSET COMPANY LIMITED

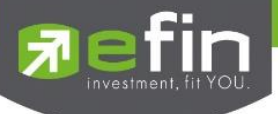

#### หมายเลข 7

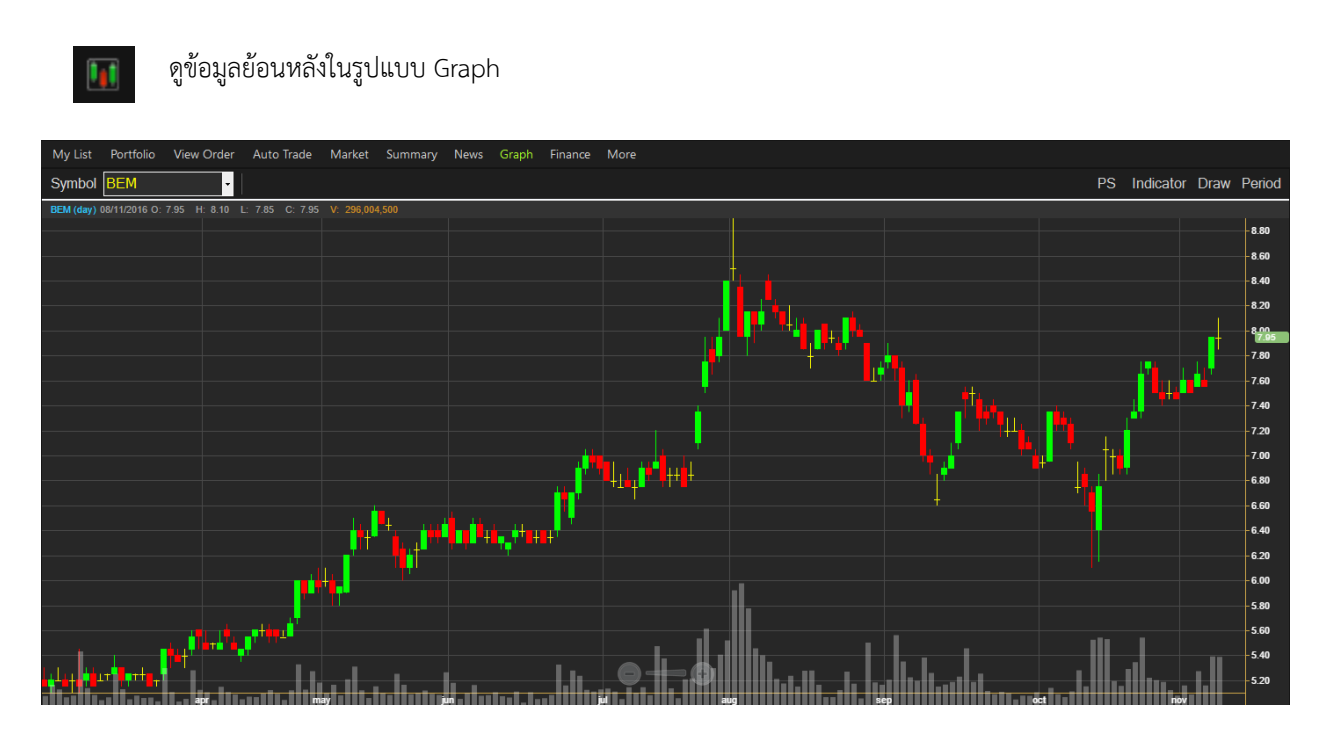

#### หมายเลข 8

| I |   |  |
|---|---|--|
|   |   |  |
|   | ~ |  |

Graph แสดงราคา แบบ Intraday เพื่อดูแนวโน้มรายการซื้อขาย ณ วันนั้นๆ

| Symbol DELTA |     | - 09  | 82 +8 +0.82% | Avg :     | 984.68  | ETRON 11,  | 947.35 +87.24  | +0.74%                |        | 📙 🖬 🖬 🏹 🍣 |
|--------------|-----|-------|--------------|-----------|---------|------------|----------------|-----------------------|--------|-----------|
| Volume       | Bid | Offer | Volume       | OpnVol    | 5       | 18,176,100 |                | 14:39:17 982 +8 +0.82 | 296    |           |
| 1,106,600    | 982 | 984   | 6,800        | Buy\/ol   |         | 437 700    | 65.40%         |                       |        |           |
| 1,001,750    | 980 | 986   | 3,250        |           |         |            | 33.03%         |                       |        | 988       |
| 47,250       | 978 | 988   | 1,100        | Selvol    |         |            |                |                       |        |           |
| 4,500        | 976 | 990   | 1,600        | Prev      | : 974   | H/L 52W :  | 1,154 / 287    |                       | I IL I | 986       |
| 2,300        | 974 | 992   | 15,200       | Flag      |         | Open1/2 :  | / 984          |                       |        |           |
| 5,450        |     | 994   | 15,150       | IM        | : 50%   | High/Low:  | 990 / 982      |                       |        | 984       |
| 39,100       |     | 996   | 15,200       | %CMPR     | 829.92% | Ceil/Floor | 1.266 / 682    |                       |        |           |
| 5,450        |     | 998   | 15,200       | Pri Close |         | Pri Vol    |                |                       |        | 982       |
| 5,450        |     | 1,000 | 15,150       | 113.01030 | Deals   | Volume     | Value          | VOLUME : 11,250       |        |           |
| 38,800       |     | 1,002 | 15,200       | Main      | 2.578   | 27.793.650 | 27.367.814.200 | D                     |        | 1,000     |
| 95.60%       |     |       | 4.40%        | Biglot    | 2422    |            |                | 10 11                 | 12 15  | 16 ×10K   |

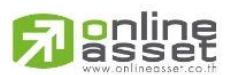

#### ONLINE ASSET COMPANY LIMITED

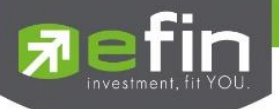

#### ส่วนที่ 2 : Selection

| Selection : SET |          | - Most A   | ctive Value | -         |             |               |            |        |                  |
|-----------------|----------|------------|-------------|-----------|-------------|---------------|------------|--------|------------------|
| Symbol          | Last     | <u>Chq</u> | Avg         | BidVol    | Bid         | Offer         | OffVol     | %Bids  | <u>Value(KB)</u> |
| ⊞ PTT           | 361 🔸    | +6         | 361.16      | 282,200   | <u>361</u>  | 362           | 15,200     | 38.23% | 2,860,493        |
| ■ PTTGC         | 62 🔸     | +3         | 61.53       | 1,005,400 | <u>62</u>   | 62.25         | 121,400    | 49.07% | 2,565,870        |
| ⊞ TMB           | 2.88 🖊   | -0.20      | 2.91        | 163,900   | <u>2.88</u> | 2.90          | 53,541,600 | 35.10% | 2,098,736        |
| ⊞BBL (XD)       | 187.50 🔨 | -4.50      | 187.75      | 74,400    | 187         | <u>187.50</u> | 478,600    | 58.91% | 2,000,365        |
| TRUE            | 13.40 🔸  | +0.10      | 13.36       | 9,569,600 | 13.30       | <u>13.40</u>  | 1,291,500  | 34.44% | 1,742,741        |
| I PTTEP         | 122 🔸    |            | 122.42      | 150,100   | <u>122</u>  | 122.50        | 25,200     | 55.30% | 1,706,998        |
| I KBANK         | 234 🔸    |            | 234.28      | 1,300     | 233         | <u>234</u>    | 170,700    | 25.18% | 1,702,068        |
| ⊞ KTB           | 23.40 🔸  | -0.50      | 23.56       | 9,924,500 | 23.30       | <u>23.40</u>  | 668,600    | 60.89% | 1,554,341        |
| ⊞ IRPC          | 4.70 🛧   | +0.08      | 4.70        | 1,821,200 | <u>4.70</u> | 4.72          | 3,821,500  | 32.96% | 1,373,493        |
| ADVANC          | 243 🖊    |            | 244.01      | 17,600    | <u>243</u>  | 244           | 4,000      | 41.63% | 1,308,655        |
| ■ INTUCH        | 77 🖖     | -0.25      | 77.21       | 1,593,400 | <u>77</u>   | 77.25         | 1,637,100  | 64.16% | 1,025,723        |
| <b>⊞ AOT</b>    | 292 🔸    |            | 294.84      | 83,100    | <u>292</u>  | 294           | 9,200      | 70.01% | 1,006,920        |
| ⊞ ITD           | 8.25 个   |            | 8.31        | 4,113,400 | 8.20        | <u>8.25</u>   | 70,200     | 52.17% | 965,079          |

ในส่วนของ Selection จะประกอบด้วยเมนูย่อยดังนี้

- My Port
- Favorites
- 🕨 set
- > MAI
- ≽ Warrant
- Derivative Warrant
- ➢ %CMPR

#### My Port (แสดงข้อมูลหลักทรัพย์ใน Portfolio)

เป็นการนำข้อมูลหลักทรัพย์ใน Portfolio มาแสดง นอกจากนี้จะบอกถึงค่าการเปลี่ยนแปลงของหลักทรัพย์เทียบกับ ราคาปิดเมื่อวันก่อนด้วย เพื่อให้ผู้ลงทุนเห็นสภาพการหมุนเวียนที่เกิดขึ้นในหน้าจอนี้

| Selection : My Po | ort    |            |        | •          |             |       |            |        |                  |
|-------------------|--------|------------|--------|------------|-------------|-------|------------|--------|------------------|
| Symbol            | Last   | <u>Chq</u> | Avg    | BidVol     | Bid         | Offer | OffVol     | %Bids  | <u>Value(KB)</u> |
| 1 NPARK           | 0.05 🖊 |            | 0.05   | 27,115,700 | <u>0.05</u> | 0.06  | 7,505,881K | 39.17% | 44,572           |
| ⊞ PTT             | 361 🔸  | +6         | 361.16 | 282,200    | <u>361</u>  | 362   | 15,200     | 38.23% | 2,860,493        |
| SIMAT             | 7.15 🕆 | -0.70      | 7.40   | 34,800     | <u>7.15</u> | 7.20  | 22,000     | 72.10% | 35,168           |
| ⊞ TSE             | 6.85 🔶 | +0.10      | 6.94   | 112,200    | <u>6.85</u> | 6.90  | 52,200     | 44.79% | 107,638          |
|                   |        |            |        |            |             |       |            |        |                  |

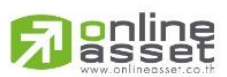

ONLINE ASSET COMPANY LIMITED

# **Pefin**

#### Favorites (กลุ่มหลักทรัพย์ที่สนใจ)

จัดกลุ่มหลักทรัพย์เพื่อติดตามสภาวะตลาดที่สนใจ โดยสามารถจัดกลุ่มหลักทรัพย์และแบ่งกลุ่มที่สนใจได้เป็น 5 กลุ่ม (Favorite 1 – Favorite 5) โดยสามารถเพิ่มรายชื่อในกลุ่มได้โดยกดปุ่ม Home ที่คีย์บอร์ดเพื่อให้ Cursor มาอยู่ที่ช่อง Symbol และสามารถใส่ชื่อหลักทรัพย์ได้ หรือ กดปุ่ม "Add" และลบรายชื่อในกลุ่มได้โดยเลือกรายชื่อที่ ต้องการและกดปุ่ม "Delete"

| Selection : Favori | tes 🔻    | Favorite | es-1         | T          | Add De       | elete         |            |        |                  |
|--------------------|----------|----------|--------------|------------|--------------|---------------|------------|--------|------------------|
| Symbol             | Last     | Favorite | es-1         |            | Bid          | Offer         | OffVol     | %Bids  | <u>Value(KB)</u> |
| ⊞BBL (XD)          | 187.50 🕆 | Favorite | es-2         |            | 187          | <u>187.50</u> | 478,600    | 58.91% | 2,000,365        |
| ⊞ PTT              | 361 🔶    | Favorite | es-3         |            | <u>361</u>   | 362           | 15,200     | 38.23% | 2,860,493        |
| ⊞ <mark>BA</mark>  | 19.70 🔨  | Favorite | 25-4<br>28-5 |            | <u>19.70</u> | 19.80         | 59,200     | 57.59% | 92,733           |
| I NPARK            | 0.05 🔸   | I dvonte | Ŭ.Ū5         | 27,115,700 | <u>0.05</u>  | 0.06          | 7,505,881K | 39.17% | 44,572           |
| ⊞ JAS              | 5.65 🛧   | +0.10    | 5.61         | 5,456,900  | 5.60         | <u>5.65</u>   | 11,847,300 | 48.09% | 592,744          |
| ⊞ IEC              | 0.05 🔸   |          | 0.05         | 1,341,381K | <u>0.05</u>  | 0.06          | 4,325,341K | 47.92% | 19,671           |
| E OCC ⊞            | 17.30 🛧  | +0.20    | 17.30        | 1,600      | 17.10        | <u>17.30</u>  | 500        | 33.68% | 47               |
| ⊞ KKP              | 39.50 🔸  | +0.75    | 39.37        | 140,000    | <u>39.50</u> | 39.75         | 196,400    | 45.43% | 54,134           |
| ⊞ <mark>S</mark>   | 8.20 🖖   |          | 8.28         | 197,100    | <u>8.20</u>  | 8.25          | 174,800    | 45.78% | 21,167           |
| ⊞ BAFS             | 32.50 🔨  | -0.25    | 32.57        | 2,900      | <u>32.50</u> | 32.75         | 68,700     | 63.91% | 4,494            |
| ⊞ PAE              | 0.54 🖖   |          | 0.55         | 2,897,200  | <u>0.54</u>  | 0.55          | 650,500    | 42.53% | 13,604           |
| PACE               | 3.90 个   |          | 3.88         | 17,900     | 3.88         | <u>3.90</u>   | 333,400    | 31.53% | 14,148           |
| ILSE-F             | 1 84     |          |              |            |              |               |            |        |                  |

SET

การแสดงข้อมูลหลักทรัพย์ที่อยู่ในตลาดหลักทรัพย์แห่งประเทศไทย (SET) ในรูปแบบต่าง ๆ

| Selection : SET | ✓ Mos    | t Active Value | ×      |           |              |               |           |        |                  |
|-----------------|----------|----------------|--------|-----------|--------------|---------------|-----------|--------|------------------|
| Stock           | Last     | <u>Chq</u>     | Avq    | BidVol    | Bid          | Offer         | OffVol    | %Bids  | <u>Value(KB)</u> |
| ∃JAS            | 5.50 🐓   | -0.10          | 5.49   | 3,376,400 | <u>5.50</u>  | 5.55          | 8,298,600 | 47.05% | 2,236,034        |
| TTCL            | 34 🔶     | +6.50          | 33.28  | 465,800   | <u>34</u>    | 34.25         | 267,700   | 33.14% | 1,907,462        |
| ⊞ BBL           | 190.50 🛧 | +0.50          | 190.26 | 622,900   | 190          | <u>190.50</u> | 65,200    | 60.46% | 1,354,888        |
| ⊞ KBANK (XD)    | 234 🛧    | +1             | 233.13 | 50,700    | 232          | <u>234</u>    | 32,700    | 32.77% | 1,093,001        |
| ⊞ PTT           | 334 🖖    | +2             | 334.30 | 37,800    | 333          | <u>334</u>    | 189,300   | 45.01% | 1,002,320        |
| ⊞ CPF           | 23.20 🖖  | -0.20          | 23.23  | 4,037,500 | <u>23.20</u> | 23.30         | 93,100    | 78.06% | 841,500          |
| ⊞ KTB           | 23.70 🕆  | -0.10          | 23.72  | 1,938,100 | 23.60        | <u>23.70</u>  | 6,049,400 | 41.12% | 828,397          |
| TPIPL           | 2.86 🖌   | -0.16          | 2.89   | 3,689,500 | <u>2.86</u>  | 2.88          | 853,000   | 78.83% | 709,688          |
| ⊞ SCC           | 522 🕆    | +10            | 517.41 | 100       | 520          | <u>522</u>    | 6,500     | 67.46% | 689,082          |

### สามารถดูข้อมูลได้ในรูปแบบต่างๆ ดังนี้

| Selection : SET | •        | Most Active Value  | •      |             |               |            |        |                  |
|-----------------|----------|--------------------|--------|-------------|---------------|------------|--------|------------------|
| Symbol          | Last     | Most Active Value  | ^      | Bid         | Offer         | OffVol     | %Bids  | <u>Value(KB)</u> |
| ⊞ PTT           | 361 🖖    | Most Active Volume |        | <u>361</u>  | 362           | 15,200     | 38.23% | 2,860,493        |
| ■ PTTGC         | 62 🍁     | Most Active Loser  |        | <u>62</u>   | 62.25         | 121,400    | 49.07% | 2,565,870        |
| ⊞ TMB           | 2.88 🖖   | FLAG               |        | <u>2.88</u> | 2.90          | 53,541,600 | 35.10% | 2,098,736        |
| ⊞BBL (XD)       | 187.50 🚹 | Benefit            |        | 187         | <u>187.50</u> | 478,600    | 58.91% | 2,000,365        |
| TRUE            | 13.40 🎍  | Turnover List      |        | 13.30       | <u>13.40</u>  | 1,291,500  | 34.44% | 1,742,741        |
| I PTTEP         | 122 🖖    | SECTOR             |        | <u>122</u>  | 122.50        | 25,200     | 55.30% | 1,706,998        |
| I KBANK         | 234 🍁    |                    |        | 233         | <u>234</u>    | 170,700    | 25.18% | 1,702,068        |
| ⊞ KTB           | 23.40 🖖  | BANK               |        | 23.30       | <u>23.40</u>  | 668,600    | 60.89% | 1,554,341        |
| ⊞ IRPC          | 4.70 🛧   | COMM               |        | <u>4.70</u> | 4.72          | 3,821,500  | 32.96% | 1,373,493        |
| ADVANC          | 243 🖖    | .CONMAT            |        | <u>243</u>  | 244           | 4,000      | 41.63% | 1,308,655        |
| ■ INTUCH        | 77 🖖     | .CONS              |        | <u>77</u>   | 77.25         | 1,637,100  | 64.16% | 1,025,723        |
| ⊞ AOT           | 292 🖖    | ETRON              |        | <u>292</u>  | 294           | 9,200      | 70.01% | 1,006,920        |
| ⊞ ITD           | 8.25 🕆   |                    | $\sim$ | 8.20        | <u>8.25</u>   | 70,200     | 52.17% | 965,079          |

# 

#### ONLINE ASSET COMPANY LIMITED

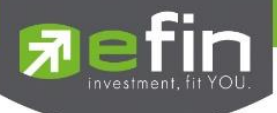

#### ์ ในส่วนของเมนู SET จะแสดงข้อมูลรายละเอียดหลักทรัพย์เฉพาะของตลาด SET โดยแบ่งเป็นหน้าจอย่อยๆ ดังนี้

|                  | Most Active Value  | การแสดงอันดับหลักทรัพย์ที่มีมูลค่าการซื้อ/ขายมากที่สุด 40 อันดับแรก        |
|------------------|--------------------|----------------------------------------------------------------------------|
|                  | Most Active Volume | การแสดงอันดับหลักทรัพย์ที่มีปริมาณการซื้อ/ขายมากที่สุด 40 อันดับแรก        |
| $\triangleright$ | Most Active Gainer | การแสดงอันดับหลักทรัพย์ที่มีการเปลี่ยนแปลงคิดเป็นเปอร์เซ็นต์เพิ่มขึ้นมาก   |
|                  |                    | ที่สุด 40 อันดับแรก (ราคาซื้อขายเปอร์เซ็นต์เพิ่มขึ้น)                      |
| $\triangleright$ | Most Active Loser  | การแสดงอันดับหลักทรัพย์ที่มีการเปลี่ยนแปลงคิดเป็นเปอร์เซ็นต์ลดลงมาก        |
|                  |                    | ที่สุด 40 อันดับแรก (ราคาซื้อขายเปอร์เซ็นต์ลดลง)                           |
| $\triangleright$ | Benefit            | แสดงหลักทรัพย์ที่ ติด Benefit Flag                                         |
|                  | Turnover List      | แสดงหลักทรัพย์ที่ ติด Turnover List Flag <mark>(ไม่รองรับ Freewill)</mark> |
| $\triangleright$ | SECTOR             | แสดงหลักทรัพย์ของแต่ละหมวดธุรกิจ                                           |

#### รายละเอียดเมนูย่อยของ SET

#### Most Active Value (หลักทรัพย์ที่มีมูลค่าการซื้อ/ขายมากที่สุด)

แสดงรายการหลักทรัพย์ของตลาด SET ที่มีมูลค่าการซื้อ/ขายมากที่สุด ซึ่งแสดงว่าหลักทรัพย์นั้นๆ กำลังเป็นที่สนใจ ของหมู่นักลงทุนทั้งหลาย หน้าจอนี้จะแสดงอันดับหลักทรัพย์ที่มีมูลค่าการซื้อ/ขายมากที่สุด 40 อันดับแรก นอกจากนี้จะบอกถึง ค่าเปลี่ยนแปลงของหลักทรัพย์เทียบกับราคาปิดเมื่อวันก่อนด้วย เพื่อให้ผู้ลงทุนเห็นสภาพการหมุนเวียนที่เกิดขึ้น

| Selection : SET |          | <ul> <li>Most Ad</li> </ul> | ctive Value | •         |             |               |            |        |                  |
|-----------------|----------|-----------------------------|-------------|-----------|-------------|---------------|------------|--------|------------------|
| Symbol          | Last     | Chq                         | Avg         | BidVol    | Bid         | Offer         | OffVol     | %Bids  | <u>Value(KB)</u> |
| ⊞ PTT           | 361 🔶    | +6                          | 361.16      | 282,200   | <u>361</u>  | 362           | 15,200     | 38.23% | 2,860,493        |
| ■ PTTGC         | 62 🖖     | +3                          | 61.53       | 1,005,400 | <u>62</u>   | 62.25         | 121,400    | 49.07% | 2,565,870        |
| ⊞ TMB           | 2.88 🖊   | -0.20                       | 2.91        | 163,900   | <u>2.88</u> | 2.90          | 53,541,600 | 35.10% | 2,098,736        |
| ⊞BBL (XD)       | 187.50 🕆 | -4.50                       | 187.75      | 74,400    | 187         | <u>187.50</u> | 478,600    | 58.91% | 2,000,365        |
| TRUE            | 13.40 🔸  | +0.10                       | 13.36       | 9,569,600 | 13.30       | <u>13.40</u>  | 1,291,500  | 34.44% | 1,742,741        |
| I PTTEP         | 122 🖖    |                             | 122.42      | 150,100   | <u>122</u>  | 122.50        | 25,200     | 55.30% | 1,706,998        |
| ⊞ KBANK         | 234 🖖    |                             | 234.28      | 1,300     | 233         | <u>234</u>    | 170,700    | 25.18% | 1,702,068        |
| ⊞ KTB           | 23.40 🖌  | -0.50                       | 23.56       | 9,924,500 | 23.30       | <u>23.40</u>  | 668,600    | 60.89% | 1,554,341        |
| ⊞ IRPC          | 4.70 🛧   | +0.08                       | 4.70        | 1,821,200 | <u>4.70</u> | 4.72          | 3,821,500  | 32.96% | 1,373,493        |
| ADVANC          | 243 🖖    |                             | 244.01      | 17,600    | <u>243</u>  | 244           | 4.000      | 41.63% | 1,308,655        |
| ■ INTUCH        | 77 🖖     | -0.25                       | 77.21       | 1,593,400 | <u>77</u>   | 77.25         | 1,637,100  | 64.16% | 1,025,723        |
| ⊞ AOT           | 292 🖖    |                             | 294.84      | 83,100    | <u>292</u>  | 294           | 9,200      | 70.01% | 1,006,920        |
| ⊞ ITD           | 8.25 🕆   |                             | 8.31        | 4,113,400 | 8.20        | <u>8.25</u>   | 70,200     | 52.17% | 965.079          |

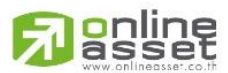

#### ONLINE ASSET COMPANY LIMITED

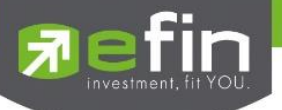

#### Most Active Volume (หลักทรัพย์ที่มีปริมาณการซื้อ/ขายสูงสุด)

แสดงรายการหลักทรัพย์ของตลาด SET ที่มีปริมาณการซื้อ/ขายมากที่สุด ซึ่งแสดงว่ากำลังเป็นที่สนใจของหมู่นักลงทุน ทั้งหลาย หน้าจอนี้จะแสดงอันดับหลักทรัพย์ที่มีปริมาณการซื้อ/ขายมากที่สุด 40 อันดับแรก นอกจากนี้จะบอกถึงค่าเปลี่ยนแปลง ของหลักทรัพย์เทียบกับราคาปิดเมื่อวันก่อนด้วย เพื่อให้ผู้ลงทุนเห็นสภาพการหมุนเวียนที่เกิดขึ้น

| Selection : SET |         | - Most A   | ctive Volume | •          |             |              |            |        |               |
|-----------------|---------|------------|--------------|------------|-------------|--------------|------------|--------|---------------|
| Symbol          | Last    | <u>Chq</u> | Avq          | BidVol     | Bid         | Offer        | OffVol     | %Bids  | <u>Volume</u> |
| I NPARK         | 0.05 🖖  |            | 0.05         | 27,115,700 | <u>0.05</u> | 0.06         | 7,505,881K | 39.17% | 890,989,500   |
| ⊞ TMB           | 2.88 🖊  | -0.20      | 2.91         | 163,900    | <u>2.88</u> | 2.90         | 53,541,600 | 35.10% | 721,357,500   |
| ⊞ IEC           | 0.05 🔶  |            | 0.05         | 1,341,381K | <u>0.05</u> | 0.06         | 4,325,341K | 47.92% | 377,422,700   |
| IRPC            | 4.70 🛧  | +0.08      | 4.70         | 1,821,200  | <u>4.70</u> | 4.72         | 3,821,500  | 32.96% | 292,434,500   |
| ⊞SIRI           | 2.02 🛧  | +0.06      | 2.01         | 5,284,200  | <u>2.02</u> | 2.04         | 38,591,300 | 34.17% | 200,004,300   |
| TPIPL           | 2.98 🖖  | +0.06      | 2.93         | 85,500     | <u>2.98</u> | 3            | 9,145,900  | 11.43% | 192,780,000   |
| ■ TRUE          | 13.40 🖖 | +0.10      | 13.36        | 9,569,600  | 13.30       | <u>13.40</u> | 1,291,500  | 34.44% | 130,410,000   |
| ⊞ ITD           | 8.25 个  |            | 8.31         | 4,113,400  | 8.20        | <u>8.25</u>  | 70,200     | 52.17% | 116,168,500   |
| BLAND           | 1.60 🖖  | +0.02      | 1.61         | 11,985,200 | <u>1.60</u> | 1.61         | 230,000    | 59.61% | 114,461,000   |
| ⊞ JAS           | 5.65 🛧  | +0.10      | 5.61         | 5,456,900  | 5.60        | <u>5.65</u>  | 11,847,300 | 48.09% | 105,701,700   |
| ⊞ NWR           | 1.99 🛧  | +0.06      | 1.98         | 107,000    | <u>1.99</u> | 2            | 3,129,300  | 46.47% | 90,454,600    |
| BMCL            | 2 🕈     | +0.02      | 2            | 5,755,200  | 1.99        | 2            | 781,500    | 40.15% | 73,094,900    |
| ■ HEMRAJ        | 5.25 🛧  | +0.77      | 5.13         | 1,540,000  | 5.20        | <u>5.25</u>  | 2,283,200  | 67.93% | 69,742,200    |

#### Most Active Gainers (หลักทรัพย์ที่ราคาซื้อขายเปอร์เซ็นต์เพิ่มขึ้นมากที่สุด)

แสดงรายการหลักทรัพย์ของตลาด SET ที่มีราคาที่สูงขึ้นมากที่สุดเมื่อเทียบกับราคาปิดวันทำการก่อน ซึ่งอาจจะบ่งชี้ว่า หลักทรัพย์ใดมีแนวโน้มราคาที่ดีขึ้น หรือต้องการทราบว่าหลักทรัพย์ที่ตนมีอยู่นั้น อยู่ในกลุ่มที่มีอัตราการเปลี่ยนแปลงของราคา สูงหรือไม่ ซึ่งหน้าจอนี้จะแสดงอันดับหลักทรัพย์ที่มีการเปลี่ยนแปลงคิดเป็นเปอร์เซ็นต์เพิ่มขึ้นมากที่สุด 40 อันดับแรก

| Selection : SET | •       | Most Activ  | e Gainer | •         |             |              |           |        |                  |
|-----------------|---------|-------------|----------|-----------|-------------|--------------|-----------|--------|------------------|
| Symbol          | Last    | <u>%Chq</u> | Avq      | BidVol    | Bid         | Offer        | OffVol    | %Bids  | <u>Value(K₿)</u> |
| ■ HEMRAJ        | 5.25 🛧  | +17.19      | 5.13     | 1,540,000 | 5.20        | <u>5.25</u>  | 2,283,200 | 67.93% | 357,968          |
| ⊞ BUI           | 23 🖖    | +13.30      | 23.38    | 100       | 21          | 22.80        | 5,400     | 64.10% | 68               |
| ⊞ TAE           | 3.90 🔶  | +10.17      | 3.83     | 818,200   | 3.88        | <u>3.90</u>  | 900       | 52.12% | 86,412           |
| ⊞ TTA           | 14.60 🛧 | +7.35       | 14.35    | 227,800   | 14.50       | <u>14.60</u> | 253,200   | 43.59% | 747,996          |
| ■ SEAFCO        | 12 🔨    | +7.14       | 11.72    | 5,000     | 11.90       | <u>12</u>    | 296,600   | 71.76% | 81,628           |
| SUSCO           | 3.86 🛧  | +6.63       | 3.77     | 46,000    | 3.84        | <u>3.86</u>  | 280,900   | 35.96% | 116,173          |
| ■ ESSO          | 6.75 🌵  | +6.30       | 6.89     | 902,000   | <u>6.75</u> | 6.80         | 6,500     | 42.51% | 446,560          |
| ⊞ ABC           | 4.74 🛧  | +6.28       | 4.61     | 45,500    | 4.72        | <u>4.74</u>  | 43,000    | 58.29% | 55,269           |
| CNT             | 4.84 🛧  | +6.14       | 4.78     | 21,800    | 4.82        | <u>4.84</u>  | 52,900    | 32.89% | 11,188           |
| TGCI            | 3.82 🔨  | +6.11       | 3.77     | 87,400    | 3.80        | <u>3.82</u>  | 42,800    | 39.74% | 51,445           |
| ⊞ TNL           | 26 🛧    | +5.69       | 26       | 200       | 24.70       | <u>26</u>    | 5,100     | 24.31% | 3                |
| ⊞ AEC           | 1.31 🛧  | +5.65       | 1.29     | 1,100,000 | 1.30        | <u>1.31</u>  | 88,600    | 70.59% | 25,132           |
| ⊞ FE            | 200 🛧   | +5.54       | 194.90   | 100       | 183         | 198          | 100       | 84.85% | 97               |

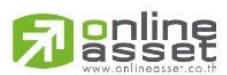

#### ONLINE ASSET COMPANY LIMITED

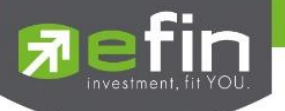

Most Active Loser (หลักทรัพย์ที่ราคาซื้อขายเปอร์เซ็นต์ลดลงมากที่สุด)

แสดงรายการหลักทรัพย์ของตลาด SET ที่มีราคาต่ำลงมากที่สุดเมื่อเทียบกับราคาปิดวันทำการก่อน ซึ่งอาจจะบ่งชี้ว่า หลักทรัพย์ใดมีแนวโน้มราคาที่ลดลง หรือต้องการทราบว่าหลักทรัพย์ที่ตนมีอยู่นั้น อยู่ในกลุ่มที่มีอัตราการเปลี่ยนแปลงของราคา ต่ำหรือไม่ ซึ่งหน้าจอนี้จะแสดงอันดับหลักทรัพย์ที่มีการเปลี่ยนแปลงคิดเป็นเปอร์เซ็นต์ลดลงมากที่สุด 40 อันดับแรก

| Selection : SET | -       | Most Activ  | e Loser | <b>•</b>  |              |             |            |        |                  |
|-----------------|---------|-------------|---------|-----------|--------------|-------------|------------|--------|------------------|
| Symbol          | Last    | <u>%Chq</u> | Avg     | BidVol    | Bid          | Offer       | OffVol     | %Bids  | <u>Value(KB)</u> |
| ⊞ TVI (XD)      | 6.70 🗸  | -49.24      | 6.72    | 12,600    | <u>6.70</u>  | 6.80        | 5,400      | 62.89% | 9,273            |
| ⊞ KGI (XD)      | 3.60 🗸  |             | 3.60    | 880,900   | <u>3.60</u>  | 3.62        | 437,700    | 66.76% | 113,741          |
|                 | 10.10 🗸 | -8.18       | 10.10   | 5,100     | <u>10.10</u> | 11.30       | 100        | 99.54% | 1                |
| ⊞ MINT (XD)     | 33 4    | -7.69       | 33.32   | 1,029,500 | <u>33</u>    | 33.25       | 892,400    | 55.99% | 395,292          |
| TCOAT (XD)      | 21.10 4 | -7.46       | 21.25   | 200       | 21.20        | 21.80       | 100        | 73.08% | 30               |
| ⊞ TMB           | 2.88 🗸  | -6.49       | 2.91    | 163,900   | <u>2.88</u>  | 2.90        | 53,541,600 | 35.10% | 2,098,736        |
| ⊞ PTG           | 10.90 🗸 | -5.22       | 11.17   | 316,100   | <u>10.90</u> | 11          | 45,000     | 80.57% | 251,152          |
| SORKON          | 81.50 🔨 | -4.96       | 81.69   | 500       | 81           | 82          | 100        | 27.48% | 1,160            |
| ⊞ HMPRO (XD)    | 7.75 🔨  | -4.91       | 7.72    | 1,043,500 | 7.70         | <u>7.75</u> | 1,699,400  | 59.21% | 201,365          |
| DTCI            | 40 🕌    | -4.76       | 41      | 200       | 39.50        | 41.25       | 200        | 66.67% | 21               |
| ⊞ INOX          | 1.42 🕌  | -4.70       | 1.43    | 100       | 1.43         | 1.44        | 100        | 91.08% | 22               |
| ⊞ KCE           | 50.25 🔸 | -3.83       | 50.86   | 281,800   | <u>50.25</u> | 50.50       | 100        | 88.20% | 112,203          |
| ⊞ TRC           | 10.50 🖖 | -3.67       | 10.81   | 469,900   | <u>10.50</u> | 10.60       | 21,300     | 52.61% | 200,092          |

#### **<u>Benefit</u> (หลักทรัพย์ที่ติด Benefit Flag)**

หน้าจอสำหรับแสดงหลักทรัพย์ที่ติด Benefit Flag คือ หลักทรัพย์ที่มีการแจ้งเกี่ยวกับสิทธิ์ประโยชน์

| Selection : SET | •       | Benefit    |            | <b>•</b>  |              |              |         |               |                  |
|-----------------|---------|------------|------------|-----------|--------------|--------------|---------|---------------|------------------|
| Symbol          | Last    | <u>Chg</u> | <u>Avg</u> | BidVol    | Bid          | Offer        | OffVol  | %Bids         | <u>Value(KB)</u> |
| ⊞ BIGC (XD)     | 234 🕇   | +1         | 232.64     | 5,200     | 233          | <u>234</u>   | 100     | <u>50.06%</u> | 15,983           |
| ⊞ BIGC-F (XD)   | 233 🕈   |            | 233        | 2,000     | 211          |              |         | 100%          | 466              |
| ⊞ CHARAN (XD)   | 35.75 🕇 | +0.25      | 35.54      | 2,400     | 35.25        | <u>35.75</u> | 900     | <u>57.14%</u> | 21               |
| CHARAN-F (XD)   | 73.75   |            |            |           |              |              |         |               |                  |
| FSMART (XD)     | 12.60 🕇 |            | 12.47      | 17,000    | <u>12.60</u> | 12.70        | 32,000  | <u>53.16%</u> | 12,988           |
| ■ FSMART-F (XD) | 5       |            |            |           |              |              |         |               |                  |
| ⊞GC (XD)        | 4.14 🕈  | +0.04      | 4.11       | 3,100     | 4.12         | 4.14         | 3,000   | 42.92%        | 2,262            |
| ⊞ GC-F (XD)     | 2.34    |            |            |           |              |              |         |               |                  |
|                 | 7.65 🕈  | -0.10      | 7.70       | 2.388.300 | 7.65         | 7.70         | 368,700 | <u>69.77%</u> | 36,553           |

#### <u>Turnover List</u> (หลักทรัพย์ที่ติด Turnover List Flag)

เป็นหน้าจอที่แสดงว่าหลักทรัพย์ใดบ้างที่ติด Turnover List Flag คือ หลักทรัพย์ที่ต้องซื้อด้วยเงินสดวางล่วงหน้าเต็ม จำนวน (Cash Balance Account) ซึ่งหน้าจอนี้จะแสดงข้อมูลเฉพาะของกระดานหลัก

| Selection : SET | - 1   | Furnover List |           |         |             |             |         |         |           |
|-----------------|-------|---------------|-----------|---------|-------------|-------------|---------|---------|-----------|
| Symbol          | Last  | <u>Chq</u>    | <u>P0</u> | BidVol  | Bid         | Offer       | OffVol  | %Bids   | Value(KB) |
| ■ ABC (T1)      | 4.38♥ | -0.36         |           | 14,000  | <u>4.38</u> | 4.40        | 10,000  | 69.72%  | 29,432    |
| ⊞ ACD (T1)      | 3.86♥ | +0.04         | 3.82      | 133,900 | 3.84        | <u>3.86</u> | 32,800  | 50.58%  | 9,407     |
| ■ ACD-W2 (T1)   | 2.324 | -0.06         | 2.40      | 500     | 2.34        | 2.36        | 10,000  | 17.95%  | 1,449     |
| ⊞ AGE (T1)      | 2.46♥ | -0.06         | 2.52      | 725,500 | 2.44        | <u>2.46</u> | 33,700  | 68.02%  | 12,894    |
| ⊞ AJD (T1)      | 1.10个 | -0.05         |           | 181,500 | <u>1.10</u> | 1.11        | 641,200 | 16.59%  | 21,560    |
| ⊞ AJD-W1(T1)    | 0.55个 | -0.01         |           | 41,100  | 0.54        | <u>0.55</u> | 94,800  | 17.41%  | 720       |
| ⊞ AJD-W2 (T1)   | 0.76♥ | -0.04         |           | 214,900 | 0.75        | <u>0.76</u> | 286,100 | 53.47%  | 4,104     |
| ⊞ AMANAH (T1)   | 1.16个 | +0.07         | 1.13      | 627,900 | 1.15        | <u>1.16</u> | 455,900 | 25.25%  | 28,125    |
|                 |       |               |           |         |             |             |         | 01 000. |           |

# A soline

#### ONLINE ASSET COMPANY LIMITED

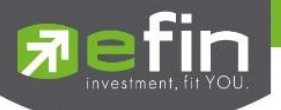

#### <u>SECTOR</u> (แสดงหลักทรัพย์แยกตามหมวดธุรกิจ)

เป็นหน้าจอที่แสดงว่าในแต่ละ Sector ประกอบด้วยหลักทรัพย์ใดบ้าง ซึ่งหน้าจอนี้จะแสดงข้อมูลเฉพาะของตลาด SET

| Selection : SET | •       | .AGRI          | •            |              |              |         |        |                  |
|-----------------|---------|----------------|--------------|--------------|--------------|---------|--------|------------------|
| Symbol          | Last    | SECTOR         | ^            | Bid          | Offer        | OffVol  | %Bids  | <u>Value(KB)</u> |
| ⊞ ASIAN         | 3.22 🕇  | AGRI           | 100          | 3.16         | <u>3.22</u>  | 4,200   | 68.78% | 164              |
| ⊞ CHOTI         | 150 🔸   |                | 300          | <u>150</u>   | 151          | 100     | 72.22% | 390              |
| ⊞ CM            | 3.50 🕆  | COMM           | 000          | <u>3.50</u>  | 3.52         | 10,100  | 93.55% | 1,355            |
| ⊞ CPI           | 2.54 🔸  | CONMAT         | 800          | <u>2.54</u>  | 2.56         | 135,000 | 41.96% | 1,485            |
| ⊞ EE            | 1.29 🔸  | .CONS          | 800          | <u>1.29</u>  | 1.30         | 1,000   | 20.97% | 3,083            |
| ⊞ GFPT          | 12.70 🔸 | .ENERG         | 700          | <u>12.70</u> | 12.80        | 50,600  | 64.60% | 62,128           |
| ⊞ LEE           | 2.90 🔸  | LETRON         | 400          | <u>2.90</u>  | 2.92         | 64,400  | 48.24% | 1,713            |
| ⊞ PRG           | 11.30 🛧 | FASHION<br>FIN | 100          | 11.40        | 11.60        | 100     | 57.69% | 5                |
| ⊞ STA           | 12.60 🛧 | FOOD           | 000          | 12.50        | <u>12.60</u> | 50,600  | 44.02% | 9,110            |
| TLUXE           | 5.95 🕆  | HELTH          | 700          | <u>5.95</u>  | 6            | 163,200 | 44.75% | 20,477           |
| TRS (NC)        | 0.54    | .HOME          |              |              |              |         |        |                  |
| I TRUBB         | 1.70 🛧  | .ICT           | 500          | 1.67         | <u>1.70</u>  | 1,500   | 62.89% | 953              |
| ⊞ TWS           | 37.75 🛧 |                | <u>×</u> 000 | 37.25        | 37.75        | 19,700  | 72.36% | 2,317            |

#### เมนู MAI (แสดงรายการหลักทรัพย์ที่อยู่ในตลาด MAI ในรูปแบบเงื่อนไขต่างๆ)

| Selection : MAI | •       | Most Activ | re Value | -         |              |              |         |        |                  |
|-----------------|---------|------------|----------|-----------|--------------|--------------|---------|--------|------------------|
| Symbol          | Last    | <u>Chq</u> | Avg      | BidVol    | Bid          | Offer        | OffVol  | %Bids  | <u>Value(KB)</u> |
| ⊞ SWC           | 12.20 🛧 | +1.90      | 11.70    | 324,100   | 12.10        | <u>12.20</u> | 129,000 | 26.16% | 602,181          |
| ■ CYBER         | 2.76 🛧  | +0.12      | 2.72     | 3,338,500 | 2.74         | <u>2.76</u>  | 959,500 | 57.00% | 289,525          |
| ⊞ PJW           | 3.80 🐓  | +0.26      | 3.90     | 21,000    | 3.78         | <u>3.80</u>  | 104,500 | 51.77% | 170,908          |
| ■ ABICO         | 15.10 🛧 | +0.60      | 15.06    | 77,500    | <u>15.10</u> | 15.20        | 109,400 | 37.54% | 161,789          |
| TSE             | 6.85 🖖  | +0.10      | 6.94     | 112,200   | <u>6.85</u>  | 6.90         | 52,200  | 44.79% | 107,638          |
| ■ APCO          | 2.86 🖊  | +0.02      | 2.92     | 486,700   | <u>2.86</u>  | 2.88         | 191,900 | 46.99% | 107,317          |
| ⊞ VTE           | 4.02 🖖  |            | 4.02     | 369,600   | <u>4.02</u>  | 4.04         | 225,700 | 75.06% | 90,399           |
| ⊞ PHOL          | 5.20 个  | -0.20      | 5.42     | 280,300   | <u>5.20</u>  | 5.25         | 12,500  | 79.05% | 81,431           |
| ■ AUCT          | 18.50 🚽 | -0.90      | 18.85    | 174,100   | <u>18.50</u> | 18.70        | 22,400  | 79.16% | 75,795           |
|                 | 5.15 🖊  | +0.21      | 5.10     | 467,000   | 5.10         | <u>5.15</u>  | 46,900  | 50.14% | 75,608           |
| ⊞ KCM           | 1.64 🖊  | -0.18      | 1.73     | 255,900   | <u>1.64</u>  | 1.65         | 81,000  | 75.15% | 74,232           |
| I TMILL         | 4.18 个  | -0.24      | 4.37     | 123,200   | <u>4.18</u>  | 4.20         | 13,800  | 79.16% | 68,152           |
| ∃ GCAP          | 3.94 个  |            | 4.01     | 234,100   | <u>3.94</u>  | 3.98         | 20,900  | 35.19% | 50,672           |

#### เมนูย่อย จะประกอบไปด้วย หน้าจอดังนี้

| Selection MAI | •       | Most Activ | e Value      | •    |      |              |              |         |               |                  |
|---------------|---------|------------|--------------|------|------|--------------|--------------|---------|---------------|------------------|
| Symbol        | Last    | Most Activ | e Value      |      |      | Bid          | Offer        | OffVol  | %Bids         | <u>Value(KB)</u> |
| ⊞ SWC         | 12.20 🛧 | Most Activ | e Volume     |      | 100  | 12.10        | <u>12.20</u> | 129,000 | 26.16%        | 602,181          |
| ■ CYBER       | 2.76 🛧  | Most Activ | e Gainer     |      | 500  | 2.74         | <u>2.76</u>  | 959,500 | 57.00%        | 289,525          |
| ⊞ PJW         | 3.80 🖊  | SEC        | TOR          |      | 000  | 3.78         | <u>3.80</u>  | 104,500 | <u>51.77%</u> | 170,908          |
| ■ ABICO       | 15.10 🛧 | .AGRO-ms   |              |      | 500  | <u>15.10</u> | 15.20        | 109,400 | 37.54%        | 161,789          |
| TSE           | 6.85 🔸  | .CONSUM    | P-ms         |      | 200  | <u>6.85</u>  | 6.90         | 52,200  | 44.79%        | 107,638          |
| ■ APCO        | 2.86 🔸  | .FINCIAL-n | ns           |      | 700  | <u>2.86</u>  | 2.88         | 191,900 | 46.99%        | 107,317          |
| ⊞ VTE         | 4.02 🖖  | .INDUS-ma  | 5            |      | 600  | <u>4.02</u>  | 4.04         | 225,700 | 75.06%        | 90,399           |
| PHOL          | 5.20 🕆  | RESOUR     | N-MS<br>C-ms |      | 300  | <u>5.20</u>  | 5.25         | 12,500  | 79.05%        | 81,431           |
| ■ AUCT        | 18.50 🖌 | SERVICE    | -ms          |      | 100  | <u>18.50</u> | 18.70        | 22,400  | 79.16%        | 75,795           |
| ⊞ NDR         | 5.15 🔶  | .TECH-ms   |              |      | 000  | 5.10         | <u>5.15</u>  | 46,900  | 50.14%        | 75,608           |
| ⊞ KCM         | 1.64 🖖  | -0.18      | 1.73         | 255. | 900  | <u>1.64</u>  | 1.65         | 81,000  | 75.15%        | 74,232           |
| TMILL         | 4.18 🕆  | -0.24      | 4.37         | 123. | .200 | <u>4.18</u>  | 4.20         | 13,800  | 79.16%        | 68,152           |
| GCAP          | 3.94 🔨  |            | 4.01         | 234. | .100 | <u>3.94</u>  | 3.98         | 20,900  | 35.19%        | 50,672           |

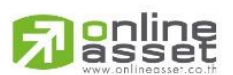

#### ONLINE ASSET COMPANY LIMITED

ในส่วนของเมนู MAI จะแสดงข้อมูลรายละเอียดหลักทรัพย์ในตลาด MAI โดยแบ่งเป็นหน้าจอย่อยๆ ดังนี้

Most Active Value การแสดงอันดับหลักทรัพย์ที่มีมูลค่าการซื้อ/ขายมากที่สุด 40 อันดับแรก
 Most Active Volume การแสดงอันดับหลักทรัพย์ที่มีปริมาณการซื้อ/ขายมากที่สุด 40 อันดับแรก
 Most Active Gainer การแสดงอันดับหลักทรัพย์ที่มีการเปลี่ยนแปลงคิดเป็นเปอร์เซ็นต์เพิ่มขึ้นมาก ที่สุด 40 อันดับแรก (ราคาซื้อขายเปอร์เซ็นต์เพิ่มขึ้น)
 Most Active Loser การแสดงอันดับหลักทรัพย์ที่มีการเปลี่ยนแปลงคิดเป็นเปอร์เซ็นต์ลดลงมาก ที่สุด 40 อันดับแรก (ราคาซื้อขายเปอร์เซ็นต์ลดลง)
 SECTOR แสดงหลักทรัพย์ของแต่ละหมวดธุรกิจ

Warrant (การแสดงอันดับ Warrant ในเงื่อนไขต่าง ๆ)

| Selection : Warrant | •      | Most Activ | ve Value | <b>•</b>   |             |             |            |        |                   |
|---------------------|--------|------------|----------|------------|-------------|-------------|------------|--------|-------------------|
| Symbol              | Last   | Chq        | Avg      | BidVol     | Bid         | Offer       | OffVol     | %Bids  | <u>Value(K\$)</u> |
| TTA-W5              | 2.84 🐓 | +0.30      | 2.79     | 108,600    | <u>2.84</u> | 2.86        | 645,000    | 40.06% | 327,558           |
| WHA-W1              | 19 🔶   | +1.40      | 19.55    | 242,800    | <u>19</u>   | 19.30       | 34,400     | 81.31% | 196,991           |
| SUSCO-W1            | 0.99 🔶 | +0.17      | 0.95     | 75,800     | <u>0.99</u> |             | 1,525,000  | 11.43% | 158,137           |
| DCON-W2             | 1.46 个 |            | 1.52     | 322,000    | <u>1.46</u> | 1.47        | 20,000     | 67.76% | 59,873            |
| ⊞ GL-W3             | 2.10 🕆 | -0.20      | 2.22     | 105,300    | <u>2.10</u> | 2.12        | 100        | 92.95% | 30,555            |
| NPP-W2              | 1.36 🕆 |            | 1.38     | 40,800     | <u>1.36</u> | 1.37        | 115,000    | 49.23% | 22,632            |
| SIRI-W2             | 0.31 🕆 |            | 0.31     | 1,556,200  | <u>0.31</u> | 0.32        | 20,625,200 | 30.34% | 14,499            |
| EIC-W1              | 1.42 🛧 | +0.01      | 1.44     | 44,900     | <u>1.42</u> | 1.43        | 48,000     | 43.08% | 11,796            |
| TCMC-W1             | 1.44 🛧 | +0.06      | 1.50     | 27,000     | <u>1.44</u> | 1.46        | 10,000     | 83.67% | 10,646            |
| AEC-W2              | 0.64 🛧 | +0.08      | 0.61     | 652,900    | <u>0.64</u> | 0.65        | 428,000    | 36.11% | 10,356            |
| BLAND-W4            | 0.45 🔶 |            | 0.46     | 12,241,300 | <u>0.45</u> | 0.46        | 900,000    | 52.50% | 9,772             |
| MACO-W1             | 0.37 🔶 | +0.01      | 0.38     | 1,274,500  | 0.37        | 0.38        | 1,563,100  | 26.45% | 6,667             |
| ⊞ AJD-W2            | 0.80 🕆 | -0.02      | 0.80     | 293,200    | 0.79        | <u>0.80</u> | 17,900     | 48.44% | 5,596             |

#### เมนูย่อย จะประกอบไปด้วย หน้าจอดังนี้

| Selection : Warrant | •      | Most Activ | ve Value  | •        |                |       |            |        |           |
|---------------------|--------|------------|-----------|----------|----------------|-------|------------|--------|-----------|
| Symbol              | Last   | Most Activ | ve Value  |          | Bid            | Offer | OffVol     | %Bids  | Value(KB) |
| ⊞ TTA-W5            | 2.84 🔸 | Most Activ | ve Volume | 6        | 00 <u>2.84</u> | 2.86  | 645,000    | 40.06% | 327,558   |
| ⊞ WHA-W1            | 19 🖊   | Most Activ | /e Gainer | 30       | 00 <u>19</u>   | 19.30 | 34,400     | 81.31% | 196,991   |
| SUSCO-W1            | 0.99 🔶 | +U.17      | 0.30      | /၁.8     | 00 <u>0.99</u> |       | 1,525,000  | 11.43% | 158,137   |
| DCON-W2             | 1.46 个 |            | 1.52      | 322,0    | 00 <u>1.46</u> | 1.47  | 20,000     | 67.76% | 59,873    |
| ⊞ GL-W3             | 2.10 个 | -0.20      | 2.22      | 105,3    | )0 <u>2.10</u> | 2.12  | 100        | 92.95% | 30,555    |
| NPP-W2              | 1.36 🔨 |            | 1.38      | 40,8     | )0 <u>1.36</u> | 1.37  | 115,000    | 49.23% | 22,632    |
| ⊞ SIRI-W2           | 0.31 个 |            | 0.31      | 1,556,2  | 00 <u>0.31</u> | 0.32  | 20,625,200 | 30.34% | 14,499    |
| EIC-W1              | 1.42 🕇 | +0.01      | 1.44      | 44,9     | 00 <u>1.42</u> | 1.43  | 48,000     | 43.08% | 11,796    |
| TCMC-W1             | 1.44 🛧 | +0.06      | 1.50      | 27,0     | 00 <u>1.44</u> | 1.46  | 10,000     | 83.67% | 10,646    |
| AEC-W2              | 0.64 🛧 | +0.08      | 0.61      | 652,9    | 00 <u>0.64</u> | 0.65  | 428,000    | 36.11% | 10,356    |
| BLAND-W4            | 0.45 🖊 |            | 0.46      | 12,241,3 | 00 <u>0.45</u> | 0.46  | 900,000    | 52.50% | 9,772     |
| ■ MACO-W1           | 0.37 🖊 | +0.01      | 0.38      | 1,274,5  | 00 <u>0.37</u> | 0.38  | 1,563,100  | 26.45% | 6,667     |
| AJD-W2              | 0.80 🕥 | -0.02      | 0.80      | 293.2    | 0.79           | 0.80  | 17,900     | 48.44% | 5.596     |

ในส่วนของเมนู Warrant จะแสดงอันดับ Warant ในเงื่อนไขต่างๆ ดังนี้

- Most Active Value การแสดงอันดับ warrant ที่มีมูลค่าการซื้อ/ขายมากที่สุด
- Most Active Volume การแสดงอันดับ warrant ที่มีปริมาณการซื้อ/ขายมากที่สุด

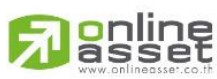

#### ONLINE ASSET COMPANY LIMITED

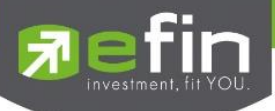

Most Active Gainer การแสดงอันดับ warrant ที่มีการเปลี่ยนแปลงคิดเป็นเปอร์เซ็นต์เพิ่มขึ้นมาก ที่สุด (ราคาซื้อขายเปอร์เซ็นต์เพิ่มขึ้น)
 Most Active Loser การแสดงอันดับ warrant ที่มีการเปลี่ยนแปลงคิดเป็นเปอร์เซ็นต์ลดลงมาก ที่สุด (ราคาซื้อขายเปอร์เซ็นต์ลดลง)

Derivative Warrant (การแสดงอันดับหลักทรัพย์ประเภท DW ในเงื่อนไขต่าง ๆ)

(เฉพาะ บล. AIRA, ASP, LHsec, Yuanta, Nomura และ MBKET)

| Selection : Derivativ | ve Warrant 🔻 | Most Active | Value | •       |             |             |           |        |                  |
|-----------------------|--------------|-------------|-------|---------|-------------|-------------|-----------|--------|------------------|
| Symbol                | Last         | <u>Chq</u>  | Avg   | BidVol  | Bid         | Offer       | OffVol    | %Bids  | <u>Value(KB)</u> |
| E PTT01P1505A         | 0.74 🌵       |             | 0.76  | 252,500 | <u>0.74</u> | 0.75        | 10,000    | 85.00% | 64,001           |
| IRPC01C1508A          | 0.77 🛧       | +0.04       | 0.77  | 110,000 | 0.76        | <u>0.77</u> | 164,100   | 40.44% | 32,046           |
|                       | 1.84 🌵       | -0.02       | 1.84  | 500     | <u>1.84</u> | 1.86        | 6,000     | 63.23% | 31,059           |
| ITD01C1505A           | 0.97 🖖       |             |       | 13,200  | 0.96        | 0.98        | 14,100    | 0.26%  | 30,956           |
| ■ PTT01P1508A         | 1.09 🖖       | -0.06       | 1.12  | 100,000 | 1.08        | 1.13        | 550,000   | 7.22%  | 30,138           |
| E PTT01C1508A         | 1.18 🛧       | +0.07       | 1.18  | 1,800   | <u>1.18</u> | 1.19        | 15,000    | 43.96% | 29,569           |
| ESSO13C1606A          | 0.72 🖖       | +0.09       | 0.76  | 75,000  | 0.70        | 0.77        | 1,000     | 96.77% | 28,280           |
| E PTT01C1505A         | 0.82 🖖       | +0.08       | 0.82  | 5,000   | <u>0.82</u> | 0.83        | 10,000    | 12.98% | 26,491           |
| PTTE01C1508A          | 0.88 🌵       |             | 0.88  | 352,000 | <u>0.88</u> | 0.90        | 100,000   | 79.73% | 24,838           |
| PTTG01C1509A          | 0.78 🖖       | +0.13       | 0.75  | 51,000  | <u>0.78</u> | 0.79        | 1,008,000 | 32.53% | 24,540           |
| TPIP13C1507A          | 0.51 🔨       | +0.04       | 0.47  | 50,000  | 0.43        | 0.53        | 250,000   | 15.84% | 23,030           |
|                       | 0.60 🖖       | +0.03       | 0.61  | 105,000 | 0.59        | 0.62        | 6,000     | 7.10%  | 21,633           |
|                       | 1.60 🖖       | -0.02       | 1.60  | 15,000  | <u>1.60</u> | 1.62        | 41,300    | 20.41% | 21,190           |

#### เมนูย่อย จะประกอบไปด้วย หน้าจอดังนี้

| Selection : Derivati | ve Warrant 🛛 🝷 | Most Active | e Value | •       |               |             |           |        |                   |
|----------------------|----------------|-------------|---------|---------|---------------|-------------|-----------|--------|-------------------|
| Symbol               | Last           | Most Active | e Value |         | Bid           | Offer       | OffVol    | %Bids  | Value(K <u>B)</u> |
| PTT01P1505A          | 0.74 🖖         | Most Active | Volume  | 500     | ) <u>0.74</u> | 0.75        | 10,000    | 85.00% | 64,001            |
|                      | 0.77 🛧         | Most Active | Gainer  | 000     | 0.76          | <u>0.77</u> | 164,100   | 40.44% | 32,046            |
|                      | 1.84 🖖         | -0.02       | 1.04    | 500     | ) <u>1.84</u> | 1.86        | 6,000     | 63.23% | 31,059            |
| ⊞ ITD01C1505A        | 0.97 🖖         |             |         | 13,200  | 0.96          | 0.98        | 14,100    | 0.26%  | 30,956            |
| E PTT01P1508A        | 1.09 🖖         | -0.06       | 1.12    | 100,000 | 1.08          | 1.13        | 550,000   | 7.22%  | 30,138            |
| ■ PTT01C1508A        | 1.18 🛧         | +0.07       | 1.18    | 1,800   | <u>1.18</u>   | 1.19        | 15,000    | 43.96% | 29,569            |
| ESSO13C1606A         | 0.72 🔸         | +0.09       | 0.76    | 75,000  | 0.70          | 0.77        | 1,000     | 96.77% | 28,280            |
| ■ PTT01C1505A        | 0.82 🔸         | +0.08       | 0.82    | 5,000   | 0.82          | 0.83        | 10,000    | 12.98% | 26,491            |
| PTTE01C1508A         | 0.88 🔶         |             | 0.88    | 352,000 | ) <u>0.88</u> | 0.90        | 100,000   | 79.73% | 24,838            |
| E PTTG01C1509A       | 0.78 🖖         | +0.13       | 0.75    | 51,000  | ) <u>0.78</u> | 0.79        | 1,008,000 | 32.53% | 24,540            |
|                      | 0.51 🛧         | +0.04       | 0.47    | 50,000  | 0.43          | 0.53        | 250,000   | 15.84% | 23,030            |
|                      | 0.60 🔶         | +0.03       | 0.61    | 105,000 | 0.59          | 0.62        | 6,000     | 7.10%  | 21,633            |
|                      | 1.60 🖖         | -0.02       | 1.60    | 15,000  | ) <u>1.60</u> | 1.62        | 41,300    | 20.41% | 21,190            |

ในส่วนของเมนู Derivative Warrant จะแสดงข้อมูลรายละเอียดหลักทรัพย์ประเภท Derivative Warrant โดยแบ่งเป็นหน้าจอ

ย่อยๆ ดังนี้

- Most Active Value การแสดงอันดับ Derivative Warrant ที่มีมูลค่าการซื้อ/ขายมากที่สุด
  - Most Active Volume การแสดงอันดับ Derivative Warrant ที่มีปริมาณการซื้อขายสูงสุด
- Most Active Gainer การแสดงอันดับ Derivative warrant ที่มีการเปลี่ยนแปลงคิดเป็นเปอร์เซ็นต์

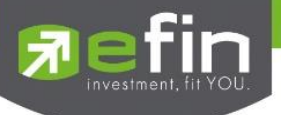

เพิ่มขึ้นมากที่สุด (ราคาซื้อขายเปอร์เซ็นต์เพิ่มขึ้น)

Most Active Loser

การแสดงอันดับ Derivative warrant ที่มีการเปลี่ยนแปลงคิดเป็นเปอร์เซ็นต์ ลดลงมากที่สุด (ราคาซื้อขายเปอร์เซ็นต์ลดลง)

#### โดยแต่ละรายการจะประกอบด้วยข้อมูลดังนี้

| Symbol        | คือ ชื่อย่อหลักทรัพย์                                                     |
|---------------|---------------------------------------------------------------------------|
| Last          | คือ ราคาซื้อ/ขายล่าสุดที่เกิดขึ้น                                         |
|               | หมายถึง ราคาที่เกิดการจับคู่มากกว่าราคาก่อนหน้า                           |
| <b>V</b>      | หมายถึง ราคาที่เกิดการจับคู่น้อยกว่าราคาก่อนหน้า                          |
| Chg           | คือ ราคาเปลี่ยนแปลง โดยนำราคาซื้อ/ขายล่าสุดหักกับราคาปิดเมื่อวันทำการก่อน |
|               | (Last Price – Prev)                                                       |
|               | (สามารถกดสลับที่ Title Bar โดยสามารถสลับได้ระหว่าง Chg <> %Chg)           |
| %Chg          | คือ เปอร์เซ็นต์การเปลี่ยนแปลง คำนวณจาก (Change/Prev) *100                 |
|               | (สามารถกดสลับที่ Title Bar โดยสามารถสลับได้ระหว่าง Chg <> %Chg)           |
| PO (PrjOpen)  | คือ ราคาที่คาดว่าจะเป็นราคาเปิด                                           |
|               | (สามารถกดสลับที่ Title Bar โดยสามารถสลับได้ระหว่าง Avg <>PO <>PC)         |
| PC (PrjClose) | คือ ราคาที่คาดว่าจะเป็นราคาปิด                                            |
|               | (สามารถกดสลับที่ Title Bar โดยสามารถสลับได้ระหว่าง Avg <>PO <>PC)         |
| Avg (Average) | คือ ราคาซื้อขายเฉลี่ยของวันนั้น                                           |
|               | (สามารถกดสลับที่ Title Bar โดยสามารถสลับได้ระหว่าง Avg <>PO <>PC)         |
| BidVol        | คือ ปริมาณที่เกิดการเสนอซื้อของหลักทรัพย์นั้นๆ                            |
| Bid           | คือ ราคาฝั่งเสนอซื้อ                                                      |
| Offer         | คือ ราคาฝั่งเสนอขาย                                                       |
| OfferVol      | คือ ปริมาณที่เกิดการเสนอขายของหลักทรัพย์นั้นๆ                             |
| %Bid          | คือ เปอร์เซ็นต์ของการเสนอซื้อ                                             |
| Value(K₿)     | คือ มูลค่าซื้อขายสะสมในระหว่างวัน                                         |
|               | (สามารถกดสลับที่Title Bar โดยสามารถสลับได้ระหว่าง Value <>Volume<>Prj.vol |
| Volume        | คือ ปริมาณซื้อขายสะสมในระหว่างวัน                                         |
|               | (สามารถกดสลับที่Title Bar โดยสามารถสลับได้ระหว่าง Value <>Volume<>Prj.vol |
| Prj.Vol       | คือ ปริมาณที่คาดว่าจะเป็นปริมาณเปิดของหลักทรัพย์นั้นๆ                     |
|               | (สามารถกดสลับที่Title Bar โดยสามารถสลับได้ระหว่าง Value <>Volume<>Prj.vol |

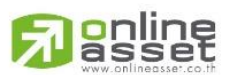

ONLINE ASSET COMPANY LIMITED

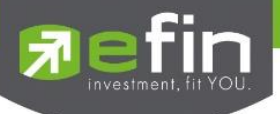

เมนู %CMPR (ข้อมูลหลักทรัพย์ที่มีปริมาณการซื้อขายในรอบวันปัจจุบันเปรียบเทียบกับค่าเฉลี่ย 5 วันที่ผ่านมาสูงสุด )

เป็นการนำข้อมูลปริมาณการซื้อขายในวันปัจจุบันเปรียบเทียบกับค่าเฉลี่ย 5 วันที่ผ่านมา สูงสุด 40 อันดับแรก เพื่อดู ความผิดปกติในเชิงปริมาณ หรือเรียกตามภาษาเทคนิคคือ หลักทรัพย์ที่ Volume เข้านั่นเอง นอกจากนี้จะบอกถึงค่า เปลี่ยนแปลงของหลักทรัพย์เทียบกับราคาปิดเมื่อวันก่อนด้วย เพื่อให้ผู้ลงทุนเห็นสภาพการหมุนเวียนที่เกิดขึ้นในหน้าจอนี้

| Selecti | ion : %CMPR | <b>▼</b> - | •           |            |       |         |       |        |
|---------|-------------|------------|-------------|------------|-------|---------|-------|--------|
| No.     | Symbol      | AVG Vol5   | TradeVol    | %CMPR      | Prev  | Last    | Chg   | %Chg   |
| 1       | TMB         | 703,466    | 721,357,500 | 102,543.34 | 3.08  | 2.88 🖊  | -0.20 | -6.49  |
| 2       | TTA         | 52,792     | 52,131,300  | 98,748.48  | 13.60 | 14.60 🛧 | +1    | +7.35  |
| 3       | HEMRAJ      | 125,623    | 69,742,200  | 55,517.06  | 4.48  | 5.25 🛧  | +0.77 | +17.19 |
| 4       | DEMCO       | 19,222     | 9,692,500   | 50,423.99  | 13.80 | 13.80 🖊 |       |        |
| 5       | PSL         | 15,958     | 7,521,600   | 47,133.73  | 14.10 | 14.60 🛧 | +0.50 | +3.55  |
| 6       | BLAND       | 261,507    | 114,461,000 | 43,769.77  | 1.58  | 1.60 🖊  | +0.02 | +1.27  |
| 7       | IVL         | 56,079     | 23,177,600  | 41,330.27  | 27.50 | 27 🔨    | -0.50 | -1.82  |
| 8       | HMPRO       | 71,187     | 26,078,400  | 36,633.66  | 8.15  | 7.75 🕆  | -0.40 | -4.91  |
| 9       | PTTGC       | 114,735    | 41,703,000  | 36,347.23  | 59    | 62 🔸    | +3    | +5.08  |
| 10      | SIRI        | 562,370    | 200,004,300 | 35,564.54  | 1.96  | 2.02 🛧  | +0.06 | +3.06  |
| 11      | LOXLEY      | 52,599     | 18,085,700  | 34,384.11  | 4.20  | 4.30 🛧  | +0.10 | +2.38  |
| 12      | PTTEP       | 41,538     | 13,943,900  | 33,569.02  | 122   | 122 🖊   |       |        |
| 13      | AMATA       | 16,814     | 5,529,300   | 32.885.10  | 16.90 | 16.90 🖖 |       |        |

#### รายละเอียดของหน้าจอ

| No.       | คือ เลขที่อันดับ                                                          |
|-----------|---------------------------------------------------------------------------|
| Symbol    | คือ ชื่อย่อหลักทรัพย์                                                     |
| AVG Vol 5 | คือ ปริมาณหลักทรัพย์ที่มีการซื้อขายเฉลี่ย 5 วัน                           |
| TradeVol  | คือ ปริมาณหลักทรัพย์ที่มีการซื้อขายภายในวันนั้นๆ                          |
| %CMPR     | คือ ตัวเลข % เปรียบเทียบระหว่าง AvgVol 5 กับ TradeVolume                  |
| Prev      | คือ ราคาปิดวันก่อนหน้า                                                    |
| Last      | คือ ราคาซื้อ/ขายล่าสุดที่เกิดขึ้น                                         |
|           | \land หมายถึง ราคาที่เกิดการจับคู่มากกว่าราคาก่อนหน้า                     |
|           | 🤟 หมายถึง ราคาที่เกิดการจับคู่น้อยกว่าราคาก่อนหน้า                        |
| Chg       | คือ ราคาเปลี่ยนแปลง โดยนำราคาซื้อ/ขายล่าสุดหักกับราคาปิดเมื่อวันทำการก่อน |
|           | (Last Price – Prev)                                                       |
| %Chg      | คือ เปอร์เซ็นต์การเปลี่ยนแปลง คำนวณจาก (Change/Prev) *100                 |

#### Trick ในการใช้หน้าจอ My List

หน้าจอส่วนที่ 1 (Stock By Price)

- สามารถกด Space bar เพื่อใส่หลักทรัพย์ที่ช่อง Symbol ได้ และกด enter เพื่อกดค้นหา
- หน้าจอส่วนที่ 2 (selection ยกเว้น %CMPR)
  - วิธีการระบุชื่อหลักทรัพย์ที่หน้าจอ Favorites สามารถกดปุ่ม Home เพื่อให้ Cursor มาอยู่ที่ช่อง

Symbol และสามารถใส่ชื่อหลักทรัพย์ถัดไปได้โดยกดลูกศร ↓ (ลง)

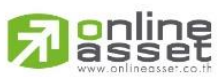

ONLINE ASSET COMPANY LIMITED

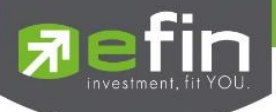

- ถ้าใส่ชื่อหลักทรัพย์ซ้ำกับหลักทรัพย์เดิมระบบจะทำการลบหลักทรัพย์ที่ใส่ก่อนหน้าให้ (แต่ต้องอยู่ ภายใน Favorite เดียวกัน)
- ในการใส่หลักทรัพย์ต้องดับเบิ้ลคลิกที่ช่องที่ต้องการใส่หลักทรัพย์
- เมื่อคลิกข้อมูลที่แถวของหลักทรัพย์ใด ในส่วนของ Symbol By Price ก็จะแสดงข้อมูลของหลักทรัพย์ นั้นด้วย
- สามารถกดเครื่องหมาย + หน้าชื่อ Symbol เมื่อต้องการให้แสดงข้อมูลการเสนอซื้อที่ดีที่สุด 1 อันดับ,
   3 อันดับ และ 5 อันดับ
- สามารถกด ที่ Column Chg เพื่อเปลี่ยนเป็น %Chg
- สามารถกด ที่ Column Avg เพื่อเปลี่ยนเป็น PO หรือ PC
- สามารถกด ที่ Column Value(K฿) เพื่อเปลี่ยนเป็น Volume หรือ Prj,Vol
- สามารถคลิกขวาที่ชื่อหลักทรัพย์ เพื่อแสดง Graph, News, Finance, Stock in Play, Sale by Price,
   Sale by Time, View OddLot ของหลักทรัพย์นั้นๆ

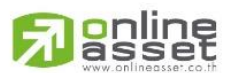

#### ONLINE ASSET COMPANY LIMITED

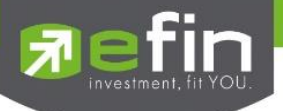

# Portfolio (พอร์ตการลงทุนและข้อมูลบัญชีซื้อขาย) (Hotkey: F8)

หน้าจอแสดงหลักทรัพย์ที่มีอยู่ในพอร์ตทั้งหมด, วงเงินเครดิตคงเหลือ, กำไร/ขาดทุน, รายละเอียดของบัญชีในด้าน ต่างๆ โดยแบ่งเป็น Main Menu หลัก 2 เมนูดังนี้

Portfolio แสดงข้อมูลบัญชีซื้อขายของหลักทรัพย์ทั้งหมดที่ถืออยู่ซึ่งสามารถแบ่งเมนูออกเป็น 5 เมนูดังนี้

- Profit/Loss ประเมินผลกำไร/ขาดทุน
- Realize Profit/Loss ผลกำไร/ขาดทุนตามจริง
- ✓ Confirm By Stock แสดงรายการ Sub Total (Confirm by Stock)
- Confirm Summary สรุปรายการซื้อ/ขายของลูกค้าตามหลักทรัพย์ที่จับคู่ได้
- Credit Balance ข้อมูลบัญชีเครดิตบาลานซ์
- Holding Chart เป็นกราฟแท่งแสดงเปอร์เซ็นต์การถือครองหลักทรัพย์ โดยแบ่งการแสดงออกเป็น 2 ส่วนคือ รายหลักทรัพย์และราย Sector

#### การแสดงข้อมูลบัญชีของลูกค้า

#### บัญชีเงินสด (Cash Balance)

| Portfolio | <ul> <li>Profit/Loss</li> </ul> | *          |              |              |              |                   | 🗎 Help 💊 Print |
|-----------|---------------------------------|------------|--------------|--------------|--------------|-------------------|----------------|
| Name      | : 98-puttima Demo               |            | Trader       | : CHRISANA L | CHRISA       | Cust Flag         | : <b>S</b>     |
| Cust Type | : C                             | Асс Туре   | : Cash       | Credit Type  | : Regular    | Can't Over Credit | : <b>B</b>     |
| Buy Limit | : 350,000.00                    | High Limit | : 350,000.00 | Credit Line  | : 350,000.00 | Equity            | 350,000        |

#### บัญชีเครดิตบาแลนซ์

| Portfolio      | <ul> <li>Credit Balance</li> </ul> | ce 🔹                             |                  |             |                 |                   | 🖺 Help     Print |
|----------------|------------------------------------|----------------------------------|------------------|-------------|-----------------|-------------------|------------------|
| Name           | 98-puttima Demo                    |                                  | Trader           | CHRISANA    | L. CHRISA       | Cust Flag         | : Normal         |
| Cust Type      | : C                                | Acc Type                         | : Credit Balance | Credit Type | Regular         | Can't Over Credit |                  |
| Excess Equity  | : 104,358.33                       | Purchasing Power                 | 200,710.00       | Credit Line | : 16,000,000.00 | Equity            | : 390,783.33     |
| Filter Stock : |                                    | Clear                            |                  |             |                 |                   |                  |
| Margin Rate    | : 50%                              | Loan Limit :                     | 16,000,000       |             |                 |                   |                  |
|                |                                    |                                  | Previous         |             |                 | Current           |                  |
|                | Exc                                | ess Equity <mark>286,425.</mark> | 00               |             | 104,358.33      |                   |                  |
|                | Mark to I                          | Market EE                        |                  |             | 104,358.00      |                   |                  |
|                |                                    | MM%                              |                  |             | 68%             |                   |                  |
|                |                                    | Equity 390,783.3                 | 33               |             | 390,783.33      |                   |                  |
|                |                                    | MR 286,425.                      | 00               |             | 286,425.00      |                   |                  |
| ASSET          |                                    |                                  |                  |             |                 |                   |                  |
|                | Cas                                | sh Balance <mark>0.00</mark>     |                  |             | 0.00            |                   |                  |
|                |                                    | LMV 572,850.                     | 00               |             | 572,850.00      |                   |                  |
|                |                                    | Colleteral 0.00                  |                  |             | 0.00            |                   |                  |
| LIABILITIES    |                                    |                                  |                  |             |                 |                   |                  |
|                |                                    | Loan 0.00                        |                  |             | 182,066.67      |                   |                  |
|                |                                    | SMV 0.00                         |                  |             | 0.00            |                   |                  |
| CALL & FORC    | E                                  |                                  |                  |             |                 |                   |                  |
|                |                                    | Call 100,248.                    |                  |             |                 |                   |                  |
|                |                                    | Force 71,606.2                   |                  |             |                 |                   |                  |
|                |                                    |                                  |                  |             |                 |                   |                  |

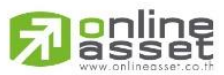

ONLINE ASSET COMPANY LIMITED

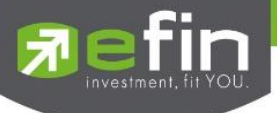

Portfolio แสดงข้อมูลบัญชีซื้อขายของหลักทรัพย์ทั้งหมดที่ถืออยู่ซึ่งสามารถแบ่งเมนูออกเป็น 5 เมนูดังนี้

#### 1. Profit/Loss (ประเมินผลกำไร/ขาดทุน)

แสดงการจำลองผลกำไร/ขาดทุนของหลักทรัพย์ที่มีอยู่ในพอร์ต เมื่อเทียบกับราคาของหลักทรัพย์ที่เกิดการซื้อ/ขายกัน

ครั้งล่าสุดในตลาดหลักทรัพย์ฯ (Last Sale)

| My List Port   | folio View Ord | ier Auto Trad | e Market Su | mmary News | Graph  | Finance More |              |            |              |                  |
|----------------|----------------|---------------|-------------|------------|--------|--------------|--------------|------------|--------------|------------------|
| Portfolio      | • Pro          | ofit/Loss     |             |            |        |              |              |            |              | 🗎 Help 🛛 🎍 Print |
| Name           | 98-puttima     | Demo          |             |            | Trader | CHRISANA     | L. CHRI      | SA Cust Fk | ag :         |                  |
| Cust Type      | C              | Acc           | Туре        | Cash       |        | Credit Type  | Regular      | Can't O    | ver Credit : | В                |
| Buy Limit      | 5,323,940.8    | 8 Higt        | i Limit     | 5,323,940  | 88     | Credit Line  | 5,323,940.88 | Equity     |              | 21,716,396.88    |
| Filter Stock : |                | Clear Pri     | nt          |            |        |              |              |            |              |                  |
| Symbol         | TTF            | OnHand        | Sellable    | Avg        | Lost   | Cost         | Curr Val     | %Unrl      | Unrl P/L     | Real P/L         |
| AOT            |                | 100           | 100         | 410.8774   | 416    | 41,087       | 41,600       | +1.25      | 512          |                  |
| BA             |                |               |             | 22.9490    | 21.30  | 22,949       | 21,300       |            | -1,649       |                  |
| BEM            |                |               | 5,000       | 7.8167     |        | 39,083       | 35,000       |            | -4,083       |                  |
| BLAND          |                | 17,100        | 17,100      | 1.6096     | 1.95   | 27,524       | 33,345       | +21.14     | 5,820        |                  |
| EA             |                | 192,900       | 192,900     | 6.5867     | 23.80  | 1,270,578    | 4,591,020    | +261.33    | 3,320,441    |                  |
| FOCUS          |                | 12,500        | 12,500      | 1.9794     | 2.14   | 24,743       | 26,750       | +8.11      | 2,007        |                  |
| GENCO          |                | 52,800        | 52,800      | 1.4710     | 1.49   | 77,667       | 78,672       | +1.29      | 1,004        |                  |
| GRAND          |                | 50,000        | 50,000      | 0.8117     | 0.84   | 40,586       | 42,000       | +3.48      | 1,413        |                  |
| GUNKUL         |                | 200,000       | 200,000     | 4.8103     | 5.45   | 962,054      | 1,090,000    | +13.30     | 127,946      |                  |
| ITD            |                | 5,000         | 5,000       | 5.0107     | 5.05   | 25,053       | 25,250       | +0.79      | 197          |                  |
| JAS            |                | 180,400       | 180,400     | 7.3354     | 9.05   | 1,323,300    | 1,632,620    | +23.37     | 309,319      |                  |
| MAX            |                | 3,500         | 3,500       | 0.2119     | 0.07   | 741          |              | -67.01     | -497         |                  |
| PTT            |                | 15,000        | 15,000      | 330        | 414    | 4,950,000    | 6,210,000    | +25.45     | 1,260,000    |                  |
| SAM            |                | 900           | 900         | 1.3011     | 1.59   | 1,170        | 1,431        | +22.20     | 260          |                  |
| SAMCO          |                | 211,700       | 211,700     | 3.3473     | 3.74   | 708,613      | 791,758      | +11.73     | 83,144       |                  |
| SUPER          |                | 20,600        | 20,600      | 1.6126     | 1.43   | 33,218       | 29,458       | 11.32      | -3,761       |                  |
| SUSCO          |                | 12,000        | 12,000      | 3.3294     | 4.24   | 39,953       | 50,880       | +27.35     | 10,927       |                  |
| Total          |                |               |             |            |        | 11.074,389   | 16,392,456   | +48.02     | 5,318,066    |                  |

#### รายละเอียดหน้าจอ Profit/Loss

| Symbol | คือ ชื่อของหลักทรัพย์ที่ลูกค้ามีอยู่                              |
|--------|-------------------------------------------------------------------|
| TTF    | คือ สถานะของการซื้อขายหน่วยลงทุน                                  |
|        | " ": รายการซื้อ/ขายหลักทรัพย์ปกติ                                 |
|        | "2": รายการซื้อ/ขายหน่วยลงทุน ThaiNVDR                            |
| Туре   | คือ ประเภทของหลักทรัพย์ใน Port ของลูกค้า                          |
|        | "-" = Long Term หลักทรัพย์ปกติ                                    |
|        | S = การทำ short sell                                              |
|        | P = Symbol Pledge หลักทรัพย์ที่นำมาวางเป็นประกัน                  |
|        | (ไม่มีผลต่อการคิดคำนวณค่า Purchasing Power)                       |
|        | C = Collateral Symbol หลักทรัพย์ที่นำมาวางเป็นหลักทรัพย์ค้ำประกัน |
|        | (มีผลต่อการคิดคำนวณค่าPurchasing Power)                           |
|        | H = หลักทรัพย์ใน port ถูกกำหนดห้ามซื้อขาย                         |
|        | R = ลูกหลักทรัพย์                                                 |

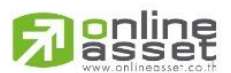

ONLINE ASSET COMPANY LIMITED

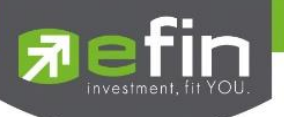

|            | * = หลักทรัพย์ที่หยุดทำการซือ/ขายชั่วคราว (Suspend)                                 |
|------------|-------------------------------------------------------------------------------------|
| OnHand     | คือ จำนวนหลักทรัพย์ที่ลูกค้ามีอยู่ใน Port ซึ่งเป็นจำนวนหลักทรัพย์ที่สามารถขายได้    |
|            | (หักลบออกจากหลักทรัพย์ที่สั่งขายแล้วแต่ยังไม่ Matched) คำนวณจาก Onhand =            |
|            | Start today + Matched Buy today – Volume Sale today                                 |
| Sellable   | คือ จำนวนหลักทรัพย์ใน Port ที่ลูกค้สามารถสั่งขายได้ โดยไม่ Short Sale คำนวณจาก      |
|            | Sallable = Start today + Matched Buy today – Matched Sale today                     |
| Average    | คือ ราคาต้นทุนเฉลี่ยต่อหลักทรัพย์                                                   |
| Last       | คือ ราคาที่ทำการซื้อ/ขายกันครั้งสุดท้ายที่เกิดขึ้นในตลาดหลักทรัพย์                  |
| Cost       | คือ ต้นทุนของการซื้อหลักทรัพย์ (คำนวณจาก Shares * Average)                          |
| Curr Val   | คือ มูลค่าปัจจุบันของหลักทรัพย์ที่ลูกค้ามี (คำนวณจาก Shares * Last)                 |
| %Unrl      | คือ %กำไรขาดทุนที่เกิดจากการเปรียบเทียบระหว่างราคาต้นทุนเฉลี่ยกับราคาตลาด           |
|            | คำนวณได้ดังนี้ (Unrl P/L / Cost) * 100                                              |
| Unrl P/L   | คือ เป็นส่วนที่เปรียบเทียบผลของการขายหลักทรัพย์ที่มีอยู่ในพอร์ตทั้งหมดในราคาเฉลี่ย  |
|            | ต่อหลักทรัพย์ที่ลูกค้าซื้อมากับในราคาที่ทำการซื้อขายกันครั้งสุดท้ายในตลาดหลักทรัพย์ |
|            | ซึ่งสามารถคำนวณได้ดังนี้ Unreal P/L= Current Value – Cost                           |
| Real P/L   | คือ มูลค่าของผลกำไร / ขาดทุนซึ่งเกิดจากการคำนวณดังนี้ Sell Tot Amount – Cost        |
|            | Tot Amount                                                                          |
| Net Settle | คือ วงเงินส่วนที่ไม่ถูกนำไปรวมใน Line Available หลังจากการขายหลักทรัพย์ที่ติด       |
|            | Trading Alert level 3                                                               |
|            | สามารถกดสลับได้ที่คอลัมน์ Real P/L                                                  |
|            |                                                                                     |

#### 2. Realize Profit/Loss (ผลกำไร/ขาดทุนตามจริง)

แสดงข้อมูลเกี่ยวกับผลกำไร/ขาดทุนของหลักทรัพย์ที่เกิดขึ้นจริงจากการขายหลักทรัพย์ **รายละเอียดและความหมาย** 

| Portfolio                      | Realiz                                   | e Profit/Loss             |                   | Summary News             | Graphi Filla              | ince wore                                      |                                |                                          | -                           |
|--------------------------------|------------------------------------------|---------------------------|-------------------|--------------------------|---------------------------|------------------------------------------------|--------------------------------|------------------------------------------|-----------------------------|
| Name<br>Cust Type<br>Buy Limit | : 98-puttima De<br>: C<br>: 5,525,015.66 | e <b>mo</b><br>Aco<br>Hig | c Type<br>h Limit | T<br>: C<br>: Cash,015.6 | rader : C<br>Cre<br>6 Cre | HRISANA L.<br>edit Type : Re<br>edit Line : 5, | CHRISA<br>egular<br>323,940.88 | Cust Flag<br>Can't Over Credit<br>Equity | :<br>: B<br>: 21,786,252.66 |
| Filter Stock :                 |                                          | Clear P                   | rint              |                          |                           |                                                |                                |                                          |                             |
| Symbol                         | TTF                                      | Start                     | B/H Today         | S/C Today                | S/C Avg                   | Cost Avg                                       | S/C Amount                     | Cost Amount                              | Realize P/L                 |
| AOT                            |                                          | 100                       |                   |                          |                           |                                                |                                |                                          |                             |
| BA                             |                                          | 1,000                     |                   |                          |                           |                                                |                                |                                          |                             |
| BEM                            |                                          | 5,000                     |                   |                          |                           |                                                |                                |                                          |                             |
| BLAND                          |                                          | 17,100                    |                   |                          |                           |                                                |                                |                                          |                             |
| EA                             |                                          | 192,900                   |                   |                          |                           | 6.5867                                         |                                |                                          |                             |
| FOCUS                          |                                          | 12,500                    |                   |                          |                           |                                                |                                |                                          |                             |
| GENCO                          |                                          | 52,800                    |                   |                          |                           |                                                |                                |                                          |                             |
| GRAND                          |                                          | 50,000                    |                   |                          |                           |                                                |                                |                                          |                             |
| GUNKUL                         |                                          | 200,000                   |                   | 200                      | 5.4383                    | 4.8103                                         | 1,087.67                       | 962.05                                   | 125.6                       |
| ITD                            |                                          | 5,000                     |                   |                          |                           |                                                |                                |                                          |                             |
| JAS                            |                                          | 180,400                   |                   |                          |                           | 7.3325                                         |                                |                                          |                             |
| MAX                            |                                          | 3,500                     |                   |                          |                           | 0.2062                                         |                                |                                          |                             |
| PTT                            |                                          | 15,000                    |                   |                          |                           | 330                                            |                                |                                          |                             |
| SAM                            |                                          | 900                       |                   |                          |                           | 1.2479                                         |                                |                                          |                             |
| SAMCO                          |                                          | 211,700                   |                   | 11,700                   | 3.7120                    | 3.3473                                         | 43,430.86                      | 39,162.88                                | 4,267.9                     |
| SUPER                          |                                          | 20.600                    |                   |                          |                           |                                                |                                |                                          |                             |
| SUSCO                          |                                          | 12 000                    |                   |                          |                           |                                                |                                |                                          |                             |
| 1E TMB                         |                                          | 564 300                   |                   | 64 300                   | 2 4348                    | 2 0444                                         | 156 556 23                     | 131 452 73                               | 25 103 4                    |

#### ONLINE ASSET COMPANY LIMITED

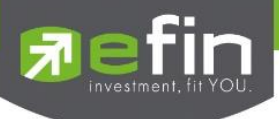

#### หน้าจอ Realize Profit/Loss

| Symbol      | คือ ชื่อย่อของหลักทรัพย์ที่ลูกค้ามีอยู่                                                                                                    |
|-------------|----------------------------------------------------------------------------------------------------|
| Туре        | คือ ประเภทของหลักทรัพย์ใน Port ของ                                                                                                    |
|             | "-" = Long Term หลักทรัพย์ปกติ                                                                                                    |
|             | S = การทำ short sell                                                                                                    |
|             | P = Symbol Pledge หลักทรัพย์ที่นำมาวางเป็นประกัน                                                                                                  |
|             | (ไม่มีผลต่อการคิดคำนวณค่า Purchasing Power)                                                                                                    |
|             | C = Collateral Symbol หลักทรัพย์ที่นำมาวางเป็นหลักทรัพย์ค้ำประกัน                                                                                 |
|             | (มีผลต่อการคิดคำนวณค่า Purchasing Power)                                                                                                    |
|             | H = หลักทรัพย์ใน port ถูกกำหนดห้ามซื้อขาย                                                                                                    |
|             | R = ลูกหลักทรัพย์                                                                                                    |
|             | * = หลักทรัพย์ที่หยุดทำการซื้อ/ขายชั่วคราว (Suspend)                                                                                              |
| TTF         | คือ สถานะของการซื้อขายหน่วยลงทุน                                                                                                    |
|             | " ": รายการซื้อ/ขายหลักทรัพย์ปกติ                                                                                                    |
|             | "2": รายการซื้อ/ขายหน่วยลงทุน ThaiNVDR                                                                                                    |
| Start       | คือ จำนวนหลักทรัพย์เดิม หรือเริ่มต้นที่ลูกค้ามีอยู่ภายในพอร์ตสำหรับวันนี้                                                                         |
| B/H Today   | คือ จำนวนหลักทรัพย์ที่มีการส่งคำสั่งซื้อ และเกิดการ Matched รวมทั้งหลักทรัพย์ที่มี                                                                |
|             | การ Short Sell (ขายโดยไม่มีหลักทรัพย์) และมีการ Matched เกิดขึ้นทั้งหมดภายใน<br>วันนี้                                                            |
| S/C Today   | คือ จำนวนหลักทรัพย์ที่มีการส่งคำสั่งขาย และเกิดการMatched รวมทั้งหลักทรัพย์ที่มี                                                                  |
|             | การทำ Cover short (ซื้อคืนในส่วนที่ได้ทำการ Short sell ไป) และมีการ Matched<br>เกิดขึ้นทั้งหมดภายในวันนี้                                         |
| S/C Avg     | คือ ราคาเฉลี่ยในการขายหรือการ Cover Short ต่อหลักทรัพย์ที่เกิดขึ้นภายในพอร์ตของ<br>ลูกค้าภายในวันนี้                                              |
| Cost Avg    | ้<br>คือ ราคาเฉลี่ยในการซื้อต่อหลักทรัพย์ที่เกิดขึ้นภายในพอร์ตของลูกค้าภายในวันนี้                                                                |
| S/C Amount  | คือ มูลค่าของหลักทรัพย์ที่มีการขายหรือ Cover Short เทียบกับราคาขายเฉลี่ย ซึง<br>สามารถทำการคำนวณได้ดังนี้ Sell Tot Amount = Sell Avg * Sell Today |
| Cost Amount | คือ มูลค่าของหลักทรัพย์ที่มีการขายเทียบกับราคาต้นทุนเฉลี่ย ซึ่งสามารถทำการคำนวณ                                                                   |
|             | ได้ดังนี้ Cost Tot Amount = Cost Avg * Sell Today                                                                                                 |
| Realize P/L | คือ มูลค่าของผลกำไร / ขาดทุนซึ่งเกิดจากการคำนวณดังนี้                                                                                             |
|             | Realized P/L = Sell Tot Amount – Cost Tot Amount                                                                                                  |

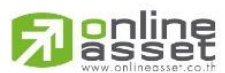

ONLINE ASSET COMPANY LIMITED

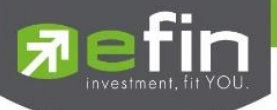

# 3. Confirm by Stock (แสดงรายการซื้อ/ขายแยกตามรายหลักทรัพย์)

สรุปรายการซื้อ/ขายที่เกิดการจับคู่ (Match) โดยแบ่งตาม Side และแบ่งตามหลักทรัพย์

| Portfolio    | - Confrin           | n by Sto | sk 🔹 🧲     | $\sim$      |        |             |                |                   | 🍐 Print         |
|--------------|---------------------|----------|------------|-------------|--------|-------------|----------------|-------------------|-----------------|
| Name         | : 98-puttima Der    | no       |            |             | Trader | CHRISA      | NAL. CHRIS     | A Cust Flag       | 1               |
| Cust Type    | : <b>C</b>          |          | Асс Туре   | : Cash      |        | Credit Type | : Regular      | Can't Over Credit | : B             |
| Buy Limit    | : 5,576,543.35      |          | High Limit | : 5,576,543 | 3.35   | Credit Line | : 5,323,940.88 | Equity            | : 21,837,780.35 |
| Filter Stock | :                   | Clear    | Print      |             |        |             |                |                   |                 |
| Side         | Symbol              |          | TTF        | Volume      | Price  |             | Amount         | Comm+VAT          | Net Amt         |
|              | BDMS                |          |            | 5,000       | 21     | 30          | 106,500        | 227.91            | 106,727.91      |
|              | *** Sub Total ***   |          |            | 5,000       | 21     | .30         | 106,500        | 227.91            | 106,727.91      |
|              | *** TOTAL BOUGHT ** |          |            |             |        |             | 106,500        | 227.91            | 106,727.91      |
|              | GUNKUL              |          |            | 29,300      |        |             | 159,685        | 341.73            | 159,343.27      |
|              | *** Sub Total ***   |          |            | 29,300      | 5      | .45         | 159,685        | 341.73            | 159,343.27      |
|              | SAMCO               |          |            |             |        | .72         | 43,524         |                   | 43,430.86       |
|              | *** Sub Total ***   |          |            | 11,700      | 3      | .72         | 43,524         | 93.14             | 43,430.86       |
|              | ТМВ                 |          |            | 64,300      |        | .44         | 156,892        | 335.75            | 156,556.25      |
|              | *** Sub Total ***   |          |            | 64,300      | 2      | .44         | 156,892        | 335.75            | 156,556.25      |
|              | *** TOTAL SOLD ***  |          |            |             |        |             |                | 770.62            | 359,330.38      |
|              | *** TOTAL NET ***   |          |            |             |        |             | 253,601        | 998.53            | 252,602.47      |
|              |                     |          |            |             |        |             |                |                   |                 |

#### รายละเอียดและความหมายหน้าจอ Confirm By Stock

| Side         | คือ B = ซื้อหลักทรัพย์, S= ขายหลักทรัพย์                              |
|--------------|-----------------------------------------------------------------------|
| Symbol       | คือ ชื่อย่อของหลักทรัพย์ที่ทำการซื้อ/ขายภายในวันนี้                   |
| TTF          | คือ สถานะของการซื้อขายหน่วยลงทุน                                      |
|              | " ": รายการซื้อ/ขายหลักทรัพย์ปกติ                                     |
|              | "2": รายการซื้อ/ขายหน่วยลงทุน ThaiNVDR                                |
| Volume       | คือ จำนวนหลักทรัพย์ที่มีการซื้อ/ขาย                                   |
| Price        | คือ ราคาซื้อ/ขายหลักทรัพย์ที่จับคู่ได้ (Match price)                  |
| Amount       | คือ มูลค่าของหลักทรัพย์ที่มีการชื้อ/ขาย                               |
| Comm+Vat     | คือ ค่า Commission คิดรวมค่ากับ VAT ของแต่ละรายการ                    |
| NetAmnt      | คือ ยอดเงินของลูกค้าที่จะต้องจ่ายในกรณีซื้อ หรือรับในกรณีขาย คำนวณโดย |
|              | Buy = Amount + Commission                                             |
|              | Sell = Amount – Commission                                            |
| TOTAL BOUGHT | คือ มูลค่าซื้อของหลักทรัพย์ทั้งหมด ณ วันทำการปัจจุบัน                 |
| TOTAL SOLD   | คือ มูลค่าขายของหลักทรัพย์ทั้งหมด ณ วันทำการปัจจุบัน                  |
| TOTAL NET    | คือ จำนวนเงินรับ/จ่ายสุทธิในแต่ละวัน                                  |
|              | ถ้าเป็นเครื่องหมายบวก หมายถึงจำนวนเงินที่ได้รับภายในวันนี้            |
|              | ถ้าเป็นเครื่องหมายลบ หมายถึง จำนวนเงินที่ต้องจ่ายภายในวันนี้          |

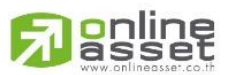

ONLINE ASSET COMPANY LIMITED

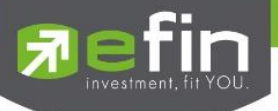

# 4. Confirm Summary (สรุปรายการซื้อ/ขายของลูกค้าตามหลักทรัพย์ที่จับคู่ได้)

สรุปรายการซื้อ/ขาย ของลูกค้าตามหลักทรัพย์เฉพาะที่จับคู่ได้เรียบร้อยแล้ว โดยแยกตาม Side

| My List                       | Portfolio View Order                        | Auto Trade Market            | Summary News          | Graph Fina                   | nce More                        |                                         |                                            |                             |
|-------------------------------|---------------------------------------------|------------------------------|-----------------------|------------------------------|---------------------------------|-----------------------------------------|--------------------------------------------|-----------------------------|
| Portfolio                     | - Confrim                                   | n Summary 🔹 🥣                |                       |                              |                                 |                                         |                                            | 🍐 Print                     |
| Name<br>Cust Typ<br>Buy Limit | : 98-puttima Den<br>e : C<br>: 5,689,116.93 | no<br>Acc Type<br>High Limit | : Cash<br>: 5,689,116 | Trader : C<br>Cre<br>.93 Cre | HRISANA<br>dit Type<br>dit Line | L. CHRIS<br>: Regular<br>: 5,323,940.88 | A Cust Flag<br>Can't Over Credit<br>Equity | :<br>: B<br>: 21,950,353.93 |
| Filter Stoc                   | c:                                          | Clear Print                  |                       |                              |                                 |                                         |                                            |                             |
| Side                          | Symbol                                      | TTF                          | Volume                | Price                        | An                              | nount                                   | Comm+VAT                                   | Net Amt                     |
|                               | BDMS                                        |                              | 5,000                 | 21.30                        |                                 | 106,500                                 | 227.91                                     | 106,727.91                  |
|                               | *** TOTAL BOUGHT **                         |                              |                       |                              |                                 | 106,500                                 | 227.91                                     | 106,727.91                  |
|                               | GUNKUL                                      |                              | 50,000                | 5.45                         |                                 | 272,500                                 | 583.15                                     | 271,916.85                  |
|                               | SAMCO                                       |                              | 11,700                | 3.72                         |                                 | 43,524                                  | 93.14                                      | 43,430.86                   |
|                               | TMB                                         |                              | 64,300                | 2.44                         |                                 | 156,892                                 | 335.75                                     | 156,556.25                  |
|                               | *** TOTAL SOLD ***                          |                              |                       |                              |                                 | 472,916                                 | 1,012.04                                   | 471,903.96                  |
|                               | *** TOTAL NET ***                           |                              |                       |                              |                                 | 366,416                                 | 1,239.95                                   | 365,176.05                  |
|                               |                                             |                              |                       |                              |                                 |                                         |                                            |                             |

#### รายละเอียดและความหมาย หน้าจอ Confirm Summary

| Side         | คือ B = ซื้อหลักทรัพย์, S= ขายหลักทรัพย์                              |
|--------------|-----------------------------------------------------------------------|
| Symbol       | คือ ชื่อของหลักทรัพย์ที่ทำการซื้อ/ขายภายในวันนี้                      |
| TTF          | คือ สถานะของการซื้อขายหน่วยลงทุน                                      |
|              | " ": รายการซื้อ/ขายหลักทรัพย์ปกติ                                     |
|              | "2": รายการซื้อ/ขายหน่วยลงทุน ThaiNVDR                                |
| Volume       | คือ จำนวนหลักทรัพย์ที่มีการซื้อ/ขายทั้งหมดของหลักทรัพย์ภายในวันนี้    |
| Price        | คือ ราคาเฉลี่ยในการซื้อ/ขายหลักทรัพย์ที่เกิดขึ้นภายในวันนี้           |
| Amount       | คือ มูลค่าของหลักทรัพย์ที่มีการซื้อ/ขาย เทียบกับราคาเฉลี่ย            |
| Comm+Vat     | คือ มูลค่า Commission คิดรวมค่ากับ Commission ของแต่ละรายการ          |
| NetAmnt      | คือ ยอดเงินของลูกค้าที่จะต้องจ่ายในกรณีชื้อ หรือรับในกรณีขาย คำนวณโดย |
|              | Buy = Amount + Commission                                             |
|              | Sell = Amount – Commission                                            |
| TOTAL BOUGHT | คือ มูลค่าซื้อของหลักทรัพย์ทั้งหมด ณ วันทำการปัจจุบัน                 |
| TOTAL SOLD   | คือ มูลค่าขายของหลักทรัพย์ทั้งหมด ณ วันทำการปัจจุบัน                  |
| TOTAL NET    | คือ จำนวนเงินรับ/จ่ายสุทธิในแต่ละวัน (TOTAL BOUGHT – TOTAL SOLD)      |

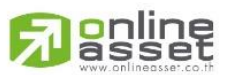

ONLINE ASSET COMPANY LIMITED

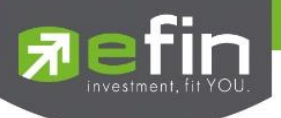

#### 5. Credit Balance (ข้อมูลบัญชีเครดิตบาลานซ์)

แสดงข้อมูลภายในพอร์ตลูกค้า เช่น วงเงินสดในบัญชี, มูลค่าหลักทรัพย์, หนี้สิน ,อำนาจซื้อ เป็นต้น

- ชนิดบัญชีของลูกค้า เป็นบัญชี**เครดิตบาแลนซ์** 

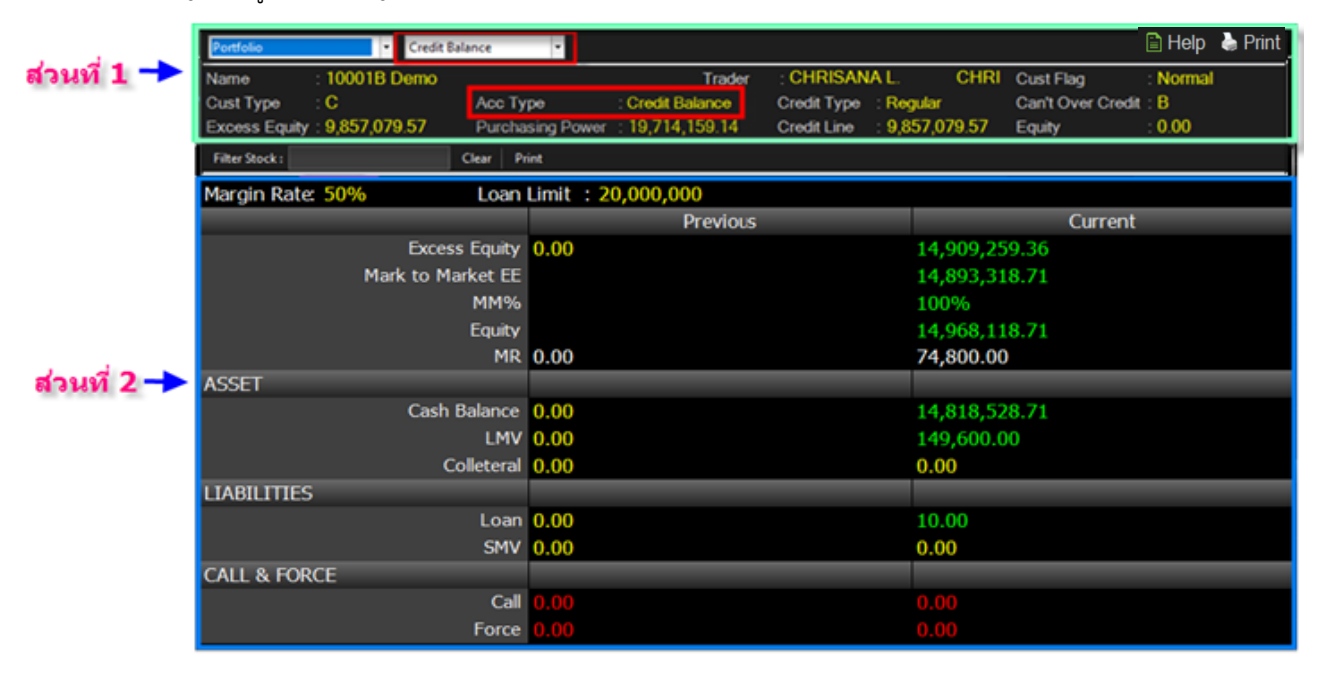

#### \*\*\* ดังนั้นเมื่อชนิดบัญชีของลูกค้าต่างกัน บัญชี**เครดิตบาแลนซ์** (Credit Balance) จึงเพิ่มเมนู Credit balance ขึ้นมา

#### รายละเอียดและความหมาย หน้าจอ Credit

#### ส่วนที่ 1

| Account   | คือ เลขที่บัญชีของลูกค้า                    |
|-----------|---------------------------------------------|
| Name      | คือ ชื่อของลูกค้า                           |
| Trader    | คือ หมายเลขของผู้ดูแล                       |
| Cust Flag | คือ เครื่องหมาย Flag ที่ลูกค้าคนนี้ติด      |
| Cust Type | คือ ประเภทของลูกค้า                         |
|           | 'C' : ลูกค้าของโบรกเกอร์                    |
|           | 'P' : พอร์ทของโบรกเกอร์                     |
|           | 'F' : ลูกค้าต่างชาติของโบรกเกอร์            |
|           | 'M' : กองทุนรวมของโบรกเกอร์                 |
|           | <ol> <li>: ลูกค้าของซับโบรกเกอร์</li> </ol> |
|           | 'S' : พอร์ทของซับโบรกเกอร์                  |
|           | 'O' : ลูกค้าต่างชาติของซับโบรกเกอร์         |
|           | 'U' : กองทุนรวมของซับโบรกเกอร์              |
|           |                                             |

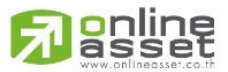

ONLINE ASSET COMPANY LIMITED

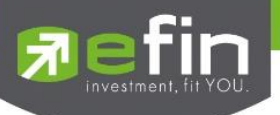

| Асс Туре          | คือ ชนิดบัญชีของลูกค้า                                                          |  |  |
|-------------------|---------------------------------------------------------------------------------|--|--|
| Credit Type       | คือ ชนิดวงเงินเครดิตของลูกค้า                                                   |  |  |
|                   | '1' : Regular การซื้อจะพิจารณาที่วงเงินซื้อ, การขายจะพิจารณา                    |  |  |
|                   | จำนวนหลักทรัพย์ในพอร์ท                                                          |  |  |
|                   | '2' : Credit Line การซื้อจะพิจารณาที่วงเงินซื้อ, การขายจะ                       |  |  |
|                   | พิจารณาที่วงเงินขาย                                                             |  |  |
|                   | '3' : Total Exposure การซื้อและขายจะพิจารณาที่วงเงินรวม                         |  |  |
| Can't over credit | คือ กำหนดความสามารถในการซื้อ/ขายเกินเครดิตที่มีอยู่                             |  |  |
|                   | 'Y' : ลูกค้าไม่สามารถซื้อเกินวงเงิน และไม่สามารถขาย                             |  |  |
|                   | Short Sellได้                                                                   |  |  |
|                   | 'B' : ลูกค้าไม่สามารถซื้อเกินวงเงิน แต่สามารถขาย Short Sell ได้                 |  |  |
|                   | 'S' : ลูกค้าสามารถซื้อเกินวงเงินได้ แต่ไม่สามารถขาย Short Sell                  |  |  |
|                   | ได้                                                                             |  |  |
|                   | <ul><li>' : ลูกค้าสามารถซื้อเกินวงเงินได้ และสามารถขาย</li></ul>                |  |  |
|                   | Short Sell ได้                                                                  |  |  |
| Excess Equity     | คือ ทรัพย์สินส่วนเกินของลูกค้า (EE = Equity – MR)                               |  |  |
| Purchasing Power  | คือ อำนาจการซื้อ                                                                |  |  |
| Credit Line       | คือ วงเงินเครดิตเริ่มต้นซื้อของลูกค้าเมื่อลูกค้าเปิดบัญชีใหม่ มีไว้เพื่อให้ทราบ |  |  |
|                   | ว่าเป็นลูกค้าระดับใด การใช้งานฟิลด์นี้ ได้แก่                                   |  |  |
|                   | <ol> <li>ในกรณีอนุมัติวงเงินซื้อ/ขายหาก Trader ใช้แบบ Percent ใน</li> </ol>     |  |  |
|                   | การอนุมัติ (Approve) จะใช้Field นี้ในการคำนวณ เช่น ยอดเงินสูงสุดที              |  |  |
|                   | สามารถอนุมัติได้ = Credit Line * Percent                                        |  |  |
|                   | 2. ในกรณีคืนวงเงิน Buy/Total Credit Line สำหรับลูกค้า Cash                      |  |  |
|                   | เมื่อทำการขาย                                                                   |  |  |
|                   | <ul> <li>หาก Credit Line = 0 จะคืนวงเงินตามจำนวนจริง</li> </ul>                 |  |  |
|                   | <ul> <li>หาก Credit Line ไม่เท่ากับ 0 จะคืนวงเงินตามจำนวนจริง แต่</li> </ul>    |  |  |
|                   | จะต้องไม่ทำให้ Buy/Total Credit Line มีค่ามากกว่า Credit Line (คืน              |  |  |
|                   | วงเงินได้มากสุดไม่เกินจำนวน Credit Line)                                        |  |  |
| Equity            | คือ ทรัพย์สินสุทธิของลูกค้า                                                     |  |  |

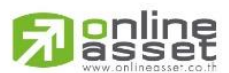

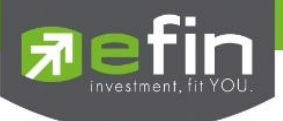

## ส่วนที่ 2

| Margin Rate | คือ เพื่อลดอัตราความเสี่ยงของ Broker ให้น้อยลง เพราะเนื่องจากลูกค้าแต่ละคนมี  |
|-------------|-------------------------------------------------------------------------------|
|             | เครดิตไม่เท่ากัน ดังนั้นจึงมีการนำค่าของ Adjust Margin Rate มาทำการคำนวณในการ |
|             | ตัดและการคืนวงเงินให้กับลูกค้า                                                |
| Loan Limit  | คือ ขีดจำกัดยอดหนี้ของลูกค้าบัญชี Credit Balance จะแสดงให้เห็นที่ส่วนบนของ    |
|             | หน้าจอ Credit Balance Maintenance และค่า Loan จะมีค่าได้ไม่เกินค่า Loan       |
|             | Limit นี้เท่านั้น                                                             |

#### Previous (การแสดงข้อมูลของวันก่อนหน้า)

| Excess Equity     | คือ ทรัพย์สินส่วนเกินของลูกค้า (EE = Equity – MR)     |
|-------------------|-------------------------------------------------------|
| Mark to Market EE | คือ เป็นค่าของ EE ณ ปัจจุบัน = Eq – MR                |
| MM%               | คือ %หลักประกันขั้นต่ำที่ต้องดำรงไว้                  |
| Equity            | คือ ทรัพย์สินสุทธิของลูกค้า                           |
| MR                | คือ ผลรวมของหลักประกันทั้งหมด (margin requirement)    |
|                   | MR = มลค่าหลักทรัพย์ในบัญชีทั้งหมด * Initial Margin % |

#### ASSET (สินทรัพย์ของลูกค้า)

| Cash Balance | คือ เงินสด                                                |
|--------------|-----------------------------------------------------------|
| LMV          | คือ มูลค่าหลักทรัพย์ในบัญชีที่คำนวณจากราคาตลาด ณ ปัจจุบัน |
| Colleteral   | คือ มูลค่าตลาดของทรัพย์สินที่ลูกค้าวางเป็นประกันเพิ่ม     |

# LIABILITIES (หนี้สินของลูกค้า)

| Loan | คือ ยอดกู้สุทธิ (หลังทำการซื้อขาย)                               |
|------|------------------------------------------------------------------|
| SMV  | คือ มูลค่าตามราคาตลาดของหลักทรัพย์ที่เกิดจากการขาย Short ในบัญชี |
|      | (Short Sell Symbol)                                              |

# CALL & FORCE (มูลค่าหลักประกันที่ขั้นต่ำที่ต้องดำรงไว้)

| Call  | คือ ลูกค้าที่จะต้องเรียกหลักทรัพย์ค้ำประกันเพิ่ม |
|-------|--------------------------------------------------|
| Force | คือ ลูกค้าที่จะต้องถูกบังคับขายหลักทรัพย์ในบัญชี |

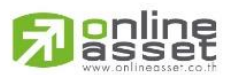

ONLINE ASSET COMPANY LIMITED
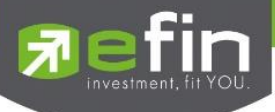

# <u>Current (การแสดงข้อมูลของวันปัจจุบัน)</u>

| Excess Equity     | คือ ทรัพย์สินส่วนเกินของลูกค้า (EE = Equity – MR)      |
|-------------------|--------------------------------------------------------|
| Mark to Market EE | คือ เป็นค่าของ EE ณ ปัจจุบัน = Eq – MR                 |
| MM%               | คือ %หลักประกันขั้นต่ำที่ต้องดำรงไว้                   |
| Equity            | คือ ทรัพย์สินสุทธิของลูกค้า                            |
| MR                | คือ ผลรวมของหลักประกันทั้งหมด (margin requirement)     |
|                   | MR = มูลค่าหลักทรัพย์ในบัญชีทั้งหมด * Initial Margin % |

# ASSET (สินทรัพย์ของลูกค้า)

| Cash Balance | คือ เงินสด                                                |
|--------------|-----------------------------------------------------------|
| LMV          | คือ มูลค่าหลักทรัพย์ในบัญชีที่คำนวณจากราคาตลาด ณ ปัจจุบัน |
| Colleteral   | คือ มูลค่าตลาดของทรัพย์สินที่ลูกค้าวางเป็นประกันเพิ่ม     |

# LIABILITIES (หนี้สินของลูกค้า)

| Loan | คือ ยอดกู้สุทธิ (หลังทำการซื้อขาย)                               |
|------|------------------------------------------------------------------|
| SMV  | คือ มูลค่าตามราคาตลาดของหลักทรัพย์ที่เกิดจากการขาย Short ในบัญชี |
|      | (Short Sell Symbol)                                              |

# CALL & FORCE (มูลค่าหลักประกันที่ขั้นต่ำที่ต้อง<mark>ดำรงไว้)</mark>

| Call  | คือ ลูกค้าที่จะต้องเรียกหลักทรัพย์ค้ำประกันเพิ่ม |
|-------|--------------------------------------------------|
| Force | คือ ลูกค้าที่จะต้องถูกบังคับขายหลักทรัพย์ในบัญชี |

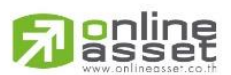

#### ONLINE ASSET COMPANY LIMITED

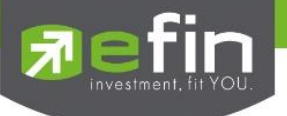

## Holdings Chart

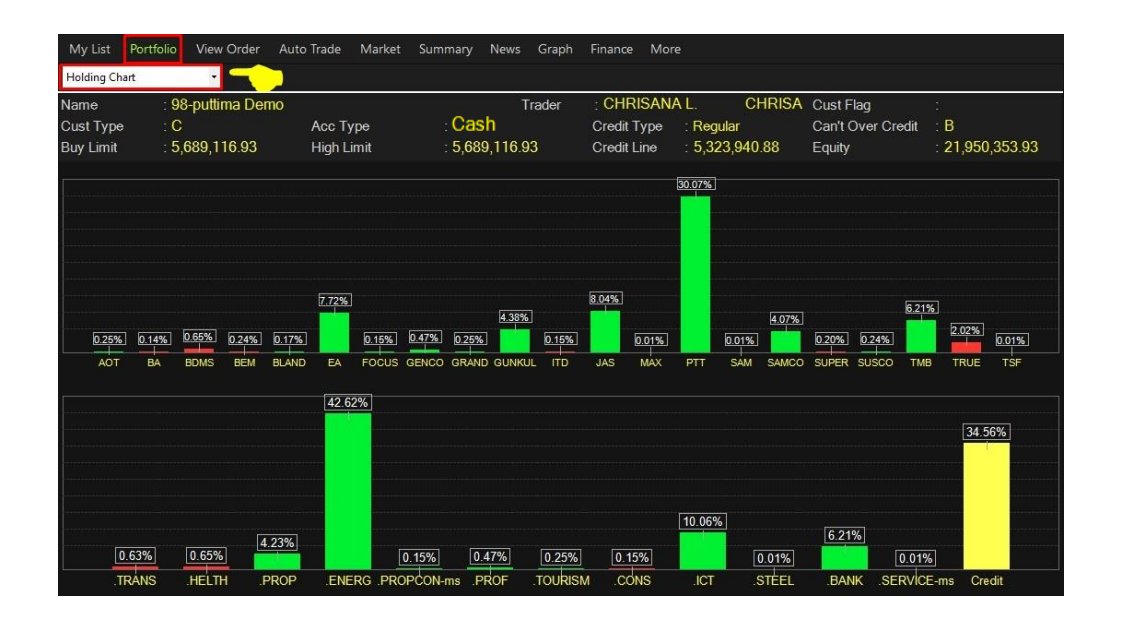

เป็นกราฟแท่งแสดงเปอร์เซ็นต์การถือครองหลักทรัพย์ โดยแบ่งการแสดงออกเป็นรายหลักทรัพย์และราย Sector

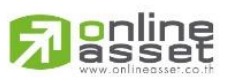

#### ONLINE ASSET COMPANY LIMITED

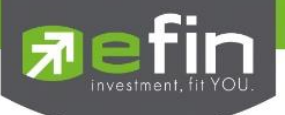

# View Order (รายการคำสั่งซื้อขาย) (Hotkey: F6)

เป็นหน้าจอสำหรับทำการตรวจสอบดูรายการซื้อ/ขายที่ได้ส่งคำสั่งไป ว่ามีรายละเอียดใดบ้าง นอกจากจะดูรายละเอียด ของรายการที่ส่งคำสั่งแล้ว ยังสามารถยกเลิกคำสั่งได้ในหน้าจอนี้อีกด้วย (Cancel)

#### View Order by Transactions

การดูรายการคำสั่งซื้อ/ขายตาม Order Number

| Stat  | us ALL - Symbol |      | Price  | Side ALL - | Clear 🞅 | Search    |         | 🧪 Edit      | History   | 🔀 Cancel |
|-------|-----------------|------|--------|------------|---------|-----------|---------|-------------|-----------|----------|
|       | Order No.       | B/S  | Symbol | Volume     | Price   | Matched   | Iceberg | Status      | Time      | Quote    |
| 0     | 12000242        |      | KBANK  | 100        | 141     |           | 100     | Opened (O)  | 15:06:30  | Y        |
|       | 12000241        |      | KBANK  | 100        | 139.50  | 100       |         | Matched (M) | 15:06:26  | Y        |
|       | 12000240        |      | KBANK  | 100        | 140     | 100       |         | Matched (M) | 15:06:23  | Y        |
|       | 12000239        |      | KBANK  | 100        | 139.50  | 100       |         | Matched (M) | 15:06:19  | Y        |
|       | 12000238        |      | KBANK  | 100        | 140     | 100       |         | Matched (M) | 15:05:37  | Y        |
|       | 12000237        |      | KBANK  | 100        | 139.50  | 100       |         | Matched (M) | 15:05:33  | Y        |
|       | 12000236        |      | KBANK  | 100        | 139.50  | 100       |         | Matched (M) | 15:05:31  | Y        |
|       | 12000235        |      | KBANK  | 100        | 139.50  | 100       |         | Matched (M) | 15:05:28  | Y        |
|       | 12000234        |      | KBANK  | 100        | 139     | 100       |         | Matched (M) | 15:05:24  | Y        |
|       | 12000233        |      | KBANK  | 100        | 139.50  | 100       |         | Matched (M) | 15:05:19  | Y        |
|       | 12000232        |      | KBANK  | 100        | 138.50  | 100       |         | Matched (M) | 15:05:14  | Y        |
|       | 12000231        |      | KBANK  | 100        | 139.50  | 100       |         | Matched (M) | 15:04:48  | Y        |
|       | 12000230        |      | KBANK  | 100        | 139.50  | 100       |         | Matched (M) | 15:04:45  | Y        |
|       | 12000229        |      | HANA   | 100        | 54      |           | 100     | Opened (O)  | 15:04:38  | Y        |
|       | 12000228        |      | HANA   | 100        | 54      |           | 100     | Opened (O)  | 15:04:32  | Y        |
|       | 12000227        |      | HANA   | 100        | 54.25   | 100       |         | Matched (M) | 15:03:53  | Y        |
|       | 12000226        |      | HANA   | 100        | 54.25   | 100       |         | Matched (M) | 15:03:49  | Y        |
|       | 12000225        |      | HANA   | 100        | 54.50   | 100       |         | Matched (M) | 15:03:44  | Y        |
|       | 12000224        |      | HANA   | 100        | 54.25   | 100       |         | Matched (M) | 15:03:40  | Y        |
|       | 12000223        |      | HANA   | 100        | 55      | 100       |         | Matched (M) | 15:03:35  | Y        |
|       | 12000222        |      | HANA   | 100        | 55      | 100       |         | Matched (M) | 15:03:29  | Y        |
|       | 12000221        |      | HANA   | 100        | 54      |           | 100     | Opened (O)  | 15:03:22  | Y        |
|       | 12000220        |      | HANA   | 200        | 53.75   |           | 200     | Opened (O)  | 15:03:18  | Y        |
|       | Sum             | mary | Volu   | ime        | UnMat   | ch Volume | Matche  | d Volume    | Matched V | alue     |
| *** E | BUY ***         |      |        | 2,400      |         | 60        | 0       | 1,600       |           | 163,625  |
| *** 5 |                 |      |        |            |         |           |         |             |           |          |

1) สามารถ Find หาข้อมูลได้ตามเงื่อนไข Status , Symbol, Price, Side

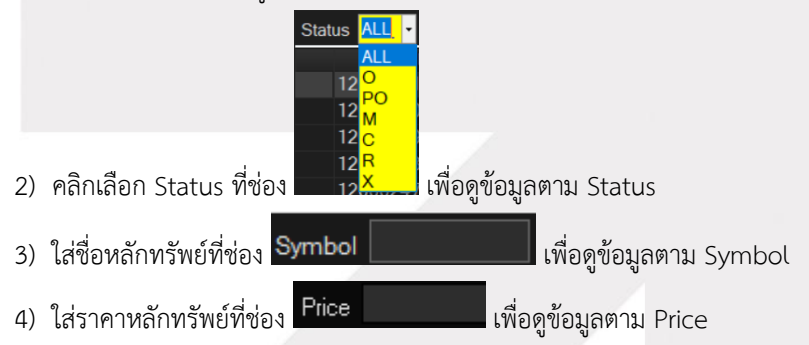

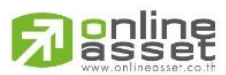

ONLINE ASSET COMPANY LIMITED

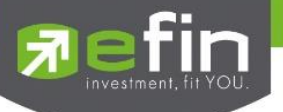

Side ALL -Volu ALL B S C H I.พื่อดูข้อมูลตาม Side

5) คลิกเลือก Side ที่ช่อง

# รายละเอียดหน้าจอและความหมาย

| _     |                 |      |       |       |            |        |             | ส่วน    |             |           |          |
|-------|-----------------|------|-------|-------|------------|--------|-------------|---------|-------------|-----------|----------|
| Stat  | us ALL 🝷 Symbol |      |       | Price | Side ALL - | Clear  | 🕑 Search    |         | 🥒 🧷 Edit    | History   | 🔀 Cancel |
|       | Order No.       | B/S  | Syi   | mbol  | Volume     | Price  | Matched     | Iceberg | Status      | Time      | Quote    |
| 0     | 12000242        |      | KBANK |       | 100        | 141    |             | 100     | Opened (O)  | 15:06:30  | Y        |
|       | 12000241        |      | KBANK |       | 100        | 139.50 | 100         |         | Matched (M) | 15:06:26  | Y        |
|       | 12000240        |      | KBANK |       | 100        | 140    | 100         |         | Matched (M) | 15:06:23  | Y        |
|       | 12000239        |      | KBANK |       | 100        | 139.50 | 100         |         | Matched (M) | 15:06:19  | Y        |
|       | 12000238        |      | KBANK |       | 100        | 140    | 100         |         | Matched (M) | 15:05:37  | Y        |
|       | 12000237        |      | KBANK |       | 100        | 139.50 | 100         |         | Matched (M) | 15:05:33  | Y        |
|       | 12000236        |      | KBANK |       | 100        | 139.50 | 100         |         | Matched (M) | 15:05:31  | Y        |
|       | 12000235        |      | KBANK |       | 100        | 139.50 | 100         |         | Matched (M) | 15:05:28  | Y        |
|       | 12000234        |      | KBANK |       | 100        | 139    | 100         |         | Matched (M) | 15:05:24  | Y        |
|       | 12000233        |      | KBANK |       | 100        | 139.50 | 100         |         | Matched (M) | 15:05:19  | Y        |
|       | 12000232        |      | KBANK |       | 100        | 138.50 | 100         |         | Matched (M) | 15:05:14  | Y        |
|       | 12000231        |      | KBANK | สวน   | 100        | 139.50 | 100         |         | Matched (M) | 15:04:48  | Y        |
|       | 12000230        |      | KBANK |       | 100        | 139.50 | 100         |         | Matched (M) | 15:04:45  | Y        |
| 0     | 12000229        |      | HANA  |       | 100        | 54     |             | 100     | Opened (O)  | 15:04:38  | Y        |
| 0     | 12000228        |      | HANA  |       | 100        | 54     |             | 100     | Opened (O)  | 15:04:32  | Y        |
|       | 12000227        |      | HANA  |       | 100        | 54.25  | i 100       |         | Matched (M) | 15:03:53  | Y        |
|       | 12000226        |      | HANA  |       | 100        | 54.25  | i 100       |         | Matched (M) | 15:03:49  | Y        |
|       | 12000225        |      | HANA  |       | 100        | 54.50  | 100         |         | Matched (M) | 15:03:44  | Y        |
|       | 12000224        |      | HANA  |       | 100        | 54.25  | i 100       |         | Matched (M) | 15:03:40  | Ý        |
|       | 12000223        |      | HANA  |       | 100        | 55     | i 100       |         | Matched (M) | 15:03:35  | Y        |
|       | 12000222        |      | HANA  |       | 100        | 55     | 5 100       |         | Matched (M) | 15:03:29  | Y        |
| 0     | 12000221        |      | HANA  |       | 100        | 54     |             | 100     | Opened (O)  | 15:03:22  | Y        |
|       | 12000220        | В    | HANA  |       | 200        | 53.75  | 5           | 200     | Opened (O)  | 15:03:18  | Ý        |
|       | Sumi            | mary |       | Volum | 10         | UnMa   | atch Volume | Matched | Volume      | Matched V | alue     |
| *** E | 3UY ***         |      |       |       | 2,400      |        | 60          |         | 1,600       |           | 163,625  |
| *** 5 | SELL ***        |      |       |       | 400        |        | 10          | 0       | 300         |           | 41,900   |
|       |                 |      |       |       |            |        |             |         |             | สวน       |          |

# ส่วนที่ 1

| Status | คือ สถานะของคำสั่ง              |                                    |
|--------|---------------------------------|------------------------------------|
|        | ALL                             | - แสดงทุกๆ คำสั่ง                  |
|        | O (Opened)                      | - เปิดสำหรับการจับคู่              |
|        | PO (Pre-Open)                   | - รอการเปิดสำหรับการจับคู่         |
|        | M (Matched)                     | - จับคู่ได้แล้วทั้งหมด             |
|        | C (Cancelled)                   | - คำสั่งถูกยกเลิกจากตลาด           |
|        | R (Rejected)                    | - คำสั่งถูกปฏิเสธจากระบบ หรือตลาดฯ |
|        | X (Cancelled)                   | - ถูกยกเลิกแล้ว                    |
| Symbol | คือ ชื่อย่อของหลักทรัพย์        |                                    |
| Price  | คือ ราคาหลักทรัพย์ที่ทำการ      | ซื้อ/ขาย                           |
| Side   | คือ ฝั่งของคำสั่ง B = คำสั่งซื้ | ้อ, S = คำสั่งขาย                  |
| Clear  | คือ ปุ่มเคลียการค้นหา           |                                    |

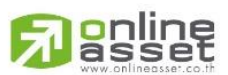

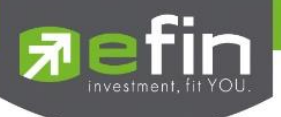

| คือ ปุ่มแก้ไขคำสั่งซื้อ/ขาย ( <mark>สำหรับบล. ที่รองรับ)</mark> |
|-----------------------------------------------------------------|
| คือ ปุ่มเรียกดูประวัติ <mark>(สำหรับบล. ที่รองรับ)</mark>       |
| คือ ปุ่มสำหรับยกเลิกคำสั่งซื้อ/ขาย                              |

# ส่วนที่ 2

Edit

History Cancel

| Order No. | คือ หมายเลขของคำสั่งซื้อ/ขาย                                                         |
|-----------|--------------------------------------------------------------------------------------|
| B/S       | คือ ด้านการซื้อ/ขาย                                                                  |
| Symbol    | คือ ชื่อย่อของหลักทรัพย์                                                             |
| Volume    | คือ ปริมาณหลักทรัพย์ที่ทำการซื้อ/ขาย                                                 |
| Price     | คือ ราคาหลักทรัพย์ที่ทำการซื้อ/ขาย                                                   |
| Matched   | คือ จำนวนหลักทรัพย์ที่ได้จับคู่แล้ว                                                  |
| Iceberg   | คือ จำนวนหลักทรัพย์ที่ออกแสดงในตลาด                                                  |
| Status    | คือ สถานะของคำสั่ง (status)                                                          |
| Time      | คือ เวลาที่ส่งคำสั่ง                                                                 |
| Quote     | คือ ป้ายบอกว่าคำสั่งส่งถึงตลาดฯ และได้รับการยืนยันแล้ว                               |
|           | (ถ้าไม่ได้ค่า Y เป็นช่องว่างเปล่า อาจหมายถึงคำสั่งยังไม่ไปตลาดเช่นส่งช่วง Start หรือ |
|           | หมายถึง ยังไม่ได้การยืนยัน)                                                          |

# ส่วนที่ 3

| Summary          | คือ สรุปผลรวมของการส่งคำสั่งซื้อ/ขาย แยกเป็น Buy, Sell        |
|------------------|---------------------------------------------------------------|
| Volume           | คือ ผลรวมของปริมาณการซื้อ/ขายหลักทรัพย์ทั้งหมด                |
| UnMatched Volume | คือ ผลรวมของปริมาณการซื้อ/ขายหลักทรัพย์ที่ยังไม่เกิดการจับคู่ |
| Matched Volume   | คือ ผลรวมของปริมาณการซื้อ/ขายหลักทรัพย์ที่เกิดการจับคู่ได้    |
| Matched Value    | คือ ผลรวมของมูลค่าการซื้อ/ขายหลักทรัพย์ที่เกิดการจับคู่ได้    |

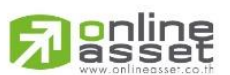

#### ONLINE ASSET COMPANY LIMITED

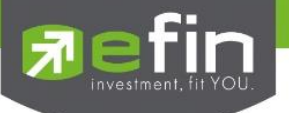

# Cancel Order (การยกเลิกคำสั่งซื้อ/ขาย)

สามารถทำได้ 2 วิธี ดังนี้

# 1. การ Cancel ทีละ 1 Order มีวิธีการดังนี้

1) เลื่อน Cursor ไปที่ Order ที่ต้องการ Cancel

| × | Cancel |
|---|--------|
|   |        |

| State | us ALL - Symbol |     |       | Price               | Side ALL -       | Clear   | Nearch 🔁 |         | 🧪 Ed       | t 🔲 History | X Cancel |
|-------|-----------------|-----|-------|---------------------|------------------|---------|----------|---------|------------|-------------|----------|
|       | Order No.       | B/S | 1     | Symbol              | Volume           | Price   | Matched  | Iceberg | Status     | Time        | Quote    |
| 0     | 12000246        |     | KBANK |                     | 100              | 14      | 3        | 100     | Opened (O) | 15:27:11    | Y        |
|       | 12000245        |     | KBANK |                     | 100              | 141 5   | 'n       | 100     | Opened (O) | 15:27:07    | Y        |
| 0     | 12000242        |     | KBANK | Order Confirmation  |                  |         |          |         | × ed (O)   | 15:06:30    | Y.       |
|       | 12000241        |     | KBANK | Do you want to cand | cel order number | 1200024 | 6?       |         | ed (M)     | 15:06:26    | Y        |
|       | 12000240        |     | KBANK |                     |                  |         |          |         | ed (M)     | 15:06:23    | Ý        |
|       | 12000239        |     | KBANK |                     |                  |         |          |         | ed (M)     | 15:06:19    | Y        |
|       | 12000238        |     | KBANK |                     |                  |         |          |         | ed (M)     | 15:05:37    | Y        |
|       | 12000237        |     | KBANK |                     |                  |         |          |         | ed (M)     | 15:05:33    | Y        |
|       | 12000236        |     | KBANK |                     |                  |         |          |         | ed (M)     | 15:05:31    | Y        |
|       | 12000235        |     | KBANK |                     |                  |         |          |         | ed (M)     | 15:05:28    | Y        |
|       | 12000234        |     | KBANK | Pin *               | Save 0           | k       | Cancel   |         | ed (M)     | 15:05:24    | Y        |
|       | 12000233        |     | KBANK |                     |                  |         |          |         | ed (M)     | 15:05:19    | Y        |

- 2) จากนั้นกดปุ่ม หรือกดปุ่ม 🧰 หน้า Order นั้น คลิกให้เป็น 🛄 ก็สามารถ Cancel ได้
- 3) จากนั้นจะมี กล่อง Confirm ยืนยันในการ Cancel แสดงขึ้นมาดังรูป
  - เมื่อต้องการ Cancel Order ให้คลิกที่ปุ่ม
  - ถ้าไม่ต้องการ Cancel Order ให้คลิกที่ปุ่ม Cancel ระบบจะทำการยกเลิกคำสั่ง Cancel ให้
- 2. การ Cancel มากกว่า 1 Order มีวิธีการดังนี้
  - 1) ให้คลิกที่ปุ่ม 🦲 หน้า Order ที่ต้องการ Cancel จะคลิกกี่ Order ก็ได้ จะเห็นปุ่มหน้า Order ที่คลิกเป็น

🂵 หรือถ้าต้องการจะ Cancel ทุก Order ให้คลิกที่ Column ด้านบน ของช่องสี่เหลี่ยม

- 2) จากนั้นกดปุ่ม 🛛 🗶 Cancel
- จากนั้นจะมีกล่อง Confirm ยืนยันในการ Cancel แสดงขึ้นมาดังรูป (จะแสดงเลข Order number ทุก Order ที่เราต้องการ Cancel ขึ้นมาดังรูป)

| Sta | atus | ALL - Symbol |     |       | Price                    | Side ALL -      | Clear    | 2 Search         |         | 🧪 Edit     | History  | 🔀 Cancel |
|-----|------|--------------|-----|-------|--------------------------|-----------------|----------|------------------|---------|------------|----------|----------|
|     |      | Order No.    | B/S |       | Symbol                   | Volume          | Price    | Matched          | Iceberg | Status     | Time     | Quote    |
| 0   | ) 12 | 000246       | S   | KBANK |                          | 100             | 14       | 13               | 100     | Opened (O) | 15:27:11 | Y        |
| 0   | ) 12 | 000245       |     | KBANK |                          | 100             | 141.5    | 50               | 100     | Opened (O) | 15:27:07 | Y        |
| 0   | ) 12 | 000242       |     | KBANK |                          | 100             | 14       | 11               | 100     | Opened (O) | 15:06:30 | Y        |
| -   | 12   | 2000241      | 5   | KBANK |                          |                 |          |                  |         | ched (M)   | 15:06:26 | Y        |
|     | 12   | 000240       |     | KBANK | Order Confirmation       |                 | _        |                  |         | * ched (M) | 15:06:23 | Y        |
|     | 12   | 000239       |     | KBANK | Do you want to cancel of | order number 12 | 2000246, | 12000245,1200024 | 42 ?    | ched (M)   | 15:06:19 | Y        |
|     | 12   | 000238       |     | KBANK |                          |                 |          |                  |         | ched (M)   | 15:05:37 | Y        |
|     | 12   | 000237       |     | KBANK |                          |                 |          |                  |         | ched (M)   | 15:05:33 | Y        |
|     | 12   | 000236       |     | KBANK |                          |                 |          |                  |         | ched (M)   | 15:05:31 | Y        |
|     | 12   | 000235       |     | KBANK |                          |                 |          |                  |         | ched (M)   | 15:05:28 | Y        |
|     | 12   | 000234       |     | KBANK |                          |                 |          |                  |         | ched (M)   | 15:05:24 | Y        |
|     | 12   | 000233       |     | KBANK |                          |                 |          |                  |         | ched (M)   | 15:05:19 | Y        |
|     | 12   | 000232       |     | KBANK | Pin * 🛛 🗹 Save           | Ok              |          | Cancel           |         | ched (M)   | 15:05:14 | Y        |
|     | 12   | 000231       |     | KBANK |                          |                 |          |                  |         | ched (M)   | 15:04:48 | Y        |

4) เมื่อต้องการ Cancel Order ให้คลิกที่ปุ่ม

Ok

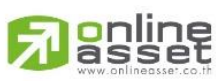

ONLINE ASSET COMPANY LIMITED

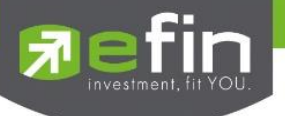

ถ้าไม่ต้องการ Cancel Order ให้คลิกที่ปุ่ม

Cancel ระบบจ

#### Search Order

สามารถค้นหา Order ที่ต้องการได้ ดังนี้

 ค้นหา Order ตาม Status ได้ โดยใส่ Status Order ที่ผู้ใช้ต้องการ จากนั้นกด Enter หรือคลิกที่ปุ่ม Search หน้าจอจะแสดง เฉพาะ Status ที่ค้นหา เช่น ต้องการค้นหา Status = M จะได้ข้อมูลดังรูป

| Status M - Symbol |     | Price  | Side ALL - | Clear 🞅 | Search  |         | /           | Edit 🔲 History | 🔀 Cancel |
|-------------------|-----|--------|------------|---------|---------|---------|-------------|----------------|----------|
| Order No.         | B/S | Symbol | Volume     | Price   | Matched | Iceberg | Status      | Time           | Quote    |
| 12000251          |     | HANA   | 100        | *MO     | 100     |         | Matched (M) | 15:40:08       | Y        |
| 12000250          |     | HANA   | 100        | *ML     | 100     |         | Matched (M) | 15:40:04       | Y        |
| 12000249          |     | HANA   | 100        | *ML     | 100     |         | Matched (M) | 15:40:01       | Y        |
| 12000248          |     | HANA   | 100        | *MO     | 100     |         | Matched (M) | 15:39:56       | Y        |
| 12000247          |     | HANA   | 100        | *MO     | 100     |         | Matched (M) | 15:39:51       | Y        |
| 12000241          |     | KBANK  | 100        | 139.50  | 100     |         | Matched (M) | 15:06:26       | Y        |
| 12000240          |     | KBANK  | 100        | 140     | 100     |         | Matched (M) | 15:06:23       | Y        |
| 12000239          |     | KBANK  | 100        | 139.50  | 100     |         | Matched (M) | 15:06:19       | Y        |

 ค้นหา Order ตาม Symbol ได้ โดยใส่ Symbol ที่ต้องการในช่อง Symbol จากนั้นกด Enter หรือคลิกที่ปุ่ม Search หน้าจอจะแสดง เฉพาะหลักทรัพย์ที่ผู้ใช้ต้องการค้นหา เช่น ต้องการค้นหา Symbol = KBANK จะได้ ข้อมูลดังรูป

| Statu | ıs ALL 🝷 Symbol | KBA | NK    | Price  | Side 🔽 🗸 | Clear 휞 | Search  |         | / E         | dit 📃 History | 🔀 Cancel |
|-------|-----------------|-----|-------|--------|----------|---------|---------|---------|-------------|---------------|----------|
|       | Order No.       | B/S |       | Symbol | Volume   | Price   | Matched | Iceberg | Status      | Time          | Quote    |
|       | 12000246        | S   | KBANK |        | 100      | 143     |         | 100     | Opened (O)  | 15:27:11      | Y        |
|       | 12000245        | S   | KBANK |        | 100      | 141.50  |         | 100     | Opened (O)  | 15:27:07      | Y        |
| 0     | 12000242        | S   | KBANK |        | 100      | 141     |         | 100     | Opened (O)  | 15:06:30      | Y        |
|       | 12000241        | S   | KBANK |        | 100      | 139.50  | 100     |         | Matched (M) | 15:06:26      | Y        |
|       | 12000240        | S   | KBANK |        | 100      | 140     | 100     |         | Matched (M) | 15:06:23      | Y        |
|       | 12000239        | S   | KBANK |        | 100      | 139.50  | 100     |         | Matched (M) | 15:06:19      | Y        |
|       | 12000238        | В   | KBANK |        | 100      | 140     | 100     |         | Matched (M) | 15:05:37      | Y        |
|       | 12000237        | В   | KBANK |        | 100      | 139.50  | 100     |         | Matched (M) | 15:05:33      | Y        |
|       | 1000000         | -   |       |        | 100      | 100 50  | 100     |         |             | 15.05.01      |          |

ค้นหา Order ตาม Price ได้ โดยใส่ Price ที่ต้องการ จากนั้น กด Enter หรือคลิกที่ปุ่ม Search หน้าจอจะแสดง
 Order ที่เป็น เฉพาะ Price ที่ผู้ใช้ต้องการค้นหา เช่น ต้องการ ค้นหา Price = 'ML' จะได้ข้อมูลดังรูป

| Statu | s ALL - Symbol |     | Pric   | e ML S | Side ALL - | Clear 🎅 S | Search  |         | 🧪 Edit      | History  | 🔀 Cancel |
|-------|----------------|-----|--------|--------|------------|-----------|---------|---------|-------------|----------|----------|
|       | Order No.      | B/S | Symbol |        | Volume     | Price     | Matched | Iceberg | Status      | Time     | Quote    |
| 1     | 2000250        |     | HANA   |        | 100        | *ML       | 100     |         | Matched (M) | 15:40:04 | Y        |
| 1     | 2000249        |     | HANA   |        | 100        | *ML       | 100     |         | Matched (M) | 15:40:01 | Y        |
|       |                |     |        |        |            |           |         |         |             |          |          |
|       |                |     |        |        |            |           |         |         |             |          |          |
|       |                |     |        |        |            |           |         |         |             |          |          |
|       |                |     |        |        |            |           |         |         |             |          |          |
|       |                |     |        |        |            |           |         |         |             |          |          |

ค้นหา Order ตาม Side ได้ โดยใส่ Side ที่ต้องการ จากนั้น กด Enter หรือคลิกที่ปุ่ม Search หน้าจอจะแสดง
 Order ที่เป็น เฉพาะ Side ที่ผู้ใช้ต้องการค้นหา เช่น ต้องการค้นหา Side = 'S' จะได้ข้อมูลดังรูป

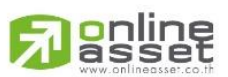

ONLINE ASSET COMPANY LIMITED

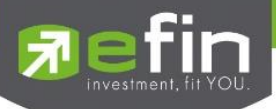

| Stat | us ALL - Symbol |     | Price  | Side S 🗸 | Clear  | Search  |         | 🥒 Edit      | History  | 🔀 Cancel |
|------|-----------------|-----|--------|----------|--------|---------|---------|-------------|----------|----------|
|      | Order No.       | B/S | Symbol | Volume   | Price  | Matched | Iceberg | Status      | Time     | Quote    |
| 0    | 12000246        | S   | KBANK  | 100      | 143    |         | 100     | Opened (O)  | 15:27:11 | Y        |
| 0    | 12000245        | S   | KBANK  | 100      | 141.50 |         | 100     | Opened (O)  | 15:27:07 | Y        |
| 0    | 12000242        | S   | KBANK  | 100      | 141    |         | 100     | Opened (O)  | 15:06:30 | Y        |
|      | 12000241        | S   | KBANK  | 100      | 139.50 | 100     |         | Matched (M) | 15:06:26 | Y        |
|      | 12000240        | S   | KBANK  | 100      | 140    | 100     |         | Matched (M) | 15:06:23 | Y        |
|      | 12000239        | S   | KBANK  | 100      | 139.50 | 100     |         | Matched (M) | 15:06:19 | Y        |
|      |                 |     |        |          |        |         |         |             |          |          |

## Deal Data (รายละเอียดของ Order)

สามารถดูข้อมูลรายละเอียดของคำสั่งซื้อ/ขาย มีวิธีการดังนี้

- 1. เลื่อน Cursor ให้อยู่ที่ Order ที่ผู้ใช้ต้องการ
- 2. จากนั้นดับเบิ้ลคลิก หรือกดที่ปุ่ม 🕕
- 3. จากนั้นหน้าจอ Deal Data จะแสดงขึ้นมา โดยมีรายละเอียดดังรูป
- 4. ต้องการปิดหน้าจอ Deal Data ให้กด Enter หรือ ใช้เมาส์คลิกที่ เครื่องหมายปิด ( 🗵 )

## รายละเอียดหน้าจอและความหมาย

| Status | all - Symb          | lol             | Price          | Side ALL - | Clear       | earch | ı        |      |         |            | 🧪 Edit | History  | 🔀 Cancel |
|--------|---------------------|-----------------|----------------|------------|-------------|-------|----------|------|---------|------------|--------|----------|----------|
|        | Order No.           | B/S             | Symbol         | Volume     | Price       | Mate  | ched     | Iceb | erg     | Status     |        | Time     | Quote    |
| 01     | აიიიააი             |                 |                | 100        | 54          |       |          |      | 100     | Opened (   | าเ     | 15-04-20 | Ý        |
| •      | Deal Data (Press Er | nter for Close] |                |            |             |       |          |      |         |            |        | ×        | Y        |
|        | Order No. :         | 12000214        | Account        | 0358256    | Entry Id    |       | 9995     |      | Confirm | Volume     | Price  | Time     | Y        |
| ·      | Side :              |                 | PC             | В          | Approver    |       |          |      | 476     | 100        | 54.50  | 14:35:2  | Y        |
| ·      | Symbol :            | HANA            | Status         | М          | Canceller   |       |          |      |         |            |        |          | Y        |
| -      | Volume :            | 100             | Entry Time     | 14:42:54   | Cancel Time |       |          |      |         |            |        |          | Y        |
| -      | Price :             | 54.50           | Quote          | Y          | Туре        |       | Normal   |      |         |            |        |          | Y        |
| F      | Matched :           | 100             | Quote Time     | 14:42:54   | Terminal    |       | Plus     |      |         |            |        |          | Y        |
|        | Iceberg :           |                 | Original Price | 54.50      | Service     |       | Internet |      |         |            |        |          | Y        |
|        | Condition :         | DAY             | Expire Date    | 27 Jun 23  |             |       |          |      |         |            |        |          | Y        |
|        | 2000219             | B HANA          |                | 100        | 54          |       |          |      | 100     | Opened (   | J)     | 15:03:12 | Y        |
| 1      | 2000214             | B HANA          |                | 100        | 54.50       |       | 100      |      |         | Matched (  | M)     | 14:42:54 | Y        |
| 1      | 2000027             | B PTT           |                | 100        | 30.75       |       |          |      |         | Cancelled  | (X)    | 10:33:50 | Y        |
| 1      | 2000021             | B KBANK         |                | 100        | 139.50      |       |          |      |         | Rejected ( | R)     | 10:25:31 | В        |

# ส่วนที่ 1

| Order No. | คือ หมายเลขของคำสั่งซื้อ/ขาย         |
|-----------|--------------------------------------|
| Side      | คือ ฝั่งของคำสั่ง                    |
|           | B = Buy Order                        |
|           | S = Sell Order                       |
|           | H = Short Sell Order                 |
|           | C = Cover Short Sell                 |
| Symbol    | คือ ชื่อย่อของหลักทรัพย์             |
| Volume    | คือ ปริมาณหลักทรัพย์ที่ทำการซื้อ/ขาย |
| Price     | คือ ราคาหลักทรัพย์ที่ทำการซื้อ/ขาย   |
| Matched   | คือ จำนวนหลักทรัพย์ที่ได้จับคู่แล้ว  |

# 

#### ONLINE ASSET COMPANY LIMITED

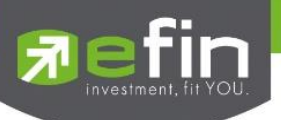

| lcebe | erg คื    | อ จำนวนหลักทรัพย์ที่ออกแสดงในตลาด                                           |
|-------|-----------|-----------------------------------------------------------------------------|
| Cond  | dition คื | อ เงื่อนไขที่ใช้ในการส่งคำสั่ง                                              |
|       |           | 1. Condition: DAY                                                           |
|       |           | หมายถึง คำสั่งซื้อ/ขายจะหมดอายุภายในวันที่ส่งคำสั่ง หากไม่ได้รับ            |
|       |           | การจับคู่จะถูกยกเลิกคำสั่ง                                                  |
|       |           | 2. Condition: DATE                                                          |
|       |           | หมายถึง การระบุวันหมดอายุของคำสั่งซื้อ/ขาย แต่ไม่เกิน 30 วัน                |
|       |           | 3. Condition: CANCEL                                                        |
|       |           | หมายถึง เมื่อส่งคำสั่งซื้อ/ขายแล้ว หากไม่เกิดการจับคู่ คำสั่งซื้อ/ขาย       |
|       |           | นั้นจะตั้งรอจนถึงวันที่ 30 โดยนับวันที่ส่งคำสั่งซื้อ/ขายเป็นวันที่ 1        |
|       |           | 4. Condition: IOC (Immediate or Cancel)                                     |
|       |           | หมายถึง เมื่อส่งคำสั่งซื้อ/ขายแล้ว คำสั่งนั้นจะต้องจับคู่ได้ทันทีที่ไป      |
|       |           | ถึงตลาดฯ โดยอาจจะจับคู่ได้เพียงบางส่วนหรือทั้งหมดก็ได้ และส่วนที่ไม่        |
|       |           | สามารถจับคู่ได้จะถูกยกเลิกทันที                                             |
|       |           | 5. Condition: FOK (Fill Or Kill)                                            |
|       |           | หมายถึง เมื่อส่งคำสั่งซื้อ/ขายแล้ว คำสั่งนั้นจะต้องจับคู่ได้ทั้งหมด         |
|       |           | ทันทีที่ไปถึงตลาดฯ โดยผลของการจับคู่จะเกิดรายการซื้อ/ขาย (Deal) กี่         |
|       |           | รายการก็ได้ แต่ถ้าหากคำสั่งซื้อ/ขายนั้นไม่สามารถจับคู่ได้ทันทีที่ไปถึงตลาดๆ |
|       |           | คำสั่งซื้อ/ขายนั้นจะถูกยกเลิกทั้งหมดทันที                                   |
| Ace   | count คื  | อ เลขที่บัญชีลูกค้า                                                         |
| PC    | คื        | อ ประเภทของลูกค้า                                                           |
| Sta   | atus คื   | อ สถานะของคาสั่งซื้อ / ขาย                                                  |
|       |           | A - รายการซื้อ/ขายที่มีปัญหาเรื่องวงเงินเครดิต หรือ Short Sell และต้องรอ    |
|       |           | การอนุมัติจากผู้มีอำนาจ                                                     |
|       |           | D - รายการซื้อ/ขายที่มีปัญหาเรื่องวงเงินเครดิต หรือ Short Sell และไม่ผ่าน   |
|       |           | การอนุมัติจากผู้มีอำนาจ                                                     |
|       |           | C - รายการซื้อ / ขายที่ถูกคาสั่งยกเลิกจากตลาดหลักทรัพย์ฯ                    |
|       |           | X - รายการซื้อ / ขายที่ถูกยกเลิกเรียบร้อยแล้ว                               |
|       |           | O - รายการซื้อ / ขายที่พร้อมจะทาการจับคู่                                   |
|       |           | M - รายการซื้อ / ขายที่สามารถจับคู่ได้แล้ว                                  |
|       |           | R - รายการซื้อ / ขายที่ถูกปฏิเสธจากระบบ หรือตลาดหลักทรัพย์                  |
|       |           | PC - รายการซื้อ / ขายที่รอการยืนการแก้ไขรายการซื้อ / ขาย (Change)           |
|       |           | PO - รายการซื้อ / ขายที่รอการอนุมัติจากผู้มีอานาจในช่วงเวลา Pre-Open        |
|       |           | POA - รายการซื้อ / ขายที่ได้รับการอนุมัติจากผู้มีอานาจแล้วในช่วงเวลา Per-   |
|       |           | Open                                                                        |
|       |           | PX - รายการซือ / ขายที่รอการยืนยันการขอยกเลิกจากตลาดหลักทรัพย์ๆ             |

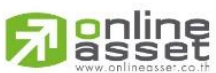

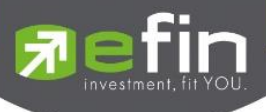

|                | OA- รายการซื้อ / ขายที่มีปัญหา และผ่านการอนุมัติแล้วซึ่งพร้อมจะทาการ                   |
|----------------|----------------------------------------------------------------------------------------|
|                | จับคู่                                                                                 |
|                | MA - รายการซื้อ / ขายที่มีปัญหา และผ่านการอนุมัติแล้วซึ่งสามารถจับคู่ได้               |
|                | ทั้งจำนวน                                                                              |
|                | XA - รายการซื้อ / ขายที่มีปัญหา และผ่านการอนุมัติแล้วซึ่งได้ขอทำการ                    |
|                | อนุมัติเรียบร้อยแล้ว                                                                   |
|                | S – รายการซื้อ / ขายที่ถูกส่งมาจากระบบ Sub broker และรอการ                             |
|                | Approve หรือ Rekey จากโบรคเกอร์                                                        |
|                | W - รายการซื้อ / ขายที่ถูกส่งมาจากระบบ Sub broker และมีคำสั่งให้การ                    |
|                | Approve ก่อนที่จะส่งไปยังตลาดหลักทรัพย์ๆ                                               |
| Entry Time     | คือ เวลาที่ทำการส่งคำสั่งซื้อ/ขาย                                                      |
| Quote          | คือ ป้ายบอกว่าคำสั่งส่งถึงตลาดฯ และได้รับการยืนยันแล้ว                                 |
|                | (ถ้าไม่ได้ค่า Y เป็นช่องว่างเปล่า อาจหมายถึงคำสั่งยังไม่ไปตลาดเช่นส่งช่วง Start หรือ   |
|                | หมายถึงยังไม่ได้การยืนยัน)                                                             |
| Quote Time     | คือ เวลาที่ได้การยืนยันคำสั่งจากตลาดหลักทรัพย์ฯ                                        |
| Original Price | คือ ราคาดั้งเดิมของคำสั่ง มีประโยชน์สำหรับคำสั่งซื้อ / ขายที่ราคาตลาด                  |
|                | ถ้าคำสั่งจับคู่ได้ไม่ครบตามปริมาณทั้งหมดของคำสั่ง ปริมาณที่เหลือจะถูกเสนอซื้อหรือ      |
|                | เสนอขายที่ราคาสูงกว่าหรือต่ำกว่าราคาที่จับคู่ได้ครั้งสุดท้ายอยู่ 1 ช่วงราคาตามลำดับ    |
| Entry Id       | คือ เลขประจำตัวผู้ป้อนคำสั่ง                                                           |
| Expire Date    | คือ วันหมดอายุของคำสั่งซื้อ/ขาย                                                        |
| Approver       | คือ เลขประจำตัวผู้ที่จะต้องอนุมัติคำสั่งเมื่อได้อนุมัติแล้วจะเป็นเลขประจำตัวผู้อนุมัติ |
| Canceller      | คือ เลขประจำตัวผู้ยกเลิกคำสั่ง                                                         |
| Cancel Time    | คือ เวลาที่ยกเลิกคำสั่ง                                                                |
| Туре           | คือ ประเภทคำสั่งซื้อ/ชาย                                                               |
| Terminal       | คือ อุปกรณ์ที่ใช้ส่งคำสั่ง                                                             |
| Service        | คือ Chanel ที่ส่งคำสั่ง                                                                |

# ส่วนที่ 2

| Confirm | คือ เลขหมายยืนยัน                              |
|---------|------------------------------------------------|
| Volume  | คือ ปริมาณซื้อ / ขายหลักทรัพย์ที่เกิดการจับคู่ |
| Price   | คือ ราคาหลักทรัพย์ที่ตกลงทำการซื้อ/ขาย         |
| Time    | คือ เวลาที่เกิดรายการ                          |

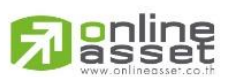

ONLINE ASSET COMPANY LIMITED

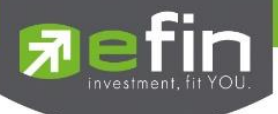

# Edit Order (การแก้ไขคำสั่งซื้อ/ขาย)

1) เลื่อน Cursor ไปที่ Order ที่ต้องการ Edit

|              | 2)     | คลิก  | າที่ปุ่ม Edit | Ż     | Edit       |         |           |          |             |               |          |              |     |           |          |       |
|--------------|--------|-------|---------------|-------|------------|---------|-----------|----------|-------------|---------------|----------|--------------|-----|-----------|----------|-------|
| Status ALL - | Symbol |       | Price         | ,     | Side ALL - | Clear 🞅 | Search    |          | 🖉 Ed        | dit 🔲 History | X Cancel | SET Only     |     |           |          |       |
| Order I      | No.    | 3/S   | Symbol        |       | Volume     | Price   | Matched   | lceberg  | Status      | <u>Time</u>   | Quote    | Symbol       | B/S | Volume    |          | Chg   |
| 12000019     |        | B PT1 |               |       | 100        | *32.25  |           |          | Matched (M) | 10:33:25      |          |              |     |           |          | -0.50 |
| 12000020     |        | B PT1 |               |       | 100        |         |           |          | Matched (M) | 10:33:32      |          |              |     |           |          | -0.75 |
| 12000021     |        |       |               |       | 100        | 30      |           | 100      | Opened (O)  |               |          |              |     |           |          |       |
| 12000022     |        | B PT1 |               |       | 100        |         |           |          | Matched (M) | 10:43:42      |          | JMART        |     |           | 27.50    | +1.25 |
|              |        |       |               |       |            |         |           |          |             |               |          | JMART        |     |           | 26.75    | +0.50 |
|              |        |       |               |       |            |         |           |          |             |               |          | JMART        |     |           | 26.25    |       |
|              |        |       |               |       |            |         |           |          |             |               |          |              |     | 19,050    |          | -24   |
|              |        |       |               |       |            |         |           |          |             |               |          |              |     |           |          | -0.25 |
|              |        |       |               |       |            |         |           |          |             |               |          |              |     | 19,050    |          | -24   |
|              |        |       |               |       |            |         |           |          |             |               |          |              |     |           |          | -0.25 |
|              |        |       |               |       |            |         |           |          |             |               |          | HANA19C2306B |     |           | 0.28     | +0.01 |
|              |        |       |               |       |            |         |           |          |             |               |          | PTT *        |     | 4,132,200 |          | -0.50 |
|              |        |       |               |       |            |         |           |          |             |               |          | PTT *        |     |           |          | -1    |
|              |        |       |               |       |            |         |           |          |             |               |          | PTT *        |     |           |          | -1.25 |
|              |        |       |               |       |            |         |           |          |             |               |          | PTT *        |     | 3,110,300 |          | -1.25 |
|              |        |       |               |       |            |         |           |          |             |               |          | PTT *        |     |           |          | -0.75 |
|              |        |       |               |       |            |         |           |          |             |               |          | HANA19C2306B |     |           | 0.28     | +0.01 |
|              |        |       |               |       |            |         |           |          |             |               |          |              |     |           |          | -0.25 |
|              |        |       |               |       |            |         |           |          |             |               |          | HANA19C2306B |     |           | 0.28     | +0.01 |
|              |        |       |               |       |            |         |           |          |             |               |          |              |     |           |          | -0.25 |
|              | Summ   | агу   |               | Volum | 8          | UnMat   | ch Volume | Match    | ed Volume   | Matched V     | /alue    |              |     | 334,100   |          | -0.25 |
| BUY          |        |       |               |       |            |         |           |          |             |               | 9,375    | PTTGC        |     | 200,600   | 48.75    | +0.25 |
| SELL         |        |       |               |       |            |         |           |          |             |               |          |              |     |           | <u> </u> |       |
| Order No.    | Side   | Stock |               |       | Volume     | Price   | Iceberg   | Validity | Date        |               |          |              |     |           |          |       |
| 12000021     | В      | рπ    |               |       | 100        | 30      | 100       | DAY      | • 11-Apr-23 | Confirm       | Cancel   |              |     |           |          |       |
| 12000021     |        |       |               | NVDR  |            |         |           | C/A      | 11 Apr 20   |               |          |              |     |           |          |       |
|              |        |       |               |       |            |         |           |          |             |               |          |              |     |           |          |       |

 จากนั้นจะมีแถบแก้ไขขึ้นมาดังภาพ สามารถแก้ไข NVDR, Volume, Price, Iceberg, Validity และกรณี Validity เป็น DATE สามารถแก้ไขช่อง DATE ได้

| Order No. | Side Stock                      | Volume                                                                        | Price Iceb      | erg Validity            | Date     | Confirm | Cancel      |               |  |
|-----------|---------------------------------|-------------------------------------------------------------------------------|-----------------|-------------------------|----------|---------|-------------|---------------|--|
| 12000021  | b M                             |                                                                               | 30 200          | DAT                     | TPApi-23 |         | Calice      |               |  |
|           |                                 |                                                                               |                 |                         |          |         |             |               |  |
|           | _l                              |                                                                               |                 | . 0.                    |          |         |             |               |  |
|           | <ol> <li>4) เมือกด (</li> </ol> | Confirm ยืนยันการ                                                             | Edit จะแสดงก    | าล่องข้อควา             | มดังรูป  |         |             |               |  |
|           | •                               | เมื่อต้องการ Edit                                                             | Order ให้คลิก   | ที่ปุ่ม                 | c 💦      |         |             |               |  |
|           | •                               | ถ้าไม่ต้องการ Fdit                                                            | Order ให้คลิก   | าที่เป็น <sup>Car</sup> | cel ງະາ  | เบละทำเ | การยกเลิกคำ | สั่ง Fdit ให้ |  |
|           |                                 |                                                                               |                 | 9                       |          |         |             |               |  |
|           |                                 | Change Order::<br>Volume from 100 t<br>Publish from 100 t<br>Confirm to send? | to 200<br>o 200 |                         |          |         |             |               |  |
|           |                                 | Pin * 🔽                                                                       | Save            | <mark>Ok</mark> C       | ancel    |         |             |               |  |
|           |                                 |                                                                               |                 |                         | 1        |         |             | -             |  |

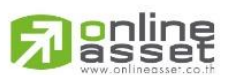

ONLINE ASSET COMPANY LIMITED

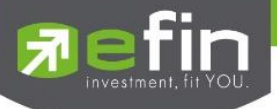

# History (ประวัติการแก้ไขคำสั่งซื้อ/ขาย)

1) เมื่อแก้ไขคำสั่งแล้ว จะสามารถดูประวัติการส่งคำสั่งได้ที่ History 🥅 History

| Status ALL - Sy | ymbol   |         | Price  | Side ALL - | Clear ≷ | Search    |         | /             | Edit History | X Cancel |
|-----------------|---------|---------|--------|------------|---------|-----------|---------|---------------|--------------|----------|
| Order No        | b. B/S  | Syr     | mbol   | Volume     | Price   | Matched   | Iceberg | Status        | Time         | Quote    |
| 12000038        |         | PTT     |        | 300        | *32     | 300       |         | Matched (M)   | 14:25:58     | Y        |
| 12000037        |         | PTT     |        | 200        | 35      |           |         | Cancelled (X) | 14:25:00     | Y        |
| 12000036        |         | PTT     |        | 100        | 30      |           |         | Cancelled (X) | 14:23:57     | Y        |
| 12000035        |         | PTT     |        | 200        | 32      |           |         | Cancelled (X) | 14:11:43     | Y        |
| 12000022        |         | PTT     |        | 100        | 31      | 100       |         | Matched (M)   | 10:43:42     | Y        |
| 12000021        |         | PTT     |        | 200        | 30      |           |         | Cancelled (X) | 10:33:57     | Y        |
| 12000020        |         | PTT     |        | 100        | *33     | 100       |         | Matched (M)   | 10:33:32     | Y        |
| 12000019        |         | PTT (2) |        | 100        | *32.25  | 100       |         | Matched (M)   | 10:33:25     | Y        |
|                 |         |         |        |            |         |           |         |               |              |          |
| *** 101.02.444  | Summary |         | Volume | 9          | UnMate  | ch Volume | Match   | ed Volume     | Matched Va   | alue     |
| BUT             |         |         |        | 900        |         | 100       |         | 300           |              | 9,375    |

# 2) เมื่อคลิกไปจะแสดงกล่องข้อความ ดังรูป

| Change History |       |        |         |           |          |               | ×             |
|----------------|-------|--------|---------|-----------|----------|---------------|---------------|
| Account        | Price | Volume | lceberg | Trusteeld | Time     | Change Trader | Change Detail |
| 10982210       | 32    | 100    | 100     | Normal    | 13:52:33 | X142          | Place Order   |
| 10982210       | 32    | 200    | 200     | Normal    | 13:52:48 | X142          | Change Order  |
|                |       |        |         |           |          |               |               |
|                |       |        |         |           |          |               |               |
|                |       |        |         |           |          |               |               |

| Account       | คือ เลขที่บัญชี                                                            |
|---------------|----------------------------------------------------------------------------|
| Price         | คือ ราคาหลักทรัพย์ที่ตกลงทำการซื้อ/ขาย                                     |
| Volume        | คือ ปริมาณหลักทรัพย์ที่ทำการซื้อ/ขาย                                       |
| lceberg       | คือ จำนวนหลักทรัพย์ที่ออกแสดงในตลาด                                        |
| Trusteeld     | คือ เป็นการส่งคำสั่งกองทุนประเภท NVDR order                                |
| Time          | คือ เวลาที่ส่งคำสั่งจะแสดงเป็นสีเขียว เวลาที่แก้ไขคำสั่งจะแสดงเป็นสีเหลือง |
| Change Trader | คือ หมายเลขของผู้แก้ไขคำสั่ง                                               |
| Change Detail | คือ รายละเอียดประวัติการแก้ไขคำสั่ง โดยแสดง                                |
|               | Place Order = Order แรกที่ส่งคำสั่งไป แสดงเป็นสีเขียว                      |

Change Detail = Order ที่ทำการแก้ไขแล้ว แสดงเป็นสีเหลือง

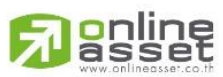

ONLINE ASSET COMPANY LIMITED

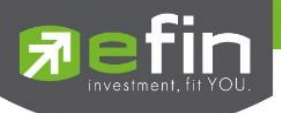

# Auto Trade (การส่งคำสั่งแบบอัตโนมัติ)

ใช้ในการตั้งเงื่อนไขการส่งคำสั่งแบบอัตโนมัติ ตามเงื่อนไขที่กำหนด ไม่ว่าจะเป็นเงื่อนไขทางด้านราคาหรือด้าน Technical จาก Indicator ที่กำหนด เหมาะสำหรับนักลงทุนที่ไม่มีเวลาติดตามหลักทรัพย์ตลอดเวลา โดยในโปรแกรม efin Trade+ มี Auto Trade ให้เลือกใช้งานทั้งหมด 2 รูปแบบสำหรับหลักทรัพย์

# วิธีการเริ่มใช้งาน

1. คลิกเลือกที่เมนู Auto Trade จากนั้นระบบจะแสดงกล่องแจ้งเตือน Disclaimer

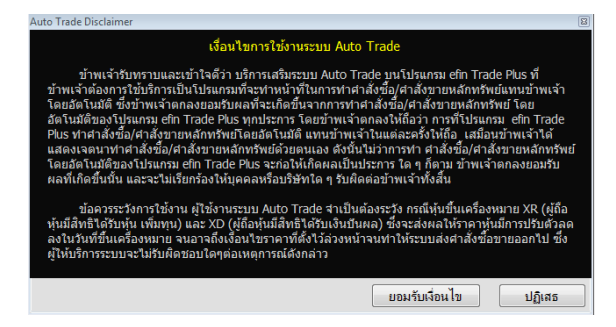

- กด "ยอมรับเงื่อนไข" ระบบจะเข้าสู่หน้าจอ Auto Trade เพื่อให้ท่านป้อนรายละเอียดเกี่ยวกับเงื่อนไขของ การส่งคำสั่ง เมื่อเลือกใช้งานฟังก์ชัน Auto Trade อีกครั้ง ระบบจะไม่แสดงกล่องแจ้งเตือน Disclaimer อีก
- กด "ปฏิเสธ" จะไม่สามารถเข้าสู่หน้าจอ Auto Trade เพื่อป้อนเงื่อนไขการส่งคำสั่งได้ เมื่อเลือกใช้งาน ฟังก์ชัน Auto Trade อีกครั้ง ระบบจะแสดงกล่องแจ้งเตือน Disclaimer อีก
- 2. หากต้องการให้ระบบแสดงกล่องแจ้งเตือน Disclaimer อีกครั้งกรณีเคยกด "ยอมรับเงื่อนไข" แล้วสามารถทำได้โดย

| Buy/Sell Option                                                                                                    |  |
|----------------------------------------------------------------------------------------------------|--|
| 🕝 หลังส่งค่าสั่งให้คงชื่อหลักทรัพย์ไว้                                                                                                    |  |
| 🗌 ใส่ราคาอัตโนมัติ                                                                                                    |  |
| ก้าหนดราคาเป็น                                                                                                    |  |
| O Last Price O Buy -> 1st Offer / Sell -> 1st Bid                                                                                                    |  |
| 1 ใส่หลิงวองชื่อ/พายอัตโหกได้                                                                                                    |  |
| Volume Navy Sten                                                                                                    |  |
|                                                                                                    |  |
| angen takon                                                                                                    |  |
| ้ามหรัก PINCODE" โปรแกรมจะจลจ่ารหัส PINCODE ไว้จนกว่าจะถึงเวลาที่กำหนดในแต่ละรอบ                                                                                  |  |
| เมื่อมีการส่งค่าสิ่งขึ้น/บาบ หรือยกเล็ก ไปรแกรมจะเป็นผู้เป็นเข้าให้แบบอิตา้นมีดี<br>ดังนั้นท่านต่อหว่าความเท้าโจนเตรมอนในโนความสี่เรงที่จะเกิดขึ้นหวักที่การPRCDE |  |
| และโปรแกรม eFin Trade Plus จะไม่รับผิดชอบต่อความเสียทายใดที่เกิดขึ้นทุกกรณี                                                                                       |  |
|                                                                                                    |  |
| Auto Trade                                                                                                    |  |
| แสดงเงือนโขการไข่งาน Auto Trade                                                                                                    |  |
| กล่องขึ้นขึ้นการส่งคำสิ่ง                                                                                                    |  |
| • វីមភិនាវីជុំរ ០៥                                                                                                    |  |
| <ul> <li>โฟกัสท์ปุ่ม Cancel เมื่อมีการแจ้งเตือนราคา</li> </ul>                                                                                                    |  |
| o ไทย ◯ English Save Close                                                                                                    |  |
|                                                                                                    |  |
|                                                                                                    |  |

จะทำการแจ้งเตือนเงื่อนไขการใช้งานระบบ Auto Trade ทุกครั้ง

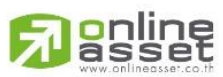

#### ONLINE ASSET COMPANY LIMITED

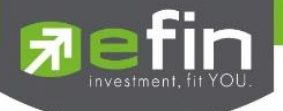

# วิธีการใช้งานและความหมาย Auto Trade สำหรับหลักทรัพย์

## Auto Trade Type 1 (Simple Auto Trade)

เป็นระบบการตั้งคำสั่งซื้อ/ขายแบบอัตโนมัติ เหมาะสำหรับนักลงทุนที่ไม่มีเวลาติดตามหลักทรัพย์หรือเฝ้าหน้าจอ ตลอดเวลา โดย Auto Trade Type 1 นี้ จะรวบรวมเงื่อนไขเกี่ยวกับด้านราคาและเทคนิคอลเอาไว้ในหน้าจอเดียวกัน

| E   | Buy  |       | Sell    | Sym   | bol  | hana  |   |       | •    |                |             |     |          |          |       |                 |          |         |      | Туре | 1 | 2     | DCA    |
|-----|------|-------|---------|-------|------|-------|---|-------|------|----------------|-------------|-----|----------|----------|-------|-----------------|----------|---------|------|------|---|-------|--------|
| Sir | nple | e Cor | ndition |       | ·    | Value |   | ·     | Orde | r Paramo<br>ML | eter —<br>• | Vol | ume      |          |       |                 |          | ส่วน    | ที่1 |      |   |       |        |
|     |      |       |         |       |      |       |   |       |      |                |             |     |          | Expi     | re 1  | 80 Day          | /s       | • PIN * |      | Sen  | d | C     | Clear  |
| Мос | le   | Acti  | ve      | State | ls A | I     | • | Symbo |      |                |             |     | Side     |          | ·     | Clear           | <b>?</b> | Search  |      |      |   | ×     | Cancel |
|     | B/   | S     |         | Sym   | bol  |       |   | Volum | e    | Pric           | e:          |     |          | (        | Cond  | ition           |          |         | Stat | us   |   | Tin   | ne     |
|     | B    | 3 J   | KN      |       |      |       |   |       | 100  |                | MP          | Las | t < Disc | count Hi | igh 1 | 4 <b>(@</b> 3.1 | 150)     | Sp 10%  | Fa   | il   | 1 | l6 Ja | n 23   |
|     |      |       |         |       |      |       |   |       |      |                |             |     | ส่ว      | นที่ว    | 2     |                 |          |         |      |      |   |       |        |

# รายละเอียด หน้าจอ Auto Trade Type 1

# ส่วนที่ 1 ส่วนการตั้งคำสั่ง

| Buy               | คือ ปุ่มส่งคำสั่งซื้อ                                                                                         |  |  |  |  |  |  |
|-------------------|----------------------------------------------------------------------------------------------------|--|--|--|--|--|--|
| Sell              | คือ ปุ่มส่งคำสั่งขาย                                                                                          |  |  |  |  |  |  |
| Symbol            | คือ ชื่อย่อของหลักทรัพย์ ซึ่งระบบจะมีตัวช่วย Auto Fill Symbol ทำให้สะดวกยิ่งขึ้น                              |  |  |  |  |  |  |
| Simple Conditions | คือ เงื่อนไขในการตั้งค่า                                                                                      |  |  |  |  |  |  |
|                   | - Last >, < ตั้ง Auto Trade จากราคา                                                                           |  |  |  |  |  |  |
|                   | - Last >, < SMA(Day)                                                                                          |  |  |  |  |  |  |
|                   | - Last >, < Break High(Day)                                                                                   |  |  |  |  |  |  |
|                   | - Last >, < Break Low(Day)                                                                                    |  |  |  |  |  |  |
|                   | - Last < Discount High(Day)                                                                                   |  |  |  |  |  |  |
|                   | - Last > Rebound Low(Day)                                                                                     |  |  |  |  |  |  |
| Value/Period      | คือ ค่าที่จะนำมาเปรียบเทียบกับ ค่า Simple Conditions                                                          |  |  |  |  |  |  |
| Slip Page (%)     | คือ ค่า % ที่ต่ำกว่า High หรือ สูงกว่า Low กี่ %                                                              |  |  |  |  |  |  |
| Price             | คือ ราคาต่อหน่วยของหลักทรัพย์ที่เสนอขายจะต้องไม่เกิน 3 Spread ของ Value<br>/Period ที่ถกกำหนดไว้ใน Conditions |  |  |  |  |  |  |

\*\*\* การระบุราคาโดยใส่ทศนิยม จะต้องระบุทศนิยม 2 ตำแหน่งเสมอ เช่น ราคา 12.4 บาท ต้องระบุเป็น 12.40

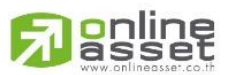

ONLINE ASSET COMPANY LIMITED

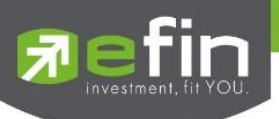

| Volume           | คือ จำนวนหลักทรัพย์ที่ต้องการจะส่งคำสั่งซื้อขาย                                                                                                    |
|------------------|----------------------------------------------------------------------------------------------------|
| ປຸ່ม Expire days | ใช้สำหรับเลือกว่าจะให้เงื่อนไขที่ตั้งไปนั้น ค้างอยู่ในระบบกี่วัน จนกว่าคำสั่งจะเข้าเงื่อนไข<br>และถูกส่งคำสั่งออกไป โดยมีเงื่อนไขให้เลือก 4 เงื่อนไขดังนี้ (โดยระบบจะ default อยู่ที่                                                                |
|                  | ค่า Expire 180 days)                                                                                                    |
|                  | - Expire end of day - เงื่อนไขที่ตั้ง Auto ไปนั้น หากในวันดังกล่าวคำสั่งไม่เข้า                                                                                                    |
|                  | เงื่อนไข คำสั่ง Auto จะถูกเคลียร์ออก ณ สิ้นวัน (หลังตลาดปิด เคลียร์เวลา 23:00                                                                                                    |
|                  | น.)                                                                                                    |
|                  | <ul> <li>Expire 30 days - เงื่อนไขที่ตั้ง Auto ไปนั้น หากภายใน 30 วัน (นับวันที่ 1 ตั้งแต่<br/>วันที่ตั้งคำสั่ง) คำสั่งไม่เข้าเงื่อนไข คำสั่ง Auto จะถูกเคลียร์ออก ณ สิ้นวันของวันที่</li> </ul>                                                     |
|                  | 30 (หลังตลาดปิด เคลียร์เวลา 23:00 น.)                                                                                                    |
|                  | <ul> <li>Expire 60 days - เงื่อนไขที่ตั้ง Auto ไปนั้น หากภายใน 60 วัน (นับวันที่ 1 ตั้งแต่<br/>วันที่ตั้งคำสั่ง) คำสั่งไม่เข้าเงื่อนไข คำสั่ง Auto จะถูกเคลียร์ออก ณ สิ้นวันของวันที่</li> </ul>                                                     |
|                  | 60 (หลังตลาดปิด เคลียร์เวลา 23:00 น.)                                                                                                    |
|                  | <ul> <li>Expire 90 days - เงื่อนไขที่ตั้ง Auto ไปนั้น หากภายใน 90 วัน (นับวันที่ 1 ตั้งแต่</li> <li>วันที่ตั้งคำสั่ง) คำสั่งไม่เข้าเงื่อนไข คำสั่ง Auto จะถูกเคลียร์ออก ณ สิ้นวันของวันที่</li> <li>90 (หลังตลาดปิด เคลียร์เวลา 23:00 น.)</li> </ul> |
|                  | - Expire 180 days - เงื่อนไขที่ตั้ง Auto ไปนั้น หากภายใน 180 วัน (นับวันที่ 1                                                                                                    |
|                  | ตั้งแต่วันที่ตั้งคำสั่ง) คำสั่งไม่เข้าเงื่อนไข คำสั่ง Auto จะถูกเคลียร์ออก ณ สิ้นวันของ                                                                                                    |
|                  | วันที่ 180 (หลังตลาดปิด เคลียร์เวลา 23:00 น.)                                                                                                    |
| Pin              | คือ รหัสในการส่งคำสัง                                                                                                    |
| Send             | คือ ปุ่มส่งคำสัง                                                                                                    |
| Clear            | คือ ปุ่มในการ Clear ข้อมูลต่างๆ ที่ใส่ไว้ในช่อง Conditions                                                                                                    |

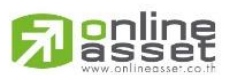

#### ONLINE ASSET COMPANY LIMITED

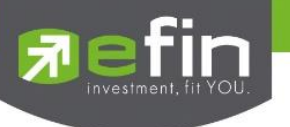

| ส่วนที่ 2 | View Order Auto Trade |                                                                     |                                                      |  |  |  |  |  |  |
|-----------|-----------------------|---------------------------------------------------------------------|------------------------------------------------------|--|--|--|--|--|--|
|           | Status                | คือ สถานะของคำสั่ง ซึ่งสามารถแบ่งออกได้ 6 สถานะดังนี้               |                                                      |  |  |  |  |  |  |
|           |                       | 'Wait'                                                              | สำหรับ Order ที่รอส่งคำสั่งเข้า Server efin Trade+   |  |  |  |  |  |  |
|           |                       | 'Pending'                                                           | สำหรับ Order ที่รอส่งคำสั่งออกไปยังตลาดฯ             |  |  |  |  |  |  |
|           |                       | 'Canceled'                                                          | สำหรับ Order ที่ยกเลิกการส่งคำสั่ง                   |  |  |  |  |  |  |
|           |                       | 'Fail'                                                              | สำหรับ Order ที่ตรวจสอบพบปัญหาพร้อมทั้งแสดง Erroi    |  |  |  |  |  |  |
|           |                       | 'Sent'                                                              | สำหรับ Order ที่ส่งคำสั่งออกไปยังตลาดฯ เรียบร้อยแล้ว |  |  |  |  |  |  |
|           |                       | 'Incomplete'                                                        | สำหรับ Order ที่ตรงตามเงื่อนไขแล้ว แต่ไม่สามารถ      |  |  |  |  |  |  |
|           |                       |                                                                     | ส่งออกไปยังตลาดฯได้                                  |  |  |  |  |  |  |
|           | กล่อง Symbol          | คือ ชื่อย่อของหลักทรัพย์ ซึ่ง                                       | ระบบจะมีตัวช่วย Auto Fill Symbol ทำให้สะดวกยิ่งขึ้น  |  |  |  |  |  |  |
|           | Side                  | คือ ฝั่งของคำสั่ง B = Buy, S = Sell                                 |                                                      |  |  |  |  |  |  |
|           | Clear                 | คือ ปุ่มเคลียร์ค่า Condition สำหรับการ View Order Auto Trade Type 1 |                                                      |  |  |  |  |  |  |
|           | Search                | คือ ปุ่มรีโหลด สำหรับการ View Order Auto Trade Type 1               |                                                      |  |  |  |  |  |  |
|           | Cancel                | คือ ปุ่มสำหรับ Cancel Order Auto Trade Type 1                       |                                                      |  |  |  |  |  |  |
|           | B/S                   | คือ B = คำสั่งซื้อแสดงเป็นสีเขียว, S = คำสั่งขายแสดงเป็นสีแดง,      |                                                      |  |  |  |  |  |  |
|           |                       | H = คำสั่งซื้อแสดงเป็นสีม่วง                                        | ı, C = คำสั่งขายแสดงเป็นสีฟ้า                        |  |  |  |  |  |  |
|           | Symbol                | คือ ชื่อย่อของหลักทรัพย์                                            |                                                      |  |  |  |  |  |  |
|           | Volume                | คือ ปริมาณหลักทรัพย์ที่ทำก                                          | าารซื้อ/ขาย                                          |  |  |  |  |  |  |
|           | Price                 | คือ ราคาหลักทรัพย์ที่ทำการ                                          | ซื้อ/ขาย                                             |  |  |  |  |  |  |
|           | Condition             | คือ ค่า Condition ที่ตั้งไว้                                        |                                                      |  |  |  |  |  |  |
|           | Status                | คือ สถานะของ Order                                                  |                                                      |  |  |  |  |  |  |
|           | Time                  | คือ เวลาที่ส่งคำสั่ง คำสั่งเข้า                                     | ระบบ Auto Trade                                      |  |  |  |  |  |  |
|           | Expire Date           | คือ วันหมดอายุของคำสั่ง A                                           | uto Trade                                            |  |  |  |  |  |  |
|           | Ref No.               | คือ เลขที่อ้างอิงบนระบบ                                             |                                                      |  |  |  |  |  |  |
|           | Time                  | คือ เวลาที่คำสั่งถูกส่งไปยังตลาดฯ                                   |                                                      |  |  |  |  |  |  |
|           | Order No              | คือ หมายเลข Order ที่คำสั่                                          | งถูกส่งไปยังตลาดฯ                                    |  |  |  |  |  |  |
|           | Error                 | คือ รายละเอียดที่เกิดจากข้อ                                         | มผิดพลาด                                             |  |  |  |  |  |  |

# การใช้งาน

การตั้งเงื่อนไขสามารถตั้งได้ทีละ 1 เงื่อนไข มีให้เลือกใช้ดังนี้

#### หมายเหตุ

- รองรับการส่งคำสั่ง ซื้อ และ ขาย สำหรับบัญชี Cash / Cash Balance
- รองรับการส่งคำสั่ง ซื้อ, ขาย, Short และ Cover สำหรับบัญชี Credit Balance

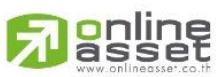

#### ONLINE ASSET COMPANY LIMITED

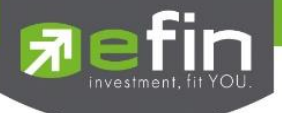

#### Auto Trade Type 2 (Group Conditions)

เป็นระบบการตั้งคำสั่งขายแบบอัตโนมัติ เหมาะสำหรับนักลงทุนที่ไม่มีเวลาติดตามหลักทรัพย์หรือเฝ้าหน้าจอ ตลอดเวลา โดย Auto Trade Type 2 นี้ จะรวบรวมเงื่อนไขเกี่ยวกับด้านราคาและเทคนิคอลเอาไว้ในหน้าจอเดียวกัน โดย สามารถตั้งเงื่อนไขเป็นแบบกรุ๊ป 3 เงื่อนไขได้กับหลักทรัพย์ตัวเดียวอีกด้วย

## รายละเอียด หน้าจอ Auto Trade Type 2

กรณีบัญชี Cash / Cash Balance (รองรับการส่งคำสั่งขายเท่านั้น)

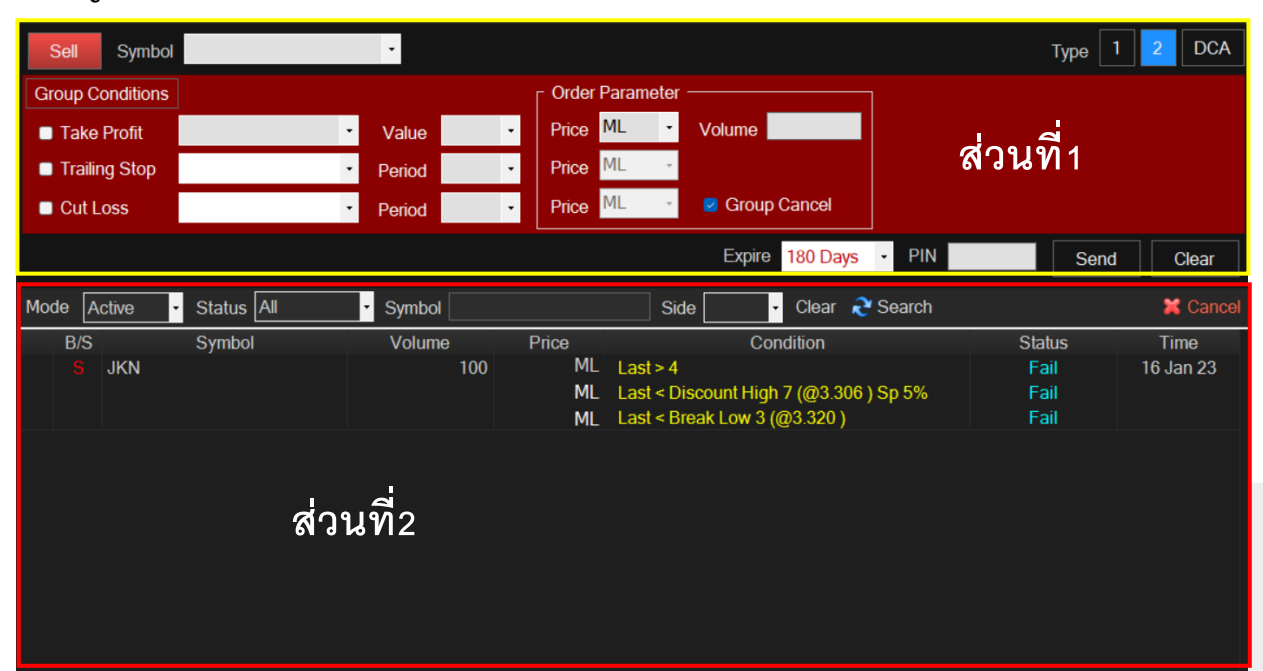

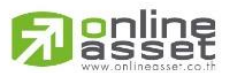

#### ONLINE ASSET COMPANY LIMITED

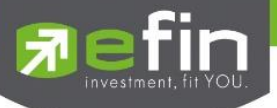

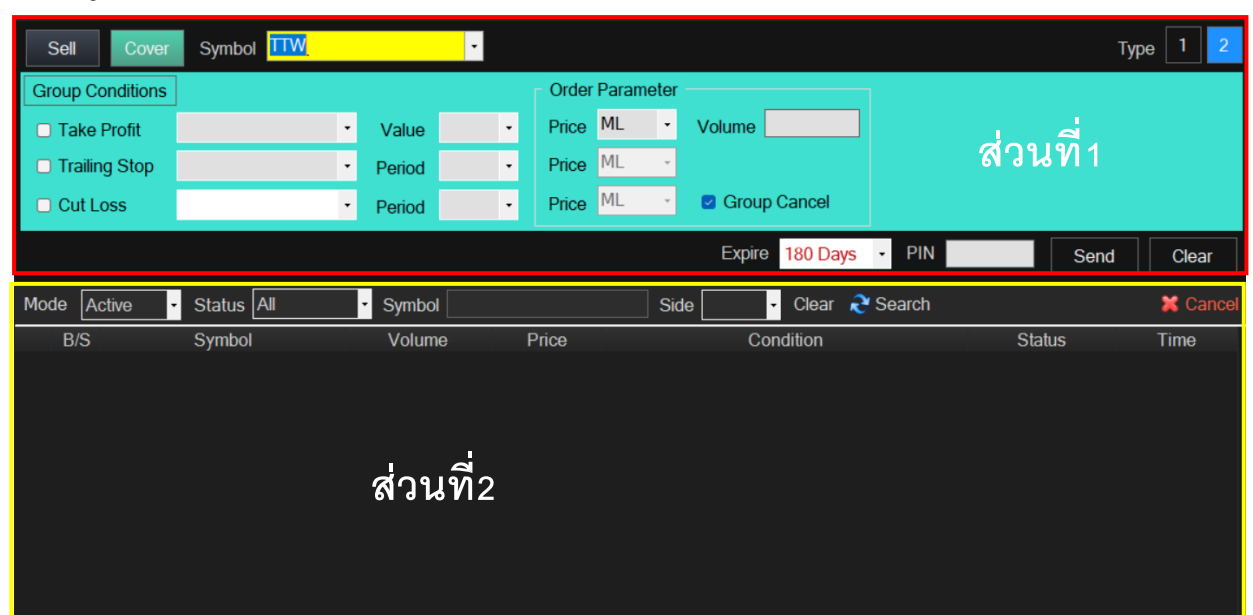

# กรณีบัญชี Credit Balance (รองรับส่งคำสั่งขายและ Cover ได้เท่านั้น)

| ส่วนที่ 1 | ส่วนการตั้งคำสั่ง |                                                                                             |  |  |  |  |
|-----------|-------------------|---------------------------------------------------------------------------------------------|--|--|--|--|
|           | Symbol            | คือ ชื่อย่อของหลักทรัพย์ ซึ่งระบบจะมีตัวช่วย Auto Fill Symbol ทำให้สะดวกขึ้น                |  |  |  |  |
|           | Group Conditions  |                                                                                             |  |  |  |  |
|           | Take Profit       | คือ การเลือกเปรียบเทียบค่า Last Sale โดยแยกตามประเภทบัญชีดังนี้                             |  |  |  |  |
|           |                   | กรณีบัญชี Cash / Cash Balance                                                               |  |  |  |  |
|           |                   | O Last Sale มากกว่า Value (Last > มากกว่า)                                                  |  |  |  |  |
|           |                   | กรณีบัญชี Credit Balance                                                                    |  |  |  |  |
|           |                   | O Last Sale น้อยกว่า Value (Last < น้อยกว่า)                                                |  |  |  |  |
|           | Trailing Stop     | คือ การตั้งคำสั่งแบบขยับจุดขายตามราคาหลักทรัพย์ที่เปลี่ยนแปลง เช่น หากราคา                  |  |  |  |  |
|           |                   | หลักทรัพย์ตัวนั้น ปรับตัวเพิ่มขึ้น ราคาที่จะขายก็จะขยับตัวสูงขึ้นเช่นเดียวกัน               |  |  |  |  |
|           | Cut Loss          | คือ การตั้งคำสั่งแบบตัดขาดทุน                                                               |  |  |  |  |
|           | Order Parameter   |                                                                                             |  |  |  |  |
|           | Price             | คือ ราคาต่อหน่วยของหลักทรัพย์ที่เสนอขาย ซึ่งจะต้องไม่เกิน 3 Spread ของ Value                |  |  |  |  |
|           |                   | /Period ที่ถูกกำหนดไว้ใน Conditions                                                         |  |  |  |  |
|           | Volume            | คือ ปริมาณหลักทรัพย์ที่ทำการซื้อ/ขาย                                                        |  |  |  |  |
|           | Slip Page (%)     | คือ ค่า % ที่ต่ำกว่า High หรือ สูงกว่า Low กี่ %                                            |  |  |  |  |
|           | Group Cancel      | คือ การกำหนดเงื่อนไขเมื่อ เงื่อนไขใดเข้าเกณฑ์ที่กำหนดไว้ก่อน เงื่อนไขนั้นจะถูกส่ง           |  |  |  |  |
|           |                   | คำสั่งออกไป และเงื่อนอื่นๆที่ตั้งไว้ในคราวเดียวกันนั้น จะถูกยกเลิกไปโดยอัตโนมัติ            |  |  |  |  |
|           | ປຸ່ມ Expire days  | ใช้สำหรับเลือกว่าจะให้เงื่อนไขที่ตั้งไปนั้น ค้างอยู่ในระบบกี่วัน จนกว่าคำสั่งจะเข้าเงื่อนไข |  |  |  |  |
|           |                   | และถูกส่งคำสั่งออกไป โดยมีเงื่อนไขให้เลือก 4 เงื่อนไขดังนี้ (โดยระบบจะ default อยู่ที่      |  |  |  |  |
|           |                   | ค่า Expire 180 days)                                                                        |  |  |  |  |

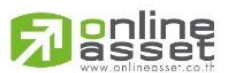

ONLINE ASSET COMPANY LIMITED

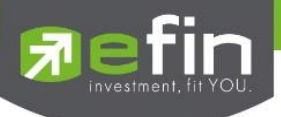

| Pin   | คือ รหัสในการส่งคำสั่ง                 |
|-------|----------------------------------------|
| Send  | คือ ปุ่มส่งคำสั่ง                      |
| Clear | คือ ปุ่มในการ Clear ข้อมูลต่างๆ ที่ไว้ |

ส่วนที่ 2 View Order Auto Trade

| Status       | คือ สถานะของคำสั่ง ซึ่งสาม       | ารถแบ่งออกได้ 6 สถานะดังนี้                          |
|--------------|----------------------------------|------------------------------------------------------|
|              | 'Wait'                           | สำหรับ Order ที่รอส่งคำสั่งเข้า Server efin Trade    |
|              | 'Pending'                        | สำหรับ Order ที่รอส่งคำสั่งออกไปยังตลาดฯ             |
|              | 'Canceled'                       | สำหรับ Order ที่ยกเลิกการส่งคำสั่ง                   |
|              | 'Fail'                           | สำหรับ Order ที่ตรวจสอบพบปัญหาพร้อมทั้งแสดง Error    |
|              | 'Sent'                           | สำหรับ Order ที่ส่งคำสั่งออกไปยังตลาดฯ เรียบร้อยแล้ว |
|              | 'Incomplete'                     | สำหรับ Order ที่ตรงตามเงื่อนไขแล้ว แต่ไม่สามารถ      |
|              |                                  | ส่งออกไปยังตลาดฯได้                                  |
| กล่อง Symbol | คือ ชื่อย่อของหลักทรัพย์ ซึ่ง    | ระบบจะมีตัวช่วย Auto Fill Symbol ทำให้สะดวก          |
| Side         | คือ ฝั่งของคำสั่ง B = Buy, S     | = Sell                                               |
| Clear        | คือ ปุ่มเคลียร์ค่า Condition     | สำหรับการ View Order Auto Trade Type 2               |
| Search       | คือ ปุ่ม การ รีโหลด สำหรับก      | การ View Order Auto Trade Type 2                     |
| Cancel       | คือ ปุ่มสำหรับ Cancel Ord        | er Auto Trade Type 2                                 |
| B/S          | คือ B = คำสั่งซื้อแสดงเป็นสีเ    | ขียว, S = คำสั่งขายแสดงเป็นสีแดง,                    |
|              | H = คำสั่งซื้อแสดงเป็นสี         | ม่วง, C = คำสั่งขายแสดงเป็นสีฟ้า                     |
| Symbol       | คือ ชื่อย่อของหลักทรัพย์         |                                                      |
| Volume       | คือ ปริมาณหลักทรัพย์ที่ทำก       | ารซื้อ/ขาย                                           |
| Price        | คือ ราคาหลักทรัพย์ที่ทำการ       | ซื้อ/ขาย                                             |
| Condition    | คือ ค่า Condition ที่ตั้งไว้     |                                                      |
| Status       | คือ สถานะของ Order               |                                                      |
| Time         | คือ เวลาที่ส่งคำสั่ง คำสั่งเข้าร | ระบบ Auto                                            |
| Expire Date  | คือ วันหมดอายุของคำสั่ง Au       | uto Trade                                            |
| Group Cancel | คือ ตั้งสถานะ Group Cance        | el หรือไม่ (ค่า Y = ใช่, ค่า N = ไม่)                |
| Ref No.      | คือ เลขที่อ้างอิงบนระบบ          |                                                      |
| Time         | คือ เวลาที่คำสั่งถูกส่งไปยังตล   | ลาดๆ                                                 |
| Order No     | คือ หมายเลข Order ที่คำสั่ง      | ถูกส่งไปยังตลาดฯ                                     |
| Error        | คือ รายละเอียดที่เกิดจากข้อ      | ผิดพลาด                                              |

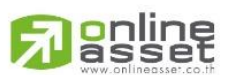

ONLINE ASSET COMPANY LIMITED

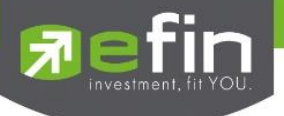

# การตั้งเงื่อนไข

การตั้งเงื่อนไขขายล่วงหน้า สามารถเลือกตั้งเงื่อนไขที่มีให้เลือกได้สูงสุด 3 เงื่อนไขต่อครั้ง โดยมีเงื่อนไขให้เลือกใช้ดังนี้

## Group Conditions

แบ่งออกเป็น 3 กลุ่ม โดยแยกตามประเภทบัญชีเป็นดังนี้

# กรณีบัญชี Cash / Cash Balance

- O Take Profit
  - Last > ..... เช่น ตั้งเงื่อนไข Last > 9.80 ให้ส่งคำสั่งขาย หมายความว่า ถ้าราคา Last มากกว่า 9.80 ให้ส่งคำสั่ง ขายออกไป
- O Trailing Stop
  - Last < SMA เช่น ตั้งเงื่อนไข Last < SMA(10) ให้ส่งคำสั่งขาย หมายความว่า ถ้าราคา Last น้อยกว่า ค่าของเส้น ค่าเฉลี่ย 10 วัน ให้ส่งคำสั่งขายออกไป
  - Last < Break Low เช่น ตั้งเงื่อนไข Last < Break Low(10) ให้ส่งคำสั่งขาย หมายความว่า ถ้าราคา Last น้อย กว่าราคาต่ำสุดในรอบ 10 วัน ระบบจะทำการส่งคำสั่งขายออกไป
  - Last < Discount High เช่น ตั้งเงื่อนไข Last < Discount High(10) ที่ Slippage 5% ให้ส่งคำสั่งขาย หมายความว่า ถ้าราคา Last ต่ำกว่าราคาสูงสุดในรอบ 10 วัน ที่ 5% ให้ส่งคำสั่งขายออกไป
  - Last > Rebound Low เช่น ตั้งเงื่อนไข Last > Rebound Low(10) ที่ Slippage 5% ให้ส่งคำสั่งขาย หมายความว่า ถ้าราคา Last สูงกว่าราคาต่ำสุดในรอบ 10 วัน ที่ 5% ให้ส่งคำสั่งขายออกไป
- O Cut Loss
  - Last < ..... เช่น ตั้งเงื่อนไข Last < 9.80 ให้ส่งคำสั่งขาย หมายความว่า ถ้าราคา Last มากกว่า 9.80 ให้ส่งคำสั่ง ขายออกไปเพื่อตัดขาดทุน
  - Last < Break Low เช่น ตั้งเงื่อนไข Last < Break Low(10) ให้ส่งคำสั่งขาย หมายความว่า ถ้าราคา Last น้อย กว่าราคาต่ำสุดในรอบ 10 วัน ระบบจะทำการส่งคำสั่งขายออกไป

# กรณีบัญชี Credit Balance

- O Take Profit
  - Last < ..... เช่น ตั้งเงื่อนไข Last < 9.80 ให้ส่งคำสั่ง Cover หมายความว่า ถ้าราคา Last น้อยกว่า 9.80 ให้ส่ง คำสั่ง Cover ออกไป
- O Trailing Stop
  - Last > SMA เช่น ตั้งเงื่อนไข Last > SMA(10) ให้ส่งคำสั่ง Cover หมายความว่า ถ้าราคา Last มากกว่า ค่าของ เส้นค่าเฉลี่ย 10 วัน ให้ส่งคำสั่ง Cover ออกไป
  - Last > Break High เช่น ตั้งเงื่อนไข Last > Break High(10) ให้ส่งคำสั่ง Cover หมายความว่า ถ้าราคา Last มากกว่าราคาสูงสุดในรอบ 10 วัน ระบบจะทำการส่งคำสั่ง Cover ออกไป
  - Last > Rebound Low เช่น ตั้งเงื่อนไข Last > Rebound Low(10) ที่ Slippage 5% ให้ส่งคำสั่ง Cover หมายความว่า ถ้าราคา Last สูงกว่าราคาต่ำสุดในรอบ 10 วัน ที่ 5% ให้ส่งคำสั่ง Cover ออกไป

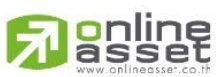

#### ONLINE ASSET COMPANY LIMITED

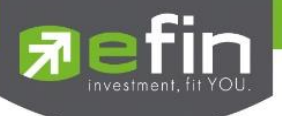

- O Cut Loss
  - Last > ..... เช่น ตั้งเงื่อนไข Last > 9.80 ให้ส่งคำสั่ง Cover หมายความว่า ถ้าราคา Last มากกว่า 9.80 ให้ส่ง คำสั่ง Cover ออกไปเพื่อตัดขาดทุน
  - Last > Break High เช่น ตั้งเงื่อนไข Last > Break High(10) ให้ส่งคำสั่ง Cover หมายความว่า ถ้าราคา Last มากกว่าราคาสูงสุดในรอบ 10 วัน ระบบจะทำการส่งคำสั่ง Cover ออกไป

## ปุ่ม Group Cancel

หากทำเครื่องหมายถูกที่ Group Cancel เมื่อระบบทำงานที่เงื่อนไขใดเงื่อนไขหนึ่ง เงื่อนไขอื่นๆ ที่เหลือจะถูกยกเลิก โดยอัตโนมัติ ในทางกลับกันหากไม่ทำเครื่องหมายถูกที่ Group Cancel ระบบจะทำงานตามเงื่อนไขทั้งหมดจนกว่าจะทำงานครบ ทั้ง 3 เงื่อนไขหรือคำสั่งหมดอายุ

#### หมายเหตุ

- รองรับการส่งคำสั่ง ขาย เท่านั้น สำหรับบัญชี Cash / Cash Balance
- รองรับการส่งคำสั่ง ขาย และ Cover สำหรับบัญชี Credit Balance

## Auto Trade Type Dollar Cost Average (DCA)

Dollar Cost Average ถูกออกแบบมาเพื่อใช้สำหรับเก็บออมหลักทรัพย์อย่างมีวินัย โดยจะเป็นการเก็บออมหลักทรัพย์ ตัวที่ต้องการอย่างสม่ำเสมอตามระยะเวลาที่กำหนด เป็นการซื้อแบบช่วงเวลา สามารถกำหนดช่วงเวลาที่ต้องการซื้อ โดยกำหนด วันเริ่มซื้อ วันสิ้นสุดการซื้อ ระบบจะมีให้เลือกว่าจะให้ซื้อ ทุกวัน ทุกสัปดาห์ หรือ ทุกเดือน

**ยกตัวอย่าง** ต้องการซื้อหลักทรัพย์ A ตั้งแต่วันที่ 27 พฤษภาคม 2559 ถึง 27 สิงหาคม 2559 โดยให้ซื้อทุก วันอังคาร ของแต่ละสัปดาห์ และไม่ให้ซื้อเกินราคา 5 บาท

|         |        |         |             |            |            |           | Тур     | e 1 2 DCA   |
|---------|--------|---------|-------------|------------|------------|-----------|---------|-------------|
| Reload  |        |         |             |            |            |           | Cr      | eate Cancel |
| Ref No. | Symbol | Budget  | Price Limit | Period     | Start Date | End Date  | Matched | Status      |
| 2033    | BBL    | 100,000 | 150         | Every Week | 06 Apr 23  | 06 May 23 |         | Start       |
| 2026    | BBL    | 50,000  |             | Every Week | 03 Apr 23  | 28 Apr 23 |         | Start       |
| 2025    | PTT    | 50,000  |             | Every Week | 03 Apr 23  | 28 Apr 23 |         | Start       |
| 2024    | BBL    | 500,000 |             | Every Week | 05 Apr 23  | 28 Apr 23 |         | Canceled    |
|         |        |         |             |            |            |           |         |             |

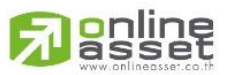

ONLINE ASSET COMPANY LIMITED

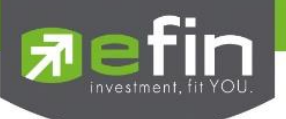

การใช้งาน

|                  | กดที่ปุ่ม Creat | e<br>เพื่อ Create คำสั่ง จา    | ากนั้นโปรแกรมจะแสดง หน้าจอ Simulate เพื่อกำหนดเงื่อนไขของ      |
|------------------|-----------------|--------------------------------|----------------------------------------------------------------|
| คำสั่ง           |                 |                                |                                                                |
| ส่วนของ          | หน้าจอ Simulate |                                |                                                                |
| $\triangleright$ | Symbol          | คือ ชื่อย่อของหลักทรัพย์ 🕯     | ซึ่งระบบจะมีตัวช่วย Auto Fill Symbol ทำให้สะดวกมากยิ่งขึ้น     |
| $\triangleright$ | Start Date      | คือ เวลาเริ่มต้นที่จะให้ดำเ    | นินการ ส่งคำสั่ง                                               |
| $\succ$          | End Date        | คือ เวลาสิ้นสุดที่จะให้ดำเร    | นินการส่งคำสั่ง                                                |
| $\triangleright$ | Budget          | คือ จำนวนวงเงิน                |                                                                |
| $\succ$          | Timing          | คือ ช่วงเวลาที่จะให้ดำเนิน     | เการส่งคำสั่ง                                                  |
|                  |                 | Every Day                      | ส่งคำสั่งทุกวัน ตามช่วงวันที่ ที่กำหนดใน Start Date - End Date |
|                  |                 | Every week                     | ส่งคำสั่งทุกสัปดาห์ สัปดาห์ละ 1 ครั้ง ตามช่วงวันที่กำหนด       |
|                  |                 |                                | โดยสามารถเลือก วัน จ-ศ ได้                                     |
|                  |                 | Every Month                    | ส่งคำสั่งทุกเดือน เดือนละ 1 ครั้ง ตามช่วงวันที่กำหนด           |
|                  |                 |                                | โดยสามารถเลือกวันที่จะส่งได้ (1-31)                            |
| $\succ$          | Price Limit     | คือ ราคาสูงสุดที่นักลงทุนส     | สามารถกำหนดเอง ว่าเมื่อถึงเงื่อนไขห้ามซื้อเกินราคานี้          |
|                  |                 | <u>หรือหากไม่ต้องการกำหน</u> เ | <u> </u>                                                       |

\*\*\*\* ซึ่งการกำหนดช่วงวันที่ในการส่งคำสั่ง หากวันดังกล่าวตรงกับวันหยุดหรือวันหยุดนักขัตฤกษ์ ให้ดูที่หัวข้อการส่งคำสั่ง DCA แบบกรณีพิเศษ \*\*\*\*

เมื่อกดปุ่ม Simulate โปรแกรมจะคำนวณ วันที่และจำนวนเงินที่จะส่งคำสั่งแต่ละครั้งออกมาให้

| Create Dollar Cost Average                                                                                                    | No | Date      | Budget      |
|----------------------------------------------------------------------------------------------------|----|-----------|-------------|
|                                                                                                    | 1  | 30 Jun 16 | 8,333       |
| O-the LDU                                                                                                    | 2  | 04 Jul 16 | 8,333       |
| Symbol LPH •                                                                                                    | 3  | 05 Jul 16 | 8,333       |
| Start Date 30/ 6/ 2559                                                                                                    | 4  | 06 Jul 16 | 8,333       |
|                                                                                                    | 5  | 07 Jul 16 | 8,333       |
| End Date 20/ 7/ 2559                                                                                                    | 6  | 08 Jul 16 | 8,333       |
| 100,000                                                                                                    | 7  | 11 Jul 16 | 8,333       |
| Budget 100,000                                                                                                    | 8  | 12 Jul 16 | 8,333       |
| Timing Every Day ~                                                                                                    | 9  | 13 Jul 16 | 8,333       |
|                                                                                                    | 10 | 14 Jul 16 | 8,333       |
| 2                                                                                                    | 11 | 15 Jul 16 | 8,333       |
| a sector de la companya de la companya | 12 | 20 Jul 16 | 8,333       |
| Option                                                                                                    |    |           |             |
| 0                                                                                                    |    |           |             |
| Price Limit 9                                                                                                    |    |           |             |
|                                                                                                    |    |           |             |
|                                                                                                    |    |           |             |
|                                                                                                    |    |           |             |
| Simulato                                                                                                    |    | PIN       | Send Cancel |

รายละเอียดหน้าจอ ช่วงเวลาที่จะให้ดำเนินการส่งคำสั่งแบบ Every Day

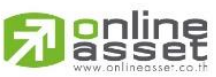

ONLINE ASSET COMPANY LIMITED

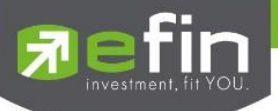

| reate Dollar Co | ost Average | No. | Date      | Budget |
|-----------------|-------------|-----|-----------|--------|
|                 |             | 1   | 03 Jun 16 | 11,111 |
| Symbol          | I PH        | 2   | 10 Jun 16 | 11,111 |
| Symbol          | LFN         | 3   | 17 Jun 16 | 11,111 |
| Start Date      | 28/ 5/ 2559 | 4   | 24 Jun 16 | 11,111 |
|                 |             | 5   | 04 Jul 16 | 11,111 |
| End Date        | 29/ 7/ 2559 | 6   | 08 Jul 16 | 11,111 |
|                 | 100.000     | 7   | 15 Jul 16 | 11,111 |
| Budget          | 100,000     | 8   | 22 Jul 16 | 11,111 |
| Timina          | Every Week  | 9   | 29 Jul 16 | 11,111 |
| Option          | Friday      | ~   |           |        |
| rice Limit      | 9           |     |           |        |
|                 |             |     |           |        |
|                 |             |     |           |        |

รายละเอียดหน้าจอ ช่วงเวลาที่จะให้ดำเนินการส่งคำสั่งแบบ Every Week

# รายละเอียดหน้าจอ ช่วงเวลาที่จะให้ดำเนินการส่งคำสั่งแบบ Every Month

| Create Dollar Co                | ost Average                                                                                                    | No. | Date      | Budget      |
|---------------------------------|----------------------------------------------------------------------------------------------------|-----|-----------|-------------|
|                                 |                                                                                                    | 1   | 31 May 16 | 14,285      |
| Simbol                          | I PH                                                                                                    | 2   | 04 Jul 16 | 14,285      |
| Symbol                          | - The second second sec | 3   | 01 Aug 16 | 14,285      |
| Start Date                      | 28/ 5/ 2559 🔍 🛪                                                                                                    | 4   | 31 Aug 16 | 14,285      |
| Clart Dato                      |                                                                                                    | 5   | 03 Oct 16 | 14,285      |
| End Date                        | 1/12/ 2559 🔲 🗝                                                                                                    | 6   | 31 Oct 16 | 14,285      |
|                                 | 100.000                                                                                                    | 7   | 01 Dec 16 | 14,285      |
| Timing<br>Option<br>Price Limit | Every Month v<br>31 v<br>9                                                                                                    |     |           |             |
| Simu                            | late                                                                                                    |     | PIN       | Send Cancel |

# เมื่อตั้งเงื่อนไขที่ต้องการแล้ว ให้กรอกรหัส PIN จากนั้นกดปุ่ม

จะมีกล่องข้อความยืนยันว่าต้องการส่งคำสั่ง ดังรูป

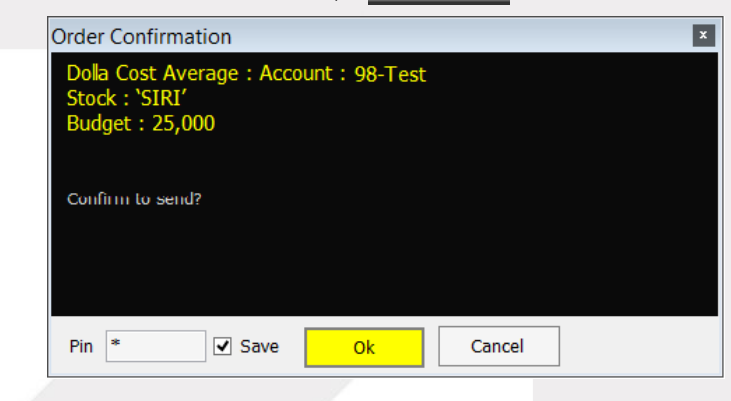

Send

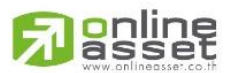

#### ONLINE ASSET COMPANY LIMITED

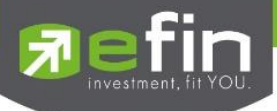

# การส่งคำสั่ง DCA แบบกรณีพิเศษ

**กรณีที่ 1** หากทำการส่งคำสั่ง Timing = Every Day หมายถึง ทำการสั่งซื้อทุกวันทำการ หากวันนั้นๆ ตรงกับวันหยุดหรือ วันหยุดนักขัตฤกษ์ ระบบจะ Simulate รายการคำสั่งออกมาโดยข้ามวันดังกล่าว ตัวอย่างเช่น วันศุกร์ที่ 1 กรกฎาคม เป็นวันหยุด ระบบจะ Simulate โดยข้ามวันนั้นๆไป

| Create Dollar Cost Average | No. | Date      | Budget      |
|----------------------------|-----|-----------|-------------|
|                            | 1   | 30 Jun 16 | 8,333       |
| Sumbol LPH                 | 2   | 04 Jul 16 | 8,333       |
| Symbol LPTT •              | 3   | 05 Jul 16 | 8,333       |
| Start Date 30/ 6/ 2559     | 4   | 06 Jul 16 | 8,333       |
|                            | 5   | 07 Jul 16 | 8,333       |
| End Date 20/ 7/ 2559       | 6   | 08 Jul 16 | 8,333       |
| 100.000                    | 7   | 11 Jul 16 | 8,333       |
| Budget 100,000             | 8   | 12 Jul 16 | 8,333       |
| Timing Every Day           | 9   | 13 Jul 16 | 8,333       |
|                            | 10  | 14 Jul 16 | 8,333       |
|                            | 11  | 15 Jul 16 | 8,333       |
|                            | 12  | 20 Jul 16 | 8,333       |
| Option                     |     |           |             |
| 0                          |     |           |             |
| Price Limit 9              |     |           |             |
|                            |     |           |             |
|                            |     |           |             |
|                            |     |           |             |
| Simulato                   |     | PIN       | Send Cancel |

**กรณีที่ 2** หากทำการส่งคำสั่ง Timing = Every Week หมายถึงทำการสั่งซื้อทุกสัปดาห์ (หากไม่เลือกวัน ระบบจะ Default อยู่ที่ วันจันทร์) หากวันนั้นๆ ตรงกับวันหยุดหรือวันหยุดนักขัตฤกษ์ ระบบจะ Simulate รายการคำสั่งออกมาโดยข้ามวันดังกล่าว ไป ซื้อวันทำการถัดไป ตัวอย่างเช่น วันศุกร์ที่ 1 กรกฎาคม เป็นวันหยุดของสัปดาห์นี้ ระบบจะ Simulate โดยทำคำสั่งเป็นวันทำการ ถัดไป คือวันที่ 4 กรกฎาคม

|                        | No. | Date      | Budget      |
|------------------------|-----|-----------|-------------|
|                        | 1   | 03 Jun 16 | 11,111      |
| Symbol LPH             | 2   | 10 Jun 16 | 11,111      |
| Symbol                 | 3   | 17 Jun 16 | 11,111      |
| Start Date 28/ 5/ 2559 | 4   | 24 Jun 16 | 11.111      |
|                        | 5   | 04 Jul 16 | 11,111      |
| End Date 29/ 7/ 2559   | 6   | 08 Jul 16 | 11,111      |
| 100.000                | 7   | 15 Jul 16 | 11,111      |
| Budget 100,000         | 8   | 22 Jul 16 | 11,111      |
| Timing Every Week ~    | 9   | 29 Jul 16 | 11,111      |
| Friday ~               |     |           |             |
|                        |     |           |             |
| Price Limit 9          |     |           |             |
|                        |     |           |             |
| Simulate               |     | PIN       | Send Cancel |

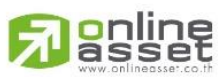

ONLINE ASSET COMPANY LIMITED

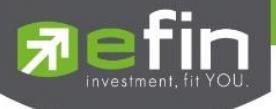

**กรณีที่ 3** หากทำการส่งคำสั่ง Timing = Every Month หมายถึงทำการสั่งซื้อทุกเดือน หากวันนั้นๆ ตรงกับวันหยุดหรือวันหยุด นักขัตฤกษ์ ระบบจะ Simulate รายการคำสั่งออกมาโดยข้ามวันดังกล่าว ไปซื้อวันทำการถัดไป ตัวอย่างเช่น ทำการสั่งซื้อทุกๆ วันที่ 31 ของเดือน หากเดือนดังกล่าวไม่มีวันที่ 31 ระบบจะ Simulate โดยทำคำสั่งเป็นวันทำการถัดไปแทน ดังรูป ทำคำสั่งตั้งแต่ 28-05-59 ถึง 01-12-59 รวม 7 เดือน

| Create Dollar Co | ost Average |   | No. | Date      | Budget |        |
|------------------|-------------|---|-----|-----------|--------|--------|
|                  |             |   | 1   | 31 May 16 |        | 14,285 |
| Simbol           | I PH        |   | 2   | 04 Jul 16 |        | 14,285 |
| Symbol           | LFH         |   | 3   | 01 Aug 16 |        | 14,285 |
| Start Date       | 28/ 5/ 2559 |   | 4   | 31 Aug 16 |        | 14,285 |
| Clart Dato       | 1           |   | 5   | 03 Oct 16 |        | 14,285 |
| End Date         | 1/12/ 2559  |   | 6   | 31 Oct 16 |        | 14,285 |
|                  | 100.000     |   | 7   | 01 Dec 16 |        | 14,285 |
| Option           | 31          | ~ |     |           |        |        |
| Price Limit      | 9           |   |     |           |        |        |
|                  |             |   |     |           |        |        |

# รายละเอียดหน้าจอแสดงรายการ Order

ส่วนที่ 1 View Condition

- ระบบ จะแสดง เงื่อนไข ที่ตั้งไว้ และมี Status เป็น 'Start'
- เมื่อชุดคำสั่งถูกส่งครบตามจำนวนที่กำหนดไว้ Status จะเปลี่ยนเป็น 'Success'
- เมื่อดับเบิลคลิกที่ชุดคำสั่ง จะแสดงจำนวนรายการ Order ตาม Ref No. ที่เป็นเลขที่อ้างอิงบนระบบ ในส่วนที่ 2

|         |        |         |             |            |            |           | Тур     | e 1 2 DCA   |
|---------|--------|---------|-------------|------------|------------|-----------|---------|-------------|
| Reload  |        |         |             |            |            |           | Cr      | eate Cancel |
| Ref No. | Symbol | Budget  | Price Limit | Period     | Start Date | End Date  | Matched | Status      |
| 2033    | BBL    | 100,000 | 150         | Every Week | 06 Apr 23  | 06 May 23 |         |             |
| 2026    | BBL    | 50,000  |             | Every Week | 03 Apr 23  | 28 Apr 23 |         | Start       |
| 2025    | PTT    | 50,000  |             | Every Week | 03 Apr 23  | 28 Apr 23 |         | Start       |
| 2024    | BBL    | 500,000 |             | Every Week | 05 Apr 23  | 28 Apr 23 |         | Canceled    |
|         |        |         |             |            |            |           |         |             |
|         |        |         |             |            |            |           |         |             |
|         |        |         |             |            |            |           |         |             |
|         |        |         |             |            |            |           |         |             |
|         |        |         |             |            |            |           |         |             |
|         |        |         |             |            |            |           |         |             |
|         |        |         |             |            |            |           |         |             |
|         |        |         |             |            |            |           |         |             |
|         |        |         |             |            |            |           |         |             |
|         |        |         |             |            |            |           |         |             |
|         |        |         |             |            |            |           |         |             |
|         |        |         |             |            |            |           |         |             |

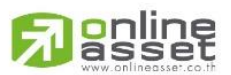

ONLINE ASSET COMPANY LIMITED

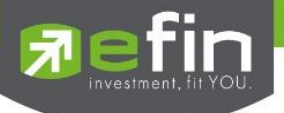

ส่วนที่ 2 View Condition Ref No.

- View Order Auto Trade ตาม Ref No. ที่ตั้งไว้
- จะแสดงจำนวนรายการ Order ตามเงื่อนไข ของ Ref No. ที่เลือกในส่วนที่ 1 และมี Status เป็น 'Start'
- เมื่อถึงวันที่ตรง ตามเงื่อนไข ระบบจะแสดง Status เป็น ' In Process '
- ระบบจะดำเนินการส่งคำสั่งในช่วงเวลา Open 2 และส่งคำสั่งซื้อในราคา Top Price แรก ของหลักทรัพย์ที่เลือก และ จะมี Status เป็น 'Sent'

|        |              |        |       |        |         | T      | ype 1 2 DCA |
|--------|--------------|--------|-------|--------|---------|--------|-------------|
| Reload | Ref No. 2033 |        |       |        |         |        | Back        |
| No.    | Date         | Budget | Price | Volume | Matched | Status | Time        |
| 1      | 10 Apr 23    | 25,000 |       |        |         | Start  |             |
| 2      | 17 Apr 23    | 25,000 |       |        |         | Start  |             |
| 3      | 24 Apr 23    | 25,000 |       |        |         | Start  |             |
| 4      | 02 May 23    | 25,000 |       |        |         | Start  |             |
|        |              |        |       |        |         |        |             |

# การยกเลิกคำสั่ง

หากต้องการ Cancel Order กดที่ปุ่ม เมื่อกด Ok จะเป็นการยืนยันยกเลิก Order

Cancel

## จะเกิดกล่องข้อความยืนยันการยกเลิก Order

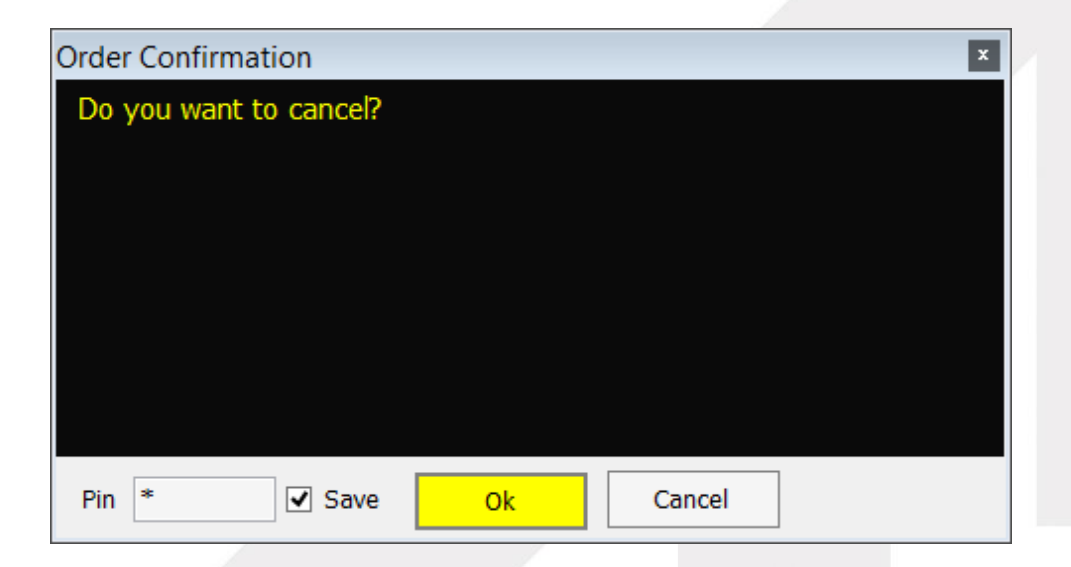

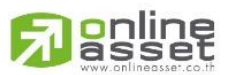

ONLINE ASSET COMPANY LIMITED

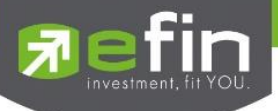

Order ที่ถูกยกเลิกไปจะมี Status เป็น Cancel ทั้งใน ส่วนที่ 1 View Condition และ ส่วนที่ 2 View

Condition Ref No. ดังภาพ

|        |              |        |         |             |            |            |           | Ту      | pe 1 2 DCA   |
|--------|--------------|--------|---------|-------------|------------|------------|-----------|---------|--------------|
| Reload |              |        |         |             |            |            |           | С       | reate Cancel |
| Ref No | Svi          | mbol   | Budget  | Price Limit | Period     | Start Date | End Date  | Matched | Status       |
| 2033   | BBL          |        | 100.000 | 150         | Every Week | 06 Apr 23  | 06 May 23 |         | Start        |
| 2026   | BBL          |        | 50.000  |             | Every Week | 03 Apr 23  | 28 Apr 23 |         | Start        |
| 2025   | PTT          |        | 50.000  |             | Every Week | 03 Apr 23  | 28 Apr 23 |         | Start        |
| 2024   | BBL          |        | 500,000 |             | Every Week | 05 Apr 23  | 28 Apr 23 |         | Canceled     |
|        |              |        |         |             |            |            |           |         |              |
|        |              |        |         |             |            |            |           |         |              |
|        |              |        |         |             |            |            |           |         |              |
|        |              |        |         |             |            |            |           |         |              |
|        |              |        |         |             |            |            |           |         |              |
|        |              |        |         |             |            |            |           |         |              |
|        |              |        |         |             |            |            |           |         |              |
|        |              |        |         |             |            |            |           |         |              |
|        |              |        |         |             |            |            |           |         |              |
|        |              |        |         |             |            |            |           |         |              |
|        |              |        |         |             |            |            |           |         |              |
|        |              |        |         |             |            |            |           |         |              |
|        |              |        |         |             |            |            |           |         |              |
|        |              |        |         |             |            |            |           |         |              |
|        |              |        |         |             |            |            |           |         |              |
|        |              |        |         |             |            |            |           | Turn    |              |
|        |              |        |         |             |            |            |           | тур     |              |
|        |              |        |         |             |            |            |           |         |              |
| Reload | Ref No. 2024 |        |         |             |            |            |           |         | Back         |
| No.    | Date         | Budget | Price   | Volume      | e          | Matched    | Sta       | tus     | Time         |
| 1      | 10 Apr 23    | 166.66 | 6       |             |            |            | Cano      | eled    |              |
| 2      | 17 Apr 23    | 166.66 | 6       |             |            |            | Cano      | eled    |              |
| 3      | 24 Apr 23    | 166.66 | 6       |             |            |            | Cano      | eled    |              |
|        |              |        |         |             |            |            |           |         |              |
|        |              |        |         |             |            |            |           |         |              |
|        |              |        |         |             |            |            |           |         |              |
|        |              |        |         |             |            |            |           |         |              |
|        |              |        |         |             |            |            |           |         |              |
|        |              |        |         |             |            |            |           |         |              |
|        |              |        |         |             |            |            |           |         |              |
|        |              |        |         |             |            |            |           |         |              |
|        |              |        |         |             |            |            |           |         |              |
|        |              |        |         |             |            |            |           |         |              |

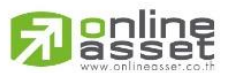

#### ONLINE ASSET COMPANY LIMITED

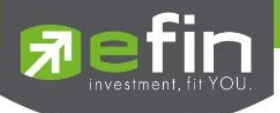

# Market (ภาพรวมของตลาด) (Hotkey: F5)

| <b>Fin</b><br>Trade | SET<br>Open       | <b>1,674.11</b><br>30,736 M | +0.01 Swap<br>Select | SET50         | <b>1,113.85</b> +0.<br>19,599 M +0. | 71 Stop<br>06% Select C | NDEX Tota<br>Open FU/C | I Vol 104,957<br>DP Vol 102,890/2,067 | OI / DEAL 2,785,253<br>FU/OP OI 2,737,820 |
|---------------------|-------------------|-----------------------------|----------------------|---------------|-------------------------------------|-------------------------|------------------------|---------------------------------------|-------------------------------------------|
| My List Portfol     | io View Order     | Auto Trade                  | Market Summ          | ary News      | Graph Finance                       | More                    |                        |                                       |                                           |
|                     | Prev              | Index 📈                     | Market Inform        | ation         |                                     |                         |                        |                                       |                                           |
| SET                 | 1,674.10          | 1,674.11                    | Ranking              |               |                                     |                         |                        |                                       |                                           |
| High :              |                   | 1,679.26                    | Bids                 | 1             | Board                               | Volum                   | 1e                     | Value                                 | %Value                                    |
| Low :               |                   | 1,671.89                    | -2.21                | -0.13         | Main                                | 8,496                   | ,438,626               | 30,121,010,729                        | 97.96                                     |
| SET50               | 1,113.14          | 1,113.85                    | +0.71                | +0.06         | Oddlot                              |                         | 41,788                 | 2,751,045                             | 0.01                                      |
| High :              |                   | 1,117.15                    | +4.01                | +0.36         | Biglot                              | 10,                     | ,260,300               | 303,805,290                           | ) 0.99                                    |
| Low :               |                   |                             |                      |               | Foreign                             | 2,                      | ,518,237               | 320,901,810                           | 5 1.04                                    |
| SET100              | 2,458.75          | 2,460.26                    | +1.51                | +0.06         | Total                               | 8,509,                  | ,258,951               | 30,748,468,880                        | )                                         |
| High :              |                   | 2,468.21                    | +9.46                | +0.38         | Up Vol                              | : 3,                    | 251,845,000            | MAI Val :                             | 8,724,193,406                             |
| Low :               |                   |                             |                      |               | Down Vol                            |                         |                        |                                       |                                           |
| SSET                | 796.49            |                             |                      |               | UnChg Vol                           | : 1,                    | 430,239,000            |                                       |                                           |
| High :              |                   |                             |                      |               | Up : 491                            | Dowr                    | า : 678                | UnChg. : 51                           | 0                                         |
| Low :               |                   |                             |                      |               | Tick : -290                         | Trin                    | : 0.85                 |                                       |                                           |
| Selection : Sector  | ndustry Sort by : | Symbol Volume.              | Value. Sort: As      | cending Desce |                                     |                         |                        |                                       |                                           |
| <u>Symbol</u>       | Prev              | Last                        | Change               | %Ch           | ange \                              | /olume                  | V                      | /alue                                 | %Mkt                                      |
| .AGRI               | 191.              | 82 190                      |                      |               |                                     |                         |                        |                                       |                                           |
| .AGRO               | 414.              | 14 414                      | .80 +0               | .66           | +0.16                               | 81,417,089              |                        | 1,747,992,079                         | 5.69                                      |
| .AGRO-m             | 69.               | 96 70                       | .83 +0               | .87           | +1.24                               | 9,211,57                | 7                      | 72,893,685                            | 0.24                                      |
| .AGRO-ms            | 69.               | 96 70                       | .83 +0               | .87           | +1.24                               | 9,211,57                | 7                      | 72,893,685                            | 0.24                                      |
| .AUTO               | 490.              | 46 491                      | .98 +1               | .52           | +0.31                               | 2,042,756               |                        | 21,352,512                            | 0.07                                      |
| .BANK               | 519.              | 41 515                      |                      |               |                                     |                         |                        |                                       |                                           |
| .COMM               | 41,686.           | 70 41,578                   |                      |               |                                     |                         |                        |                                       |                                           |
| .CONMAT             | 11,147.           | 90 11,107                   |                      |               |                                     |                         |                        |                                       |                                           |
| CONS                | 04                | 71 05                       | 16 +0                | 45            | +0.48                               | 64 335 043              | 2                      | 510 886 926                           | 1.66                                      |

เมนูนี้จะประกอบไปด้วย 3 เมนูย่อย ได้แก่ Market Information, Ranking, Bids

#### 1. Market Information

เป็นการดูสภาพการซื้อ / ขายทั่วไปของตลาด ฯ เพื่อการวิเคราะห์สภาพทั่วไปหรือเพื่อการซื้อหรือการขายหลักทรัพย์ เราจึงจำเป็นต้องทราบข้อมูลที่สามารถบ่งชี้ถึงภาพรวมของการซื้อ / ขายทั้งตลาด ข้อมูลก็ได้แก่ ปริมาณการซื้อ / ขายรวมทุก กระดาน มูลค่าการซื้อ / ขายรวมทุกกระดาน และ ส่วนแบ่งตลาดรวมทุกกระดาน

| м    | ly List 🛛 🖡 | Portfolio | View Order     | Auto Trade    | Market      | Summary      | News      | Graph F | inance | More   |               |                |              |
|------|-------------|-----------|----------------|---------------|-------------|--------------|-----------|---------|--------|--------|---------------|----------------|--------------|
|      |             |           | Prev           | Index         | Change      | %Ch          | ange      | 🚯 Info  | SET    |        | -             |                |              |
|      | SET         |           | 1,674.10       |               |             |              | -0.05     |         |        |        |               |                |              |
|      | High :      |           |                | 1,679.26      | +5.1        |              | +0.31     | Boa     | rd     |        | Volume        | Value          | %Value       |
|      |             |           |                |               |             |              | -0.20     | Main    |        | ŏ      | ,970,263,426  | 31,/38,/44,631 | 98.00        |
| R.   | SET50       |           | 1,113.14       |               |             |              | -0.02     | Oddlot  |        | 43,771 |               | 2,821,972      | 0.0          |
| 4    | High :      |           |                | 1,117.15      | +4.0        |              | +0.36     | Biglot  |        |        | 10,260,300    | 303,805,290    | ) 0.94       |
| un 1 |             |           |                |               |             |              |           | Foreign |        |        | 2,741,237     | 340,025,376    | 5 1.05       |
|      | SET100      |           | 2,458.75       |               |             |              |           | Total   |        | 8      | ,983,308,734  | 32,385,397,269 | )            |
|      | Hiah :      |           |                | 2.468.21      | +9.4        | 6            | +0.38     | Up Vol  |        |        | 3,164,576,000 | MAI Val :      | 9,161,077,35 |
|      | Low :       |           |                |               |             |              |           | Down V  | 'ol    |        |               |                |              |
|      | SSET        | _         | 796.49         |               |             |              |           | UnChg   | Vol    |        | 1,543,541,000 |                |              |
|      | Hiah :      |           |                |               |             |              |           | Up :    | 467    | I      | Down : 713    | UnChg. : 50    | 9            |
|      |             |           |                |               |             |              |           | Tick :  | -352   |        | Trin : 0.88   |                |              |
| Sele | ection : Se | ector Ind | ustry Sort by: | Symbol Volume | . Value. So | rt: Ascendir | ng Descen | ding    |        |        |               |                |              |
|      | <u>Syml</u> | bol       | Prev           | Last          | Cł          | nange        | %Char     | ige     | Vo     | olume  |               | Value          | %Mkt         |
| A    |             |           | 191.           | 82 19         |             |              |           |         |        | 20,54  | 4,084         | 101,300,873    |              |
| .AC  | GRO         |           | 414.           | 14 41         | 4.47        | +0.33        |           | +0.08   |        | 86,39  | 4,596         | 1,827,215,845  | 5.65         |
|      | GRO-m       |           | 69.            | 96 7          | 0.74        | +0.78        |           | +1.11   |        | 10,02  | 3,922         | 78,337,664     | 0.24         |
|      | GRO-ms      |           | 69.            | 96 7          | 0.74        | +0.78        |           | +1.11   |        | 10,02  | 3,922         | 78,337,664     | 0.24         |
| AL   | JTO         |           | 490.           | 46 49         | 1.70        | +1.24        |           | +0.25   |        | 2,26   | 6,835         | 23,850,440     | 0.07         |
| .B/  |             |           | 519.           | 41 51         |             |              |           |         |        |        |               |                |              |
| .CO  |             |           | 41,686.        | 70 41,62      |             |              |           |         |        |        |               |                |              |
| .00  |             |           | 11,147.        | 90 11,10      |             |              |           |         |        |        |               |                |              |
|      | ONIC        |           | 04             | 71 0          | 1 00        | +0.27        |           | 0.20    |        | 66.40  | 9.042         | 527 964 420    | 1.63         |

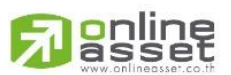

ONLINE ASSET COMPANY LIMITED

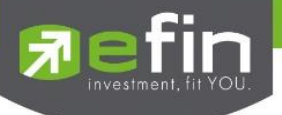

# หน้าจอส่วนที่ 1 : SET INDEX

# ส่วนของการแสดงข้อมูล SET INDEX ต่างๆ

|        | Prev     | Index    | Change | %Change |
|--------|----------|----------|--------|---------|
| SET    | 1,699.65 | 1,696.01 | -3.64  | -0.21   |
| High : |          | 1,706.48 | +6.83  | +0.40   |
| Low :  |          | 1,695.18 | -4.47  | -0.26   |
| SET50  | 1,089.24 | 1,088.39 | -0.85  | -0.08   |
| High : |          | 1,094.79 | +5.55  | +0.51   |
| Low :  |          | 1,087.39 | -1.85  | -0.17   |
| SET100 | 2,446.76 | 2,443.08 | -3.68  | -0.15   |
| High : |          | 2,458.47 | +11.71 | +0.48   |
| Low :  |          | 2,441.46 | -5.30  | -0.22   |
| SSET   | 1,085.04 | 1,077.58 | -7.46  | -0.69   |
| High : |          | 1,088.16 | +3.12  | +0.29   |
| Low :  |          | 1,076.97 | -8.07  | -0.74   |

# รายละเอียดหน้าจอและความหมายของส่วนที่ 1

| Prev         | คือ ดัชนีตลาดหลักทรัพย์เมื่อตลาดปิดเมื่อวันทำการก่อน                        |
|--------------|-----------------------------------------------------------------------------|
| Index        | คือ ดัชนีตลาดหลักทรัพย์ในปัจจุบัน                                           |
| Change       | คือ ความเปลี่ยนแปลงของดัชนีในปัจจุบันเทียบกับดัชนีเมื่อวันทำการก่อน         |
| %Change      | คือ อัตราการเปลี่ยนแปลงเป็นเปอร์เซ็นต์ของดัชนีตลาดฯ ในปัจจุบันเทียบกับดัชนี |
|              | เมื่อวันก่อน                                                                |
| High Index   | คือ ดัชนีตลาดหลักทรัพย์สูงสุดของวันนั้น                                     |
| High Change  | คือ ความเปลี่ยนแปลงของดัชนีสูงสุดของวันนั้นเทียบกับดัชนีเมื่อวันทำการก่อน   |
| High %Change | คือ อัตราการเปลี่ยนแปลงเป็นเปอร์เซ็นต์ของดัชนีตลาดสูงสุดของวันนั้นเทียบกับ  |
|              | ดัชนีเมื่อวันก่อน                                                           |
| Low Index    | คือ ดัชนีตลาดหลักทรัพย์ต่ำสุดของวันนั้น                                     |
| Low Change   | คือ ความเปลี่ยนแปลงของดัชนีต่ำสุดของวันนั้นเทียบกับดัชนีเมื่อวันทำการก่อน   |
| Low %Change  | คือ อัตราการเปลี่ยนแปลงเป็นเปอร์เซ็นต์ของดัชนีตลาดต่ำสุดของวันนั้นเทียบกับ  |
|              | ดัชนีเมื่อวันก่อน                                                           |

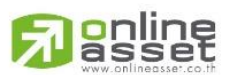

#### ONLINE ASSET COMPANY LIMITED

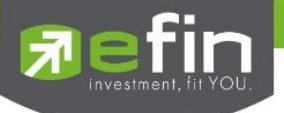

# หน้าจอส่วนที่ 2

ส่วนของการแสดงข้อมูลแต่ละหมวดธุรกิจ , กลุ่มอุตสาหกรรม

| Selection: Sector Industry Sort by: Symbol Volume. Value. Sort: Ascending Descending |           |           |         |         |             |               |       |  |  |  |  |
|--------------------------------------------------------------------------------------|-----------|-----------|---------|---------|-------------|---------------|-------|--|--|--|--|
| <u>Symbol</u>                                                                        | Prev      | Last      | Change  | %Change | Volume      | Value         | %Mkt  |  |  |  |  |
| .AGRI                                                                                | 210.79    | 215.38    | +4.59   | +2.18   | 62,155,175  | 554,424,695   | 1.48  |  |  |  |  |
| .AGRO-ms                                                                             | 112.44    | 113.81    | +1.37   | +1.22   | 6,847,552   | 68,856,758    | 0.18  |  |  |  |  |
| .AUTO                                                                                | 433.22    | 434.75    | +1.53   | +0.35   | 19,693,145  | 94,164,392    | 0.25  |  |  |  |  |
| .BANK                                                                                | 481.66    | 487.92    | +6.26   | +1.30   | 192,955,454 | 3,851,807,119 | 10.28 |  |  |  |  |
| .COMM                                                                                | 36,514.78 | 36,813.63 | +298.85 | +0.82   | 94,394,133  | 1,600,979,421 | 4.27  |  |  |  |  |
| .CONMAT                                                                              | 13,032.04 | 13,141.52 | +109.48 | +0.84   | 256,129,892 | 1,483,967,208 | 3.96  |  |  |  |  |
| .CONS                                                                                | 133.55    | 136.42    | +2.87   | +2.15   | 295,356,446 | 2,127,332,119 | 5.68  |  |  |  |  |
| .CONSUMP-ms                                                                          | 57.02     | 57.46     | +0.44   | +0.77   | 12,267,330  | 43,476,731    | 0.12  |  |  |  |  |
| .ENERG                                                                               | 19,536.59 | 19,568.09 | +31.50  | +0.16   | 497,174,415 | 6,272,002,820 | 16.76 |  |  |  |  |
| .ETRON                                                                               | 1,979.39  | 1,984.93  | +5.54   | +0.28   | 16,484,696  | 224,680,855   | 0.60  |  |  |  |  |
| FASHION                                                                              | 703.65    | 704.18    | +0.53   | +0.08   | 9,304,801   | 10,310,094    | 0.03  |  |  |  |  |

# รายละเอียดหน้าจอและความหมายของส่วนที่ 2

| Symbol  | คือ ชื่อกลุ่มอุตสาหกรรม (Industry) , ชื่อหมวดธุรกิจ (Sector)                      |
|---------|-----------------------------------------------------------------------------------|
| Prev    | คือ ดัชนีราคาของกลุ่มอุตสาหกรรม, หมวดธุรกิจเมื่อวันทำการก่อนหน้า                  |
| Last    | คือ ดัชนีราคาซื้อ / ขายล่าสุดของกลุ่มอุตสาหกรรม, หมวดธุรกิจ                       |
| Change  | คือ ค่าดัชนีที่เปลี่ยนแปลงจากดัชนีเมื่อวันก่อน                                    |
| %Change | คือ เปอร์เซ็นต์ความเปลี่ยนแปลงของดัชนี                                            |
| Volume  | คือ ปริมาณหลักทรัพย์ที่ได้ซื้อ / ขายกัน หน่วยเป็นหลักทรัพย์                       |
| Value   | คือ มูลค่าของการซื้อ / ขายของหลักทรัพย์ในกลุ่มอุตสาหกรรม, หมวดธุรกิจนี้ หน่วยเป็น |
|         | พันบาท                                                                            |
| %Mkt    | คือ ส่วนแบ่งตลาดของหลักทรัพย์ในกลุ่มอุตสาหกรรม, หมวดธุรกิจนี้ ใช้ฐานมูลค่าการซื้อ |
|         | / ขายเทียบกับมูลค่ารวมของกระดานนั้น                                               |

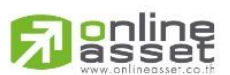

#### ONLINE ASSET COMPANY LIMITED

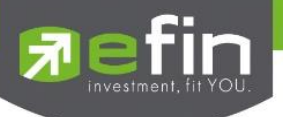

# หน้าจอส่วนที่ 3

| 1 Info SET  | •             |                |               |
|-------------|---------------|----------------|---------------|
| Board       | Volume        | Value          | %Value        |
| Main        | 9,138,236,426 | 32,578,557,786 | 98.03         |
| Oddlot      | 44,677        | 2,862,407      | 0.01          |
| Biglot      | 10,260,300    | 303,805,290    | 0.91          |
| Foreign     | 2,866,437     | 349,525,986    | 1.05          |
| Total       | 9,151,407,840 | 33,234,751,469 |               |
| Up Vol      | : 3,131,765,0 | 00 MAIVal :    | 9,612,222,437 |
| Down Vol    |               | 00             |               |
| UnChg Vol   | : 1,674,650,0 | 00             |               |
| Up : 467    | Down : 723    | UnChg. : 504   | 4             |
| Tick : -319 | Trin : 0.89   |                |               |

แสดงปริมาณ, มูลค่าการซื้อ / ขายและส่วนแบ่งตลาดตามมูลค่าของกระดานต่างๆ

# รายละเอียดหน้าจอและความหมายของส่วนที่ 3

| Info           | แสดงปริมาณ, มูลค่าการซื้อ / ขายและส่วนแบ่งตลาดตามมูลค่าของกระดานต่างๆ              |
|----------------|------------------------------------------------------------------------------------|
| Main Volume    | คือ ปริมาณการซื้อ / ขายของกระดานหลัก (Main)                                        |
| Main Value     | คือ มูลค่าการซื้อ / ขายของกระดานหลัก (Main)                                        |
| Main %Value    | คือ ส่วนแบ่งตลาด ของกระดานหลัก (Main)                                              |
| OddLot Volume  | คือ ปริมาณการซื้อ / ขายของกระดานย่อย (Odd)                                         |
| OddLot Value   | คือ มูลค่าการซื้อ / ขายของกระดานย่อย (Odd)                                         |
| OddLot %Value  | คือ ส่วนแบ่งตลาด ของกระดานย่อย (Odd)                                               |
| BigLot Volume  | คือ ปริมาณการซื้อ / ขายของกระดานรายใหญ่ (Big)                                      |
| BigLot Value   | คือ มูลค่าการซื้อ / ขายของกระดานรายใหญ่ (Big)                                      |
| BigLot %Value  | คือ ส่วนแบ่งตลาด ของกระดานรายใหญ่ (Big)                                            |
| Foreign Volume | คือ ปริมาณการซื้อ / ขายของกระดานต่างประเทศ (Foreign)                               |
| Foreign Value  | คือ มูลค่าการซื้อ / ขายของกระดานต่างประเทศ (Foreign)                               |
| Foreign %Value | คือ ส่วนแบ่งตลาด ของกระดานต่างประเทศ (Foreign)                                     |
| Total Volume   | คือ ผลรวมของปริมาณการซื้อ / ขายทั้งตลาด (Total)                                    |
| Total Value    | คือ ผลรวมของมูลค่าการซื้อ / ขายทั้งตลาด (Total)                                    |
| Up Vol         | คือ ปริมาณหลักทรัพย์ทั้งหมดที่มีการซื้อ / ขายแล้วมีราคาสูงกว่าราคาปิดเมื่อวัน      |
|                | ทำการก่อน(หน่วยพันบาท)                                                             |
| DownVol        | คือ ปริมาณหลักทรัพย์ทั้งหมดที่มีการซื้อ / ขายแล้วมีราคาต่ำกว่าราคาปิดเมื่อวันทำการ |
|                | ก่อน (หน่วยพันบาท)                                                                 |
| UnChg Volume   | คือ ปริมาณหลักทรัพย์ทั้งหมดที่มีการซื้อ / ขายแล้วมีราคาไม่เปลี่ยนแปลงจากราคาปิด    |
|                | เมื่อวันทำการก่อน (หน่วยพันบาท)                                                    |
| MAI Val        | คือ มูลค่าการซื้อขายใน ตลาด MAI                                                    |
|                |                                                                                    |

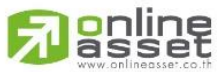

ONLINE ASSET COMPANY LIMITED

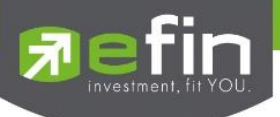

| Up    | คือ จำนวนหลักทรัพย์ที่มีราคาสูงขึ้นเทียบกับราคาปิดวันก่อนในวันนั้น |
|-------|--------------------------------------------------------------------|
| Down  | คือ จำนวนหลักทรัพย์ที่มีราคาต่ำลงเทียบกับราคาปิดวันก่อนในวันนั้น   |
| UnChg | คือ จำนวนหลักทรัพย์ที่ไม่มีการเปลี่ยนแปลง                          |
| Tick  | คือ ตัวแปรที่แสดงแนวโน้มของดัชนีตลาด                               |
| Trin  | คือ ดัชนีการซื้อ / ขาย (Trading Index)                             |

#### Graph Intraday

แสดงกราฟของตลาด SET, SET50, SET100, sSET, SETHD, MAI, SETCLMV, SETTHSI และ SETWB

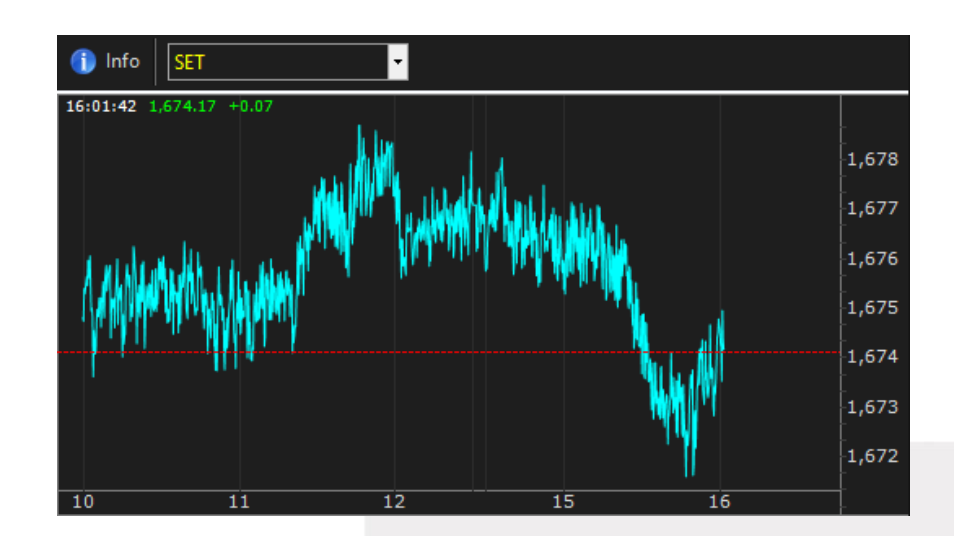

#### รายละเอียด Graph Intraday

| SET | T    | คือ เมนูใช้สำหรับแสดง Graph Intraday |
|-----|------|--------------------------------------|
|     |      | - SET แสดงกราฟของ SET                |
|     |      | - SET50 แสดงกราฟของ SET50            |
|     |      | - SET100 แสดงกราฟของ SET100          |
|     |      | - sSET แสดงกราฟของ sSET              |
|     |      | - MAI แสดงกราฟของ MAI                |
|     |      | - SETHD แสดงกราฟของ SETHD            |
|     |      | - SETCLMV แสดงกราฟของ SETCLMV        |
|     |      | - SETTHSI แสดงกราฟของ SETTHSI        |
|     |      | - SETWB แสดงกราฟของ SETWB            |
| แกน | นอน  | คือ เวลาที่ทำการซื้อ / ขายล่าสุด     |
| แกน | ตั้ง | คือ ราคาล่าสุดที่ทำการซื้อ / ขาย     |
|     |      |                                      |

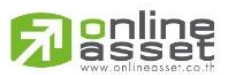

ONLINE ASSET COMPANY LIMITED

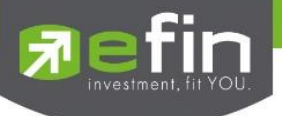

#### 2. Ranking

แสดงผลลำดับของหลักทรัพย์ในด้านต่างๆที่อยู่ในกระแสความสนใจ ดูได้เฉพาะตลาดหลักทรัพย์ (Equity) เท่านั้น

## วิธีการใช้งาน

1. คลิกที่ปุ่ม Market แล้วเลือกเมนู Ranking ดังรูป หรือกดปุ่ม Hot Key (F4) จะเข้าสู่หน้าจอ Symbol Ranking

|        | efin _         | SET          | 1,522.61   | +13.18 | Swap       | SET50  | 952.3        | +8.27    | Stop     | .PERSON | <b>631.28</b> -6.85 |        |       |       |       |        |
|--------|----------------|--------------|------------|--------|------------|--------|--------------|----------|----------|---------|---------------------|--------|-------|-------|-------|--------|
|        | Trade+         | Intermission | 40,745 M   |        | Select     |        | 23,066       | M +0.889 | % Select |         | 3 M -1.07           |        |       |       |       |        |
| My Li  | st Portfolio V | /iew Order   | Auto Trade | Market | Summa      | ry Nev | vs Graph F   | inance   | More     |         |                     |        |       |       |       |        |
| Page T | op Active      |              | - Vie      | Marke  | et Informa | tion   | Market : SET |          | •        |         |                     |        |       |       |       |        |
| No.    | Symbol         |              | Deals      | Ranki  | ng         |        | Value        |          | Avg      | High    | Low                 | Last   | Chg   | %Chg  | Swing | %Swing |
| 1      | TRUE           |              | 6,         | Bids   |            |        | 3,233,008    | 640      |          | 7.85    | 7.65                | 7.85   | +0.25 | +3.29 | 0.20  | 2.63   |
| 2      | IVL            |              | 2,797      |        | ,699,00    |        | 2,463,451    |          | 33.43    |         | 32.75               | 33.75  |       | +3.05 | 1.25  | 3.82   |
| 3      | BANPU          |              | 2,417      |        | ,020,30    |        | 1,916,517    |          | 20.60    | 20.80   |                     | 20.70  | +0.20 | +0.98 | 0.50  | 2.44   |
| 4      | JAS            |              |            |        | ,847,90    |        | 1,849,586    | 610      | 9.95     | 10.20   | 9.60                | 10.10  | +0.50 | +5.21 | 0.60  | 6.25   |
| 5      | DTAC           |              | 2,905      |        | 173,20     |        | 1,401,907    | 200      | 34.90    |         | 34.25               |        | +2.25 | +6.67 |       | 5.19   |
| 6      | SCB            |              |            |        | ,460,60    |        | 1,380,641    |          | 145.94   | 147     | 145                 | 146    |       | +1.39 |       | 1.39   |
| 7      | MTLS           |              | 2,462      |        | ,231,20    |        | 1,367,660    | 440      | 23.49    | 23.90   |                     | 23.60  |       | +4.89 |       | 4      |
| 8      | ESSO           |              | 4,404      |        | ,527,00    |        | 1,156,515    | 870      | 12.64    | 13.10   |                     | 12.90  | +0.60 | +4.88 | 0.90  | 7.32   |
| 9      | STPI           |              | 6,144      |        | ,266,90    |        | 1,095,206    | 610      | 11.26    | 11.60   | 10.70               | 11.30  | +0.60 | +5.61 |       | 8.41   |
| 10     | KBANK          |              | 1,486      |        | ,043,00    |        | 1,044,521    |          | 172.85   | 174     | 171                 | 173    | +2.50 | +1.47 |       | 1.76   |
| 11     | PTT            |              | 896        | 2      | ,997,30    | 0      | 1,032,461    | 000      |          | 347     |                     | 345    |       |       | 4     | 1.16   |
| 12     | BEM            |              | 2,725      | 120    | ,065,00    |        | 955,723      | 890      | 7.96     |         | 7.90                |        | +0.10 | +1.27 | 0.10  | 1.27   |
| 13     | CPALL          |              | 1,227      |        | ,414,50    |        | 906,474      |          | 62.89    | 63.50   | 62.50               |        |       | +1.61 |       | 1.61   |
| 14     | PTL            |              | 1,743      |        | ,836,20    |        | 774,616      |          | 13.87    | 14.10   | 13.50               |        | +0.50 | +3.70 | 0.60  | 4.44   |
| 15     | SQ             |              | 3,962      | 167    | ,934,10    |        | 734,592      | 060      | 4.37     | 4.46    | 4.26                | 4.34   | +0.10 | +2.36 | 0.20  | 4.72   |
| 16     | EPG            |              | 1,973      |        | ,666,80    |        | 714,334      | 730      | 14.10    | 14.40   | 13.80               | 14.20  | +0.60 | +4.41 | 0.60  | 4.41   |
| 17     | BCPG           |              |            |        |            |        |              |          |          | 15.10   |                     |        |       |       |       | 3.33   |
| 18     | ADVANC         |              | 985        |        | ,161,50    | 0      | 482,861      | 100      | 152.73   | 153.50  |                     | 152.50 |       |       | 1.50  | 0.98   |
| 19     | KTB            |              | 1,096      | 26     | ,999,30    | 0      | 468,456      | 930      | 17.35    | 17.50   |                     | 17.30  |       |       | 0.30  | 1.73   |
| 20     | BPP            |              | 506        | 16     | ,650,40    | 0      | 462,882      | 825      |          | 28.25   |                     | 28     |       |       | 0.75  | 2.68   |
| 21     | THAI           |              | 995        | 16     | ,585,70    | 0      | 454,659      | 075      | 27.41    |         |                     | 27.25  |       |       | 1.25  | 4.59   |
| 22     | SAWAD          |              | 584        |        | ,095,40    |        | 405,512      | 625      | 44.58    |         | 44.25               | 44.50  | +0.50 |       | 0.75  |        |
| 23     | BBL            |              | 1,020      |        | ,456,10    |        | 398,601      | 600      | 162.29   |         | 161.50              |        |       | +1.24 | 1.50  | 0.93   |
| 24     | CPF            |              | 720        |        | ,963,10    |        | 370,476      | 475      | 30.97    | 31.25   | 30.75               | 30.75  | +0.25 | +0.82 | 0.50  | 1.64   |
| 25     | AOT            |              | 730        |        | 960,70     |        | 360,191      | 900      | 374.93   |         | 373                 | 376    |       | +0.80 |       | 1.07   |
| 26     | PTTEP          |              | 1,227      |        | ,400,20    |        | 359,921      | 625      | 81.80    | 82.25   | 81.50               |        | +0.50 | +0.62 | 0.75  | 0.92   |
| 27     | PTTGC          |              | 1,252      |        | ,229,10    |        | 313,144      |          | 59.88    | 60.25   | 59.50               |        | +0.75 | +1.27 | 0.75  | 1.27   |
| 28     | IRPC           |              | 1,126      |        | ,220,60    |        | 306,249      | 978      | 4.84     | 4.86    |                     | 4.86   |       | +0.41 | 0.04  | 0.83   |

หน้าจอ Ranking สามารถแสดงข้อมูลรายละเอียดหลักทรัพย์ได้ โดยแบ่งเป็น 4 หน้าจอย่อยดังนี้

- Top Active คือ หลักทรัพย์ที่มีมูลค่าการซื้อขายสูงที่สุดตามลำดับ
- Best Projected Open คือ หลักทรัพย์ที่ราคาคาดการณ์ราคาเปิด เปอร์เซ็นต์ที่ดีที่สุด
- Best Projected Close คือ หลักทรัพย์ที่ราคาคาดการณ์ราคาปิด เปอร์เซ็นต์ที่ดีที่สุด
- Best Open Price คือ หลักทรัพย์ที่มีเปอร์เซ็นต์การเปลี่ยนแปลงของราคาเปิดดีสุด

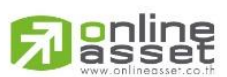

#### ONLINE ASSET COMPANY LIMITED

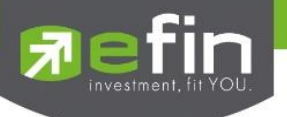

#### Top Active

หน้าจอ Top Active นี้จะแบ่งเป็นเมนูย่อย ได้อีก 4 กลุ่ม ดังนี้

Most Active (หลักทรัพย์ที่มีมูลค่าการซื้อขายสูงสุด)

แสดงหลักทรัพย์ที่มีมูลค่าการซื้อ/ขายมากที่สุด ซึ่งแสดงว่ากำลังเป็นที่สนใจของหมู่นักลงทุนทั้งหลาย หน้าจอนี้จะ แสดงรายการหลักทรัพย์ที่มีมูลค่าการซื้อ/ขายสูงสุดไปจนถึงต่ำสุด 40 อันดับแรก นอกจากนี้จะบอกถึงค่าเปลี่ยนแปลงของ หลักทรัพย์เทียบกับราคาปิดเมื่อวันก่อนด้วย เพื่อให้ผู้ลงทุนเห็นสภาพการหมุนเวียนที่เกิดขึ้น

ในหน้าจอนี้ยังสามารถแสดงข้อมูลของแต่ละกระดานได้ด้วยคือ กระดานหลัก (Most Active - Main) , กระดาน ใหญ่ (Biglot) และกระดานต่างประเทศ (Most Active - Foregin) และยังสามารถเลือกแสดงข้อมูลของแต่ละตลาดได้ ด้วยคือ SET และ MAI

| Page | Top Active |        | - Vie       | w : Most Active - | Main 🔹 | Market : | SET   | -      |       |       |       |        |
|------|------------|--------|-------------|-------------------|--------|----------|-------|--------|-------|-------|-------|--------|
| No.  | Symbol     | Deals  | Volume      | <u>Value</u>      | Avg    | High     | Low   | Last   | Chg   | %Chg  | Swing | %Swing |
| 1    | PTT        | 5,538  | 7,920,400   | 2,860,493,100     | 361.16 | 365      | 357   | 361    | +6    | +1.69 | 8     | 2.25   |
| 2    | PTTGC      | 10,654 | 41,703,000  | 2,565,869,950     | 61.53  | 62.75    | 59.50 | 62     | +3    | +5.08 | 3.25  | 5.51   |
| 3    | ТМВ        | 13,118 | 721,357,500 | 2,098,736,364     | 2.91   | 3.08     | 2.86  | 2.88   | -0.20 | -6.49 | 0.22  | 7.14   |
| 4    | BBL (XD)   | 2,707  | 10,654,400  | 2,000,364,700     | 187.75 | 188.50   | 187   | 187.50 | -4.50 | -2.34 | 1.50  | 0.78   |
| 5    | TRUE       | 3,236  | 130,410,000 | 1,742,741,100     | 13.36  | 13.50    | 13.20 | 13.40  | +0.10 | +0.75 | 0.30  | 2.26   |
| 6    | PTTEP      | 4,590  | 13,943,900  | 1,706,998,450     | 122.42 | 124      | 121   | 122    |       |       | 3     | 2.46   |
| 7    | KBANK      | 1,891  | 7,265,200   | 1,702,068,100     | 234.28 | 236      | 232   | 234    |       |       | 4     | 1.71   |
| 8    | KTB        | 5,849  | 65,975,000  | 1,554,341,070     | 23.56  | 23.90    | 23.30 | 23.40  | -0.50 | -2.09 | 0.60  | 2.51   |
| 9    | IRPC       | 6,322  | 292,434,500 | 1,373,492,564     | 4.70   | 4.78     | 4.58  | 4.70   | +0.08 | +1.73 | 0.20  | 4.33   |
| 10   | ADVANC     | 2,213  | 5,363,200   | 1,308,655,300     | 244.01 | 246      | 243   | 243    |       | -1.22 |       | 1.22   |
| 11   | INTUCH     | 2,762  | 13,284,200  | 1,025,723,025     | 77.21  | 77.50    | 77    | 77     | -0.25 | -0.32 | 0.50  | 0.65   |
| 12   | AOT        | 2,607  | 3,415,100   | 1,006,920,300     | 294.84 | 300      | 292   | 292    |       | -2.67 |       | 2.67   |
| 13   | ITD        | 4,986  | 116,168,500 | 965,079,150       | 8.31   | 8.45     | 8.20  | 8.25   |       |       | 0.25  | 3.03   |
| 14   | CPF        | 2,715  | 33,353,300  | 796,815,890       | 23.89  | 24       | 23.70 | 23.90  |       |       | 0.30  | 1.26   |
| 15   | TTA        | 5,566  | 52,131,300  | 747,996,480       | 14.35  | 14.70    | 13.60 | 14.60  | +1    | +7.35 | 1.10  | 8.09   |
| 16   | SCB (XD)   | 1,965  | 3,642,700   | 640,930,450       | 175.95 | 177.50   | 175   | 175    | -2.50 | -1.41 | 2.50  | 1.41   |
| 17   | IVL        | 1,751  | 23,177,600  | 633,788,725       | 27.34  | 28       | 26.50 | 27     | -0.50 | -1.82 | 1.50  | 5.45   |
| 18   | JAS        | 3,009  | 105,701,700 | 592,743,715       | 5.61   | 5.65     | 5.55  | 5.65   | +0.10 | +1.80 | 0.10  | 1.80   |
| 19   | TPIPL      | 3,581  | 192,780,000 | 565,808,284       | 2.93   | 3        | 2.88  | 2.98   | +0.06 | +2.05 | 0.12  | 4.11   |
| 20   | TOP        | 2,533  | 8,011,000   | 474,507,425       | 59.23  | 60       | 58.25 | 58.75  | +0.25 | +0.43 | 1.75  | 2.99   |

## รายละเอียดหน้าจอและความหมาย Most Active

| No.    | คือ เลขที่อันดับ                                                            |
|--------|-----------------------------------------------------------------------------|
| Symbol | คือ ชื่อหลักทรัพย์                                                          |
| Deals  | คือ จำนวนรายการซื้อ/ขายทั้งหมดบนกระดานหลัก หรือ กระดาน                      |
| Volume | คือ ปริมาณการซื้อ / ขายบนกระดานหลัก                                         |
| Value  | คือ มูลค่าการซื้อ / ขายบนกระดานหลัก                                         |
| Avg    | คือ ราคาซื้อ / ขายเฉลี่ย                                                    |
| High   | คือ ราคาซื้อ / ขายสูงสุด                                                    |
| Low    | คือ ราคาซื้อ / ขายต่ำสุด                                                    |
| Last   | คือ ราคาซื้อ / ขายล่าสุด                                                    |
| Chg    | คือ ราคาเปลี่ยนแปลง โดยนำราคาซื้อ / ขายล่าสุดหักกับราคาปิดเมื่อวันทำการก่อน |
|        | (Last Price – Prev)                                                         |
| %Chg   | คือ เปอร์เซ็นต์การเปลี่ยนแปลงของราคา คำนวณจาก (Change / Prev) *100          |

%Chg

# online

#### ONLINE ASSET COMPANY LIMITED 466 Ratchadapisek Rd., Samsen-Nok, Huay Kwang, Bangkok 10310 THAILAND Tel: +662 022 6200 Fax: +662 022 6255 www.efinancethai.com www.onlineasset.co.th

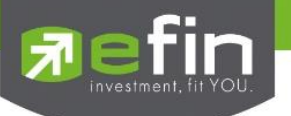

Swing

%Swing

คือ การแกว่งของราคาเทียบกับราคาปิด คำนวณดังนี้ High -Low คือ เปอร์เซ็นต์การแกว่งของราคาเทียบกับราคาปิด ซึ่งมีสูตรในการคำนวณดังนี้ (High – Low) / (Prev Closed Price) \* 100

**หมายเหตุ :** ระบบจะแสดงข้อมูลของฟังก์ชัน Most Active ก็ต่อเมื่อตลาดๆ ได้เปิดทำการซื้อ / ขายแล้ว (Market Status = Open)

Gainers (หลักทรัพย์ที่ราคาซื้อขายเปอร์เซ็นต์เพิ่มขึ้นมากที่สุด)

แสดงหลักทรัพย์ใดมีราคาสูงขึ้นมากที่สุดเมื่อเทียบกับราคาปิดวันก่อน ซึ่งอาจจะบ่งชี้ว่าหลักทรัพย์ใดมีแนวโน้ม ราคาที่ดีขึ้น หรือต้องการทราบว่าหลักทรัพย์ที่ตนมีอยู่นั้น อยู่ในกลุ่มที่มีอัตราการเปลี่ยนแปลงของราคาสูงหรือไม่ ซึ่งหน้าจอ นี้จะแสดงหลักทรัพย์ที่มีอัตรากำไรสูงจากกำไรมากไปหาน้อย 40 อันดับแรก ผู้ใช้สามารถเลือกระหว่างกระดานหลัก (Gainers – main) และกระดานต่างประเทศได้ (Gainers – Foregin) และยังสามารถเลือกแสดงข้อมูลของแต่ละตลาดได้ ด้วยคือ SET และ MAI

| Page | Top Active |        | - View :     | Gainer - Main   | -      | Market : | SET   | •     |        |             |       |        |
|------|------------|--------|--------------|-----------------|--------|----------|-------|-------|--------|-------------|-------|--------|
| No.  | Symbol     | Deals  | Volume       | Most Active - I | Main   | High     | Low   | Last  | Chg    | <u>%Chq</u> | Swing | %Swing |
| 1    | HEMRAJ     | 4,106  | 69,742,200   | Most Active - F | oreign | 5.50     | 4.46  | 5.25  | +0.77  | +17.19      | 1.04  | 23.21  |
| 2    | BUI        | 12     | 2,900        | Gainer - Main   |        | 23.50    | 23    | 23    | +2.70  | +13.30      | 0.50  | 2.46   |
| 3    | TAE        | 1,694  | 22,542,800   | Gainer - Foreig | n      | 3.96     | 3.52  | 3.90  | +0.36  | +10.17      | 0.44  | 12.43  |
| 4    | TTA        | 5,566  | 52,131,300   | Loser - Main    |        | 14.70    | 13.60 | 14.60 | +1     | +7.35       | 1.10  | 8.09   |
| 5    | SEAFCO     | 1,039  | 6,962,200    | Loser - Foreign | )<br>  | 12       | 11.30 | 12    | +0.80  | +7.14       | 0.70  | 6.25   |
| 6    | SUSCO      | 1,908  | 30,799,000   | Most Swing - P  | oreign | 3.86     | 3.64  | 3.86  | +0.24  | +6.63       | 0.22  | 6.08   |
| 7    | ESSO       | 4,669  | 64,777,500   | 446,559,595     | 6.89   | 7.05     | 6.55  | 6.75  | +0.40  | +6.30       | 0.50  | 7.87   |
| 8    | ABC        | 1,335  | 11,985,200   | 55,269,164      | 4.61   | 4.74     | 4.46  | 4.74  | +0.28  | +6.28       | 0.28  | 6.28   |
| 9    | CNT        | 375    | 2,338,400    | 11,188,300      | 4.78   | 4.86     | 4.56  | 4.84  | +0.28  | +6.14       | 0.30  | 6.58   |
| 10   | TGCI       | 1,313  | 13,640,600   | 51,445,488      | 3.77   | 3.84     | 3.62  | 3.82  | +0.22  | +6.11       | 0.22  | 6.11   |
| 11   | TNL        |        | 100          | 2,600           | 26     | 26       | 26    | 26    | +1.40  | +5.69       |       |        |
| 12   | AEC        | 510    | 19,510,000   | 25,131,962      | 1.29   | 1.32     | 1.22  | 1.31  | +0.07  | +5.65       | 0.10  | 8.06   |
| 13   | FE         | 5      | 500          | 97,450          | 194.90 | 200      | 186   | 200   | +10.50 | +5.54       | 14    | 7.39   |
| 14   | SMPC       | 684    | 3,299,400    | 25,547,810      | 7.74   | 7.95     | 7.60  | 7.90  | +0.40  | +5.33       | 0.35  | 4.67   |
| 15   | TWP        | 137    | 88,100       | 5,171,250       | 58.70  | 60       | 57    | 60    | +3     | +5.26       | 3     | 5.26   |
| 16   | PTTGC      | 10,654 | 41,703,000 2 | 2,565,869,950   | 61.53  | 62.75    | 59.50 | 62    | +3     | +5.08       | 3.25  | 5.51   |
| 17   | ACD        | 763    | 6,524,200    | 24,551,344      | 3.76   | 3.84     | 3.58  | 3.82  | +0.18  | +4.95       | 0.26  | 7.14   |
| 18   | SENA       | 2,993  | 56,816,400   | 238,067,518     | 4.19   | 4.30     | 4.06  | 4.24  | +0.18  | +4.43       | 0.24  | 5.91   |
| 19   | SMM        | 772    | 9,746,300    | 21,979,762      | 2.26   | 2.32     | 2.14  | 2.22  | +0.08  | +3.74       | 0.18  | 8.41   |
| 20   | GOLD       | 296    | 2,105,300    | 15,040,570      | 7.14   | 7.25     | 7.05  | 7.10  | +0.25  | +3.65       | 0.20  | 2.92   |

## รายละเอียดและความหมายหน้าจอ Gainer

| No.    | คือ เลขที่อันดับ                           |
|--------|--------------------------------------------|
| Symbol | คือ ชื่อหลักทรัพย์                         |
| Deals  | คือ จำนวนรายการซื้อ/ขายทั้งหมดบนกระดานหลัก |
| Volume | คือ ปริมาณการซื้อ / ขายบนกระดานหลัก        |
| Value  | คือ มูลค่าการซื้อ / ขายบนกระดานหลัก        |
| Avg    | คือ ราคาซื้อ / ขายเฉลี่ย                   |
| High   | คือ ราคาซื้อ / ขายสูงสุด                   |
| Low    | คือ ราคาซื้อ / ขายต่ำสุด                   |
| Last   | คือ ราคาซื้อ / ขายล่าสุด                   |

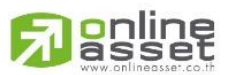

#### ONLINE ASSET COMPANY LIMITED

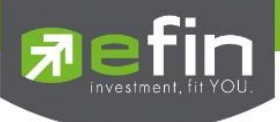

| Chg    | คือ ราคาเปลี่ยนแปลง โดยนำราคาซื้อ / ขายล่าสุดหักกับราคาปิดเมื่อวันทำการก่อน |
|--------|-----------------------------------------------------------------------------|
|        | (Last Price – Prev)                                                         |
| %Chg   | คือ เปอร์เซ็นต์การเปลี่ยนแปลงของราคา คำนวณจาก (Change / Prev) *100          |
| Swing  | คือ การแกว่งของราคาเทียบกับราคาปิด คำนวณดังนี้ High -Low                    |
| %Swing | คือ เปอร์เซ็นต์การแกว่งของราคาเทียบกับราคาปิด ซึ่งมีสูตรในการคำนวณดังนี้    |
|        | (High – Low) / (Prev Closed Price) * 100                                    |

#### หมายเหตุ

- 1) ระบบจะแสดงข้อมูลของฟังก์ชัน ก็ต่อเมื่อตลาด ๆ ได้เปิดทำการซื้อ / ขายแล้ว (Market Status = Open)
- 2) ไม่แสดงหลักทรัพย์ที่เข้าตลาดฯ เป็นวันแรก เพราะไม่มีราคาปิด (Prev close) ให้เปรียบเทียบ
- Loser (หลักทรัพย์ที่ราคาซื้อขายเปอร์เซ็นต์ลดลงมากที่สุด)

แสดงหลักทรัพย์ใดมีราคาต่ำลงมากที่สุดเมื่อเทียบกับราคาปิดวันก่อน ซึ่งอาจจะบ่งชี้ว่าหลักทรัพย์ใดมีแนวโน้ม ราคาที่ลดลง หรือต้องการทราบว่าหลักทรัพย์ที่ตนมีอยู่นั้น อยู่ในกลุ่มที่มีอัตราการเปลี่ยนแปลงของราคาต่ำหรือไม่ ซึ่ง หน้าจอนี้จะแสดงหลักทรัพย์ที่มีอัตราขาดทุนสูงจากขาดทุนน้อยไปหามาก 40 อันดับแรก ผู้ใช้สามารถเลือกระหว่างกระดาน หลัก (Loser – Main) และกระดานต่างประเทศ ได้ (Loser – Foregin) และยังสามารถเลือกแสดงข้อมูลของแต่ละตลาดได้ ด้วยคือ SET และ MAI

| Page | Top Active View : Loser - Main |        |             | •             | Market : | SET   | -     |       |       |             |       |        |
|------|--------------------------------|--------|-------------|---------------|----------|-------|-------|-------|-------|-------------|-------|--------|
| No.  | Symbol                         | Deals  | Volume      | Value         | Avg      | High  | Low   | Last  | Chg   | <u>%Chq</u> | Swing | %Swing |
| 1    | TVI (XD)                       | 451    | 1,379,500   | 9,272,905     | 6.72     | 6.85  | 6.55  | 6.70  | -6.50 | -49.24      | 0.30  | 2.27   |
| 2    | KGI (XD)                       | 2,388  | 31,623,200  | 113,740,960   | 3.60     | 3.64  | 3.54  | 3.60  | -0.40 |             | 0.10  | 2.50   |
| 3    | SIRIP                          |        | 100         | 1,010         | 10.10    | 10.10 | 10.10 | 10.10 | -0.90 | -8.18       |       |        |
| 4    | MINT (XD)                      | 2,105  | 11,863,800  | 395,291,525   | 33.32    | 34.25 | 33    | 33    | -2.75 | -7.69       | 1.25  | 3.50   |
| 5    | TCOAT (XD)                     |        | 1,400       | 29,750        | 21.25    | 21.50 | 21.10 | 21.10 | -1.70 | -7.46       | 0.40  | 1.75   |
| 6    | ТМВ                            | 13,118 | 721,357,500 | 2,098,736,364 | 2.91     | 3.08  | 2.86  | 2.88  | -0.20 | -6.49       | 0.22  | 7.14   |
| 7    | PTG                            | 2,355  | 22,483,300  | 251,151,560   | 11.17    | 11.50 | 10.90 | 10.90 | -0.60 | -5.22       | 0.60  | 5.22   |
| 8    | SORKON                         |        | 14,200      | 1,160,050     | 81.69    | 82    | 80.75 | 81.50 | -4.25 | -4.96       | 1.25  | 1.46   |
| 9    | HMPRO (XD)                     | 3,442  | 26,078,400  | 201,365,480   | 7.72     | 7.80  | 7.60  | 7.75  | -0.40 | -4.91       | 0.20  | 2.45   |
| 10   | DTCI                           |        | 500         | 20,500        | 41       | 41.25 | 40    | 40    |       | -4.76       | 1.25  | 2.98   |
| 11   | INOX                           |        | 15,600      | 22,293        | 1.43     | 1.49  | 1.41  | 1.42  | -0.07 | -4.70       | 0.08  | 5.37   |
| 12   | KCE                            | 1,609  | 2,205,900   | 112,202,950   | 50.86    | 52.75 | 49.50 | 50.25 |       | -3.83       | 3.25  | 6.22   |
| 13   | TRC                            | 2,058  | 18,512,800  | 200,092,120   | 10.81    | 11.20 | 10.50 | 10.50 | -0.40 | -3.67       | 0.70  | 6.42   |
| 14   | AMANAH                         | 891    | 20,012,300  | 22,553,802    | 1.13     | 1.17  | 1.08  | 1.09  | -0.04 | -3.54       | 0.09  | 7.96   |
| 15   | BEAUTY                         | 509    | 1,373,600   | 57,310,975    | 41.72    | 43    | 41.25 | 41.25 | -1.50 | -3.51       | 1.75  | 4.09   |
| 16   | AFC                            |        | 100         | 1,240         | 12.40    | 12.40 | 12.40 | 12.40 | -0.40 | -3.13       |       |        |
| 17   | CCET                           | 565    | 11,524,700  | 43,964,708    | 3.81     | 3.84  | 3.78  | 3.80  | -0.12 | -3.06       | 0.06  | 1.53   |
| 18   | TIPCO                          | 515    | 2,833,900   | 22,755,985    | 8.03     | 8.35  | 7.80  | 8.05  | -0.25 | -3.01       | 0.55  | 6.63   |
| 19   | TFD                            | 1,524  | 6,314,600   | 28,880,200    | 4.57     | 4.66  | 4.50  | 4.58  | -0.14 | -2.97       | 0.16  | 3.39   |
| 20   | SIM                            | 605    | 6.391.600   | 17.485.910    | 2.74     | 2.80  | 2.66  | 2.68  | -0.08 | -2.90       | 0.14  | 5.07   |

## รายละเอียดและความหมายหน้าจอ Loser

| No.    | คือ เลขที่อันดับ                           |
|--------|--------------------------------------------|
| Symbol | คือ ชื่อหลักทรัพย์                         |
| Deals  | คือ จำนวนรายการซื้อ/ขายทั้งหมดบนกระดานหลัก |
| Volume | คือ ปริมาณการซื้อ / ขายบนกระดานต่างประเทศ  |

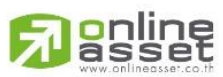

#### ONLINE ASSET COMPANY LIMITED
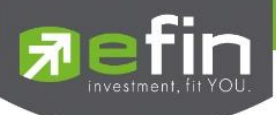

| Value  | คือ มูลค่าการซื้อ / ขายบนกระดานต่างประเทศ                                   |
|--------|-----------------------------------------------------------------------------|
| Avg    | คือ ราคาซื้อ / ขายเฉลี่ย                                                    |
| High   | คือ ราคาซื้อ / ขายสูงสุด                                                    |
| Low    | คือ ราคาซื้อ / ขายต่ำสุด                                                    |
| Last   | คือ ราคาซื้อ / ขายล่าสุด                                                    |
| Chg    | คือ ราคาเปลี่ยนแปลง โดยนำราคาซื้อ / ขายล่าสุดหักกับราคาปิดเมื่อวันทำการก่อน |
|        | (Last Price – Prev)                                                         |
| %Chg   | คือ เปอร์เซ็นต์การเปลี่ยนแปลงของราคา คำนวณจาก (Change / Prev)*100           |
| Swing  | คือ การแกว่งของราคาเทียบกับราคาปิด คำนวณดังนี้ High -Low                    |
| %Swing | คือ เปอร์เซ็นต์การแกว่งของราคาเทียบกับราคาปิด ซึ่งมีสูตรในการคำนวณดังนี้    |
|        | (High – Low) / (Prev Closed Price) * 100                                    |

#### หมายเหตุ

1) ระบบจะแสดงข้อมูลของฟังก์ชัน ก็ต่อเมื่อตลาด ฯ ได้เปิดทำการซื้อ / ขายแล้ว (Market Status = Open)

2) ไม่แสดงหลักทรัพย์ที่เข้าตลาดฯ เป็นวันแรก เพราะไม่มีราคาปิด (Prev close) ให้เปรียบเทียบ

Most Swing (ตราสารที่ราคาซื้อขายสูงสุดกับต่ำสุดต่างกันเปอร์เซ็นต์มากที่สุด)

แสดงหลักทรัพย์ที่มีการแกว่งของราคาสูงมาก คือมีราคาซื้อ/ ขายสูงสุด และราคาต่ำต่างกันมาก โดยจะเรียงลำดับ หลักทรัพย์ ที่มีการแกว่งของราคา เปรียบเทียบกับราคาปิดเมื่อวันทำการก่อน จากมากไปหาน้อยเป็นจำนวนทั้งหมดถึง 20 อันดับ ผู้ใช้สามารถเลือกระหว่างกระดานหลัก (Most Swing – Main) และกระดานต่างประเทศ ได้ (Most Swing – Foregin) และยังสามารถเลือกแสดงข้อมูลของแต่ละตลาดได้ด้วยคือ SET และ MAI

| Page | Top Active |        | ✓ Vie       | ew : Most Swing - | Main 🔻 | Market : | SET   | -     |        |        |       |               |
|------|------------|--------|-------------|-------------------|--------|----------|-------|-------|--------|--------|-------|---------------|
| No.  | Symbol     | Deals  | Volume      | Value             | Avg    | High     | Low   | Last  | Chg    | %Chg   | Swing | <u>%Swinq</u> |
|      | NPARK      | 660    | 890,989,500 | 44,572,303        | 0.05   | 0.06     |       | 0.05  |        |        | 0.02  | 40            |
| 2    | HEMRAJ     | 4,106  | 69,742,200  | 357,967,693       | 5.13   | 5.50     | 4.46  | 5.25  | +0.77  | +17.19 | 1.04  | 23.21         |
| 3    | GJS        | 38     | 62,339,700  | 3,309,035         | 0.05   | 0.06     | 0.05  | 0.05  |        |        | 0.01  | 20            |
| 4    | IEC        | 104    | 377,422,700 | 19,670,514        | 0.05   | 0.06     | 0.05  | 0.05  |        |        | 0.01  | 20            |
| 5    | GSTEL      | 55     | 17,470,300  | 1,916,777         | 0.11   | 0.12     | 0.10  | 0.11  |        |        | 0.02  | 18.18         |
| 6    | TAE        | 1,694  | 22,542,800  | 86,411,516        | 3.83   | 3.96     | 3.52  | 3.90  | +0.36  | +10.17 | 0.44  | 12.43         |
| 7    | VARO       | 55     | 109,000     | 1,385,440         | 12.71  | 13.20    | 11.80 | 12.10 | +0.30  | +2.54  | 1.40  | 11.86         |
| 8    | SPACK      | 1,745  | 12,066,100  | 37,754,112        | 3.13   | 3.26     | 2.92  |       | +0.04  | +1.35  | 0.34  | 11.49         |
| 9    | TNPC       | 179    | 260,600     | 2,770,490         | 10.63  | 11.10    | 10.10 | 10.30 | -0.10  | -0.96  |       | 9.62          |
| 10   | SMM        | 772    | 9,746,300   | 21,979,762        | 2.26   | 2.32     | 2.14  | 2.22  | +0.08  | +3.74  | 0.18  | 8.41          |
| 11   | TTA        | 5,566  | 52,131,300  | 747,996,480       | 14.35  | 14.70    | 13.60 | 14.60 |        | +7.35  | 1.10  | 8.09          |
| 12   | AEC        | 510    | 19,510,000  | 25,131,962        | 1.29   | 1.32     | 1.22  | 1.31  | +0.07  | +5.65  | 0.10  | 8.06          |
| 13   | AMANAH     | 891    | 20,012,300  | 22,553,802        | 1.13   | 1.17     | 1.08  | 1.09  | -0.04  | -3.54  | 0.09  | 7.96          |
| 14   | ESSO       | 4,669  | 64,777,500  | 446,559,595       | 6.89   | 7.05     | 6.55  | 6.75  | +0.40  | +6.30  | 0.50  | 7.87          |
| 15   | UT         |        | 10,100      | 124,450           | 12.32  | 13.10    | 12.10 | 13.10 | +0.20  | +1.55  |       | 7.75          |
| 16   | FE         |        | 500         | 97,450            | 194.90 | 200      | 186   | 200   | +10.50 | +5.54  | 14    | 7.39          |
| 17   | EASON      | 164    | 707,300     | 2,213,080         | 3.13   | 3.24     | 3.02  | 3.12  | +0.08  | +2.63  | 0.22  | 7.24          |
| 18   | ACD        | 763    | 6,524,200   | 24,551,344        | 3.76   | 3.84     | 3.58  | 3.82  | +0.18  | +4.95  | 0.26  | 7.14          |
| 19   | ТМВ        | 13,118 | 721,357,500 | 2,098,736,364     | 2.91   | 3.08     | 2.86  | 2.88  | -0.20  | -6.49  | 0.22  | 7.14          |
| 20   | S11        | 720    | 4 786 800   | 53 363 360        | 11 15  | 11.50    | 10 70 | 11 50 | +0.10  | +0.88  | 0.80  | 7 02          |

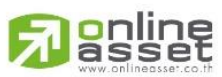

ONLINE ASSET COMPANY LIMITED

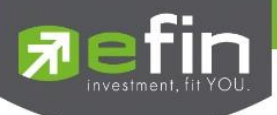

#### รายละเอียดและความหมายหน้าจอ MostSwing

| No.    | คือ เลขที่อันดับ                                                            |
|--------|-----------------------------------------------------------------------------|
| Symbol | คือ ชื่อหลักทรัพย์                                                          |
| Deals  | คือ จำนวนรายการซื้อ/ขายทั้งหมดบนกระดานหลัก                                  |
| Volume | คือ ปริมาณการซื้อ / ขายบนกระดานต่างประเทศ                                   |
| Value  | คือ มูลค่าการซื้อ / ขายบนกระดานต่างประเทศ                                   |
| Avg    | คือ ราคาซื้อ / ขายเฉลี่ย                                                    |
| High   | คือ ราคาซื้อ / ขายสูงสุด                                                    |
| Low    | คือ ราคาซื้อ / ขายต่ำสุด                                                    |
| Last   | คือ ราคาซื้อ / ขายล่าสุด                                                    |
| Chg    | คือ ราคาเปลี่ยนแปลง โดยนำราคาซื้อ / ขายล่าสุดหักกับราคาปิดเมื่อวันทำการก่อน |
|        | (Last Price – Prev)                                                         |
| %Chg   | คือ เปอร์เซ็นต์การเปลี่ยนแปลงของราคา คำนวณจาก (Change / Prev)*100           |
| Swing  | คือ การแกว่งของราคาเทียบกับราคาปิด คำนวณดังนี้ High -Low                    |
| %Swing | คือ เปอร์เซ็นต์การแกว่งของราคาเทียบกับราคาปิด ซึ่งมีสูตรในการคำนวณดังนี้    |
|        | (High – Low) / (Prev Closed Price) * 100                                    |

#### หมายเหตุ

1) ระบบจะแสดงข้อมูลของฟังก์ชัน ก็ต่อเมื่อตลาด ๆ ได้เปิดทำการซื้อ / ขายแล้ว (MKt Status = Open)

2) ไม่แสดงหลักทรัพย์ที่เข้าตลาดฯ เป็นวันแรก เพราะไม่มีราคาปิด (Prev close) ให้เปรียบเทียบ

#### Best Projected Open Price

Projected Open Price คือ ราคาที่คาดว่าจะเป็นราคาเปิด โดยจะไม่มีการจับคู่เกิดขึ้น มีแต่คำสั่งซื้อ/ขายเข้ามาเป็น ระดับราคาที่จะทำให้เกิดปริมาณการซื้อ/ขายมากที่สุด โดยคำนวณจากการเสนอซื้อเสนอขายที่เข้ามาสู่ตลาดในช่วง Pre-open

ดังนั้นหน้าจอนี้มีเพื่อต้องการทราบว่าหลักทรัพย์ใดที่ตลาดๆคำนวณราคาคาดว่าจะเปิด (Projected Open Price) เพราะจะทำให้ทราบว่าหลักทรัพย์ใดน่าจะมีราคาเปิดสูงกว่าหรือต่ำกว่าราคาปิดวันก่อนสำหรับช่วงเช้า และสำหรับช่วงบ่าย ก็จะ ทราบว่าหลักทรัพย์ใดน่าจะมีราคาเปิดสูงกว่าหรือต่ำกว่าราคาปิดเมื่อช่วงเช้า โดยจะเรียงลำดับ หลักทรัพย์ที่มีการเปลี่ยนแปลงสูง ไปหาหลักทรัพย์ที่มีการเปลี่ยนแปลงต่ำ ผู้ใช้สามารถเลือกระหว่างกระดานหลัก (Main) และกระดานต่างประเทศ (Foregin) ได้ รวมถึงสามารถ sort by ตามเงื่อนไข Gainer (หลักทรัพย์ที่ราคาซื้อขายเปลี่ยนแปลงเปอร์เซ็นต์เพิ่มขึ้นมากที่สุด), Loser (หลักทรัพย์ที่ราคาซื้อขายเปลี่ยนแปลงเปอร์เซ็นต์ลดลงมากที่สุด)

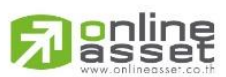

#### ONLINE ASSET COMPANY LIMITED

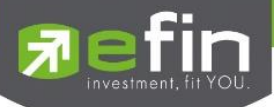

| Page | Best Projected Open |       | - Board : | Main  | - Sor  | t by : Gainer | <b>•</b> |        |       |       |
|------|---------------------|-------|-----------|-------|--------|---------------|----------|--------|-------|-------|
| No.  | Symbol              | Avg   | High      | Low   | Open-2 | OpenVol-2     | BrkCls   | PrjOpn | Chg   | %Chg  |
| 1    | SSI                 | 0.22  | 0.22      | 0.21  | 0.22   | 1,521,700     | 0.21     | 0.22   | +0.01 | +4.76 |
| 2    | LIVE                | 0.39  | 0.39      | 0.38  | 0.39   | 1,407,400     | 0.38     | 0.39   | +0.01 | +2.63 |
| 3    | TGPRO               | 0.41  | 0.42      | 0.40  | 0.41   | 974,100       | 0.41     | 0.42   | +0.01 | +2.44 |
| 4    | SSC                 | 71.53 | 73        | 70.75 | 72.75  | 200           | 71.50    | 72.75  | +1.25 | +1.75 |
| 5    | ASIMAR              | 2.33  | 2.38      | 2.26  | 2.36   | 769,800       | 2.32     | 2.36   | +0.04 | +1.72 |
| 6    | VPO                 | 2.66  | 2.70      | 2.60  | 2.66   | 595,500       | 2.62     | 2.66   | +0.04 | +1.53 |
| 7    | GEL                 | 0.89  | 0.91      | 0.87  | 0.90   | 3,052,100     | 0.89     | 0.90   | +0.01 | +1.12 |
| 8    | MODERN              | 10.09 | 10.10     | 10    | 10.10  | 4,100         | 10.00    | 10.10  | +0.10 | +1    |
| 9    | SAUCE               | 25.25 | 25.50     | 25.25 | 25.50  | 100           | 25.25    | 25.50  | +0.25 | +0.99 |
| 10   | CRANE               | 5.19  | 5.30      |       | 5.15   | 375,800       | 5.10     | 5.15   | +0.05 | +0.98 |
| 11   | AQUA                | 1.04  | 1.05      | 1.03  | 1.05   | 837,000       | 1.04     | 1.05   | +0.01 | +0.96 |
| 12   | CPNCG               | 10.41 | 10.50     | 10.40 | 10.50  | 33,100        | 10.40    | 10.50  | +0.10 | +0.96 |
| 13   | UMI                 | 5.34  | 5.45      | 5.15  | 5.35   | 157,600       | 5.30     | 5.35   | +0.05 | +0.94 |
| 14   | TRC                 | 10.81 | 11.20     | 10.50 | 10.90  | 2,519,300     | 10.80    | 10.90  | +0.10 | +0.93 |
| 15   | TTW                 | 11.21 | 11.30     | 11.10 | 11.30  | 424,700       | 11.20    | 11.30  | +0.10 | +0.89 |
| 16   | NPP                 | 2.31  | 2.34      | 2.26  | 2.30   | 747,500       | 2.28     | 2.30   | +0.02 | +0.88 |
| 17   | SEAFCO              | 11.72 | 12        | 11.30 | 11.70  | 860,400       | 11.60    | 11.70  | +0.10 | +0.86 |
| 18   | TLUXE               | 5.88  | 6         | 5.80  | 5.85   | 295,600       | 5.80     | 5.85   | +0.05 | +0.86 |
| 19   | HTC                 | 12    | 12.10     | 12    | 12.10  | 200           | 12.00    | 12.10  | +0.10 | +0.83 |
| 20   | PLAT                | 6.12  | 6.20      | 6.05  | 6.10   | 4,202,700     | 6.05     | 6.10   | +0.05 | +0.83 |

#### รายละเอียดและความหมาย

| No.    | คือ เลขที่อันดับ                           |
|--------|--------------------------------------------|
| Symbol | คือ ชื่อหลักทรัพย์                         |
| Deals  | คือ จำนวนรายการซื้อ/ขายทั้งหมดบนกระดานหลัก |
| Avg    | คือ ราคาซื้อ / ขายเฉลี่ย                   |
| High   | คือ ราคาซื้อ / ขายสูงสุด                   |
| Low    | คือ ราคาซื้อ / ขายต่ำสุด                   |
|        |                                            |

#### สำหรับช่วงเช้า (session 1)

| Open-1    | คือ ราคาเปิดในช่วงเช้า (ถือเป็นราคาเปิดของวันนั้นด้วย)                              |
|-----------|-------------------------------------------------------------------------------------|
| OpenVol-1 | คือ ปริมาณการซื้อ/ขาย ณ เวลาตลาดเปิด ในช่วงเช้า                                     |
| Prev      | คือ ราคาปิดเมื่อวันก่อน สำหรับการแสดงในช่วงเช้า                                     |
| ProjOpn   | คือ ราคาที่คาดว่าจะเป็นราคาเปิดเมื่อเข้าสู่ช่วงซื้อ/ขาย ราคาที่แสดงจะเป็นราคาคาดว่า |
|           | เป็นราคาเปิด (projected open price) ที่คำนวณครั้งสุดท้ายก่อนเปิดตลาดราคาเปิดจึง     |
|           | อาจไม่เท่ากับราคา ProjOpn                                                           |
| Chg       | คือ ปริมาณความเปลี่ยนแปลงของราคา ProjOpn โดยที่ถ้าเป็นช่วงเช้า จะคิดเทียบกับ        |
|           | ราคาปิด (Prev) เมื่อวันก่อน                                                         |
| %Chg      | คือ เปอร์เซ็นต์ความเปลี่ยนแปลงของราคา ProjOpn เทียบกับราคาปิดเมื่อวันก่อน           |
|           |                                                                                     |

## สำหรับช่วงบ่าย (session 2)

| Open-2    | คือ ราคาเปิดในช่วงบ่าย                          |
|-----------|-------------------------------------------------|
| OpenVol-2 | คือ ปริมาณการซื้อ/ขาย ณ เวลาตลาดเปิด ในช่วงบ่าย |
| BrkCls    | คือ ราคาปิดของช่วงเช้า สำหรับการแสดงในช่วงบ่าย  |

# 

ONLINE ASSET COMPANY LIMITED

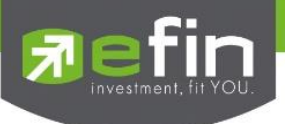

| Chg  | คือ ปริมาณความเปลี่ยนแปลงของราคา ProjOpn โดยที่                                    |
|------|------------------------------------------------------------------------------------|
|      | ถ้าเป็นช่วงบ่าย จะคิดเทียบกับราคาปิดช่วงเช้า (Brk Cls) วันนั้น ถ้าไม่มีการซื้อ/ขาย |
|      | หลักทรัพย์นั้นในช่วงเช้า (ราคาปิดภาคเช้าเป็นศูนย์) ก็จะใช้ราคาปิดวันก่อน           |
| %Chg | คือ เปอร์เซ็นต์ความเปลี่ยนแปลงของราคา ProjOpn เทียบกับราคาปิดของช่วงเช้า           |

#### หมายเหตุ

1) ค่า Avg, High, Low จะเป็นข้อมูลหลังเกิดการซื้อ/ขายจริงเกิดขึ้น

 จะไม่แสดงหลักทรัพย์ที่เพิ่งเข้าตลาดฯเป็นวันแรก เพราะไม่มีราคาปิดให้เปรียบเทียบ แต่สำหรับช่วงบ่ายจะมีราคาปิดช่วงเข้า ก็จะสามารถแสดงหลักทรัพย์เข้าใหม่ได้โดยการเปรียบเทียบกับราคาปิดช่วงเช้า

#### Best Projected Close Price

Projected Close Price คือ ราคาที่คาดว่าจะเป็นราคาปิด โดยจะไม่มีการจับคู่เกิดขึ้น มีแต่คำสั่งซื้อ/ขายเข้ามา เป็น ระดับราคาที่จะทำให้เกิดปริมาณการซื้อ/ขายมากที่สุด โดยคำนวณจากการเสนอซื้อเสนอขายที่เข้ามาสู่ตลาดในช่วง Call Market

ดังนั้นหน้าจอนี้มีเพื่อต้องการทราบว่าหลักทรัพย์ใดที่ตลาดๆคำนวณราคาคาดว่าจะปิด (Projected Close Price) โดย จะเรียงลำดับ หลักทรัพย์ที่มีการเปลี่ยนแปลงสูงไปหาหลักทรัพย์ที่มีการเปลี่ยนแปลงต่ำ

| Page | Best Projected Close | •    | Board : Main | •    | Sort by : Gaine | r 🗾 🔻 |        |       |      |
|------|----------------------|------|--------------|------|-----------------|-------|--------|-------|------|
| No.  | Symbol               | Avg  | High         | Low  | Prior           | Last  | PrjCls | Chg   | %Chg |
| 1    | IEC                  | 0.05 | 0.06         | 0.05 | 0.05            | 0.05  | 0.06   | +0.01 | +20  |
| 2    |                      |      |              |      |                 |       |        |       |      |
| 3    |                      |      |              |      |                 |       |        |       |      |
| 4    |                      |      |              |      |                 |       |        |       |      |
| 5    |                      |      |              |      |                 |       |        |       |      |
| 6    |                      |      |              |      |                 |       |        |       |      |
| 7    |                      |      |              |      |                 |       |        |       |      |
| 8    |                      |      |              |      |                 |       |        |       |      |
| 9    |                      |      |              |      |                 |       |        |       |      |
| 10   |                      |      |              |      |                 |       |        |       |      |

#### รายละเอียดและความหมาย

| No.     | คือ เลขที่อันดับ                                |
|---------|-------------------------------------------------|
| Symbol  | คือ ชื่อหลักทรัพย์                              |
| Deals   | คือ จำนวนรายการซื้อ/ขายทั้งหมดบนกระดานหลัก      |
| Avg     | คือ ราคาซื้อ / ขายเฉลี่ย                        |
| High    | คือ ราคาซื้อ / ขายสูงสุด                        |
| Low     | คือ ราคาซื้อ / ขายต่ำสุด                        |
| Prev    | คือ ราคาปิดเมื่อวันก่อน สำหรับการแสดงในช่วงเช้า |
| Last    | คือ ราคาซื้อ / ขายล่าสุด                        |
| ProjCls | คือ ราคาที่คาดว่าจะเป็นราคาปิด                  |

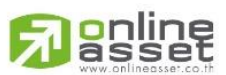

ONLINE ASSET COMPANY LIMITED

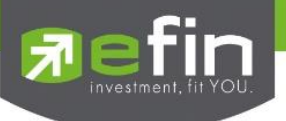

| Chg  | คือ ปริมาณความเปลี่ยนแปลงของราคาเปิด เทียบกับราคาปิดเมื่อวันก่อน |
|------|------------------------------------------------------------------|
| %Chg | คือ เปอร์เซ็นต์ความเปลี่ยนแปลงของราคาเปิด                        |

#### หมายเหตุ

1) ค่า Avg, High, Low จะเป็นข้อมูลหลังเกิดการซื้อ/ขายจริงเกิดขึ้น

2) จะไม่แสดงหลักทรัพย์ที่เพิ่งเข้าตลาดฯเป็นวันแรก เพราะไม่มีราคาปิดให้เปรียบเทียบ แต่สำหรับช่วงบ่ายจะมีราคาปิดช่วงเช้า ก็จะสามารถแสดงหลักทรัพย์เข้าใหม่ได้โดยการเปรียบเทียบกับ ราคาปิดช่วงเช้า

## Best Open Price (หลักทรัพย์ที่ราคาเปิด เปอร์เซ็นต์ที่ดีที่สุด)

เป็นการแสดงราคาช่วง Open โดยแสดงหลักทรัพย์ที่มีอัตราการเปลี่ยนแปลงของราคาเปิดช่วงเช้าเพิ่มขึ้น และลดลง ้จากราคาปิดวันทำก่อน และหลักทรัพย์ที่มีอัตราการเปลี่ยนแปลงของราคาเปิดช่วงบ่ายเพิ่มขึ้น และลดลงจากราคาปิดช่วงเช้า ที่ เปอร์เซ็นต์การเปลี่ยนแปลงสูงสุด 20 อันดับแรก โดยในแต่ละส่วนจะเรียง ลำดับจากหลักทรัพย์ที่มีการเปลี่ยนแปลงมากที่สุดไป หาน้อย

| My   | List Portfolio View Order                                                    | - Auto Trade | Market S | Summary Ne | ews Graph Fir | nance More |        |       |       |       |
|------|------------------------------------------------------------------------------|--------------|----------|------------|---------------|------------|--------|-------|-------|-------|
| Page | age Best Open Price 🔹 Board : Main 🔹 Sort by : Gainer 🔹 Market Session : 1 🔹 |              |          |            |               |            |        |       |       |       |
| No.  | Symbol                                                                       | Last         | High     | Low        | Avg           | OpenVol-1  | Open-1 | Prior | Chg   | %Chg  |
| 1    | AS (XR)                                                                      | 1.83         | 1.89     | 1.83       | 1.87          |            | 1.89   | 1.82  | +0.07 | +3.85 |
| 2    | GJS                                                                          | 0.32         | 0.33     | 0.32       | 0.32          |            | 0.33   | 0.32  | +0.01 | +3.13 |
| 3    | TCCC                                                                         | 35.75        | 36.25    | 35.25      | 35.87         | 61,900     | 35.75  | 34.75 | +1    | +2.88 |
| 4    | UPOIC                                                                        | 5.80         | 5.95     | 5.80       | 5.86          | 600        | 5.95   | 5.80  | +0.15 | +2.59 |
| 5    | BANPU                                                                        | 18.40        | 18.60    | 18         | 18.36         | 3,360,600  | 18.10  | 17.70 | +0.40 | +2.26 |
| 6    | FER                                                                          | 0.95         | 0.97     | 0.95       | 0.95          | 1,486,500  | 0.95   | 0.93  | +0.02 | +2.15 |
| 7    | GEL                                                                          |              |          |            |               |            | 0.48   | 0.47  | +0.01 | +2.13 |
| 8    | TRITN                                                                        | 0.48         | 0.50     | 0.47       | 0.49          | 43,202,200 | 0.49   | 0.48  | +0.01 | +2.08 |
| 9    | NUSA                                                                         | 0.52         | 0.52     | 0.51       | 0.51          | 100,000    | 0.51   | 0.50  | +0.01 | +2    |
| 10   | BPP                                                                          | 25.25        | 25.75    | 25.25      | 25.51         | 301,500    | 25.50  | 25    | +0.50 | +2    |
| 11   | BWG                                                                          | 2.08         | 2.12     | 2.08       | 2.10          | 637,600    | 2.12   | 2.08  | +0.04 | +1.92 |
| 12   | STA                                                                          | 16           | 16.30    | 15.60      | 16.03         | 1,457,000  | 15.90  | 15.60 | +0.30 | +1.92 |
| 13   | TKN                                                                          | 26.50        | 26.50    | 26.25      | 26.34         | 157,400    | 26.50  | 26    | +0.50 | +1.92 |
| 14   | PACE                                                                         | 3.28         | 3.30     | 3.20       | 3.27          | 1,174,100  | 3.22   | 3.16  | +0.06 | +1.90 |
| 15   | TRUBB                                                                        | 1.63         | 1.65     | 1.61       | 1.63          | 1,137,800  | 1.63   | 1.60  | +0.03 | +1.88 |
| 16   | KC                                                                           | 1.15         | 1.16     | 1.14       | 1.15          | 35,400     | 1.15   | 1.13  | +0.02 | +1.77 |
| 17   | GIFT                                                                         | 3.40         | 3.46     | 3.40       | 3.41          | 1,100      | 3.46   | 3.40  | +0.06 | +1.76 |
| 18   | MDX                                                                          | 5.70         | 5.80     | 5.70       | 5.76          | 17,800     | 5.80   | 5.70  | +0.10 | +1.75 |
| 19   | SUSCO                                                                        | 3.50         | 3.54     | 3.44       | 3.50          |            | 3.50   | 3.44  | +0.06 | +1.74 |
| 20   | ССР                                                                          | 0.59         | 0.59     | 0.59       | 0.59          | 76,300     | 0.59   | 0.58  | +0.01 | +1.72 |

#### รายละเอียดและความหมาย

| No.    | คือ เลขที่อันดับ                           |
|--------|--------------------------------------------|
| Symbol | คือ ชื่อหลักทรัพย์                         |
| Deals  | คือ จำนวนรายการซื้อ/ขายทั้งหมดบนกระดานหลัก |
| Last   | คือ ราคาซื้อ / ขายล่าสุด                   |
| High   | คือ ราคาซื้อ / ขายสูงสุด                   |
| Low    | คือ ราคาซื้อ / ขายต่ำสุด                   |

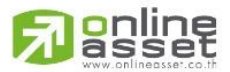

#### ONLINE ASSET COMPANY LIMITED

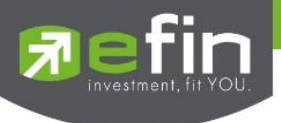

## คือ ราคาซื้อ / ขายเฉลี่ย

## สำหรับช่วงเช้า (session 1)

Avg

| OpenVol-1 | คือ ปริมาณการซื้อ/ขาย ณ เวลาตลาดเปิดช่วงเช้า                     |
|-----------|------------------------------------------------------------------|
| Open-1    | คือ ราคาเปิดช่วงเช้า                                             |
| Prev      | คือ ราคาปิดเมื่อวันก่อน สำหรับการแสดงในช่วงเช้า                  |
| Chg       | คือ ปริมาณความเปลี่ยนแปลงของราคาเปิด เทียบกับราคาปิดเมื่อวันก่อน |
| %Chg      | คือ เปอร์เซ็นต์ความเปลี่ยนแปลงของราคาเปิด                        |

#### สำหรับช่วงบ่าย (session 2)

| OpenVol-2 | คือ ปริมาณการซื้อ/ขาย ณ เวลาตลาดเปิดช่วงบ่าย                      |
|-----------|-------------------------------------------------------------------|
| Open-2    | คือ ราคาเปิดช่วงบ่าย                                              |
| Brkcls    | คือ ราคาปิดเมื่อช่วงเข้า สำหรับการแสดงในช่วงบ่าย                  |
| Chg       | คือ ปริมาณความเปลี่ยนแปลงของราคาเปิด เทียบกับราคาปิดเมื่อช่วงเช้า |
| %Chg      | คือ เปอร์เซ็นต์ความเปลี่ยนแปลงของราคาเปิด                         |

#### หมายเหตุ

1) Avg, High, Low และ Last จะเป็นข้อมูลหลังการซื้อ/ขายจริงเกิดขึ้น

2) ข้อมูลจะไม่แสดงหุ่นที่เพิ่งเข้าตลาดฯเป็นวันแรก เพราะไม่มีราคาปิดให้เปรียบเทียบ ราคาของ Open Price อาจไม่เท่ากับ

ราคา Project Open Price ได้เพราะมีกรณีที่ยกเลิกคำสั่งในช่วงตลาด Pre-Open

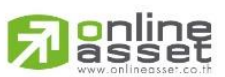

#### ONLINE ASSET COMPANY LIMITED

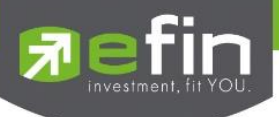

#### 3. Bids

แสดงรายละเอียดการเสนอซื้อ(BID) และเสนอขาย(OFFER) ของหลักทรัพย์ที่สนใจ สามารถดูหลักทรัพย์ได้พร้อมกันถึง 8 ตัว ในหนึ่งหน้าจอพร้อมๆ กัน โดยผู้ใช้งานสามารถกรอกหลักทรัพย์ที่ต้องการให้แสดงได้ด้วยตัวเองทั้ง 8 ตัว หรือหากมีการใส่ หลักทรัพย์ไว้ในหน้า My List หัวข้อ Favorites แล้ว ก็จะปรากฏหลักทรัพย์ 8 ตัวแรกขึ้นมาให้ทันที

|           | efin          | SET        | 1,505                   | -9.26 Swap       | SET50       | <b>939.96</b> -6 | .83 Stop    | HELTH   | 5,655.4   | <b>3</b> -36.76 |              |           |             |         |        |
|-----------|---------------|------------|-------------------------|------------------|-------------|------------------|-------------|---------|-----------|-----------------|--------------|-----------|-------------|---------|--------|
|           | Trade+        | Open       | 8,865 M                 | -0.61% Select    |             | 5,765 M -0       | ).72% Selec |         |           |                 |              |           |             |         |        |
| My List   | Portfolio     | View Order | Auto Trade              | Market Summar    | y News (    | Graph Finano     | e More      |         |           |                 |              |           |             |         |        |
| Selection | on : Favorite | s-1        | - + Ac                  | Market Informati | ion         |                  |             |         |           |                 |              |           |             |         |        |
| MTLS      | 23.           | .20 -0     | ).10 -0. <mark>r</mark> | Ranking          | 0           | Low              | 23.10       | JAS     | 9.30      | ) +0            | 0.05 0.54%   | High      | 9.40        | Low     | 9.20   |
| Va        | olume         | Bid        | Off Contraction         | volume           | 010         | Volume           | Price       | Volu    | me        | Bid             | Offer        | Volume    | B/S         | Volume  | Price  |
|           |               |            | 2-30                    | 490,300          |             |                  |             |         | 216,500   | 9.30            | 9.35         | 3,198,300 |             | 4,700   | 9.30   |
|           |               |            | 23.40                   | 297,600          |             |                  |             | 3,      | 552,700   | 9.25            | 9.40         | 4,852,400 |             | 13,300  | 9.30   |
|           |               |            | 23.50                   | 522,600          |             |                  |             |         |           |                 | 9.45         | 4,076,500 |             | 13,200  | 9.30   |
|           |               |            | 23.60                   | 299,800          |             | 5,000            |             |         |           |                 | 9.50         | 6,560,400 |             | 100,000 | 9.30   |
|           |               |            | 23.70                   | 288,400          |             | 1,000            |             |         |           |                 | 9.55         | 1,981,000 |             | 13,400  | 9.30   |
| OpenV     | : 1,161,900   | BuyV       | : 3,112,000             | ) SellV          | : 2,952,800 | OI               |             | OpenV : | 3,220,700 | BuyV            | : 10,776,400 | SellV     | : 9,066,200 | OI      |        |
| PTT       |               |            |                         | 9% High          |             | Low              |             | BBL     | 161       |                 | -0.62%       | High      |             | Low     |        |
| Va        | olume         | Bid        | Offer                   | Volume           | B/S         | Volume           | Price       | Volu    | me        | Bid             | Offer        | Volume    | B/S         | Volume  | Price  |
|           | 286,200       |            |                         |                  |             | 200              |             |         | 124,200   |                 | 161.50       | 54,100    |             |         |        |
|           |               |            |                         |                  |             |                  |             |         |           |                 | 162          | 60,600    |             | 300     | 161.50 |
|           |               |            | 341                     | 97,800           |             | 1,000            |             |         |           |                 | 162.50       | 26,700    |             | 12,700  |        |
|           |               |            | 342                     | 70,800           |             | 300              |             |         |           |                 |              | 89,200    |             | 1,000   |        |
|           |               |            | 343                     | 28,200           |             |                  |             |         |           |                 | 163.50       | 249,500   |             | 300     | 161.50 |
| OpenV     | : 170,900     | BuyV       | : 221,600               | SellV            | : 170,500   | OI               |             | OpenV : | 90,600    | BuyV            | : 194,300    | SellV     | : 68,600    | OI      |        |
| ADVAN     | IC 149        |            |                         | 0% High          |             | Low              |             | SCC     |           |                 |              | High      |             | Low     |        |
| Vo        | olume         | Bid        | Offer                   | Volume           | B/S         | Volume           | Price       | Volu    | me        | Bid             | Offer        | Volume    | B/S         | Volume  | Price  |
|           | 457,900       |            | 149                     | 413,600          |             | 100              |             |         |           |                 |              |           |             | 100     |        |
|           | 737,300       |            |                         |                  |             | 100              |             |         |           |                 | 504          | 29,900    |             | 100     |        |
|           |               |            |                         |                  |             | 100              |             |         |           |                 | 506          | 75,100    |             | 400     |        |
|           |               |            | 150.50                  | 106,900          |             | 200              |             |         |           |                 | 508          | 61,200    |             | 100     |        |
|           |               |            |                         | 102,600          |             | 200              |             |         |           |                 |              | 142,100   |             | 300     |        |
| OpenV     | : 597,100     | BuyV       | : 626,500               | SellV            | : 1,426,300 | OI               | :           | OpenV : | 55,700    | BuyV            | 37,900       | SellV     | : 16,400    | 01      |        |

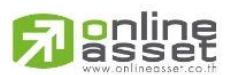

#### ONLINE ASSET COMPANY LIMITED

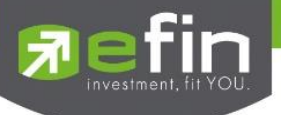

### Trick ในการใช้งานหน้า Bids

- สามารถกด HotKey Space bar เพื่อใส่หลักทรัพย์ได้
- สามารถเลื่อนลูกศรขึ้นลงซ้ายขวา เพื่อใส่หลักทรัพย์ต่อไปได้

| ส่วนที่ 1    | - | РТТ          | 361      | +6 1     | I.69% High  | 365     | Low     | 357   | 1 |           |
|--------------|---|--------------|----------|----------|-------------|---------|---------|-------|---|-----------|
|              |   | Volume       | Bid      | Offer    | Volume      | B/S     | Volume  | Price | Y |           |
|              |   | 282,20       | ) 361    | 362      | 15,200      |         | 571,500 | 361   |   | . a.      |
| ส่วนที่ ว    | - | 160,80       | ) 360    | 363      | 133,300     | S       | 100     | 362   | - | สวนท 3    |
| 61 3 L6 VI 2 |   | 63,00        | ) 359    | 364      | 148,200     | S       | 100     | 362   |   |           |
|              |   | 55,00        | ) 358    | 365      | 540,100     | S       | 100     | 362   |   |           |
|              |   | 61,90        | ) 357    | 366      | 169,700     | S       | 100     | 362   |   |           |
|              |   | Open : 1,260 | .300 Buy | v: 4,070 | ),000 SellV | 2,589,8 | 800 OI  | :     | - | ส่วนที่ 4 |

### รายละเอียดและความหมาย

## ส่วนที่ 1

| Symbol  | คือ ชื่อย่อหลักทรัพย์                                                     |
|---------|---------------------------------------------------------------------------|
| Last    | คือ ราคาซื้อ/ขายล่าสุด                                                    |
| Change  | คือ ราคาเปลี่ยนแปลง โดยนำราคาซื้อ/ขายล่าสุดหักกับราคาปิดเมื่อวันทำการก่อน |
|         | (Last Price – Prev)                                                       |
| %Change | คือ เปอร์เซ็นต์การเปลี่ยนแปลง คำนวณจาก (Change / Prev) *100               |
| High    | คือ ราคาซื้อ/ขายสูงสุดของวันนั้น                                          |
| Low     | คือ ราคาซื้อ/ขายต่ำสุดของวันนั้น                                          |

## ส่วนที่ 2

| Bid Volume   | คือ ปริมาณการเสนอซื้อที่ระดับราคาที่ดีที่สุด 5 อันดับแรก |
|--------------|----------------------------------------------------------|
| Bid          | คือ ราคาเสนอซื้อที่ดีที่สุด 5 อันดับแรก                  |
| Offer        | คือ ราคาเสนอขายที่ดีที่สุด 5 อันดับแรก                   |
| Offer Volume | คือ ปริมาณการเสนอขายที่ระดับราคาที่ดีที่สุด 5 อันดับแรก  |

## ส่วนที่ 3

| B/S    | คือ B = Buy สำหรับกรณีเคาะซื้อล่าสุด, S = Sell สำหรับกรณีเคาะขายล่าสุด |
|--------|------------------------------------------------------------------------|
| Volume | คือ ปริมาณที่ซื้อ/ขายล่าสุด                                            |
| Price  | คือ ราคาล่าสุดที่ทำการซื้อ/ขาย                                         |

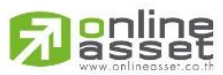

ONLINE ASSET COMPANY LIMITED

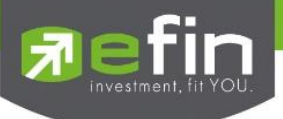

## ส่วนที่ 4

| Open  | คือ ปริมาณการซื้อ/ขาย ณ เวลาเปิดตลาดฯ แยกเป็นภาคเช้าและภาคบ่าย         |
|-------|------------------------------------------------------------------------|
| BuyV  | คือ ปริมาณการซื้อ/ขายจากการเคาะซื้อ                                    |
| SellV | คือ ปริมาณการซื้อ/ขายจากการเคาะขาย                                     |
| OI    | คือ ปริมาณสัญญาคงค้างที่รอซื้อ/ขาย *** กรณีเป็น Equity จะไม่แสดงค่านี้ |

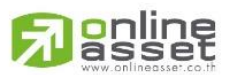

#### ONLINE ASSET COMPANY LIMITED

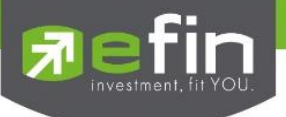

## Summary (ตราสารในแต่ละกลุ่ม) (Hotkey: F3)

#### มี 4 หัวข้อย่อย ดังนี้

- Stock in Play (ช่วงราคาพื้นจนถึงราคาเพดาน)
- Sale by Price (สรุปรายการซื้อขาย ณ ราคาต่างๆ)
- Sale by Time (แสดงรายการซื้อขายตามเวลา)
- View OddLot (ข้อมูลของหลักทรัพย์บนกระดานเศษหลักทรัพย์)

## 1. Stock In Play (ช่วงราคาพื้นจนถึงราคาเพดาน)

แสดงหน้าจอราคา (Price) ตั้งแต่ราคาพื้นจนถึงราคาเพดานของหลักทรัพย์นั้นๆ โดยจะแสดงราคาเสนอซื้อและเสนอ ขายที่ดีที่สุด (Best Bid, Best Offer) 10 อันดับไว้ว่าอยู่ที่ราคาใด และแสดงปริมาณการซื้อ/ขายที่เกิดขึ้นว่ามีการจับคู่ได้กี่ รายการด้วย โดยแยกเป็นรายการที่เกิดจากเคาะซื้อ หรือรายการเกิดจากการเคาะขาย

นอกจากนี้ หน้าจอจะแสดงข้อมูลรายละเอียดของหลักทรัพย์นั้นๆ ไว้ด้วย เป็นข้อมูลที่นำเสนอเพื่อให้นักลงทุนทราบว่า การซื้อ/ขายอยู่ที่ ณ ราคาเท่าใดคือทราบราคาอุปสงค์ (Demand) และอุปทาน (Supply) ของตลาดอย่างถูกต้อง

| <u>न</u> efir<br>Tra | de+ SET 1           | 1,603.39 Swap   | SET50      | 952.73        | Stop      | NSUR 12,125.6 | 5     |                |        |             |           |            |
|----------------------|---------------------|-----------------|------------|---------------|-----------|---------------|-------|----------------|--------|-------------|-----------|------------|
| My List              | Portfolio View Orde | er Auto Trade N | larket Sur | nmary News    | Graph     | Finance More  |       |                |        |             |           |            |
| Symbol               | DTTED               |                 |            | Stock in Play |           |               |       |                |        |             |           |            |
| Symbol               |                     |                 | geop       | Sale by Price |           | 0-111/-1      | Deele | 1              |        |             |           |            |
| Deals                | Buy Volume          | Bid Volume      | Pr         | Sale by Time  | ne<br>200 | Sell Volume   | Deals | OpnVol         |        |             | _ /       |            |
|                      |                     |                 | 157.50     | View Oddiot   | 280.200   |               |       | BuyVol         |        | 3,681,40    | 0 🖌 5     | 0.18%      |
|                      |                     |                 | 157.50     |               | 209,000   |               |       | SelVol         |        |             | 0         | 9.82%      |
|                      |                     |                 | 156 50     |               | 209,300   |               |       | Prev           | : 156  | H/L 5       | 2W : 195  | / 134 50   |
| 281                  | 25 770 500          |                 | 150.50     |               | 58 200    | 51 827 400    | 656   | High           | 156    | Open        | -1 :      |            |
| 188                  | 25,770,500          |                 | 155 50     |               | 194 200   | 66 228 800    | 640   | Low            |        | Open        | -2 :      |            |
| 303                  |                     |                 |            |               |           |               |       | Ceiling        | 202    | Pri.Cl      | 0SE :     |            |
| 240                  |                     |                 |            |               |           |               |       | Floor          |        | ,<br>Prj.Vo | ol :      |            |
| 210                  |                     |                 |            |               |           |               |       | Flag           |        | IM          | : 50%     |            |
| 478                  |                     |                 |            |               |           |               |       | B/S            | Volume |             | Price     | Time       |
| 184                  |                     |                 |            |               |           |               |       |                |        |             |           | 11:38:54   |
|                      |                     |                 |            |               |           |               |       |                |        |             |           | 11:38:54   |
|                      |                     |                 |            |               |           |               |       |                | 4,     | 700         |           | 11:38:54   |
|                      |                     |                 |            |               |           |               |       |                | 230    | 800         |           | 11:38:54   |
|                      |                     |                 |            |               |           |               |       |                | 230    | 800         |           | 11:38:47   |
|                      |                     |                 |            |               |           |               |       |                | 31,    | 800         |           | 11:38:47   |
|                      |                     |                 |            |               |           |               |       |                | 203    | 700         |           | 11:38:47   |
|                      |                     |                 |            |               |           |               |       |                |        |             |           | 11:38:45   |
|                      |                     |                 |            |               |           |               |       |                |        |             |           | 11:38:45   |
|                      |                     |                 |            |               |           |               |       |                |        |             |           |            |
|                      |                     |                 |            |               |           |               |       |                | Deals  | Volume      |           | Value      |
| 1,766                | 50.18%              |                 |            |               |           | 49.82%        | 2,202 | Main<br>Biglot | 3,968  | 386,011     | ,100 59,7 | 51,302,700 |

\*\*\*เมื่อต้องการคีย์ชื่อหลักทรัพย์ที่ต้องการดูข้อมูลให้กด Space Bar จะเกิดแทบสีน้ำเงินขึ้นให้คีย์ชื่อหลักทรัพย์ แล้วกด ปุ่ม Enter หน้าจอจะแสดงรายการหลักทรัพย์ที่คีย์ลงไป

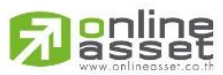

ONLINE ASSET COMPANY LIMITED

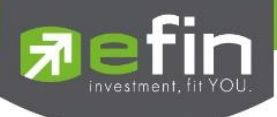

#### รายละเอียดและความหมาย

| Symbol          | คือ ชื่อหลักทรัพย์ ซึ่งระบบจะมีตัวช่วย Auto Fill Symbol ทำให้สะดวกมากขึ้น                        |
|-----------------|--------------------------------------------------------------------------------------------------|
| Page Up         | คือ เลื่อนขึ้นไปดูราคาที่สูงขึ้นจนถึงราคา Ceiling                                                |
| Page Down       | คือ เลื่อนลงไปดูราคาที่ต่ำลงจนถึงราคา Floor                                                      |
| Deal (ฝั่งซื้อ) | คือ จำนวนรายการซื้อที่เกิดจากการเคาะซื้อ ที่ระดับราคาต่างๆ                                       |
| Buy Volume      | คือ ปริมาณการซื้อ/ขายจากการเคาะซื้อ                                                              |
| Bid Volume      | คือ ปริมาณการเสนอซื้อ                                                                            |
| Price           | คือ ระดับราคาต่างๆ จากเพดานถึงพื้นหรือถ้าไม่มีเพดาน-พื้น ก็จะเป็นสูงสุดจนถึงต่ำสุด<br>ที่ซื้อขาย |
| Offer Volume    | คือ ปริมาณการเสนอขาย                                                                             |
| Sell Volume     | คือ ปริมาณการ ขายที่เกิดจากการเคาะขาย ที่ระดับราคาต่างๆ                                          |
| Deal (ฝั่งขาย)  | คือ จำนวนรายการขายที่เกิดจากการเคาะขาย ที่ระดับราคาต่างๆ                                         |

### Trick ในการใช้งานหน้าจอ Stock In Play

- สามารถกด Space bar เพื่อใส่ข้อมูลหลักทรัพย์ได้แทนการใช้เมาส์คลิกที่ช่อง Symbol
- เมื่อใส่ชื่อหลักทรัพย์ใน Stock In Play หน้าจอ Sale By Price, Sale By Time, View OddLot ก็จะแสดงข้อมูล ของหลักทรัพย์นั้นด้วย

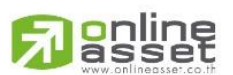

#### ONLINE ASSET COMPANY LIMITED

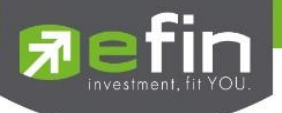

## 2. Sale by Price (สรุปรายการซื้อขาย ณ ราคาต่างๆ)

เมื่อนักลงทุนต้องการทราบว่าในวันนี้มีการซื้อ/ขายหลักทรัพย์ที่ราคาต่างๆเป็นจำนวนเท่าไร เพื่อตัดสินใจว่าควรซื้อหรือ ขายที่ระดับราคาตลาดในขณะนั้นหรือไม่ หรือต้องการทราบว่าการซื้อหรือการขายที่ได้กระทำไปแล้วนั้น ซื้อหรือขายในราคาที่ แพงหรือถูกกว่านักลงทุนท่านอื่นๆ หรือไม่ ฟังก์ชั่นนี้จะตอบคำถามดังกล่าวข้างต้นได้ โดยจะแสดงปริมาณและมูลค่าการซื้อ/ขาย ที่ระดับราคาต่างๆ เรียง จากราคาต่ำไปหาสูง

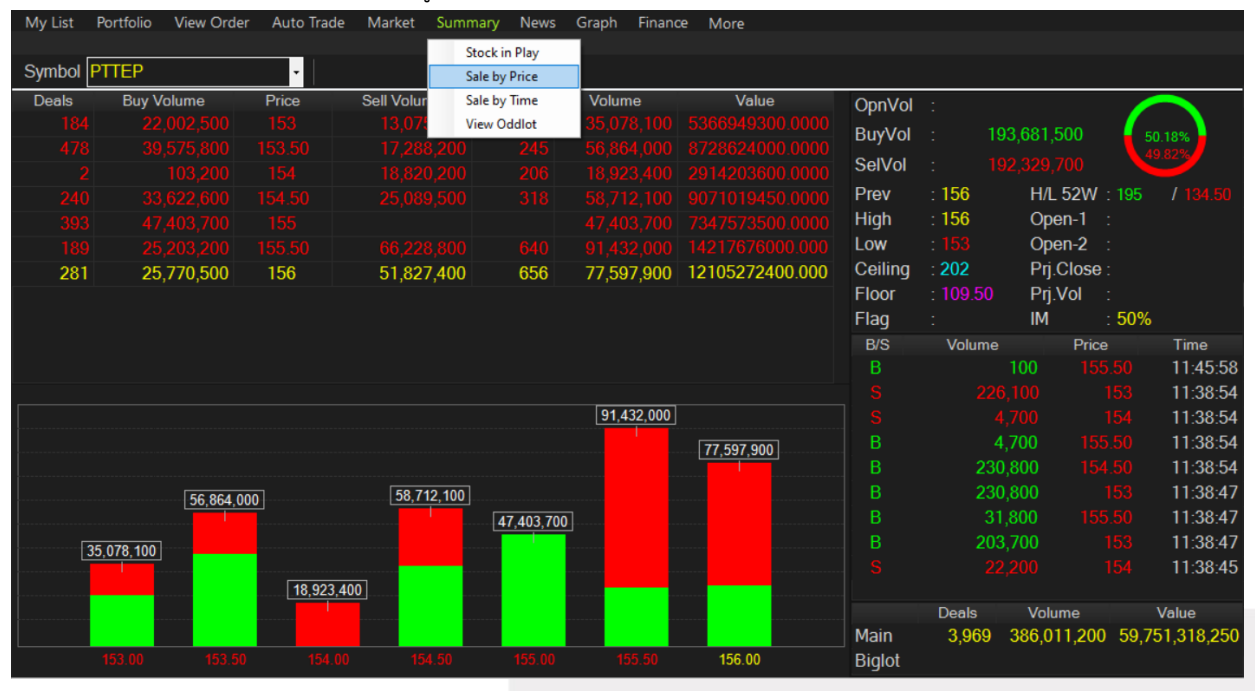

\*\*\*เมื่อต้องการคีย์ชื่อหลักทรัพย์ที่ต้องการดูข้อมูลให้กด Space Bar จะเกิดแทบสีน้ำเงินขึ้นให้คีย์ชื่อหลักทรัพย์ แล้วกด ปุ่ม Enter หน้าจอจะแสดงรายการหลักทรัพย์ที่คีย์ลงไป

#### รายละเอียดและความหมาย

| Deal (ฝั่งซื้อ) | คือ จำนวนรายการซื้อที่เกิดจากการเคาะซื้อ ที่ระดับราคาต่างๆ    |
|-----------------|---------------------------------------------------------------|
| Buy Volume      | คือ ปริมาณการซื้อ/ขายที่เกิดจากการเคาะซื้อ ที่ระดับราคาต่างๆ  |
| Price           | คือ ระดับราคาต่างๆ เรียงจากมากไปน้อย                          |
| Sell Volume     | คือ ปริมาณการซื้อ/ขายที่เกิดจากการเคาะขาย ที่ระดับราคาต่างๆ   |
| Deal (ฝั่งขาย)  | คือ จำนวนรายการซื้อ/ขายที่เกิดจากการเคาะขาย ที่ระดับราคาต่างๆ |
| Volume          | คือ ปริมาณการซื้อ/ขาย ณ ราคานั้น ด้วยวิธีจับคู่อัตโนมัติ      |
| Value           | คือ มูลค่าการซื้อ/ขายบนกระดานหลัก ด้วยวิธีจับคู่อัตโนมัติ     |
| สั              | คือ การแสดง Volume ของการซื้อขาย                              |
|                 |                                                               |

- สีแดง แทน ปริมาณการซื้อขายได้ในขณะที่ราคาอยู่ฝังเสนอขายหรือ Offer
- สีเขียว แทน ปริมาณการซื้อขายได้ในขณะที่ราคาอยู่ฝั่งเสนอซื้อหรือ Bid
- สีเหลืองแทน ปริมาณการซื้อขาย ณ เวลา Open

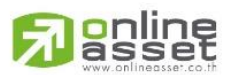

ONLINE ASSET COMPANY LIMITED

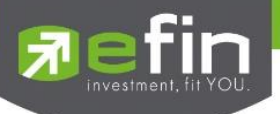

## 3. Sale by Time (แสดงรายการซื้อขายตามเวลา)

แสดงการจับคู่ซื้อ/ขาย ณ เวลานั้นๆ โดยแสดงตั้งแต่เวลาที่เริ่มมีการซื้อ/ขายจนถึงเวลาล่าสุด รายการซื้อ/ขายจะไม่มีการ เกิดขึ้นพร้อมกัน ณ เวลาเดียวกันแต่จะเกิดการซื้อ/ขายเรียงกันไป ข้อมูลที่เกิดขึ้นในหน้าจอนี้ จะเป็นข้อมูลที่เกิดจากการจับคู่ (Deal) ทุกๆครั้งที่เป็นแบบ Automatic ไม่รวมถึงกรณีการซื้อ/ขายแบบ Big Lot กรณีที่เกิดการเคาะซื้อหรือเคาะขายในปริมาณ สูงๆ ในคำสั่งเดียว แต่ไปจับคู่กับคำสั่งซื้อ/ขายฝั่งตรงข้ามหลายคำสั่ง จะทำให้เกิดรายการหลายรายการได้

| My List Portfolio | View Order Auto | Trade Market Summar | y News Grap | oh Finance Mor | re      |         |          |          |           |                      |
|-------------------|-----------------|---------------------|-------------|----------------|---------|---------|----------|----------|-----------|----------------------|
| Symbol PTTEP      | •               | Hour : Minute :     | Clear       | <b>K</b> ≺ 1 ► |         |         |          |          |           |                      |
| Time              | B/S             | Volume              | Price       | Change         | Average | OpnVol  | :        |          |           |                      |
| 11:45:58          |                 | 100                 |             |                |         | BuyVol  | - 19     | 3 681 50 | o 🖌       | 50 18%               |
| 11:38:54          |                 |                     |             |                |         | ColVol  |          |          |           | 49.82%               |
| 11:38:54          |                 |                     |             |                |         | Selvoi  |          | 2,529,70 |           |                      |
| 11:38:54          |                 | 4,700               |             |                |         | Prev    | : 156    | H/L 5    | 2W : 195  |                      |
| 11:38:54          |                 | 230,800             |             |                |         | High    | 156      | Open     | -1 :      |                      |
| 11:38:47          |                 | 230,800             |             |                |         | Low     |          | Open     | -2 :      |                      |
| 11:38:47          |                 | 31,800              |             |                |         | Ceiling | : 202    | Pŋ.C     | ose :     |                      |
| 11:38:47          |                 | 203,700             |             |                |         | Floor   | : 109.50 | Pŋ.Vo    |           |                      |
| 11:38:45          |                 |                     |             |                |         | Flag    |          | IM       | : 50%     | ð                    |
| 11:38:45          |                 |                     |             |                |         | B/S     | Volume   |          | Price     | Time                 |
| 11:38:45          |                 | 230,700             |             |                |         |         |          | 100      |           | 11:45:58             |
| 11:38:42          |                 | 212,900             |             |                |         |         |          |          |           | 11:38:54             |
| 11:38:42          |                 |                     |             |                |         |         |          | ,700     |           | 11:38:54             |
| 11:38:42          |                 |                     |             |                |         |         | 4        | ,/00     |           | 11:38:54             |
| 11:38:42          |                 | 222,100             |             |                |         |         | 230      | ,800     |           | 11:38:54             |
| 11:38:42          |                 |                     |             |                |         |         | 230      | ,800     |           | 11:38:47             |
| 11:38:42          |                 |                     |             |                |         |         | 31       | ,800     |           | 11:38:47             |
| 11:38:42          |                 | 8,700               |             |                |         |         | 203      | ,700     |           | 11:38:47             |
| 11:38:42          |                 | 226,400             |             |                |         |         |          |          |           | 11:38:45             |
| 11:38:42          |                 |                     |             |                |         |         |          |          |           |                      |
| 11:38:40          |                 |                     |             |                |         | Main    | 2 060    | 206 011  | 200 50    | Value<br>751 219 250 |
| 11:38:40          |                 |                     |             |                |         | Biglot  | 5,909    | 300,011  | ,200 59,1 | 151,516,230          |

\*\*\*เมื่อต้องการคีย์ชื่อหลักทรัพย์ที่ต้องการดูข้อมูลให้กด Space Bar จะเกิดแทบสีน้ำเงินขึ้นให้คีย์ชื่อหลักทรัพย์ แล้วกด ปุ่ม Enter หน้าจอจะแสดงรายการหลักทรัพย์ลงไป

#### รายละเอียดและความหมาย

| คือ การกำหนดช่วงเวลาที่ท่านต้องการดูข้อมูล |
|--------------------------------------------|
| คือ การกำหนดช่วงเวลาที่ท่านต้องการดูข้อมูล |
| คือ การ Clear ค่าที่ท่านได้กำหนดไปข้างต้น  |
| คือ การเลื่อนเพื่อกลับไปหน้าแรก            |
| us) คือ การเลื่อนเพื่อย้อนกลับไปดูข้อมูล   |
| คือ การเลื่อนเพื่อดูหน้าถัดไป              |
| L                                          |

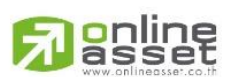

#### ONLINE ASSET COMPANY LIMITED

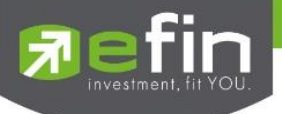

#### 4. View OddLot (ข้อมูลของหลักทรัพย์บนกระดานเศษหลักทรัพย์)

แสดงข้อมูลต่างๆ เกี่ยวกับการซื้อ/ขายบนกระดาน Odd lot (ซื้อ/ขายในปริมาณที่ไม่เต็มหน่วย) ของหลักทรัพย์ที่ ต้องการ เช่น ปริมาณการซื้อ/ขายรวมทั้งมูลค่าการซื้อ/ขายรวมทั้งกระดาน , ราคา celing /Floor เป็นต้น รวมถึงมีการแสดง ราคาเสนอซื้อ/เสนอขายที่ดีที่สุด 10 อันดับ (Best bid/Offer) ให้ดูด้วย

| <u>त्र</u> efir<br>Tra | ide+   | SET      | 1,5     | 90.67   | Swap | SET    | 50    | 954.7   | 5  | Stop<br>Select | HEL  | .TH     | 5,653 | <mark>.41</mark><br>м | -788.64 |     |    |       |       |          |
|------------------------|--------|----------|---------|---------|------|--------|-------|---------|----|----------------|------|---------|-------|-----------------------|---------|-----|----|-------|-------|----------|
| My List                | Portfo | lio View | v Order | Auto Tr | ade  | Market | Summ  | ary Ne  | ws | Grap           | oh 🛛 | Finance | More  |                       |         |     |    |       |       |          |
| Cumbal                 | DDMC   |          |         |         |      |        |       |         |    |                |      |         |       |                       |         |     |    |       |       |          |
| Symbol                 | BDMS   | •        |         | Ť       |      |        |       |         |    |                |      |         |       |                       |         |     |    |       |       |          |
| Oddlot Av              | vg     |          |         |         |      |        | Total | Odd Mkt | Vo | olume          |      | 20      |       |                       |         | B/S | Vo | olume | Price | Time     |
| Oddlot De              | eal    |          | : 13    |         |      |        | Total | Odd Mkt | Va | alue           |      | 467     |       |                       |         |     |    |       |       | 12:17:01 |
| Oddlot Vo              | olume  |          | : 20    |         |      |        | Oddlo | t Value |    |                |      | 466.75  |       |                       |         |     |    |       |       | 12:16:58 |
| Ceiling                |        |          | : 29.7  | 5       |      |        | Floor |         |    |                |      |         |       |                       |         |     |    |       |       | 12:16:54 |
| Last                   |        |          |         |         |      |        | Prev  |         |    |                |      | 28      |       |                       |         |     |    |       |       | 12:16:51 |
|                        | Volu   | ıme      |         |         | Bid  |        |       | Offer   |    |                |      | V       | olume |                       |         |     |    |       |       | 12:16:47 |
|                        |        |          |         |         |      |        |       |         |    |                |      |         |       |                       |         |     |    |       |       | 12:16:44 |
|                        |        |          |         |         |      |        |       | 29.75   |    |                |      |         | 4     |                       |         |     |    |       |       | 12:16:40 |
|                        |        |          |         |         |      |        |       |         |    |                |      |         |       |                       |         |     |    |       |       | 12:16:35 |
|                        |        |          |         |         |      |        |       |         |    |                |      |         |       |                       |         |     |    |       |       | 12:16:26 |
|                        |        |          |         |         |      |        |       |         |    |                |      |         |       |                       |         |     |    |       |       | 12:16:21 |
|                        |        |          |         |         |      |        |       |         |    |                |      |         |       |                       |         |     |    |       |       | 12:16:16 |
|                        |        |          |         |         |      |        |       |         |    |                |      |         |       |                       |         |     |    |       |       | 12:16:11 |
|                        |        |          |         |         |      |        |       |         |    |                |      |         |       |                       |         |     |    |       | 29.75 | 12:15:33 |
|                        |        |          |         |         |      |        |       |         |    |                |      |         |       |                       |         |     |    |       |       |          |
|                        |        |          |         |         |      |        |       |         |    |                |      |         |       |                       |         |     |    |       |       |          |

\*\*\*เมื่อต้องการคีย์ชื่อหลักทรัพย์ที่ต้องการดูข้อมูลให้กด Space Bar จะเกิดแทบสีน้ำเงิน<sup>ขึ</sup>้นให้คีย์ชื่อหลักทรัพย์ แล้วกด ปุ่ม Enter หน้าจอจะแสดงรายการหลักทรัพย์ที่คีย์ลงไป

|    | Oddlot Avg           | คือ ราคาหลักทรัพย์เฉลี่ยของเศษหลักทรัพย์                          |
|----|----------------------|-------------------------------------------------------------------|
|    | Oddlot Deal          | คือ จำนวนรายการซื้อ/ขายบนกระดานเศษหลักทรัพย์ของหลักทรัพย์         |
|    | Oddlot Volume        | คือ ปริมาณการซื้อ/ขายหลักทรัพย์บนกระดานเศษหลักทรัพย์ของหลักทรัพย์ |
|    | Ceiling              | คือ ราคาเพดาน                                                     |
|    | Last                 | คือ ราคาซื้อ/ขายล่าสุด                                            |
|    | Total Odd Mkt Volume | คือ ปริมาณการซื้อ/ขายหลักทรัพย์บนกระดานเศษหลักทรัพย์ทั้งตลาดๆ     |
|    | Total Odd Mkt Value  | คือ มูลค่าการซื้อ/ขายหลักทรัพย์บนกระดานเศษหลักทรัพย์ทั้งตลาดๆ     |
|    | Oddlot Value         | คือ มูลค่าการซื้อ/ขายหลักทรัพย์บนกระดานเศษหลักทรัพย์ของหลักทรัพย์ |
|    | Floor                | คือ ราคาพื้น                                                      |
|    | Prev                 | คือ ราคาปิดเมื่อวันทำการก่อน                                      |
| Bi | d/Offer              |                                                                   |
|    | Volume (Bid)         | คือ ปริมาณการเสนอซื้อที่ดีที่สุด 10 อันดับ                        |
|    | Bid                  | คือ ราคาเสนอซื้อที่ดีที่สุด 10 อันดับ                             |
|    | Offer                | คือ ราคาขายที่ดีที่สุด 10 อันดับ                                  |

คือ ปริมาณการเสนอขายที่ดีที่สุด 10 อันดับ

# asset

ONLINE ASSET COMPANY LIMITED

Volume (Offer)

Best

รายละเอียดและความหมาย

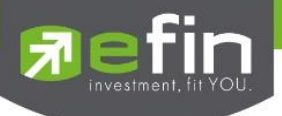

### News

แสดงข่าวที่เกี่ยวข้องกับหลักทรัพย์ตัวที่สนใจ สามารถดูข่าวเกี่ยวกับหลักทรัพย์ที่มีอยู่ในพอร์ตได้ทั้งหมดอีกด้วย โดยที่ไม่ต้อง เสียเวลากดค้นหาทีละตัว และยังสามารถดูข่าวของหลักทรัพย์ที่ใส่ไว้ในหน้า My List ที่เมนู Favorite ได้อีกด้วย

| Image: bit in the second second sec |   |  |  |  |  |  |
|----------------------------------------------------------------------------------------------------|---|--|--|--|--|--|
| My List Portfolio View Order Auto Trade Market Summary News Graph Finance More<br>Symbol GUNKUL / My Port   Favorite 1 2 3 4 5                                                                                                    |   |  |  |  |  |  |
| EFT [ GUNKUL ] บล.ที่ไอเอ็มบี : GUNKUL แนะนำ `ชื้อ` ราคาเป้าหมาย 6.80 บาท<br>Friday, 11n November 2016, 11.26 AM                                                                                                    | > |  |  |  |  |  |
| EFT [GUNKUL] GUNKUL แจ้งกำไรงวด 9 เดือนปี 59 ลดลง 9.7% แม้ธุรกิจผลิตและจำหน่วยไฟฟ้าเดิบโด ขณะที่ยอดชายอุปกรณ์ไฟฟ้าลดลง<br>Thursday, 10th November 2016, 09 16 AM                                                                                                    |   |  |  |  |  |  |
| SET [ GUNKUL ] Management Discussion and Analysis Quarter 3 Ending 30-Sep-2016 (Revised Template)                                                                                                    |   |  |  |  |  |  |
| SET [ GUNKUL ] คำอธิบายและวิเคราะห์ของฝ่ายจัดการ ไตรมาสที่ 3 สิ้มสุดวันที่ 30 ก.ย. 2559 (แก้ไข Template)<br>Thursday, 10th November 2016, 08.43 AM                                                                                                    | > |  |  |  |  |  |
| SET [ GUNKUL ] Management Discussion and Analysis Quarter 3 Ending 31-Oct-2016<br>Thursday, 10th November 2016, 08:28 AM                                                                                                    | > |  |  |  |  |  |
| SET [ GUNKUL ] คำอธิบายและวิเคราะห์ของฝ่ายจัดการ ไตรมาสที่ 3 สิ้นสุดวันที่ 31 ต.ค. 2559<br>Thursday, 10th November 2016, 08:28 AM                                                                                                    |   |  |  |  |  |  |
| SET [ GUNKUL ] Rights of shareholders to propose 2017 AGM agenda and nominate director candidates<br>Wednesday, 9th November 2016, 18:22 PM                                                                                                    | > |  |  |  |  |  |
| DET F PHNI/HH 1 การเรียวระเบ็นหมาระหาระโดงฟมร์กันให้การับประชามี 1258 และแกลมที่กลับกระเมิจรอกเสร็ากลั้นเรียกระบกระพางแล้วใน<br>← Previous 1 of 1 ↓ Next →                                                                                                    |   |  |  |  |  |  |

#### วิธีการอ่านข่าว

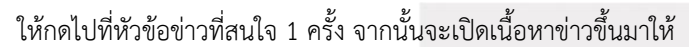

| GUNKUL เตรียมขายหุ้นกู้ 1.5 พันลบ. อายุ 3 ปี ดอกเบี้ย 3.5% ลงหุนโซลาร์ฟาร์มทั้งใน - ดปท. มั่นใจสถาบันแห่จอง<br>สำนักข่าวอีไฟแนนซ์ไทย4 ต.ค. 59 13:09 น.<br>นางสาวโศภชา ดำรงปียวุฒิ์ ประธานกรรมการบริหาร บริษัท กันกุลเอ็นจิเนียริ่ง จำกัด (มหาชน) หรือ GONKOL ระบุใน<br>เอกสารเผยแพร่ว่า คณะกรรมการบริษัทฯ อนุมัติออกหุ้นกู้วงเงินไม่เกิน 1,500 ล้านบาท อายุ 3 ปี อัตราดอกเบี้ย 3.5% ด่อปี<br>เสนอขายนักลงทุนสถาบัน หรือผู้ลงทุนรายใหญ่ นำเงินลุยโครงการโชลาร์ฟาร์มทั้งในและด่างประเทศ โดยมั่นใจกระแสดอบรับ<br>จากนักลงทุนสถาบันดึกคัก เดินหน้าเพิ่มกำลังการผลิตปี 60 ตามเป้า 500 เมกะวัดด์ รายละเอียดดังนี้<br>– ที่ประชุมคณะกรรมการ GONKOL อนุมัติให้ออกและเสนอขายหุ้นกู้วงเงินไม่เกิน 1,500 ล้านบาท อายุไม่เกิน 3 ปี ประเภทไม่ด้อย<br>สิทธิ ไม่มีประกัน และไม่มีผู้แทนผู้ถือหุ้น เพื่อเสนอขายให้กับนักลงทุนสถาบัน และ/ หรือ ผู้ลงทุนรายใหญ่ กำหนดอัตราดอกเบี้ยดงที่<br>3.50% ต่อปี โดยจ่ายทุก 3 เดือน เริ่มตั้งแต่วันที่ 7 มกราคม, 7 เมษายน,7 กรกฎาคม และ 7 ตุลาคมของทุกปี ตลอดอายุหุ้นกู้ โดย<br>ผู้จัดการจัดจำหน่ายหุ้นกู้ถือ ธนาคารไทยพาณิชย์ จำกัด (มหาชน)<br>– วัดถุประสงค์ของการออกหุ้นกู้ เพื่อใช้ลงทุนในโครงการโรงไฟฟ้าโชลาร์ฟาร์มทั้งในและต่างประเทศ เพื่อผลักตันให้ธุรกิจพลังงาน | Back | News Detail                                                                                                    |
|----------------------------------------------------------------------------------------------------|------|----------------------------------------------------------------------------------------------------|
| สำนักข่าวอีไฟแนนซ์ไทย4 ต.ค. 59 13:09 น.<br>นางสาวโศภชา ดำรงปัยวุฒิ์ ประธานกรรมการบริหาร บริษัท กันกุลเอ็นจิเนียรึ่ง จำกัด (มหาชน) หรือ GONKOL ระบุใน<br>เอกสารเผยแพร่ว่า คณะกรรมการบริษัทฯ อนุมัติออกหุ้นภู้วงเงินไม่เกิน 1,500 ล้านบาท อายุ 3 ปี อัตราดอกเบี้ย 3.5% ต่อปี<br>เสนอขายนักลงทุนสถาบัน หรือผู้ลงทุนรายใหญ่ นำเงินลูยโครงการโซลาร์ฟาร์มทั้งในและต่างประเทศ โดยมั่นใจกระแสตอบรับ<br>จากนักลงทุนสถาบันคึกคัก เดินหน้าเพิ่มกำลังการผลิตปี 60 ตามเป้า 500 เมกะวัตด์ รายละเอียดดังนี้<br>– ที่ประชุมคณะกรรมการ GUNKUL อนุมัติให้ออกและเสนอขายหุ้นกู้วงเงินไม่เกิน 1,500 ล้านบาท อายุไม่เกิน 3 ปี ประเภทไม่ด้อย<br>สิทธิ ไม่มีประกัน และไม่มีผู้แทนผู้ถือหุ้น เพื่อเสนอขายให้กับนักลงทุนสถาบัน และ/ หรือ ผู้ลงทุนรายใหญ่ กำหนดอัตราดอกเบี้ยคงที่<br>3.50% ต่อปี โดยจ่ายทุก 3 เดือน เริ่มตั้งแต่วันที่ 7 มกราคม, 7 เมษายน,7 กรกฎาคม และ 7 ตุลาคมของทุกปี ตลอดอายุหุ้นกู้ โดย<br>ผู้จัดการจัดจำหน่ายหุ้นกู้คือ ธนาคารไทยพาณิชย์ จำกัด (มหาชน)<br>– วัตถุประสงค์ของการออกหุ้นกู้ เพื่อใช้ลงทุนในโครงการโรงไฟฟ้าโชลาร์ฟาร์มทั้งในและต่างประเทศ เพื่อผลักดันให้ธุรกิจพลังงาน                                                                                                    |      | GUNKUL เดรียมขายหุ้นกู้ 1.5 พันลบ. อายุ 3 ปี ดอกเบี้ย 3.5% ลงทุนโชลาร์ฟาร์มทั้งใน - ดปท. มั่นใจสถาบันแห่จอง                                                                                                    |
| นางสาวโศภชา ดำรงปัยวุฒ์ ประธานกรรมการบริหาร บริษัท กันกุลเอ็นจิเนียริ่ง จำกัด (มหาชน) หรือ GONKOL ระบุใน<br>เอกสารเผยแพร่ว่า คณะกรรมการบริษัทฯ อนุมัติออกหุ้นกู้วงเงินไม่เกิน 1,500 ล้านบาท อายุ 3 ปี อัตราดอกเบี้ย 3.5% ต่อปี<br>เสนอขายนักลงทุนสถาบัน หรือผู้ลงทุนรายใหญ่ นำเงินลุยโครงการโชลาร์ฟาร์มทั้งในและต่างประเทศ โดยมั่นใจกระแสดอบรับ<br>จากนักลงทุนสถาบันคึกคัก เดินหน้าเพิ่มกำลังการผลิตปี 60 ตามเป้า 500 เมกะวัตต์ รายละเอียดดังนี้<br>– ที่ประชุมคณะกรรมการ GUNKUL อนุมัติให้ออกและเสนอขายหุ้นกู้วงเงินไม่เกิน 1,500 ล้านบาท อายุไม่เกิน 3 ปี ประเภทไม่ด้อย<br>สิทธิ ไม่มีประกัน และไม่มีผู้แทนผู้ถือหุ้น เพื่อเสนอขายให้กับนักลงทุนสถาบัน และ/ หรือ ผู้ลงทุนรายใหญ่ กำหนดอัตราดอกเบี้ยดงที่<br>3.50% ต่อปี โดยจ่ายทุก 3 เดือน เริ่มตั้งแต่วันที่ 7 มกราคม, 7 เมษายน,7 กรกฎาคม และ 7 ตุลาคมของทุกปี ตลอดอายุหุ้นกู้ โดย<br>ผู้จัดการจัดจำหน่ายหุ้นกู้ถือ ธนาคารไทยพาณิชย์ จำกัด (มหาชน)<br>– วัดถุประสงค์ของการออกหุ้นกู้ เพื่อใช้ลงทุนในโครงการโรงไฟฟ้าโชลาร์ฟาร์มทั้งในและต่างประเทศ เพื่อผลักตันให้ธุรกิจพลังงาน                                                                                                    |      | สำนักข่าวอีไฟแนนช์ใหย4 ต.ด. 59 13:09 น.                                                                                                    |
| ทดแทบของกลุ่มบริษัทฯ เติบโตได้ตามเป้าหมายที่ตั้งไว้ คือ จะมีกำลังการผลิตไม่ต่ำกว่า 500 เบกะวัตต์ จากป้องบับบ็อยไบบ็อแล้า 403                                                                                                    |      | นางสาวโตภชา ดำรงปิยวุฒโ ประธานกรรมการบริหาร บริษัท กันกุลเอ็นจิเนียริ่ง จำกัด (มหาชน) หรือ GUNKUL ระบุใน<br>เอกสารเผยแพร่ว่า คณะกรรมการบริษัทฯ อนุมัติออกหุ้นกู้วงเงินไม่เกิน 1,500 ล้านบาท อายุ 3 ปี อัตราดอกเบี้ย 3.5% ต่อปี<br>เสนอขายนักลงทุนสถาบันดีกดัก เดินหน้าเพิ่มกำลังการผลิตปี 60 ตามเป้า 500 เม่าะวัดด์ รายละเอียดดังนี้<br>– ที่ประชุมคณะกรรมการ GUNKUL อนุมัติให้ออกและเสนอขายหุ้นกู้วงเงินไม่เกิน 1,500 ล้านบาท อายุไม่เกิน 3 ปี ประเภทไม่ด้อย<br>สิทธิ ไม่มีประกัน และไม่มีผู้แทนผู้ถือหุ้น เพื่อเสนอขายหุ้นกู้วงเงินไม่เกิน 1,500 ล้านบาท อายุไม่เกิน 3 ปี ประเภทไม่ด้อย<br>สิทธิ ไม่มีประกัน และไม่มีผู้แทนผู้ถือหุ้น เพื่อเสนอขายให้กับนักลงทุนสถาบัน และ/ หรือ ผู้ลงทุนรายใหญ่ กำหนดอัตราดอกเบี้ยคงที่<br>3.50% ด่อปี โดยจ่ายทุก 3 เดือน เริ่มตั้งแต่วันที่ 7 มกราคม, 7 เมษายน, 7 กรกฎาคม และ 7 ตุลาคมของทุกปี ตลอดอายุหุ้นกู้ โดย<br>ผู้จัดการจัดจ่าหน่ายหุ้นกู้คือ ธนาคารไทยพาณิชย์ จำกัด (มหาชน)<br>– วัตถุประสงค์ของการออกหุ้นกู้ เพื่อใช้ลงทุนในโครงการโรงไฟฟ้าโซลาร์ฟาร์มทั้งในและต่างประเทศ เพื่อผลักดันให้ธุรกิจพลังงาน<br>ทุดแทงเของอลุ่มเวิร์ขาน แต่โตไซก์อานเว้าหรือ สุวภาร์การโรงไฟฟ้าโซลาร์ฟาร์มกั่งในและต่างประเทศ เพื่อผลักดันให้ธุรกิจพลังงาน |
|                                                                                                    |      | รวมกันไม่เกิน 3,000 ล้านบาท อายุไม่เกิน 7 ปี เสนอขายในประเทศ และ/หรือต่างประเทศ ให้แก่ประชาชนทั่วไป และ/หรือผู้ลงทุน<br>สถาบัน และ/หรือผู้ลงทุนรายใหญ่ และ/หรือผู้ลงทุนโดยเฉพาะเจาะจง โดยเดือนตุลาคมปี 2558 ที่ผ่านมาบริษัทฯ ได้ออกหุ้นกู้ไปแล้ว<br>วงเงิน 300 ล้านบาท                                                                                                    |
| รวมกับไม่เกิน 3,000 ล้านบาท อายุไม่เกิน 7 ปี เสบอขายในประเทศ และ/หรือต่างประเทศ ให้แก่ประชาชนทั่วไป และ/หรือผู้ลงทุน<br>สถาบัน และ/หรือผู้ลงทุนรายใหญ่ และ/หรือผู้ลงทุนโดยเฉพาะเจาะจง โดยเดือนตุลาคมปี 2558 ที่ผ่านมาบริษัทฯ ได้ออกหุ้นกู้ไปแล้ว<br>วงเงิน 300 ล้านบาท                                                                                                    |      | สามารถกดปุ่ม Back เพื่อย้อนกลับไปยังหน้าข่าว                                                                                                    |

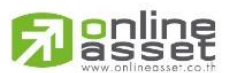

ONLINE ASSET COMPANY LIMITED

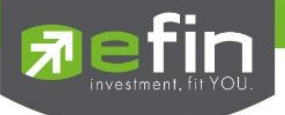

#### Graph

ใช้สำหรับดูราคาของหลักทรัพย์ตัวที่สนใจในลักษณะของกราฟ สามารถใส่ Indicator เพื่อช่วยในการวิเคราะห์ เพิ่มเติมได้กว่า 60 ตัว ซึ่งเครื่องมือตัวนี้เป็นเครื่องมือที่ทางโปรแกรม efinTrade Plus ร่วมกับบริษัทในเครือ นำเอาเครื่องมือที่ ช่วยในการวิเคราะห์ข้อมูลตลาดและข้อมูลหลักทรัพย์ เพื่อให้นักลงทุนได้นำข้อมูลดังกล่าวมาช่วยในการตัดสินใจซื้อ-ขาย หลักทรัพย์

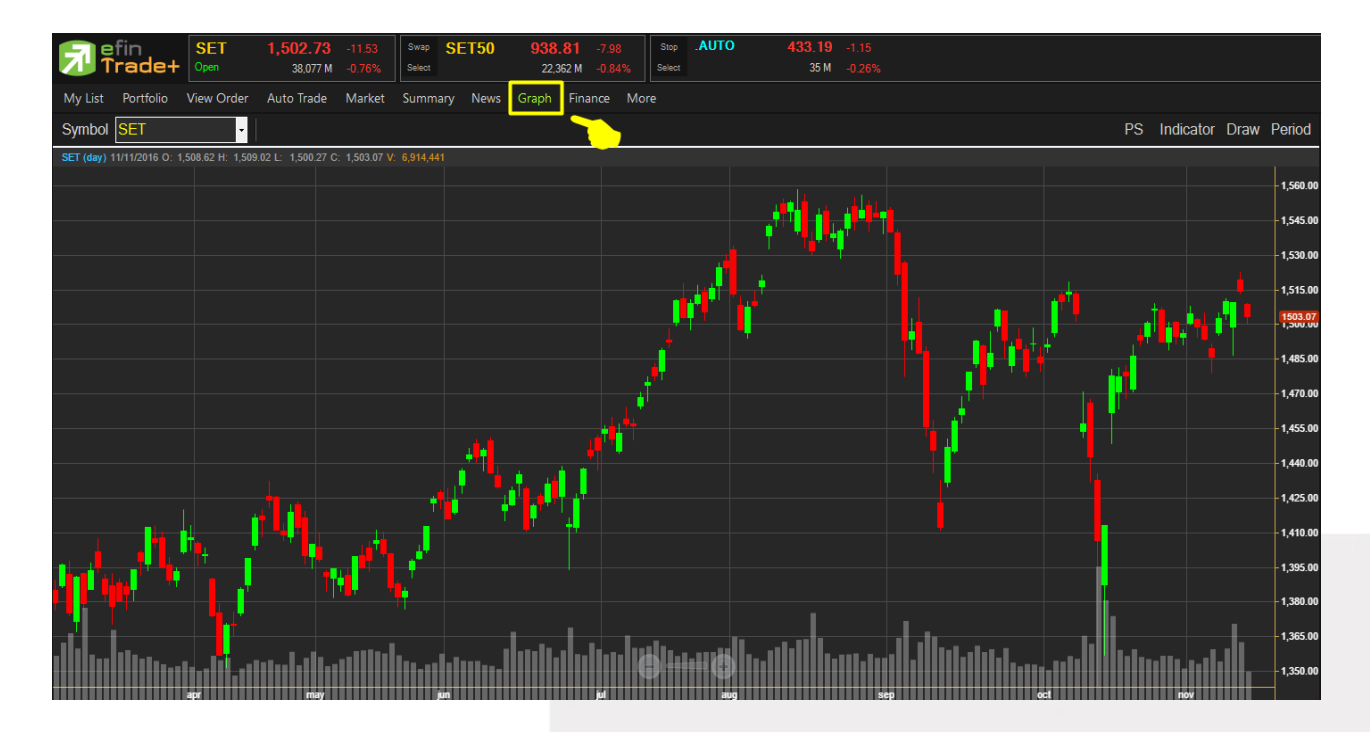

| PS        | สำหรับเปลี่ยนการแสดงผลของแท่งเทียน    |
|-----------|---------------------------------------|
| Indicator | สำหรับใส่เครื่องมือทางด้านเทคนิค      |
| Draw      | สำหรับใส่เครื่องมือที่เกี่ยวกับการวาด |
| Period    | สำหรับเปลี่ยนช่วงเวลาบนกราฟ           |

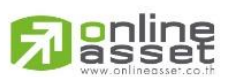

#### ONLINE ASSET COMPANY LIMITED

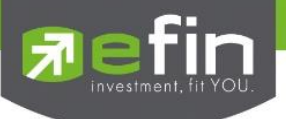

Finance

| Trade+ SET                   | <b>1,497.85</b> -16.41<br>53,208 M -1.08% | Swap SET50 936.41 -10<br>Select 30,464 M -1. | 0.38 Stop .PAPER<br>.10% Select | <b>1,701.94</b> -14.07<br><b>52</b> M -0.82% |           |
|------------------------------|-------------------------------------------|----------------------------------------------|---------------------------------|----------------------------------------------|-----------|
| My List Portfolio View Order | Auto Trade Market                         | t Summary News Graph Finance                 | More                            |                                              |           |
| Symbol GUNKUL -              |                                           |                                              |                                 |                                              |           |
|                              |                                           | 2014                                         |                                 | 2015                                         | 9M16      |
| Asset(MB)                    |                                           |                                              | 7,259.20                        | 18,815.26                                    | 22,714.12 |
| Liability(MB)                |                                           |                                              | 3,899.50                        | 10,225.03                                    | 12,862.69 |
| Equity(MB)                   |                                           |                                              | 3,357.12                        | 8,063.38                                     | 9,226.99  |
| D/E Ratio                    |                                           |                                              | 1.16                            | 1.27                                         | 1.39      |
| ROA(%)                       |                                           |                                              | 11.53                           |                                              |           |
| ROE(%)                       |                                           |                                              | 17.57                           |                                              |           |
| Revenue(MB)                  |                                           |                                              | 3,330.83                        | 4,870.70                                     | 2,392.41  |
| Net Profit(MB)               |                                           |                                              | 545.27                          | 685.14                                       |           |
| Net Margin(%)                |                                           |                                              | 16.37                           | 14.07                                        | 16.43     |
| EPS(Baht)                    |                                           |                                              | 0.62                            |                                              |           |
| P/E                          |                                           |                                              | 45.97                           | 36.80                                        | 93.11     |
| P/BV                         |                                           |                                              | 7.48                            |                                              | 3.26      |
|                              |                                           |                                              |                                 |                                              |           |

ใช้สำหรับดูงบการเงินอย่างย่อ สามารถดูย้อนหลังได้ 3 ปี หากว่าปีนั้นๆ ยังไม่ครบปี จะแสดงข้อมูลถึง Quarter ล่าสุด

### รายละเอียดของหน้าจอ Finance

| Asset (M฿)            | สินทรัพย์                                        |
|-----------------------|--------------------------------------------------|
| Liabilities (M₿)      | หนี้สิน                                          |
| Equity (M₿)           | ส่วนของผู้ถือหลักทรัพย์                          |
| Debt Equity Ratio     | สัดส่วนหนี้สินต่อทุน                             |
| ROA (%)               | เปอร์เซ็นต์ผลตอบแทนของสินทรัพย์                  |
| ROE (%)               | เปอร์เซ็นต์ผลตอบแทนของส่วนผู้ถือหลักทรัพย์       |
| Revenue (M₿)          | รายได้                                           |
| Net Profit (M₿)       | กำไรสุทธิ                                        |
| Net Profit Margin (%) | กำไรคิดเป็นกี่เปอร์เซ็นต์ของรายได้               |
| EPS (Baht)            | กำไรต่อหลักทรัพย์                                |
| P/E                   | ราคาหลักทรัพย์คิดเป็นกี่เท่าของกำไรต่อหลักทรัพย่ |
| P/BV                  | ราคาหลักทรัพย์เป็นกี่เท่าของมูลค่าทางบัญชี       |
|                       |                                                  |

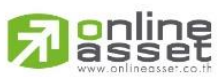

ONLINE ASSET COMPANY LIMITED

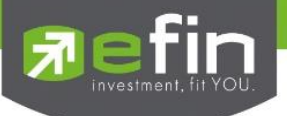

## More

เมนู More เพื่อเลือกดูเมนูต่างๆเพิ่มเติม มีให้เลือกใช้งานอีก 2 เมนู ได้แก่ SET News และ Batch Order

#### SET News

แสดงข่าวจากหน้า website set.or.th

| Fin SET 1,49<br>Trade+ 0000 5                                                       | Select         SWap         SET50         936.11         -10.66           5,395 M         -1.06%         Select         31,640 M         -1.13 | 8 Stop<br>% Select                                                                                      |                                   |                                                                                                 |
|-------------------------------------------------------------------------------------|----------------------------------------------------------------------------------------------------|----------------------------------------------------------------------------------------------------|-----------------------------------|-------------------------------------------------------------------------------------------------|
| My List Portfolio View Order Auto                                                   | Irade Market Summary News Graph Finance                                                                                                    | More                                                                                                    |                                   |                                                                                                 |
| 🔝 ข่าว 🕕 ข้อมูลรายบริษัท/หลักทรัพย์ 🕴 ค้า                                           | เหา SYMBOL 🗿 Clear 🖨 Print                                                                                                    |                                                                                                    |                                   |                                                                                                 |
| ดลาดหลักทรัพย์แห่งประเทศไทย                                                         | สถิตใน<br>น้อมสำนึกในพระมหากร<br>ศัพรษฐกรศัญชิกร ผ                                                                                             | เดวงใจตราบบิรินตร์<br>เรุณาธิคุณเป็นล้นพันอันหาที่สุดมิได้<br>ลพมักงาม กลุ่มคราคหลักเริ่มข์เก่งโรงกทไกย | Search<br>mun: โทย  EN            | C<br>C<br>C<br>M<br>M<br>M                                                                      |
| <b>ก</b> เกี่ยวกับ ตลท. ก                                                           | ฎเกณฑ์/การกำกับ สินค้า/บริการ ข้อมูลการซื้อขาย ข้อมูลบ                                                                                         | เริษัท/หลักทรัพย์ หน่วยงาน ความรู้การลงทุน ข่าว/ทิจก:                                                   | Get Quote                         | Q เกาชื่อย่อ                                                                                    |
| <u>หน้าแรก</u> > <u>ข้อมูลบริษัท/</u> า                                             | <u>เล็กทรัพย์ &gt; ข่าวบริษัท/หลักทรัพย์</u> > ข่าววันนี้                                                                                      | E-mail or Username                                                                                      | •• ลงชื่อเข้าใช้                  | <u>ม้ครสมาชิก อีมรหัสผ่าน</u><br>∕_ ให้ฉันอยู่ในระบบ                                            |
| ั้ขอมูลบริษัท/หลักกรัพ<br>ง่าวบริษัท/หลักกรัพย์ ^<br>ง่าววันนี้                     | <sup>ข</sup> ี่ ข่าววันนี้                                                                                                    |                                                                                                    | • บำ                              | Related Info.<br>วดลาดสัญญาชื่อขาย<br>งหน้า                                                     |
| <br>ข่าวยับอนหลีง<br>Market Alerts<br>หลิกกรีพย์ที่เข้าง่ายมาตรก<br>กำกับการสื่องาย | ดลาด ๏ิทั้งหมด ◯ SI<br>าร ประเภทหลักหรัพย์ โท้งหมด                                                                                             | ET O mai O TFEX O TBX                                                                                   | • Ne<br>• รา<br>กา<br>ทะ<br>• บริ | ws Release<br>เขื่อบริษัทที่อยู่ระหว่าง<br>รพิจารณาคำขอเข้าจด<br>เบื่อน<br>ฮัทจดทะเบียนเข้าใหม่ |
| ตราสารทุน ∨<br>ตราสารหนี้ ∨                                                         | ภาคเช้า ภาคบ่าย ตลอดวัน                                                                                                    |                                                                                                    | • M                               | oney Channel                                                                                    |
| Opportunity Day &<br>Company Highlights V                                           | Alert News<br>เวลา หลักหรัพย์                                                                                                    | น้วข้อข่าว                                                                                              | 11 พ.ย. 2559 * ภา<br>หรื          | พขาวกจกรรมดลาดหลัก<br>พย์                                                                       |
| ,,,,,,,,,,,,,,,,,,,,,,,,,,,,,,,,,,,,,,,                                             |                                                                                                    | ไม่พบข้อมูล                                                                                             |                                   |                                                                                                 |
|                                                                                     | ข่าวงบการเงินวันนี้                                                                                                    |                                                                                                    | 11 พ.ย. 2559                      |                                                                                                 |
|                                                                                     | เวลา หลักทรัพย์                                                                                                    | ห้วข้อข่าว                                                                                              | ຣູປແນນນ່າວ 🛄                      |                                                                                                 |
|                                                                                     | 13:27:37 BLISS งบการเงินไดรม                                                                                                    | มาสที่ 3/2559                                                                                           | ZIP                               |                                                                                                 |

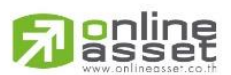

#### ONLINE ASSET COMPANY LIMITED

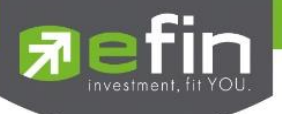

#### Batch Order

เป็นหน้าจอสำหรับเตรียมการคำสั่งซื้อขายไว้ล่วงหน้า ลูกค้าสามารถส่งคำสั่งเตรียมไว้ได้ 50 คำสั่งต่อ 1 หน้าจอ โดยจะ สามารถส่งคำสั่งทั้งหมดได้โดยกดปุ่ม Confirm ครั้งเดียว

|         | efin     | 1        | SET         | 1,497.55   |           | Swap   | SET50      | 935       |           |                   | Stop .ETRO  | N 1,948.2 | 4 -28.08 |     |       |                   |
|---------|----------|----------|-------------|------------|-----------|--------|------------|-----------|-----------|-------------------|-------------|-----------|----------|-----|-------|-------------------|
|         | Frad     | e+ 🛛     | Open        | 65,129 M   |           | Select |            | 36,       | 976 M -1. |                   | Select      |           | M -1.42% |     |       |                   |
| My List | Portfo   | olio Vi  | iew Order   | Auto Trade | Market    | Summ   | ary News   | Graph     | Finance   | More              |             |           |          |     |       |                   |
| 📮 Imp   | ort Orde | er   🕮 E | Export Ord  | ler   Sen  | d Selecte | d   Se | nd All   V | alidate O | rder   S  | to <mark>s</mark> | ET News     |           |          |     |       | Clear   Clear All |
| #       |          | B/S      |             | Stock      | Т         | TF     | Volun      | ne        | Pri       | ic E              | Batch Order | Vol       | Dep      | o A | mount | Status            |
| 1       |          |          |             |            |           |        |            |           |           |                   |             |           |          |     |       |                   |
| 2       |          |          |             |            |           |        |            |           |           |                   |             |           |          |     |       |                   |
| 3       |          |          |             |            |           |        |            |           |           |                   |             |           |          |     |       |                   |
| 4       |          |          |             |            |           |        |            |           |           |                   |             |           |          |     |       |                   |
| 5       |          |          |             |            |           |        |            |           |           |                   |             |           |          |     |       |                   |
| 6       |          |          |             |            |           |        |            |           |           |                   |             |           |          |     |       |                   |
| 7       |          |          |             |            |           |        |            |           |           |                   |             |           |          |     |       |                   |
| 8       |          |          |             |            |           |        |            |           |           |                   |             |           |          |     |       |                   |
| 9       |          |          |             |            |           |        |            |           |           |                   |             |           |          |     |       |                   |
| 10      |          |          |             |            |           |        |            |           |           |                   |             |           |          |     |       |                   |
| 11      |          |          |             |            |           |        |            |           |           |                   |             |           |          |     |       |                   |
| 12      |          |          |             |            |           |        |            |           |           |                   |             |           |          |     |       |                   |
| 13      |          |          |             |            |           |        |            |           |           |                   |             |           |          |     |       |                   |
| 14      |          |          |             |            |           |        |            |           |           |                   |             |           |          |     |       |                   |
| 15      |          |          |             |            |           |        |            |           |           |                   |             |           |          |     |       |                   |
| 10      |          |          |             |            |           |        |            |           |           |                   |             |           |          |     |       |                   |
| 1/      |          |          |             |            |           |        |            |           |           |                   |             |           |          |     |       |                   |
| 10      |          |          |             |            |           |        |            |           |           |                   |             |           |          |     |       |                   |
| 19      |          |          |             |            |           |        |            |           |           |                   |             |           |          |     |       |                   |
| 20      |          |          |             |            |           |        |            |           |           |                   |             |           |          |     |       |                   |
| 21      |          |          |             |            |           |        |            |           |           |                   |             |           |          |     |       |                   |
| 22      |          |          |             |            |           |        |            |           |           |                   |             |           |          |     |       |                   |
| 23      |          |          |             |            |           |        |            |           |           |                   |             |           |          |     |       |                   |
| 25      |          |          |             |            |           |        |            |           |           |                   |             |           |          |     |       |                   |
| 26      |          |          |             |            |           |        |            |           |           |                   |             |           |          |     |       |                   |
| 27      |          |          |             |            |           |        |            |           |           |                   |             |           |          |     |       |                   |
| [ Spac  | e/Double | e Click  | ] Edit Iten | n          |           |        |            |           |           |                   |             |           |          |     |       | Total Amount : 0  |

#### วิธีการใช้งาน

คลิกที่ปุ่ม More เลือก Batch Order จะเข้าสู่หน้าจอ ดังรูป

- 1. กดปุ่ม Finder "Import Order" จะเป็นการนำไฟล์ .CSV เข้าไปยังโปรแกรม efin Trade
- 2. สามารถเตรียมคำสั่งได้สูงสุด 50 คำสั่ง
- 3. ปุ่ม Export Order "Export Order" จะเป็นการส่งออกไฟล์ .CSV
- 4. สามารถแก้ไขเปลี่ยนแปลงข้อมูลได้โดยดับเบิ้ลคลิกที่แถวที่ต้องการแก้ไข
- 5. ปุ่ม **Validate Order** "Validate Order" เป็นการตรวจสอบคำสั่งเบื้องต้นก่อนว่าคำสั่งถูกต้องหรือไม่ (แต่จะ ยังไม่ส่งคำสั่ง) โดยจะทำการตรวจสอบ ดังนี้
  - ตรวจสอบ Ceiling, Floor
  - ตรวจสอบ Spread
  - ตรวจสอบ Side
  - ตรวจสอบ Symbol
  - ตรวจสอบ Volume มากกว่า 0
  - ตรวจสอบ TTF (ต้องเป็น "", 2 เท่านั้น)
  - ตรวจสอบ Condition (ต้องเป็น "", IOC, FOK เท่านั้น)

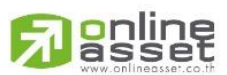

ONLINE ASSET COMPANY LIMITED

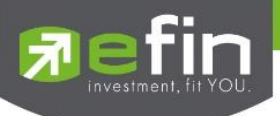

- 6. ปุ่ม Stop "Stop" จะเป็นการหยุดส่งชุดคำสั่งหมด
- 7. ปุ่ม Send All "Send All" จะเป็นการส่งคำสั่งทั้งหมดไปยังตลาดๆ
- 8. ปุ่ม **Send Selected** "Send Selected" จะเป็นการส่งคำสั่งเฉพาะคำสั่งที่เลือกส่งไปยังตลาดๆ
- 9. ปุ่ม Clear "Clear" จะเป็นการลบคำสั่งที่ Curser อยู่ (ลบได้ครั้งละ 1 คำสั่ง)
- 10. ปุ่ม Clear All "Clear All" จะเป็นการลบคำสั่งทั้งหมด

#### ความหมายของแต่ละ Field

| B/S (Buy /Sell)  | : Side ที่ต้องการส่งคำสั่ง "B" = ซื้อ, "S" = ขาย                                                               |
|------------------|----------------------------------------------------------------------------------------------------|
| Symbol           | : ชื่อหลักทรัพย์ที่ต้องการส่งคำสั่ง                                                                            |
| TTF (Trustee ID) | : เป็นการส่งคำสั่งกองทุนประเภท NVDR order                                                                      |
| Volume           | : ปริมาณที่ต้องการส่งคำสั่ง                                                                                    |
| Price            | : ราคาต่อหน่วยของหลักทรัพย์ที่เสนอซื้อหรือขาย จะต้องอยู่ใน ช่วง Floor กับ Ceiling<br>นอกจากนี้ยังมีราคาที่เป็น |

ATO (At the Open price) = สำหรับช่วง Market Status Start Up, Pre-Open, Intermission

ATC (At the Close price) = สำหรับช่วง Market Status Pre-Close

MO (Market Price) = สำหรับช่วง Market Status Status Start Up, Pre-Open, Open, Intermission ML (Market Price) = สำหรับช่วง Market Status Open

\*\*\* การระบุราคาโดยใส่ทศนิยม จะต้องระบุทศนิยม 2 ตำแหน่งเสมอ เช่น ราคา 12.4 บาท ให้ระบุเป็น 12.40

| Iceberg          | : จำนวนหลักทรัพย์ที่ออกแสดงในตลาด                        |
|------------------|----------------------------------------------------------|
| Cond (Condition) | : คำสั่งพิเศษที่ระบุมากับคำสั่งซื้อ/ขาย                  |
| Dep (Deposit)    | : คำสั่งขายเท่านั้นจะสามารถส่งหลักทรัพย์ แบบ Deposit ได้ |
| Amount           | : จะบอกมูลค่าการซื้อขายของแต่ละคำสั่ง (Volume * Price)   |
| Status           | : เมื่อส่งคำสั่งเสร็จจะมีสถานะแจ้งว่าส่งสำเร็จหรือไม่    |

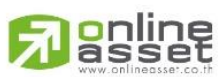

#### ONLINE ASSET COMPANY LIMITED

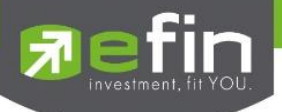

## กล่องส่งคำสั่งซื้อขาย (Bar Trade)

กล่องส่งคำสั่งซื้อ/ขายในโปรแกรม efin Trade Plus จะมีให้เลือกถึง 3 แบบ ผู้ใช้งานสามารถเลือกแบบที่ถนัดหรือ คุ้นเคย เพียงแค่คลิกปุ่มด้านขวาล่าง 1-2 และ MM ครั้งเดียวโปรแกรมจะจำการใช้งานไว้ เมื่อเปิดโปรแกรมครั้งต่อไป โปรแกรม จะกำหนดเป็นแบบครั้งล่าสุดที่ได้ใช้งานไว้

สามารถส่งคำสั่งซื้อขายได้ทุกหน้าจอโดยการกด Hotkey ดังนี้

- [NumLock] จะเป็นการส่งซื้อ Buy Order
- [-] จะเป็นการส่งคำสั่ง Sell Order
- [/] จะเป็นการส่งคำสั่ง Short Order
- [\*] จะเป็นการส่งคำสั่ง Cover Order

## แบบที่ 1 : efin Trade Style

Side = Buy

| Account : 0409227 (Equity) | Buy Limit : 1,002,495 | OnHand : | 9,975 | BDMS: PRE-C  | OPEN                |         |      |       | 🔋 🍞 1 2 | MM | ٥ |
|----------------------------|-----------------------|----------|-------|--------------|---------------------|---------|------|-------|---------|----|---|
| Side Buy · Symbol BDMS     | • 🗖 NVDR              | Volume   |       | Times        | Price               | PIN *   | Send | Clear |         |    |   |
|                            |                       | Iceberg  |       | Validity DAY | • Date 29-Jun-23 >  |         |      |       |         |    |   |
| Side = Sell                |                       |          |       |              |                     |         |      |       |         |    |   |
| Account : 0019108 (Equity) | Buy Limit : 2,500,000 | OnHand : | 1,500 | BBL: OPEN    |                     |         |      |       | 🥫 🍸 1 2 | ММ | ٠ |
| Side Sell - Symbol BBL     | ■ NVDR                | Volume   |       | Times        | Price               | PIN     | Send | Clear |         |    |   |
|                            |                       | Iceberg  |       | Validity DAY | • Date 11/04/2023 > |         |      |       |         |    |   |
| Side = Short               |                       |          |       |              |                     |         |      |       |         |    |   |
|                            |                       |          |       |              |                     |         |      |       |         |    | _ |
| Account : 0358256 (Equity) | PP: 622,746 OnHa      | and: 0   | F     | PTT: OPEN    |                     |         |      |       | 1 2     | MM | ٢ |
| Side Short - Symbol PTT    | NVDR                  | Volume   |       | Times        | Price               | PIN *   | Send | Clear |         |    |   |
|                            |                       | Iceberg  |       | Validity DAY | Date 11-Apr-23      | Deposit |      |       |         |    |   |
| Side = Cover               |                       |          |       |              |                     |         |      |       | 1       |    |   |

| Account : 0358256 (Equity) | • PP : 622,746 OnHand : 0 | PTT: OPEN    |                             | 🖬 🦻 1 2 MM 🧼 |
|----------------------------|---------------------------|--------------|-----------------------------|--------------|
| Side Cover 🔹 Symbol 🎞      | ✓ ■ NVDR Volume           | Times        | Price PIN Send              | Clear        |
|                            | Iceberg                   | Validity DAY | Date 11-Apr-23      Deposit |              |

#### รายละเอียดและความหมาย

| Side   | คือ ฝั่งของคำสั่ง B = Buy, S = Sell, H = Short Sell, C = Cover Short Sell                    |
|--------|----------------------------------------------------------------------------------------------|
| Symbol | คือ ชื่อย่อของหลักทรัพย์                                                                     |
| NVDR   | คือ คำสั่งซื้อ/ขายแบบ NVDR order                                                             |
| Volume | คือ ปริมาณหลักทรัพย์ที่จะซื้อ / ขายของคำสั่ง                                                 |
|        | <ul> <li>ใส่จำนวนเต็ม lot เมื่อต้องการส่งคำสั่งบนกระดานหลัก ( 1 board lot เท่ากับ</li> </ul> |

100 หุ้น

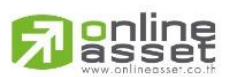

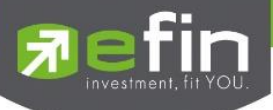

|             | <ul> <li>ใส่จำนวนไม่เต็ม 1 board lot (1-99) เมื่อต้องการส่งคำสั่งบนกระดาน Odd</li> </ul> |
|-------------|------------------------------------------------------------------------------------------|
|             | lot                                                                                      |
|             | ไม่รองรับการใส่ mix lot เช่น ส่งคำสั่งด้วยจำนวน 150                                      |
| Time        | คือ จำนวนครั้งที่ต้องการส่งคำสั่งซื้อ/ขาย                                                |
| Price       | คือ ราคาต่อหน่วยของหลักทรัพย์ที่เสนอซื้อหรือขายจะต้องอยู่ในช่วง Floor                    |
|             | กับ Ceiling นอกจากนี้ยังมีราคาที่เป็น                                                    |
|             | "" = สำหรับกรอกราคา limit price                                                          |
|             | ATO (At the Open price) = สำหรับช่วง Market Status Start Up, Pre-Open,                   |
|             | Intermission                                                                             |
|             | ATC (At the Close price) = สำหรับช่วง Market Status Pre-Close                            |
|             | MO (Market Order) = สำหรับช่วง Market Status Status Start Up, Pre-Open,                  |
|             | Open, Intermission                                                                       |
|             | ML (Market to Limit Order) = สำหรับช่วง Market Status Open                               |
| *** การระบุ | ราคาโดยใส่ทศนิยม จะต้องระบุทศนิยม 2 ตำแหน่งเสมอ เช่น ราคา 12.4 บาท ระบุเป็น 12.40        |
| Iceberg     | คือ จำนวนหลักทรัพย์ที่จะแสดงในตลาด                                                       |
| Validity    | คือ เงื่อนไขที่ใช้ในการส่งคำสั่ง                                                         |
|             | 1. Validity: DAY                                                                         |
|             | หมายถึง คำสั่งซื้อ/ขายจะหมดอายุภายในวันที่ส่งคำสั่ง หากไม่ได้รับ                         |
|             | การจับคู่จะถูกยกเลิกคำสั่ง                                                               |
|             | 2. Validity: DATE                                                                        |
|             | หมายถึง การระบุวันหมดอายุของคำสั่งซื้อ/ขาย แต่ไม่เกิน 30 วัน                             |
|             | 3. Validity: CANCEL                                                                      |
|             | หมายถึง เมื่อส่งคำสั่งซื้อ/ขายแล้ว หากไม่เกิดการจับคู่ คำสั่งซื้อ/ขาย                    |
|             | นั้นจะตั้งรอจนถึงวันที่ 30 โดยนับวันที่ส่งคำสั่งซื้อ/ขายเป็นวันที่ 1                     |
|             | 4. Validity: IOC (Immediate or Cancel)                                                   |
|             | หมายถึง เมื่อส่งคำสั่งซื้อ/ขายแล้ว คำสั่งนั้นจะต้องจับคู่ได้ทันทีที่ไป                   |
|             | ถึงตลาดฯ โดยอาจจะจับคู่ได้เพียงบางส่วนหรือทั้งหมดก็ได้ และส่วนที่ไม่                     |
|             | สามารถจับคู่ได้จะถูกยกเลิกทันที                                                          |
|             | 5. Validity: FOK (Fill Or Kill)                                                          |
|             | หมายถึง เมื่อส่งคำสั่งซื้อ/ขายแล้ว คำสั่งนั้นจะต้องจับคู่ได้ทั้งหมด                      |
|             | ทันทีที่ไปถึงตลาดฯ โดยผลของการจับคู่จะเกิดรายการซื้อ/ขาย (Deal) กี่                      |
|             | รายการก็ได้ แต่ถ้าหากคำสั่งซื้อ/ขายนั้นไม่สามารถจับคู่ได้ทันทีที่ไปถึงตลาดฯ              |
|             | คำสั่งซื้อ/ขายนั้นจะถูกยกเลิกทั้งหมดทันที                                                |
| Send        | คือ ปุ่มส่งคำสั่งซื้อ/ขาย                                                                |
| Account     | คือ บัญชีลูกค้า                                                                          |

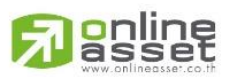

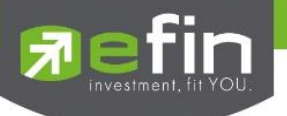

Buy Limitคือ วงเงินเครดิตสำหรับลูกค้าที่สามารถทำการซื้อหลักทรัพย์ได้Orderbook Stateคือ State ของหุ้น

## แบบที่ 2 : Quick Trade Style

กล่องส่งคำสั่งซื้อ/ขายแบบใช้ง่าย สะดวกในการกรอกข้อมูล

#### Side = Buy

| Account : 0409227 (Equity) • Buy Limit : | 1,002,495 OnHand : 9,975 B | DMS: PRE-OPEN      | 🖹 🦖 1 2 MM 🔅 |
|------------------------------------------|----------------------------|--------------------|--------------|
| Side Buy - Symbol BDMS                   | Volume - Price -           | • • PIN Send Clear |              |

#### Side = Sell

| Account : | 0019108 (Equity) | Buy Limit : 2,500,000      | OnHand : | 1,500   | BBL : | OPEN |     |     |   |       | 8 | 8 | 1 | 2 | MM | ٠ |
|-----------|------------------|----------------------------|----------|---------|-------|------|-----|-----|---|-------|---|---|---|---|----|---|
| Side Sell | Symbol BBL       | <ul> <li>Volume</li> </ul> | -        | 🔹 Price | -     | •    | PIN | Ser | d | Clear |   |   |   |   |    |   |

#### Side = Short (สำหรับบัญชี Credit Balance)

| Account : 0358256 (Equity) | • PP: 622,746 OnHand: 0    | PTT: OPEN                                                                                                    | 🖺 🦻 1 🛛 MM 🍥 |
|----------------------------|----------------------------|----------------------------------------------------------------------------------------------------|--------------|
| Side Short - Symbol PII    | <ul> <li>Volume</li> </ul> | Price      Price      Price |              |

#### Side = Cover (สำหรับบัญชี Credit Balance)

| Account : 0358256 (Equity) • PP | : 622,746 OnHand : 0 | PTT: OPEN              | 🖬 😪 1 2 MM 🎯 |
|---------------------------------|----------------------|------------------------|--------------|
| Side Cover 🗸 Symbol 🎞           | • Volume -           | Price - PIN Send Clear |              |

#### รายละเอียดและความหมาย

| Side   | คือ ฝั่งของคำสั่ง B = Buy, S = Sell                                                          |
|--------|----------------------------------------------------------------------------------------------|
| Symbol | คือ ชื่อย่อของหลักทรัพย์                                                                     |
| Volume | คือ ปริมาณหลักทรัพย์ที่จะซื้อ / ขายของคำสั่ง                                                 |
|        | <ul> <li>ใส่จำนวนเต็ม lot เมื่อต้องการส่งคำสั่งบนกระดานหลัก ( 1 board lot เท่ากับ</li> </ul> |
|        | 100 หุ้น                                                                                     |
|        | <ul> <li>ใส่จำนวนไม่เต็ม 1 board lot (1-99) เมื่อต้องการส่งคำสั่งบนกระดาน Odd</li> </ul>     |
|        | lot                                                                                          |
|        | ไม่รองรับการใส่ mix lot เช่น ส่งคำสั่งด้วยจำนวน 150                                          |
| Price  | คือ ราคาต่อหน่วยของหลักทรัพย์ที่เสนอซื้อหรือขายจะต้องอยู่ในช่วง Floor                        |
|        | กับ Ceiling นอกจากนี้ยังมีราคาที่เป็น                                                        |
|        | "" = สำหรับกรอกราคา limit price                                                              |
|        | ATO (At the Open price) = สำหรับช่วง Market Status Start Up, Pre-Open,                       |
|        | Intermission                                                                                 |
|        | ATC (At the Close price) = สำหรับช่วง Market Status Pre-Close                                |

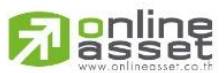

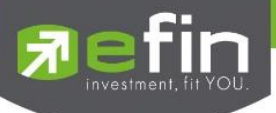

MO (Market Order) = สำหรับช่วง Market Status Status Start Up, Pre-Open,<br/>Open, Intermission<br/>ML (Market to Limit Order) = สำหรับช่วง Market Status Open\*\*\* การระบุราคาโดยใส่ทศนิยม จะต้องระบุทศนิยม 2 ตำแหน่งเสมอ เช่น ราคา 12.4 บาท ระบุเป็น 12.40Sendคือ ปุ่มส่งคำสั่งชื้อ/ขายClearคือ ปุ่มเคลียร์ค่าคำสั่งชื้อ/ขายAccountคือ บัญชีลูกค้าBuy Limitคือ วงเงินเครดิตสำหรับลูกค้าที่สามารถทำการซื้อหลักทรัพย์ได้Orderbook Stateคือ State ของหุ้น

#### แบบที่ 3 : Trade Style MM

Money Management เป็นหลักการในการใช้บริหารจัดการเงินทุน เพื่อช่วยควบคุมความเสี่ยงในการซื้อหลักทรัพย์แต่ ละครั้ง โดยระบบนี้จะคำนวณจำนวนหลักทรัพย์ที่เหมาะสมตามความเสี่ยง (% Give up) ที่นักลงทุนกำหนดขึ้นเอง ทำให้นัก ลงทุนมีความปลอดภัยในการลงทุนสูงขึ้น

#### Side = Buy

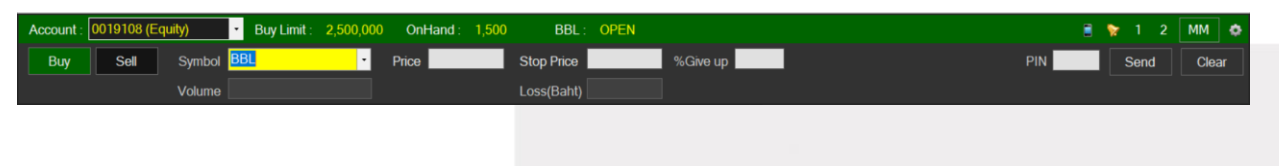

#### Side = Short (สำหรับบัญชี Credit Balance)

| Account : | 0358256 (E | quity) | PP : | 622,746 | OnHand : | 0 | PTT :  | OPEN |          |       | 8 | 1 2  | M | M     | 9 |
|-----------|------------|--------|------|---------|----------|---|--------|------|----------|-------|---|------|---|-------|---|
| Buy       | Sell       | Symbol | TΓ   |         | - Price  |   | Stop P | rice | %Give up | PIN * |   | Send |   | Clear |   |
| Cover     | Short      | Volume |      |         |          |   | Loss(B | aht) |          |       |   |      |   |       |   |

| Buy                       | คือ ปุ่มส่งคำสั่งซื้อ                                                           |
|---------------------------|---------------------------------------------------------------------------------|
| Short                     | คือ ปุ่มส่งคำสั่ง Short                                                         |
| Symbol                    | คือ ชื่อย่อของหลักทรัพย์ ซึ่งระบบจะมีตัวช่วย Auto Fill Symbol ทำให้สะดวกมากขึ้น |
| Price                     | คือ ราคาต่อหน่วยของหลักทรัพย์ที่เสนอซื้อหรือ Short จะต้องอยู่ใน ช่วง Floor กับ  |
|                           | Ceiling กรณี Short ราคาของหลักทรัพย์ต้องไม่ต่ำกว่าราคาซื้อขายล่าสุด             |
| Stop Price                | คือ ราคาที่ต้องการขายตัดขาดทุน (ใช้ตั้งเงื่อนไขสำหรับ Auto Trade Order)         |
| %Give up                  | คือ % ที่นักลงทุนยินยอมขาดทุนได้                                                |
| Volume                    | คือ ปริมาณหลักทรัพย์ที่ทำการซื้อ (ระบบจะคำนวณให้โดยอัตโนมัติ)                   |
| Loss (Baht)               | คือ จำนวนเงินที่ขาดทุน (ระบบจะคำนวณให้โดยอัตโนมัติ)                             |
| *** การระบุราคาโดยใส่ทศนิ | ยม จะต้องระบุทศนิยม 2 ตำแหน่งเสมอ เช่น ราคา 12.4 บาท ต้องระบุเป็น 12.40         |
| Volume                    | คือ จำนวนหลักทรัพย์ที่ต้องการจะส่งคำสั่งซื้อขาย                                 |
| Pin                       | คือ รหัสในการส่งคำสั่ง                                                          |

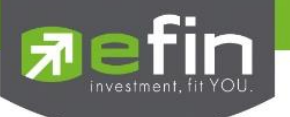

Send คือ ปุ่มส่งคำสั่ง Clear คือ ปุ่มในการ Clear ข้อมูลต่างๆ ที่ใส่ไว้

#### Side= Sell

กรอกราคาลงในช่อง Price จากนั้นกรอกสัดส่วนจำนวนหลักทรัพย์ที่ต้องการขายแบบคิดเป็น % เช่น ต้องการขาย 50% ของหลักทรัพย์ตัวนั้น ระบบจะคำนวณ Volume ออกมาให้โดยอัตโนมัติ จากนั้นกรอก Pin code แล้วส่งคำสั่งได้ทันที

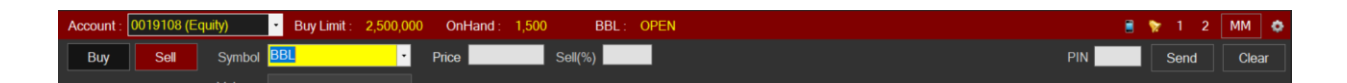

#### Side= Cover (สำหรับบัญชี Credit Balance)

กรอกราคาลงในช่อง Price จากนั้นกรอกสัดส่วนจำนวนหลักทรัพย์ที่ต้องการ Cover แบบคิดเป็น % เช่น ต้องการ Cover 50% ของหลักทรัพย์ตัวนั้น ระบบจะคำนวณ Volume ออกมาให้โดยอัตโนมัติ จากนั้นกรอก Pin code แล้วส่งคำสั่งได้ ทันที

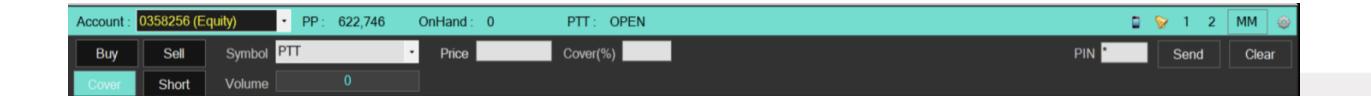

#### การใช้งาน

 กรณีซื้อ ต้องใส่ค่า Price, Stop Price, %Give Up ให้ครบทั้ง 3 ค่า ระบบจึงจะคำนวณ Volume และLoss (Baht) ออกมาให้โดยอัตโนมัติ

#### วิธีการคำนวณ

กรณีสั่งซื้อ BBL ที่ราคา 180 บาท, Stop Price = 174 บาท, ใส่ %Give Up = 1% ระบบจะมีการคำนวณดังนี้ หาก Account นี้มี Equity เท่ากับ 500,000

X

Volume = Price-Stop Price

Х

เมื่อแทนค่า X จะเท่ากับ 5,000

จะได้ Volume ที่ต้องซื้อเท่ากับ 800 (ตัดหลักสิบออก)

Loss (Baht) = Volume x (Price – Stop Price)

จะได้ Loss (Baht) = 4,800 บาท

 กรณี Short ต้องใส่ค่า Price, Stop Price, %Give Up ให้ครบทั้ง 3 ค่า ระบบจึงจะคำนวณ Volume และLoss (Baht) ออกมาให้โดยอัตโนมัติ

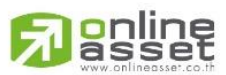

ONLINE ASSET COMPANY LIMITED

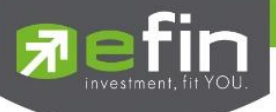

### วิธีการคำนวณ

กรณีสั่ง Short BBL ที่ราคา 174 บาท, Stop Price = 180 บาท, ใส่ %Give Up = 1% ระบบจะมีการคำนวณดังนี้ หาก Account นี้มี Equity เท่ากับ 500,000

 $\frac{(Equity \ x \ \% Give \ Up)}{100} = X$ Volume =  $\frac{X}{Stop \ Price - Price}$ 

Loss (Baht) = Volume x (Stop Price – Price)

เมื่อแทนค่า X จะเท่ากับ 5,000 จะได้ Volume ที่ต้องซื้อเท่ากับ 800 (ตัดหลักสิบออก)

จะได้ Loss (Baht) = 4,800 บาท

#### หมายเหตุ

- รองรับการส่งคำสั่งซื้อและขาย สำหรับบัญชี Cash / Cash Balance
- รองรับการส่งคำสั่งซื้อ, ขาย, Short และ Cover สำหรับบัญชี Credit Balance

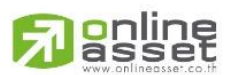

#### ONLINE ASSET COMPANY LIMITED

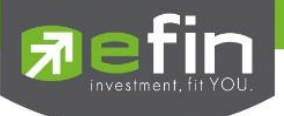

## Order Transaction

## การแสดงคำสั่งซื้อ/ขายหลักทรัพย์ทั้งหมดที่เกิดขึ้น

| Status ALL • | Symbol |        | Price  | Side  | 🔹 ぞ Sear | rch     | 🥒 Edit | History  | Xc | ancel |
|--------------|--------|--------|--------|-------|----------|---------|--------|----------|----|-------|
| Order#       | B/S    | Symbol | Volume | Price | Matched  | Iceberg | ST     | Time     | QT | 1     |
| 12000067     | С      | BBL    | 100    | 202   | 100      |         | М      | 15:50:24 | Y  |       |
| 12000066     | С      | BBL    | 100    | 198   | 100      |         | M      | 15:50:21 | Y  |       |
| 12000065     | C      | BBL    | 100    | 199   | 100      |         | M      | 15:50:18 | Ý  | 1     |
| 12000064     | С      | BBL    | 100    | 201   | 100      |         | M      | 15:50:13 | Y  |       |
| 12000063     | С      | BBL    | 100    | 201   | 100      |         | M      | 15:50:08 | Y  |       |
| 12000062     | н      | BBL    | 100    | 200   | 100      |         | M      | 15:49:39 | Y  |       |
|              |        |        | 100    |       |          |         |        |          |    |       |

## ส่วนของการค้นหารายการ (Search)

| รองรับการค้นหารายการได้จากเงื่อนไข ดังนี้ |                   |  |  |  |  |
|-------------------------------------------|-------------------|--|--|--|--|
| Status                                    | สถานะของคำสั่ง    |  |  |  |  |
| Symbol                                    | ชื่อย่อหลักทรัพย์ |  |  |  |  |
| Price                                     | ราคาหลักทรัพย์    |  |  |  |  |
| Side                                      | ด้านการซื้อ/ขาย   |  |  |  |  |
| ว้งาน                                     |                   |  |  |  |  |

## ปุ่มการใช้งาน

| Edit    | คือ ปุ่มแก้ไขคำสั่งซื้อ/ขาย          |
|---------|--------------------------------------|
| History | คือ ปุ่มเรียกดูประวัติการแก้ไขคำสั่ง |
| Cancel  | คือ ปุ่มยกเลิกคำสั่ง                 |

#### รายละเอียดและความหมาย

| Order Number | คือ หมายเลขของ Order ที่ส่งไป                     |
|--------------|---------------------------------------------------|
| B/S          | คือ ฝั่งของคำสั่ง                                 |
|              | B = คำสั่งซื้อ                                    |
|              | S = คำสั่งขาย                                     |
|              | H = คำสั่ง Short                                  |
|              | C = คำสั่ง Cover                                  |
| Symbol       | คือ ชื่อย่อของหลักทรัพย์                          |
|              | " " คำสั่งซื้อ/ขายหลักทรัพย์ปกติ                  |
|              | "2" คำสั่งซื้อ/ขายของนักลงทุนทั่วไปแบบ NVDR order |
| Volume       | คือ ปริมาณหลักทรัพย์ที่จะซื้อ/ขายของคำสั่ง        |
| Price        | คือ ราคาของหลักทรัพย์ที่จะซื้อ/ขายของคำสั่ง       |
| Matched      | คือ จำนวนที่จับคู่ได้                             |
| Iceberg      | คือ จำนวนหลักทรัพย์ที่ออกแสดงในตลาด               |

# 

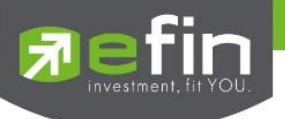

| ST   | คือ สถานะของคำสั่ง                                                                   |
|------|--------------------------------------------------------------------------------------|
| Time | คือ เวลาที่ทำการส่งคำสั่งซื้อ/ขาย                                                    |
| QT   | คือ ป้ายบอกว่าคำสั่งส่งถึงตลาดฯ และได้รับการยืนยันแล้ว                               |
|      | (ถ้าไม่ได้ค่า Y เป็นช่องว่างเปล่า อาจหมายถึงคำสั่งยังไม่ไปตลาดเช่นส่งช่วง Start หรือ |
|      | หมายถึงยังไม่ได้การยืนยัน                                                            |

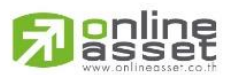

#### ONLINE ASSET COMPANY LIMITED

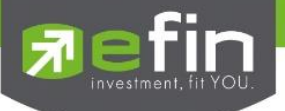

## Short Sell / Cover Short Sell Order (คำสั่งขายแบบ SBL)

การทำสัญญายืมระหว่างผู้ยืมฝ่ายหนึ่งกับผู้ให้ยืมอีกฝ่ายหนึ่ง โดยผู้ให้ยืมตกลงโอนหลักทรัพย์ให้แก่ผู้ยืม ณ วันที่ตกลง และผู้ยืมตกลงว่าจะโอนหลักทรัพย์ที่ยืมคืนให้กับผู้ให้ยืมเมื่อถึงวันครบกำหนดสัญญา

การส่งคำสั่ง Side H หรือ C จะมีการตรวจสอบดังนี้

- 1. Side = H → ตรวจสอบ Type ของหลักทรัพย์ว่าเป็นการยืม (B = Borrow)
  - ก่อน Match
    - หักหลักทรัพย์ใน Position type B ถ้าหาก Position Type B ไม่เพียงพอ จะไม่อนุญาตให้ส่งคำสั่ง
    - ลูกค้า Cash และ Credit balance หักวงเงิน Buy Limit และ EE เหมือน Side = B
  - หลัง Match
    - เพิ่มหลักทรัพย์ใน Position Type = S
- 2. Side = C 🗲 ตรวจสอบ Type ของหลักทรัพย์ว่าเป็นการ Short (S = Short Position)
  - ก่อน Match
    - หักหลักทรัพย์ใน Position Type S ถ้าหาก Position Type S ไม่เพียงพอ จะไม่อนุญาตให้ส่งคำสั่ง (ทั้ง ลูกค้า Cash และ Credit Balance)
  - หลัง Match
    - เพิ่มหลักทรัพย์ใน Position Type B
    - ลูกค้า Cash และ Credit balance คืนวงเงิน Buy Limit และ EE เหมือน Side = S แต่คิดมูลค่าของ Order ดังนี้ Order Value = (AvgPrice PositionTypeS\*2)- Matched Price

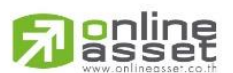

#### ONLINE ASSET COMPANY LIMITED

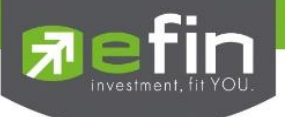

## Options (การตั้งค่าต่างๆ)

เป็นการตั้งค่าการใช้งานของโปรแกรม efin Trade Plus ซึ่งประกอบด้วยเมนูดังต่อไปนี้

- 1) เมนู View Order
- 2) เมนู General
- 3) เมนู View Order
- 4) เมนู HotKey
- 5) เมนู Connection
- 6) เมนู Error

คลิกที่ปุ่มเมนู Options 🙋 ด้านขวามือของหน้าจอ จะเข้าสู่หน้าจอ Setting ดังรูป

| My List       Portfolio       View Order       Auto Trade       Market       Summary       News       Graph       Finance       More       Total       Sumbol       Los         Symbol       138       +0.50       +0.96%       Avg:       139.31       BANK       308.904       -39.48       -9.22%       Image: Symbol       Symbol       B/S       Volume       Price       Time       Symbol       Symbol       B/S       Volume       Price       Time       Symbol       B/S       Volume       Price       Time       Symbol       B/S       Volume       Price       Time       Symbol       B/S       Symbol       138       151.248       Fill       Fill       B       8,765.400       31         1.064,700       136       142.50       358.300       Fill       Symbol       138       1051.248       Fill       B       8,765.400       31         1.064,700       136       142.50       358.300       Fill       Symbol       Fill       B       8,765.400       31         1.064,700       136       144       358.300       Fill       Symbol       Fill       Symbol       Symbol       138       40.50         1.064,700       134       145                                                                                                    |
|----------------------------------------------------------------------------------------------------|
| Symbol       Eld       Offer       Volume       OppVol       :       475,308,400       2035       B/S       381,400       138       141       277,100       B/S       ame       Price       Time       Symbol       B/S       ame       Price       Chg         368,100       138       141       277,100       BuyVol       :       2,519,882,000       235,       5       381,400       138       151248       PTT       B       8,765,400       31         1064,700       136.50       142.50       358,300       Ferd       2,197,400,000       138       151248       PTT       B       8,765,400       31         1064,700       136.50       142.50       358,300       Ferd       Yew Orders       Hotkey Connecton       First Ake       B       396,100       138       40.50         1064,700       136.51       144.50       358,300       First       First Ake       B       396,100       138       40.50         1064,700       135.51       144.50       358,300       First       First Ake       B       396,100       138       40.50         1064,700       134.50       144.50       358,300       Sirst       First Ake       B                                                                                                    |
| Symbol         KBANK         Image: Constraint of the second of the second of the secon |
| Volume         Bid         Offer         Volume         Oprival         :         475,308,400         225%         Bis         Volume         Price         Time         Symbol         Bis         Carrier         Symbol         Bis         Volume         Price         Time         Symbol         Bis         Carrier         Symbol         Bis         Volume         Price         Time         Symbol         Bis         Carrier         Symbol         Bis         Volume         Price         Time         Symbol         Bis         Volume         Price         Time         Symbol         Bis         Volume         Price         Time         Symbol         Bis         Volume         Price         Time         Symbol         Bis         Volume         Price         Time         Symbol         Bis         Volume         Price         Time         Symbol         Bis         Volume         Price         Time         Symbol         Bis         Volume         Price         Time         Symbol         Bis         Volume         Symbol         Bis         Volume         Symbol         Bis         Volume         Symbol         Bis         Volume         Symbol         Bis         Volume         Symbol         Bis         Volume                                                                                                    |
| 368,100       138       141       277,100       BuyVol       :       2,519,892,000       40,05       S       381,400       138       151,248       File       160,124       File       160,124       File       160,124       File       160,124       File       160,124       File       160,124       File       151,248       File       File <t< td=""></t<>                                                                                                    |
| 567,100       137,50       141,50       358,300       Selvor       2,197,740,000       139       15,12,48       PTT       B       8,765,400       31         1,004,700       138       142,50       358,300       Prov       15,12,48       PTT       B       8,765,400       31         1,004,700       138       143       358,300       Prov       Setting       Setting                                                                                                    |
| 984 600       137       142       358 300       Find       57248       Find       57248       Find       57247       Find       57247       Find       57247       Find       57247       Find       57247       Find       57247       Find       57247       Find       57247       Find       57247       Find       57247       Find       57247       Find       57247       Find       57247       Find       57247       Find       Find       57247       Find       Find       57247       Find       Find       57247       Find       Find<                                                                                                    |
| 1,004,700       136:50       142:50       358;300       PteV         1,004,700       136:50       143:50       358;300       PteV         1,004,700       135:50       143:50       358;300       PteV         1,004,700       135:50       143:50       358;300       PteV         1,004,700       135:50       144:50       358;300       PteV         1,004,700       134:50       144:50       358;300       PteV         1,004,700       134:50       144:50       358;300       PteV       Selection:       Selection: <t< td=""></t<>                                                                                                    |
| 1064 /00       136       143       358 300 Flag         1064 /00       135 0143 50       358 300 M       165 12 48 KBANK *       8       392 200       13 4 50         1064 /00       135       144       358 300 %CMF       6       15 12 48 KBANK *       8       744 800       135 50       4050       4050       4050       4050       4050       4050       4050       4050       4050       4050       4050       4050       4050       4050       4050       4050       4050       4050       4050       4050       4050       4050       4050       4050       4050       4050       4050       4050       4050       4050       4050       4050       4050       4050       4050       4050       4050       4050       4050       4050       4050       4050       4050       4050       4050       4050       4050       4050       4050       4050       4050       4050       4050       4050       4050       4050       4050       4050       4050       4050       4050       4050       4050       4050       4050       4050       4050       4050       4050       4050       4050       4050       4050       4050       4050       4050                                                                                                    |
| 1,064,800       135.50       143.50       356,300       Model       100       100       100       100       100       100       100       100       100       100       100       100       100       100       100       100       100       100       100       100       100       100       100       100       100       100       100       100       100       100       100       100       100       100       100       100       100       100       100       100       100       100       100       100       100       100       100       100       100       100       100       100       100       100       100       100       100       100       100       100       100       100       100       100       100       100       100       100       100       100       100       100       100       100       100       100       100       100       100       100       100       100       100       100       100       100       100       100       100       100       100       100       100       100       100       100       100       100       100       100       1                                                                                                    |
| 1,064,700       135       144       358,300       %G/MC         1,064,700       135       144.5       358,300       Price         1,064,700       134       145       358,300       Price         1,064,700       134       145       358,300       Price         1,064,700       134       145       358,300       Price         1,064,700       133.50       145.50       358,300       Main         84.54%       5       15.12.47       KBANK ★       S       381,400       138 + 0.50         Selection:       SET       Most Active Value       This function will result in the opening of the next program.       Finit function will result in the opening of the next program.       KBANK01C2308T       B       452,300       0.25       -0.04         Symbol       Least       %Cold main       %       116.12.47       KBANK01C2308T       B       452,300       0.25       -0.04         BBI       20.04       -21.57       Easth Wuzannmutusta anufan %atuig       Easth Wuzannmutusta anufan %atuig       Easth %atuig       B       116.12.47       MART       B       190,600       154.50       -150         MINUCH 020       63.75.4       -29.95.5       -29.95.5       -50.05       0.50                                                                                                    |
| 1,004,700       134       144       50       358,300       Proj. Cit         1,004,700       133.50       145.50       358,300       Main         1,004,700       133.50       145.50       358,300       Main         1,004,700       133.50       145.50       358,300       Main         1,004,700       133.50       145.50       358,300       Main         145.4%       151.247       KBANK ★       S       388,100       138       +0.50         Selection:       SET       Most Active Value       Fairstfurzion wil result in the opening of the next program.       KBANK01C22008T       B       452,300       0.25       -0.04         Symbol       Least       %Chan Stain Senf       plustru       Regular       sura 12       KBANK01C2208T       B       452,300       0.25       -0.04         BBI       200.94       -21.57       Enstmituzion multivata enulin via tuig       file for the eau       Text eau       Text eau       Text eau       300       PTTEP       B       190,600       155.50       -0.50         MAX       390.94       +19.63       Edamostrianu       Text eau       Text eau       Text eau       Text eau       NA       PTTEP       B       22.600                                                                                                    |
| 1,004,700       124       145       358,300       135       1350       1455       358,300       135       1350       1350       1350       1350       1350       1350       1350       1350       1350       1350       1350       1350       1350       1350       1350       1350       1350       1350       1350       1350       1350       1350       1350       1350       1350       1350       1350       1350       1350       1350       1350       1350       1350       1350       1350       1350       1350       1350       1350       1350       1350       1350       1350       1350       1350       1350       1350       1350       1350       1350       1350       1350       1350       1350       1350       1350       1350       1350       1350       1350       1350       1350       1350       1350       1350       1350       1350       1350       1350       1350       1350       1350       1350       1350       1350       1350       1350       1350       1350       1350       1350       1350       1350       1350       1350       1350       1350       1350       1350       1350       1350       1350                                                                                                    |
| 1004,700       13330       14550       356300 Main         84 54%       1512 47       100 400       1512 47         Selection:       SET       Most Active Value       1512 47       1512 47         Symbol       Last       Most Active Value       1512 47       1512 47         Symbol       Last       Most Active Value       1512 47       1512 47         Symbol       Last       Most Active Value       1512 47       1512 47         Symbol       Last       Most Active Value       1512 47       1512 47         Symbol       Last       Most Active Value       1512 47       1512 47         Symbol       Last       Most Active Value       1512 47       1512 47         Symbol       Last       Most Active Value       1512 47       1512 47         Symbol       Last       Most Active Value       1512 47       1512 47         Symbol       Last       Most Active Value       1512 47       1512 47         Symbol       Last       Most Active Value       1512 47       1512 47         Sinstructure       Status       Regular       sum 12       1512 47         BBI       2010 49       -2157       Sinstreture       sum 12       1                                                                                                    |
| 44.54%         Interface         15.46%         Biglion         This function will result in the opening of the next program.         15.12/4 / UMART         B         41.19.00         26.25           Selection :         Selection :         Selection :         Mark Active Value         # James         # KDANNEO1C2208T         B         45.2,300         0.25         + 0.05           Symbol         Lest         % Ching         % Microsoft Sans Serf         plustru         Regular         * suria         12         KBANNEO1C2208T         B         45.2,300         0.25         + 0.04           % IMT         4.54         2.17         # Microsoft Sans Serf         plustru         Regular         * suria         12         KBANNEO1C2208T         B         41.600         0.25         + 0.04           % IBBI         20.04         -21.57         # misrimbusineminismustrus and andin vitatuaj         # statuannisminismustrus and andin vitatuaj         # statuannisminismustrus and andin vitatuaj         15.12         MART         B         190.600         154.50         -10.50           MAX         3.90 <sup>10</sup> + 19.63         # statuannisminismustrus and andin vitatuaj         # statuannisminismustrus and andin vitatuaj         15.12         MART         B         190.600         154.50         -0.05      <                                                                                                    |
| Selection:         SET         Most Active Value         KDANK01C2308T         B         452,300         0.25         -0.04           Symbol         Lest         %Chg         PC         %Imm         45.9         -2.17         8         337,700         0.24         -0.05           BBIL         20014         -21.57         1         Instribution mutuals and in Market         9         114,600         0.25         -0.04           INTUCH 000         63.75.9         -29.95         104,000         Text         au         Text         au         Text         au         7         N/A         PTTEP         8         190,600         154.50         -150         N/A         PTTEP         8         223,600         155.50         -0.50           N/A         PTTEP         8         223,600         155.50         -0.50         N/A         PTTEP         8         223,600         155.50         -0.50                                                                                                    |
| Symbol         Lost         SChq         PC           IMT         45 <sup>4</sup> -2.17         Introducent size         Introducent size         Intreducent s                                                                                                    |
| BIL         2010         2157         Entropy of the state of the state           |
| BBL         20014         21.57         Entrituuannuturada andin itiatud         300         PTTEP         B         190.600         154.50         -1.50           SAAV         3.90 <sup>14</sup> +19.63         Immitivanu         Text         sau         Text         tud         NA         PTTEP         B         190.600         154.50         -1.50           SINTUCH 000         63.75 <sup>14</sup> -29.95         Immitivanu         Text         til<                                                                                                    |
| BAAV         3.90 <sup>10</sup> + 19.63         Image: Second second sec         |
| EINTUCH 00) 63754 -2995                                                                                                    |
|                                                                                                    |
|                                                                                                    |
|                                                                                                    |
|                                                                                                    |
| Side Buy • Symbol KBANK • ■ NVDR                                                                                                    |
| O two O English OK Cancel                                                                                                    |
|                                                                                                    |
| Status ALL • Symbol Price Side ALL • 2 Search 🦯 Edit 💼 History 💥 Cancel 15/02/42 AAV : Cancel - Advertisement AAV Volume 1,000 Price at 3 Side S Co                                                                                                    |
| Order# B/S Symbol Volume Price Matched leeberg ST Time QT 15.02.42 Cancel - Advertisement AAV Volume 1,000 Price at 3 Side S Contact                                                                                                    |
| 12000058 B BDMS 2 22.70 2 0 12.24.22 Y 1 14.52.42 Advertisement AAV Volume 1,000 Price at 3 Side S Contact 123                                                                                                    |
| S 1200057 B BDMS 5 22.90 5 0 12.24.01 Y 14.52.42 AAV Advertisement AAV Volume 1,000 Price at 3 Side S Contact 123                                                                                                    |

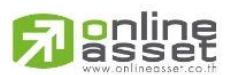

#### ONLINE ASSET COMPANY LIMITED

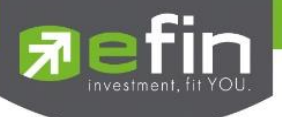

#### General

เป็นเมนูสำหรับการตั้งค่า ต่างๆ ของ Program efin Trade

| Setting                                    |                                                                                  |    |
|--------------------------------------------|----------------------------------------------------------------------------------|----|
| General V<br>General                       | View Orders HotKey Connection Error About                                        |    |
| ิตาราง<br>Fo<br>This                       | ont color • Original · Soft                                                      |    |
| ด้วอักษ                                    | 15                                                                               |    |
| ชื่อ                                       | Microsoft Sans Serif 🗸 รูปแบบ Regular 🗸 ขนาด 12 🗸                                |    |
| สีกระพริ                                   | ริบบอกการเสนอชื่อ ยกเลิก หรือจับคู่<br>เปิดการทำงาน Text ให้ Text กอน Text วันด์ |    |
| การตั้งค่<br><u>Terms</u><br><u>Persor</u> | ค่าผูใช้<br><u>s &amp; Conditions</u><br>inal Data                               |    |
| 🗿 "ໄທ                                      | nti O English OK Canc                                                            | el |

#### Font Color คือ สีตัวอักษร

- Original สีของตัวอักษรจะเป็นแบบเดิมของ efin Trade
- Soft สีของตัวอักษรจะเป็นแนวสบายตา Pastel

้**หมายเหต**ุ การตั้งค่า Font Color เมื่อตั้งค่าแล้วให้ LogOut ออกจากโปรแกรมแล้ว LogIn เข้าใหม่เพื่อให้ได้ค่าที่สมบูรณ์

**ตัวอักษร** คือ การตั้งค่า Font และ size สำหรับในส่วนการสร้างหน้าจอ Templates ใหม่ สีกระพริบบอกการเสนอซื้อ, ยกเลิกหรือจับคู่ คือ การกำหนดสึในการทำรายการส่งคำสั่งซื้อ/ขาย

เปิดการทำงาน คือ ไม่ต้องสีกระพริบ ของ Bid/Offer ให้กระพริบสีขาวอย่างเดียว

🛛 🗹 เปิดการทำงาน คือ แสดงสีกระพริบของ Bid/Offer

การตั้งค่าผู้ใช้

- Terms & Condition ข้อกำหนดและเงื่อนไข
- Personal Data ข้อมูลส่วนบุคคล

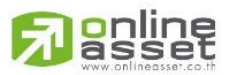

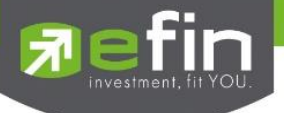

**ภาษา** คือ การแสดงภาษาที่หน้า Option

- เลือกภาษาไทย ที่หน้าจอ Option จะแสดงเป็นภาษาไทย
- เลือกภาษาอังกฤษที่หน้าจอ Option จะแสดงเป็นภาษาอังกฤษ

#### View Order

เป็นเมนูสำหรับการตั้งค่าการแสดงรายการสูงสุดต่อหน้าของหน้าจอ View Order เพื่อให้สะดวกในการดู Order ของ ผู้ใช้ โดยผู้ใช้สามารถเลือกได้ว่าต้องการให้หน้าจอ View Order สามารถแสดง Order ได้กี่รายการ เช่น ถ้าต้องการให้หน้าจอ View Order แสดง Order ทั้งหมด 200 รายการ ให้เลือกตรงจำนวนรายการสูงสุดต่อหน้าเท่ากับ 200

- เมื่อเลือกรายการสูงสุดแล้ว ให้คลิกที่ปุ่ม 'OK' หน้าจอ View Order จะแสดงรายการสูงสุดแค่ 200 รายการ ตามที่เลือกไว้
- เมื่อต้องการยกเลิกรายการที่เลือกไว้ ให้คลิกที่ปุ่ม 'Cancel' รายการที่เลือกไว้จะไม่ทำงาน หน้าจอ View
   Order จะแสดงรายการอย่างเดิมก่อนหน้าที่เลือกไว้

| Setting                                                          |           |
|------------------------------------------------------------------|-----------|
| General View Orders HotKey Connection Error About                |           |
| จำนวนรายการสูงสุดต่อหน้า                                         | 200 ~     |
| ดึงข้อมูลรายการชื่อ/ขายแบบอัตโนมัติหลังส่งศาสังเป็นเวลา (วินาที) | 3         |
|                                                                  |           |
|                                                                  |           |
|                                                                  |           |
|                                                                  |           |
|                                                                  |           |
|                                                                  |           |
|                                                                  |           |
|                                                                  |           |
| oุไทย ◯ English                                                  | OK Cancel |
|                                                                  |           |

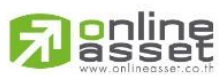

#### ONLINE ASSET COMPANY LIMITED

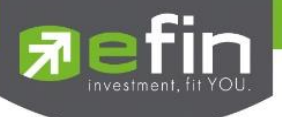

#### Hotkey

เป็นเมนู สำหรับการตั้งค่าการ Hotkey ของเมนูต่างๆ ประกอบด้วยเมนูดังต่อไปนี้

| Setting                                                                                                    |                                                                                     |         |       |    |        |
|----------------------------------------------------------------------------------------------------|-------------------------------------------------------------------------------------|---------|-------|----|--------|
| General View Orders                                                                                                    | HotKey Connection                                                                   | Error / | About |    |        |
| <ul> <li>Investor Menu         <ul> <li>[F1] - Bids</li> <li>[F2] - My List</li> <li>[F3] - Graph</li> <li>[Ctrl+I] - Stock i</li> <li>[Ctrl+P] - Sale b</li> <li>[Ctrl+B] - Sale b</li> <li>[F4] - Ranking</li> <li>[F5] - Market Ini</li> <li>[F6] - View Orde</li> <li>[NumLock] - Buy</li> <li>[-] - Sell Order</li> <li>[-] - Sohort Sell O</li> <li>[F8] - Portfolio</li> </ul> </li> </ul> | in Play<br>by Price<br>by Time<br>formation<br>s<br>er<br>y Order<br>Order<br>Order |         |       |    |        |
| Oุไทย ◯ Englis                                                                                                    | sh                                                                                  |         |       | ОК | Cancel |

#### Connection

เป็นเมนูสำหรับการตั้งค่ากรณีโปรแกรมไม่สเถียร สามารถเปลี่ยนเป็น PUSH หรือ PULL

| Setting                                           |
|---------------------------------------------------|
| General View Orders HotKey Connection Error About |
| Connection Protocal                               |
| O PUSH Node 1 ==> IP : 10.99.100.38 Port : 27001  |
| Node 2 ==> IP : 10.99.100.38 Port : 27002         |
|                                                   |
|                                                   |
| Proxy                                             |
| Address                                           |
| Port                                              |
| User Name                                         |
| Pasword                                           |
|                                                   |
|                                                   |
|                                                   |
|                                                   |
| O ไทย ◯ English OK Cancel                         |

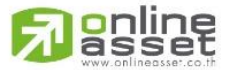

ONLINE ASSET COMPANY LIMITED

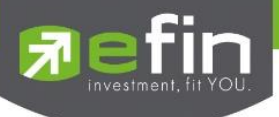

#### Error

เป็นเมนูสำหรับการตั้งค่าการแสดงรายการข้อผิดพลาดต่างๆ

| Setting  |                                           |         |          |
|----------|-------------------------------------------|---------|----------|
| General  | riew Orders HotKey Connection Error About |         |          |
| การจัดกา | ข้อผิดพลาด                                |         |          |
| ۰ ا      | โบบันทึกรายการข้อผิดหลาดแบบอัตโนมัติ      |         |          |
|          |                                           | Refresh | Clear    |
| Times    | Description                               | Module  | Function |
| 11:39:44 | Socket not connected!                     | frmMain |          |
| 12:11:57 | Socket not connected!                     | frmMain |          |
| 12:22:10 | Socket not connected!                     | frmMain |          |
| 13:34:40 | Socket not connected!                     | frmMain |          |
| 14:37:46 | Socket not connected!                     | frmMain |          |
| 15:27:26 | Socket not connected!                     | frmMain |          |
|          |                                           |         |          |
|          |                                           |         |          |
|          |                                           |         |          |
|          |                                           |         |          |
|          |                                           |         |          |
|          |                                           |         |          |
| • ไท     | u 🔿 English                               | ОК      | Cancel   |

#### About

เป็นเมนูสำหรับบอกประวัติการอัพเดทเวอร์ชั่น

| Setting   |                                                                                                    |                    |        |
|-----------|----------------------------------------------------------------------------------------------------|--------------------|--------|
| General V | iew Orders HotKey Connection Error About                                                               |                    |        |
| About     |                                                                                                    |                    |        |
| Version   | Description                                                                                            |                    |        |
| 6.2.0.0   | Last Update : Oct 2022<br>o Support Nasdaq                                                             |                    |        |
| 6.0.17.1  | Last Update : 18 Dec 2020<br>o Broker AECS support                                                     |                    |        |
| 6.0.17.0  | Last Update : 17 Dec 2020<br>o Broker AECS support<br>o Bugs Fixed.                                    |                    |        |
| 6.0.16.1  | Last Update : 17 Nov 2020<br>o เพิ่ม ข้อตกลง/เงื่อนไขการใช้งาน และนโยบายคุ้มครองข้อมุ<br>o Bugs Fixed. | มูลส่วนบุคคล       |        |
| 6.0.16.0  | Last Update : 26 Oct 2020<br>o Bugs Fixed.                                                             |                    |        |
| 6.0.15.1  | Last Update : 14 Oct 2020<br>o แก้ใบ Calendar ในหน้า Create AutoTrade DCA ให้สามา                      | รถเลือกได้ถึงปีถัด | าป     |
| 6.0.15.0  | Last Update : 14 Sep 2020                                                                              |                    |        |
| 🔾 ไทย     | u 🔿 English                                                                                            | ОК                 | Cancel |

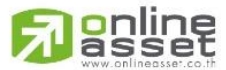

ONLINE ASSET COMPANY LIMITED

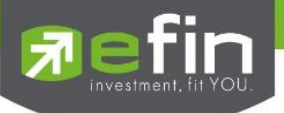

#### Buy/Sell Option (การตั้งค่าการส่งคำสั่งซื้อขาย)

คลิกที่ปุ่มเมนู 🧖 ด้านขวามือของหน้าจอ ดังรูป จะแสดงหน้าจอ Buy/Sell Option

เป็นปุ่มสำหรับการตั้งค่าของการส่งคำสั่งซื้อ/ขาย ได้แก่ การตั้งค่า PINCODE, Trustee Id และการกำหนดราคาเป็นต้น

#### Trade+ SET SET50 DEMC . Trade+ Sci (1903-00) Sector 2952-35 Sector 2952-35 Sector 2954-25K Sector 2954-25K Sector 29545K Sector 2954-25K Sector 2954-2 T S 🚮 🗘 Loo nbol KBANK • 0 140.50 +3 +2.18% 📙 🖬 🚺 🖌 🌱 / Price Chg lume me Op. 336,600 BuyVol OpnVol 475,308,400 0.25 139.50 15:39:45 JMART01C2308A SelVol 15:39:44 JM/ 137,50 567 100 🛃 หลังส่งคำสั่งให้คงชื่อหลักทรัพย์ไว้ 15:39:44 JMT01P2307A 358.300 Flag 🗌 ใส่ราคาอัตโนมัติ 15:39:43 KBANK19C2306A 15:39:43 JMART01P2307A 0.25 0.75 58,300 Prj.Close 🗌 ใส่ปริมาณชื่อ/ขายอัตโนมัติ 15:39:43 15:39:42 83 70% 🖸 บันทึก PINCODE Most Active Value lection : SET ดำเดือน วันที่ทำ PDICODE" ไประกวรมละจะดำหลัด PDICODE ได้ระเกว่าจะต้องเวลาที่กำหนดไหนต่อ เมื่อมีการส่งค่าสิ่งขึ้อปูทาย หลือยางสึก ไประกวรมจะเป็นผู้ป้อนค่าไห้แบบอัตโนบดี สังนี้เทาหลังค่าสิ่งรวมเข้าในและของสับในความเสี่งหรือเกิดขึ้นจากการ ปัณฑ์ก PDICOD แต่นไประกวร ครั้นไปมีคลอบต่อสาวหนึ่งสามติดหรือหรือหรือหรือหรือหรือหรือ แต่นไประกวร ครั้นได้เป็นคือของต่อสาวหนึ่งหรือหรือหรือหรือหรือหรือ Last %Cha PO 4,100 JMART01C2308A JMART01C2308A JMART01P2307A JMART01P2307A N// N// Auto Trade N/A แสดงเงื่อนไขการใช้งาน Auto Trade 0358256 (Equity) • PP: 439,545 OnHa MM 🗢 กล่องมีนบันการส่งคำสั่ง โฟกัสที่ปุ่ม OK Side Buy - Symbol KBANK NVDR Clear Send โฟกัสที่ปุ่ม Cancel เมื่อมีการแจ้งเตือนราคา O English 0 ไทย Close Save ement AAV Volume 1,000 Price at 3 Side S Co el - Advertis ıs ALL • Symbol Sid Advertisement AAV Volume 1,000 Price at 3 Side S Contact ement AAV Volume 1,000 Price at 3 Side S Contact 123 dvertisement AAV Volume 1,000 Price at 3 Side S Contact 123 B/S Price 22.70 22.90 12:24:22 12:24:01 12000058 BDMS BDMS 14:52:42

| Buy/Sell O                                                                            | ption                                                                                                    |
|---------------------------------------------------------------------------------------|----------------------------------------------------------------------------------------------------|
| 🛃 หลังส่                                                                              | งคำสั่งให้คงชื่อหลักทรัพย์ใว้                                                                                                    |
| 🗌 ใส่ราด                                                                              | ทอัตโนมัติ 2                                                                                                    |
|                                                                                       | ○ Last Price ○ Buy -> 1st Offer / Sell -> 1st Bid                                                                                                    |
| 🗌 ใส่ปรี:                                                                             | มาณชื่อ/ขายอัตโนมัติ 🛑 3                                                                                                    |
|                                                                                       | Volume Next Step                                                                                                    |
| 🔽 มันเทีย                                                                             |                                                                                                    |
| <ul> <li>ดำเดือน</li> <li>"บันทึก<br/>เมื่อมีกา</li> </ul>                            | PINCODE 4<br>PINCODE" โปรแกรมจะจดจำรหัส PINCODE ไว้จนกว่าจะถึงเวลาที่กำหนดในแต่ละรอ<br>รส่งคำสั่งชื้อ/ขาย หรือยกเลิก โปรแกรมจะเป็นผู้ป้อนก่าให้แบบอัตโนมัติ                                                                                                    |
| <ul> <li>คำเตือน</li> <li>"บันที่ก<br/>เมื่อมีกา<br/>ดังนั้นท่า<br/>และโปร</li> </ul> | 4<br>n PINCODE" โปรแกรมจะจดจำรหัส PINCODE ไว้จนกว่าจะถึงเวลาที่กำหนดในแต่ละรอ<br>รส่งคำสั่งชื้อ/ขาย หรือยกเลิก โปรแกรมจะเป็นผู้ป้อนค่าให้แบบอัตโนมัติ<br>เนต้องทำความเข้าใจและยอมรับในความเสี่ยงที่จะเกิดขึ้นจากการ บันทึก PINCODE<br>แกรม eFin Trade Plus จะไม่รับผิดชอบต่อความเสียหายใดที่เกิดขึ้นทุกกรณี                                                                                                    |
| คำเดือน<br>"บันทีr<br>เมื่อมีกา<br>ดังนั้นท่า<br>และโปร<br>Auto Tr                    | 1 PINCODE "โปรแกรมจะจดจำรหัส PINCODE ไว้จนกว่าจะถึงเวลาที่กำหนดในแต่ละรอ<br>รส่งคำสั่งชื้อ/ขาย หรือยกเลิก โปรแกรมจะเป็นผู้ป้อนค่าให้แบบอัตโนมัติ<br>เนต้องทำความเข้าใจและยอมรับในความเสี่ยงที่จะเกิดขึ้นจากการ บันทึก PINCODE<br>แกรม eFin Trade Plus จะใม่รับผิดชอบต่อความเสียหายใดที่เกิดขึ้นทุกกรณี<br>ade                                                                                                    |
| คำเดือน<br>"บันทึก<br>เมื่อมีกา<br>ดังนั้นท่า<br>และโปร<br>Auto Tr                    | IPINCODE 44<br>IN PINCODE "โปรแกรมจะจุดจ่ารพัส PINCODE ไว้จุนกว่าจะถึงเวลาที่กำหนดในแต่ละรอ<br>รส่งคำสั่งชื่อ/ขาย หรือยกเลิก โปรแกรมจะเป็นผู้ป้อนค่าให้แบบอัตโนมัติ<br>แต่องทำความเข้าใจและยอมรับในความเสี่ยงที่จะเกิดขึ้นจากการ บันทึก PINCODE<br>แกรม eFin Trade Plus จะไม่รับผิดชอบต่อความเสียหายใดที่เกิดขึ้นทุกกรณ์<br>ade 5<br>แสดงเงื่อนไขการใช้งาน Auto Trade                                                                                                    |
| คำเดือน<br>"บันทีr<br>เมื่อมักา<br>ดังนั้นท่า<br>และโปร<br>Auto Tr                    | PINCODE " โปรแกรมจะจดจำรหัส PINCODE ไว้จนกว่าจะถึงเวลาที่กำหนดในแต่ละรอ<br>รส่งคำสั่งชื้อ/ขาย หรือยกเลิก โปรแกรมจะเป็นผู้ป้อนก่าให้แบบอัตโนมัติ<br>หนต้องทำความเข้าใจและยอมรับในความเสี่ยงที่จะเกิดขึ้นจากการ บันทึก PINCODE<br>แกรม eFin Trade Plus จะไม่รับผิดชอบต่อความเสียหายใดที่เกิดขึ้นทุกกรณี<br>ade 5<br>แสดงเงื่อนไขการใช้งาน Auto Trade                                                                                                    |
| คำเดือน<br>"บันทีr<br>เมื่อมีกา<br>ดังนั้นท่า<br>และโปร<br>- Auto Tr                  | IPINCODE 44 IPINCODE ไว้จนกว่าจะถึงเวลาที่กำหนดในแต่ละรอ<br>รส่งคำสั่งชื้อ/ขาย หรือยกเลิก โปรแกรมจะเป็นผู้ป้อนค่าให้แบบอัตโนมัติ<br>เหต่องทำความเข้าใจและยอมรับในความเสี่ยงที่จะเกิดขึ้นจากการ บันทึก PINCODE<br>แกรม eFin Trade Plus จะไม่รับผิดชอบต่อความเสียหายใดที่เกิดขึ้นทุกกรณี ade 5 แสดงเงื่อนไขการใช้งาน Auto Trade เป็นการส่งคำสั่ง 6                                                                                                    |
| คำเดือน<br>"บันที่r<br>เมื่อมีกา<br>ดังนั้นท่า<br>และโปร<br>- Auto Tr                 | <ul> <li>PINCODE "โปรแกรมจะจดจำรหัส PINCODE ไว้จนกว่าจะถึงเวลาที่กำหนดในแต่ละรอ<br/>รส่งคำสั่งชื้อ/ขาย หรือยกเลิก โปรแกรมจะเป็นผู้ป้อนกว่าจะถึงเวลาที่กำหนดในแต่ละรอ<br/>รส่งคำสั่งชื้อ/ขาย หรือยกเลิก โปรแกรมจะเป็นผู้ป้อนกำให้แบบอัตโนมัติ<br/>ทนต้องทำความเข้าใจและยอมรับในความเสี่ยงที่จะเกิดขึ้นจากการ บันทึก PINCODE<br/>แกรม eFin Trade Plus จะไม่รับผิดชอบต่อความเสียหายใดที่เกิดขึ้นทุกกรณี</li> <li>ade 5<br/>แสดงเงื่อนไขการใช้งาน Auto Trade</li> <li>เย้นการส่งคำสั่ง 6</li> <li>โฟกัสที่ปุ่ม OK</li> <li>โฟกัสที่ปุ่ม Cancel เมื่อมีการแจ้งเดือนราคา</li> </ul> |

## 

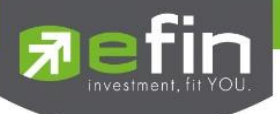

**หมายเลข 1** หลังส่งคำสั่งให้คงชื่อหลักทรัพย์ไว้ คือ เมื่อมีการส่งคำสั่งซื้อ/ขายระบบจะจำชื่อหลักทรัพย์ที่ทำการส่งคำสั่งซื้อ/ขาย ครั้งล่าสุดไว้ทุกครั้ง

- เลือก หลังส่งคำสั่งให้คงชื่อหลักทรัพย์ไว้ เมื่อมีการส่งคำสั่งซื้อ/ขายระบบจะจำชื่อหลักทรัพย์ที่ทำการส่ง คำสั่งซื้อ/ขายครั้งล่าสุดไว้ทุกครั้ง โดยที่ไม่ต้องคีย์หลักทรัพย์นั้นใหม่ทุกครั้ง
- ไม่เลือก หลังส่งคำสั่งให้คงชื่อหลักทรัพย์ไว้ เมื่อมีการส่งคำสั่งซื้อ/ขายระบบจะไม่จำชื่อหลักทรัพย์ที่ทำการ ส่งคำสั่งซื้อ/ขายครั้งล่าสุดไว้ จะต้องทำการคีย์ใหม่ทุกครั้ง

**หมายเลข 2** ใส่ราคาอัตโนมัติ คือ เมื่อมีการส่งคำสั่งซื้อ/ขายระบบจะทำการใส่ราคาซื้อ/ขายหลักทรัพย์ไว้ให้โดยอัตโนมัติตามที่ผู้ ใช้ได้กำหนดไว้

- เลือก โสราคาอัตโนมัติ เมื่อมีการส่งคำสั่งซื้อ/ขายระบบจะทำการใส่ราคาซื้อ/ขายหลักทรัพย์ไว้ให้ตามที่ผู้ ใช้ได้กำหนดไว้ โดยที่ไม่ต้องคีย์ราคาซื้อ/ขายหลักทรัพย์นั้นทุกครั้ง
  - เลือก **O Last Price** เมื่อมีการส่งคำสั่งซื้อ/ขายระบบจะทำการใส่ราคาซื้อ/ขายหลักทรัพย์ ณ. ที่ราคา Last Price ทุกครั้ง

เลือก 💿 Buy -> 1st Offer / Sell -> 1st Bid เมื่อมีการส่งคำสั่งซื้อ/ขายระบบจะทำการใส่ราคาซื้อ หลักทรัพย์ ณ. ที่ราคา Offer ราคาแรก และใส่ราคาขายหลักทรัพย์ ณ. ที่ราคา Bid ราคาแรก

ไม่เลือก โสราคาอัตโนมัติ เมื่อมีการส่งคำสั่งซื้อ/ขายระบบจะไม่ทำการใส่ราคาซื้อ/ขายหลักทรัพย์ไว้ให้ ผู้ใช้ จะต้องทำการคีย์ราคาซื้อ/ขายหลักทรัพย์ทุกครั้ง

**หมายเลข 3** ใส่ปริมาณซื้อ/ขายอัตโนมัติ คือ เมื่อมีการส่งคำสั่งซื้อ/ขายระบบจะทำการใส่ปริมาณซื้อ/ขายหลักทรัพย์ไว้ให้โดย อัตโนมัติตามที่ผู้ใช้ได้กำหนดไว้

เลือก ใส่ราคาปริมาณชื้อ/บายอัตโนมัติ เมื่อมีการส่งคำสั่งซื้อ/ขายระบบจะทำการใส่ปริมาณซื้อ/ขาย หลักทรัพย์ไว้ให้ตามที่ผู้ใช้ได้กำหนดไว้ โดยที่ไม่ต้องคีย์ปริมาณซื้อ/ขายหลักทรัพย์นั้นทุกครั้ง

ใส่จำนวน Volume ที่ช่อง <mark>Volume 1,000</mark> เมื่อมีการส่งคำสั่งซื้อ/ขายระบบจะทำการใส่ ปริมาณซื้อ/ขายหลักทรัพย์ให้ทุกครั้ง

ใส่จำนวน Nest Step ที่ช่อง Volume โดยเมื่อกดลูกศรขึ้น ↑ จำนวน Volume จะเพิ่มขึ้นทีละ 100 และเมื่อกดลูกศรลง ↓ จำนวน Volume จะลดลงทีละ 100

ไม่เลือก ใส่ราคาปริมาณซื้อ/ขายอัตโนมัติ เมื่อมีการส่งคำสั่งซื้อ/ขายระบบจะไม่ทำการใส่ปริมาณซื้อ/ขาย หลักทรัพย์ไว้ให้ ผู้ใช้จะต้องทำการคีย์ปริมาณซื้อ/ขายหลักทรัพย์ทุกครั้ง

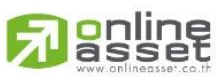

ONLINE ASSET COMPANY LIMITED
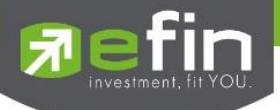

หมายเลข 4 การบันทึก PINCODE คือ เมื่อมีการส่งคำสั่งซื้อ/ขาย ลูกค้าจะใส่ Pincode ครั้งแรกครั้งเดียว ครั้งต่อไประบบจะทำ การ Save Pincode ให้โดยอัตโนมัติ จนกว่าจะ LogOut ออกจากระบบ

- เลือก V บันทึก PINCODE ระบบจะทำการบันทึก Pincode ให้
- ไม่เลือก 🗌 บันทึก PINCODE ระบบจะไม่ทำการบันทึก Pincode ให้

หมายเลข 5 แสดงการยอมรับเงื่อนไขการใช้งาน Auto Trade

หมายเลข 6 กล่องยืนยันการส่งคำสั่ง

- ≽ 💿 โฟกัสที่ปุ่ม OK
- โฟกัสที่ปุ่ม Cancel เมื่อมีการแจ้งเดือนราคา

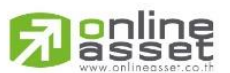

#### ONLINE ASSET COMPANY LIMITED

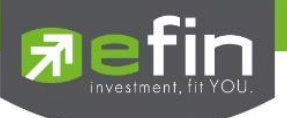

Smart One Click

เป็นเครื่องมือที่ช่วยให้การส่งคำสั่งซื้อ/ขายรวดเร็วมากยิ่งขึ้น โดยสามารถใช้เมาส์คลิกเลือกปริมาณและราคาในการส่ง คำสั่งซื้อ/ขาย และกด Enter เพื่อส่งคำสั่งได้ทันที

|                                                                                                    | 1.                                                                                   | คลิกที่เ                                                                                           | ່ປຸ່ມເມນູ                                                                                                    | ้ ด้า                                                                                           | านขวามือขอ                                                                                                    | งหน้าจ                                                              | อ                                                      | ดังรูง                                                                                                    | ป จะเข้าสุ                                                                                                    | สู่หน้า                                                                                             | จอ Sma                                                                                                    | irt On                                                                               | e Clic                           | k ดังรูป                                                                                                    |                    |
|----------------------------------------------------------------------------------------------------|--------------------------------------------------------------------------------------|----------------------------------------------------------------------------------------------------|----------------------------------------------------------------------------------------------------|-------------------------------------------------------------------------------------------------|----------------------------------------------------------------------------------------------------|---------------------------------------------------------------------|--------------------------------------------------------|----------------------------------------------------------------------------------------------------|----------------------------------------------------------------------------------------------------|----------------------------------------------------------------------------------------------------|----------------------------------------------------------------------------------------------------|--------------------------------------------------------------------------------------|----------------------------------|----------------------------------------------------------------------------------------------------|--------------------|
| My List Portfolio                                                                                                    | T 1<br>View Orde                                                                     | ,587.88 Swa<br>2 259 527 M See<br>r Auto Trade                                                     | SET50     Market Su                                                                                                    | 936.02<br>2.356.642 M<br>mmary New                                                              | Stop IMM<br>Select<br>s Graph Finance I                                                                                                    | <b>32.35</b><br>More                                                |                                                        |                                                                                                    |                                                                                                    |                                                                                                    |                                                                                                    | T S                                                                                  |                                  | 17:13:46 🧕 PUSH                                                                                                    | DEMO               |
| Symbol PTT                                                                                                    |                                                                                      | - 132                                                                                              | +1 +3.23%                                                                                                    | Avg : 31.                                                                                       | 19 ENERG 22,94                                                                                                    | 6.46 +31                                                            |                                                        |                                                                                                    |                                                                                                    |                                                                                                    |                                                                                                    | ~                                                                                    |                                  | Smart One Click                                                                                                    |                    |
| Volume<br>4,439,700<br>708,100<br>3,863,700<br>3,867,300<br>3,867,300<br>3,867,300<br>3,867,300<br>3,867,300<br>3,867,300 | Bid<br>32<br>31,25<br>30,75<br>30,50<br>30,25<br>30<br>29,75<br>29,50<br>29,25<br>29 | Offer<br>32 25<br>32 50<br>32 75<br>33<br>33 25<br>33 50<br>33 75<br>33 75<br>34<br>34 25<br>34 50 | Volume<br>5,907,700<br>6,153,300<br>5,895,700<br>6,153,300<br>6,153,300<br>6,153,300<br>6,153,300<br>6,153,300<br>6,153,300<br>6,153,300 | OpnVol :<br>BuyVol :<br>SelVol :<br>Prev :<br>Flag :<br>IM :<br>Prj.Close :<br>Main 1<br>Biolot | 1,071,377,900           28,347,283,900           2,616,027,400           12         H/L 52W           Open1/2           50%         Hight.com           V6,643.33         Cell/Floor           Pij Vol         Volume           44,041         32,034,689,2 | 3.34<br>88.49<br>17<br>38.50 / 2<br>34 / 2<br>41.50 / 2<br>999,130, | 20.50<br>31<br>30.75<br>22.40<br>e<br>164,75           | B/S<br>S<br>B<br>B<br>B<br>S<br>S<br>B<br>S<br>S<br>B<br>B<br>S<br>S<br>B<br>B<br>S<br>S<br>B<br>B<br>S<br>S<br>B<br>B<br>S<br>S<br>S<br>S<br>S<br>S<br>S<br>S<br>S<br>S<br>S<br>S<br>S<br>S<br>S<br>S<br>S<br>S<br>S<br>S | Volume<br>1,479,60<br>839,20<br>1,479,60<br>8,967,70<br>1,479,60<br>9,717,70<br>9,717,70<br>9,717,70<br>8,272,40<br>8,272,40 | Pric<br>0<br>0<br>0<br>3<br>0<br>3<br>0<br>0<br>0<br>0<br>0<br>0<br>0<br>0<br>0<br>0<br>0<br>0<br>0 | e Time<br>32 16:1<br>32 16:1<br>1.75 16:1<br>1.50 16:1<br>31 16:0<br>0.75 16:0<br>31 16:0<br>31 15:4<br>0.75 15:4<br>31 15:3 | 4:00<br>4:00<br>4:00<br>9:00<br>9:00<br>9:00<br>9:00<br>4:37<br>4:37<br>4:37<br>8:55 | 100     20,000 1     Buy     Buy | <ul> <li>100 1,000 2000</li> <li>00,000</li> <li>Price Sell</li> <li>33,75</li> <li>33,50</li> <li>33,25</li> <li>33</li> <li>32,75</li> <li>32,50</li> <li>32,25</li> <li>32</li> </ul> | Smat Cilck<br>5000 |
| Selection - SET                                                                                                    |                                                                                      | Most Ar                                                                                            | tivo Valuo                                                                                                    | Digiot                                                                                          |                                                                                                    |                                                                     |                                                        |                                                                                                    |                                                                                                    |                                                                                                    |                                                                                                    |                                                                                      |                                  | 31.75                                                                                                    |                    |
| Symbol<br>BPTT<br>BKBANK<br>BPTTEP<br>BPTTGC<br>DELTA<br>BJMART<br>BJMI<br>BIMI<br>BRI                                    | J.,                                                                                  | Lost<br>324<br>140.50<br>155<br>48.75<br>980<br>26.25<br>44.50<br>210                              | <u>Chq</u><br>+1<br>+3<br>-1<br>+28<br>-1.50<br>-45                                                                                      | Avg<br>31.19<br>139.30<br>154.45<br>48.20<br>969.09<br>26.62<br>45.29<br>262.47                 | BidVol<br>4,439,700<br>25,200<br>997,800<br>2,552,400<br>1,126,350<br>389,800<br>2,800,100<br>100                                                                                                    | Bid<br>32<br>140.50<br>155<br>48.50<br>974<br>26<br>44.25<br>213    | Offe<br>33<br>15<br><u>41</u><br><u>21</u><br><u>4</u> | r<br>2.25<br>141<br>5.50<br>8.75<br>976<br>6.25<br>4.50<br>220                                                                                                    | OffVol<br>5,907,700<br>277,100<br>66,200<br>58,100<br>5,100<br>253,583K<br>329,300<br>500                                    | %Bids<br>30,42%<br>57.68%<br>44,90%<br>66.04%<br>97.92%<br>0.95%<br>73.45%<br>37.50%                | Volue(KB)<br>999,130,1<br>847,051,6<br>159,485,8<br>103,357,8<br>99,672,5<br>33,664,7<br>14,147,7                            | 65<br>65<br>81<br>05<br>01<br>26<br>12<br>94                                         |                                  | 31.25<br>31<br>30 75<br>30 55<br>30 25<br>30<br>28 75<br>29 50<br>29 25<br>20                                                                                                    | -4 -1              |

- เมื่อต้องการส่งคำสั่งซื้อ/ขาย ให้คีย์ชื่อหลักทรัพย์ที่ช่อง Symbol PTT
  - PTT
- 3. สามารถใส่จำนวน Volume ได้โดยการคลิกเลือกที่ส่วนของ Volume หรือคีย์ที่ช่อง Volume

| < _  | 100    | •     | I | 100   | 1,000 | 2000 |  |
|------|--------|-------|---|-------|-------|------|--|
| 5000 | 10,000 | 20,00 | ) | 100,0 | 00    |      |  |

- 4. ถ้าต้องการส่งคำสั่งซื้อให้คลิกที่ Column Buy ตรงตำแหน่งราคาที่ต้องการซื้อ
- 5. ถ้าต้องการส่งคำสั่งขายให้คลิกที่ Column Sell ตรงตำแหน่งราคาที่ต้องการขาย
- 6. เมื่อคลิกที่ Column Buy หรือ Column Sell จะมีกล่องยืนยันการส่งคำสั่งซื้อ/ขายแสดงขึ้นมา

|   | Order Confirmation                                                                                                    |
|---|----------------------------------------------------------------------------------------------------|
|   | Account : 0358256<br>Buy : 'PTT'<br>Volume : 100<br>Price : 32<br>Total Amount : 3,200 (Commission and VAT not included)<br>Confirm to send?<br>Order Screening : |
|   | Pin * Save Ok Cancel                                                                                                    |
| - | ใส่ PinCode ที่ช่อง <mark>Pin</mark> <b>*                                   </b>                                                                                  |

- เมื่อต้องการยกเลิกการส่งคำสั่งซื้อ/ขาย ให้คลิก Cancel

# A soline

#### ONLINE ASSET COMPANY LIMITED

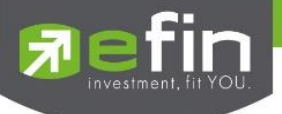

#### Trip การใช้งาน Smart one Click

- 🕨 หากต้องการใช้งานฟังก์ชั่นนี้ได้ทุกๆ หน้าจอภายในโปรแกรม สามารถทำได้โดย
  - เลือกเมนู Options
  - จากนั้นเลือก
     Smart Click

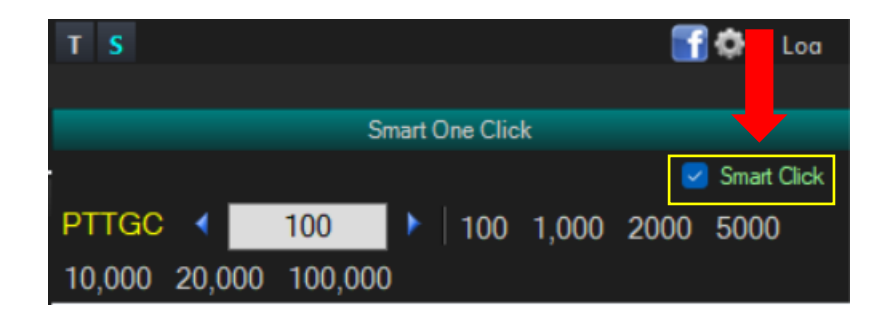

เมื่อตั้งค่าเรียบร้อยแล้วจะสามารถใช้งานเม้าส์ที่ Bid/Offer จะส่งคำสั่งซื้อ/ขาย โดย คลิกเม้าส์ "ซ้าย" เป็นการส่งคำสั่ง "ซื้อ"

คลิกเม้าส์ "ขวา" เป็นการส่งคำสั่ง "ขาย"

| Volume    | Bid   | Offer | Volume  |
|-----------|-------|-------|---------|
| 2,552,400 |       | 48.75 | 58,300  |
| 1,004,300 |       | 49    | 161,100 |
| 53,400    |       | 49.25 | 656,500 |
| 199,300   |       | 49.50 | 660,800 |
| 454,300   |       | 49.75 | 656,500 |
| 455,000   | 46.75 | 50    | 660,800 |
| 455,600   | 46.50 | 50.25 | 661,100 |
| 455,000   | 46.25 | 50.50 | 656,500 |
| 455,600   | 46    | 50.75 | 661,100 |
| 455,000   |       | 51    | 661,100 |
| 54.35%    |       |       | 45.65%  |

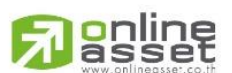

#### ONLINE ASSET COMPANY LIMITED

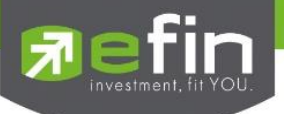

### Price Alert on PC & Mobile Notification

เป็นการแจ้งเตือนราคาตามเงื่อนไขที่กำหนดไว้ โดยสามารถแสดงผลได้ทั้งบน Computer PC และบนมือถือในระบบ Android, iPhone และ iPad

Price Alert on PC\*\*\* ตั้งการแจ้งเตือน 1 หลักทรัพย์สามารถตั้งเงื่อนไขได้มากกว่า 1 เงือนไข โดยเงื่อนไขมีอยู่ 2 แบบคือ

- ราคาล่าสุด (Last Sale Price)
- เปอร์เซ็นต์เปลี่ยนแปลงเมื่อเทียบกับวันก่อนหน้า (%Change Price)

#### วิธีการใช้งาน

- 1. คลิกที่รูป 🎑 (Price Alert on PC) บริเวณกล่องส่งคำสั่ง
- 2. กรอกชื่อหลักทรัพย์ที่ต้องการ เลือก Field, Operator, Value
- 3. กดปุ่ม Update

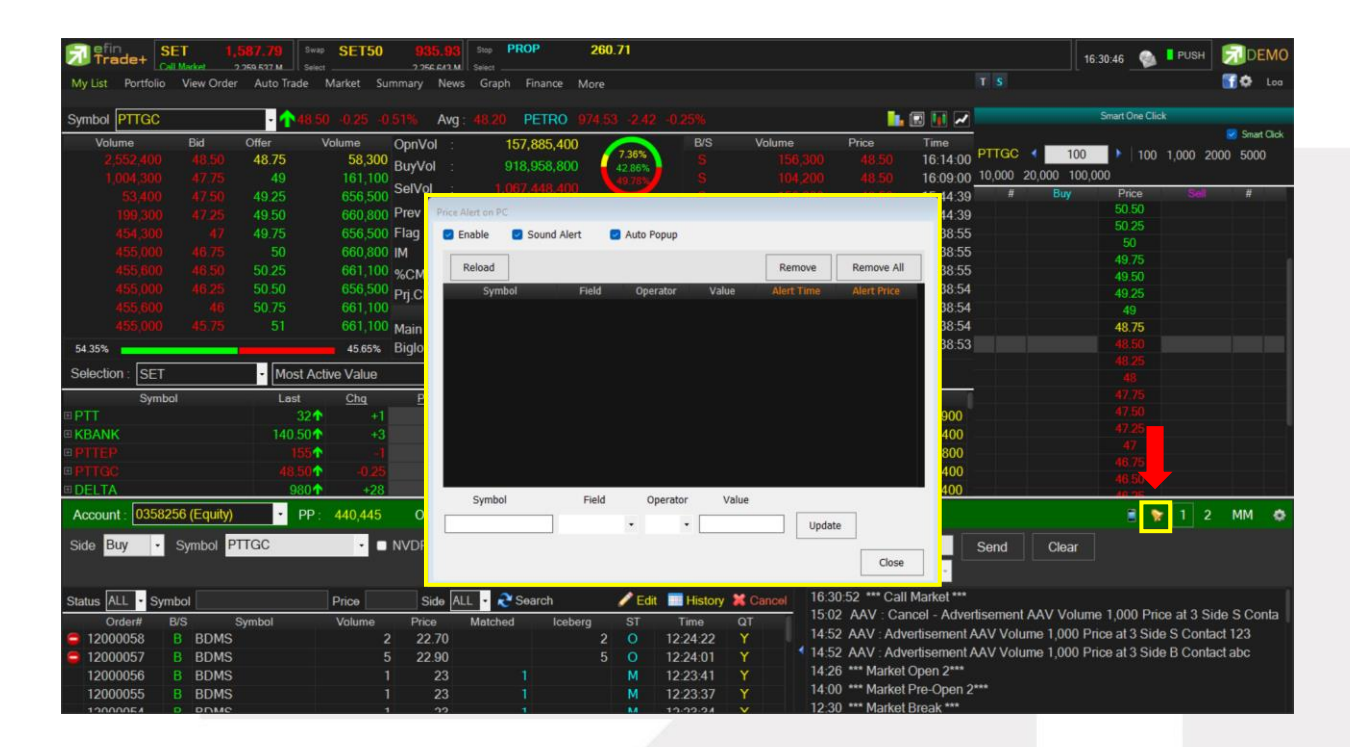

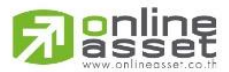

#### ONLINE ASSET COMPANY LIMITED

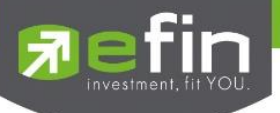

เมื่อตั้งเงื่อนไขเรียบร้อยแล้ว รายการดังกล่าวจะไปแสดงในกรอบด้านบน จากนั้นเมื่อราคาล่าสุดเปลี่ยนแปลงตาม เงื่อนไขแล้ว จะเกิดการแจ้งเตือน

| Price Alert on PC  |             |            |       |        |             |
|--------------------|-------------|------------|-------|--------|-------------|
| 🕑 Enable 🛛 🛃 Sound | d Alert 🛛 🔽 | Auto Popup |       |        |             |
| Reload             |             |            |       | Remove | Remove All  |
| Symbol             | Field       | Operator   | Value |        | Alert Price |
| BBL                | LastPrice   | >=         | 150   |        |             |
| PTT                | LastPrice   | >=         | 38    |        |             |
|                    |             |            |       |        |             |
| Symbol             | Field       | Operator   | Value |        |             |
| PTT                | LastPrice   | • >= •     | 38    | Updat  | te          |
|                    |             |            |       |        | Close       |

#### ตัวอย่าง Alert บน PC

| Price Alert or | n PC                              |          |   |
|----------------|-----------------------------------|----------|---|
| 🛒 Clear 🛛 M    | essages : 1                       |          | 8 |
| Symbol         | Expression                        | Times    |   |
| SAMCO          | LastPrice <= 3.34, Current = 3.34 | 11:56:50 |   |
|                |                                   |          |   |
|                |                                   |          |   |
|                |                                   |          |   |
|                |                                   |          |   |
|                |                                   |          |   |
|                |                                   |          |   |

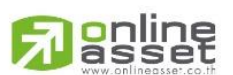

#### ONLINE ASSET COMPANY LIMITED

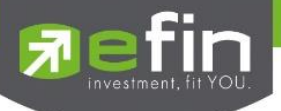

Mobile Notification ตั้งการแจ้งเตือนหลักทรัพย์เพื่อให้ส่ง Notification ไปยังอุปกรณ์ Smartphone

คลิกที่รูป 📄 (Mobile No

(Mobile Notification) บริเวณกล่องส่งคำสั่ง

แบ่งออกเป็น 4 หัวข้อได้แก่ Price Alert, Portfolio Alert, Sent Log, Setting

| Trade        | + SET 1                    | ,587.88 Swi             | SET50           | 936.02          | Stop TOURIS       | M 6      | 93.38             |                |        |         |                  |             |          |           | 16:42:55 🌘    | PUSH       | DEMO        |
|--------------|----------------------------|-------------------------|-----------------|-----------------|-------------------|----------|-------------------|----------------|--------|---------|------------------|-------------|----------|-----------|---------------|------------|-------------|
| My List Port | tfolio View Ord            | er Auto Trade           | Market Sum      | mary New        | is Graph Finan    | ce Mor   | e                 |                |        |         |                  |             |          |           |               |            | 🚮 🗭 Loo     |
| Symbol PTT   |                            | - 132                   | +1 +3 23%       | Ava : 31        | 19 ENERG          | 22 946 4 | 46 +315 5         | 3 +1.39%       |        |         | 1.0              | R 🖬 🖌       |          |           | Smart One C   | ick        |             |
| Volumo       | Bid                        | Offer                   | Volumo          | Neel (al        | 1 071 077         | 000      |                   | R/C            | Val    | 1000    | Price            | Time        |          |           |               |            | Smart Click |
| 4 4 39 1     | 700 32                     | 32.25                   | 5 907 700       |                 | 1,071,377         | ,900     | 3.34%             | S              | VUI    | 479 600 | 32               | 16-14-00    | PTT 🔹    | 100       | 100 1         | ,000 2000  | 5000        |
| 750 (        | 000 31.25                  | 32 50                   | 6 153 300       | SuyVol :        | 28,347,283        | ,900     | 88.49%            |                |        | 479 600 |                  | 16-14-00    | 10,000 2 | 20,000 10 | 0,000         |            |             |
| 708.         |                            | 32.75                   | 5.895 700       | SelVol :        |                   |          | $\mathbf{\nabla}$ |                |        | 839.200 | 31.75            | 16:14:00    | #        | Buy       | Price         | Sel        | #           |
| 3,663,       |                            |                         | 6.153.300       | <sup>o</sup> re |                   |          |                   |                |        |         |                  | :00         |          |           |               |            |             |
| 3,667.3      |                            | 33.25                   | 6,153,300 F     | la              | Notification      |          |                   |                |        |         |                  | :00         |          |           | 33.75         |            |             |
| 3,667        |                            |                         | 5,895,700 1     | M Prio          | e Alert Portfolio | Alert    | Sent Log          | Setting        |        |         |                  | :00         |          |           | 33.50         |            |             |
| 3,664 (      |                            | 33.75                   | 6,153,300       | 6C              | head              |          |                   |                |        | Ramou   | Pomouo A         | .00         |          |           | 33.20         |            |             |
| 3,667,3      |                            |                         | 6,153,300       | Pri             |                   |          |                   |                |        | Titemor | e Remote F       | :37         |          |           | 32.75         |            |             |
| 3,667,3      |                            | 34.25                   | 5,894,900       | 3.              | Symbol            |          | Operator          | Value          |        |         |                  | :37         |          |           | 32.50         |            |             |
| 3,667,       |                            | 34.50                   | 6,153,300       | /lai            |                   |          |                   |                |        |         |                  | :37         |          |           | 32.25         |            |             |
| 34.28%       |                            |                         | 65.72% E        | Big             |                   |          |                   |                |        |         |                  | :55         |          |           |               |            |             |
| Selection .  | OFT                        | Most A                  | ative Molue     |                 |                   |          |                   |                |        |         |                  |             |          |           | 31.75         |            |             |
| Selection.   | 551                        | MOSTA                   | cuve value      | _               |                   |          |                   |                |        |         |                  |             |          |           | 31.50         |            |             |
| -            | Symbol                     | Last                    | Cha             |                 |                   |          |                   |                |        |         |                  |             |          |           | 31.20         |            |             |
| PIT          |                            | 321                     | - <u> 1</u>     |                 |                   |          |                   |                |        |         |                  | 00          |          |           | 3 5           |            |             |
| KBANK        |                            | 140.504                 | +3              |                 | Symbol            | FI       | ield              | Operator       |        | Value   |                  | 00          |          |           | 3 0           |            |             |
| PHEP         |                            | 1551                    |                 |                 |                   | 1        | •                 |                | •      |         | Update           | 0           |          |           | 3 5           |            |             |
| PHGC         |                            | 48./51                  |                 |                 | Memo              | :        | -                 |                |        |         |                  |             |          |           |               |            |             |
| OCLIA        |                            | 9604                    | +20             |                 |                   |          |                   |                |        |         | Clear Men        | 10          |          |           | 30.35         |            |             |
| Account : 0  | 409227 (Equity             | ) Buy                   | / Limit : 992,7 | 718             |                   | -        |                   |                |        |         | 80               |             |          |           | 8             | 7 1 2      | MM O        |
| Side Buy     | <ul> <li>Symbol</li> </ul> | РП                      | • • N           |                 |                   |          |                   |                |        |         | Cloc             |             | Send     | Clear     |               |            |             |
|              |                            |                         |                 |                 |                   |          |                   |                |        |         | 005              |             |          |           |               |            |             |
| 01-1         | 0                          |                         |                 |                 |                   |          | 100               | and the second |        | 16:     | 37-22 *** Mark   | at Run-Off  |          |           |               |            |             |
| Status MLL   | Symbol                     | New York and the second | РПСе            | 5100            |                   |          | Cuit              | HIStory        | A Call | 16:     | 37 Matched 10    | 0 @48.75    | Order#   | 1200010   | 8 B PTTGO     | 100 @      | 48.75 Acc   |
| 12000109     |                            | Symbol                  | Volume<br>100   | Price<br>49.75  | Matched           | Iceberg  | M                 | 16-39-52       | ×      | 16:     | 37 Matched 10    | 0 @48.75    | Order#   | 1200010   | 7 B PTTGO     | 100 @      | 48.75 Acc   |
| 12000108     |                            | c<br>c                  | 100             | 40.75           | 100               |          | M                 | 16-38-26       | ¥      | 16:3    | 30:52 *** Call I | Market ***  |          |           |               |            |             |
| 12000107     |                            | 2                       | 20              | 40.73           | 100               | 2        |                   | 10:00:00       | ×      | 15:0    | 02 AAV : Can     | cel - Adver | tisement | AAV Volu  | me 1,000 P    | ice at 3 S | ide S Conta |
| 12000044     |                            |                         | 20              | 20 75           |                   |          | 5 0               | 12-22-31       | v.     | 14:5    | 52 AAV : Adve    | rtisement A | AV Volu  | me 1,000  | Price at 3 Si | te S Cont  | act 123     |
| 12000045     | DDM2                       |                         |                 | 29.75           |                   |          |                   | 12.22.15       |        | 14.5    | 52 AAV Adve      | rtisement A | AV Volu  | me 1 000  | Price at 3 Si | te B Cont  | act abc     |

 Price Alert จะเป็นทำงานลักษณะเดียวกับ Price Alert on PC แต่การแสดงผลจะมาแสดงผลที่มือถือแทน กำหนด เงื่อนไขการแจ้งเตือนด้านล่าง สามารถใส่ข้อความสั้นๆ เมื่อเกิดการแจ้งเตือนขึ้นมาจะได้ทราบว่าเป็นการแจ้งเตือนของ อะไร เมื่อตั้งเงื่อนไขเสร็จเรียบร้อยแล้ว ให้กดปุ่ม Update รายการดังกล่าวจะไปแสดงด้านบน เมื่อราคาล่าสุด เปลี่ยนแปลงตามเงื่อนไขแล้ว จะเกิดการแจ้งเตือนบนมือของท่านที่เคย LogIn User นี้มาแล้ว

| Mob | oile Notification |                |          |         |       |                            |
|-----|-------------------|----------------|----------|---------|-------|----------------------------|
| F   | Price Alert Po    | ortfolio Alert | Sent Log | Setting | 9     |                            |
|     | Reload            |                |          |         | Rem   | ove Remove All             |
|     | Symbol            | Field          | Operator | Value   | Memo  | Alert Time                 |
| CP  | ALL               | LastPrice      |          | 62      |       |                            |
| EA  |                   | LastPrice      | >=       | 25      |       |                            |
|     | Symbol            | Field          | 0        | perator | Value |                            |
|     |                   |                |          |         |       |                            |
|     | CPALL             | LastPrice      | • <=     | •       | 62    | Update                     |
|     | CPALL<br>Memo     | LastPrice      | • <=     | •       | 62    | Update<br>Clear Memo<br>80 |

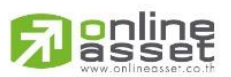

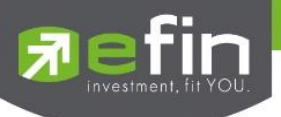

2. Portfolio Alert เป็นฟังก์ชันที่คอยตรวจจับหลักทรัพย์ในพอร์ตว่ามีต้นทุนหรือราคาเปลี่ยนแปลงมากหรือน้อยกว่าที่ กำหนดไว้ เมื่อถึงเงื่อนไขดังกล่าวก็จะแจ้งเตือนผ่านมือถือ และยังมีฟังก์ชันแจ้งเตือนรายการซื้อขายที่มีการจับคู่ทั้งหมด แล้วอีกด้วย เมื่อเคย Login ในโทรศัพท์แล้ว สามารถกำหนดเงื่อนไขการแจ้งเตือนผ่าน PC ได้ ซึ่งการแจ้งเตือนก็จะไป แสดงบนหน้าจอมือถือเช่นกัน

| Mobile Notificat | ion          |       |                |           |                     |         |            |    |
|------------------|--------------|-------|----------------|-----------|---------------------|---------|------------|----|
| Price Alert      | Portfolio Al | ert S | Sent Log       | Setti     | ng                  |         |            |    |
| Account :        | 98-puttima   | •     | Reload         | * Support | equity account only |         |            |    |
| Symbol           | Туре         | TTF   | OnHa           | and       | Cost (%)            | Chg (%) | Alert Time | Π  |
| BEM              |              |       |                | 5,000     |                     |         |            |    |
| BLAND            |              |       |                | 17,100    |                     |         |            |    |
| EA               |              |       |                | 204,000   |                     | 2.50    |            |    |
| GENCO            |              |       |                | 9,600     |                     |         |            |    |
| GRAND            |              |       |                | 50,000    |                     |         |            |    |
| GUNKUL           |              |       |                | 200,000   | 5                   |         |            | 11 |
| ITD              |              |       |                | 5,000     |                     |         |            |    |
| JAS              |              |       |                | 180,400   |                     | 6       |            |    |
| MAX              |              |       |                | 2,500     |                     |         |            |    |
| PTT              |              |       |                | 15,000    |                     |         |            |    |
| Symbol           | Type TT      | _     | Cost (%)       | Chi       | ange (%)            |         |            |    |
| EA               |              | * N   | ot include com | missions. | 2.5                 | Update  | Clear      |    |
|                  |              |       |                |           |                     |         | Close      |    |

การตั้งเงื่อนไขการแจ้งเตือนมีวิธีดังนี้

- เลือกหลักทรัพย์ในพอร์ตที่ต้องการให้เกิดการแจ้งเตือน คลิกไปที่หลักทรัพย์นั้นให้ขึ้นเป็นแทบสีเทา
- หลักทรัพย์ที่เลือกจะแสดงด้านล่าง จากนั้นกำหนดเงื่อนไขการแจ้งเตือน ซึ่งการแจ้งเตือนจะมี 2 แบบด้วยกันคือ
  - 1. ราคาต้นทุน (Cost) เปลี่ยนแปลงไป มากกว่า หรือ น้อยกว่าที่ได้กำหนด
  - เปอร์เซ็นต์เปลี่ยนแปลงเมื่อเทียบกับวันก่อนหน้า (%Change Price) มากกว่า หรือ น้อยกว่า ที่ได้กำหนด
- เมื่อตั้งเงื่อนไขเสร็จเรียบร้อยแล้ว ให้กดปุ่ม Update รายการดังกล่าวจะไปแสดงด้านบน
- 3. Sent Log เป็นรายละเอียดในการส่ง Notification

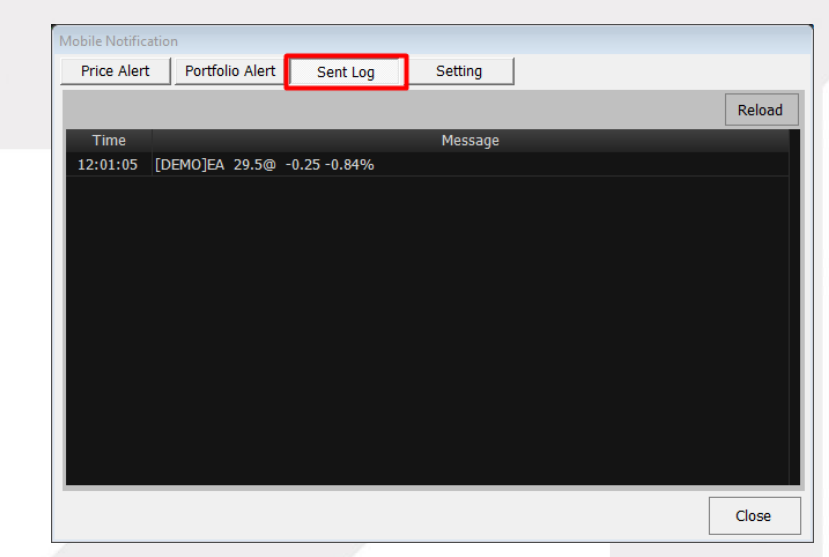

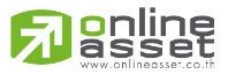

#### ONLINE ASSET COMPANY LIMITED

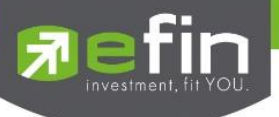

4. Setting เป็นการตั้งค่าเพื่อรับข้อมูลในด้านต่างๆ ได้แก่ รับโฆษณา, รับสรุปการซื้อขายรายวัน SET Index และ หลักทรัพย์ที่มีการซื้อขายมากสุด ณ เวลานั้น (Most Active), รับข้อความเมื่อจับคู่เรียบร้อย หากไม่ต้องการรับการแจ้ง เตือน ให้คลิกที่ช่องเครื่องหมายถูกด้านหน้า เครื่องหมายจะหายไป จากนั้นกดปุ่ม save

| Mobile Notification                                                                                                    |
|----------------------------------------------------------------------------------------------------|
| Price Alert Portfolio Alert Sent Log Setting                                                                                                    |
| Last Device : -                                                                                                    |
| รับ โฆษณา<br>  รับ สรุปสภาวะตลาดฯ (SET Index, Most-Active และอื่นๆ )<br>  รับ ข้อความเมื่อรายการชื่อขายจับคู่หมดแล้ว และสรุปพอร์ต ณ สิ้นวัน                                                                                                    |
| Save                                                                                                    |
| หมายเหตุ<br>ฟังก์ชัน Notification to Mobile จะทำงานโดยสมบูรณ์ได้ก็ต่อเมื่อผู้ใช้งานดิดตั้งแต่เปิดใช้งาน<br>โปรแกรม eFin Trade Plus บนโทรศัพท์ที่มีระบบปฏิบัติการ Android หรือ iOS (iPhone & iPad) โดย<br>สามารถ Download มาติดตั้งได้ฟรี โดยใช้ User & Password ที่ได้รีบจากบริษัทหลักทรัพย์ที่ท่านเปิด<br>บัญชีไว้แล้ว Login เข้าใช้งานเพียงครั้งแรกครั้งเดียว ระบบจะจดจำไว้จนกว่าจะมีการเปลี่ยนไปใช้<br>โทรศัพท์มือถือเครื่องอื่น |
|                                                                                                    |
| Close                                                                                                    |

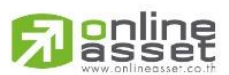

#### ONLINE ASSET COMPANY LIMITED

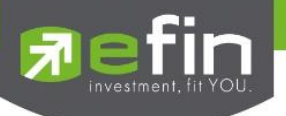

Market Analysis

เมนูสำหรับวิเคราะห์ตลาดว่าเป็นตลาดขาขึ้นหรือตลาดขาลง เพื่อเป็นข้อมูลอ้างอิงช่วยให้นักลงทุน สามารถเลือกลงทุนในหลักทรัพย์ได้สะดวกและ ปลอดภัยยิ่งขึ้น

|                     | ade+ SET                                      | <b>1,434.27</b><br>21,776 M      | +1.50 Swap SET5<br>+0.10% Select    | 0 905.28 +1.56<br>13,102 M +0.17                  | % Stop CONMAT<br>% Select                         | <b>6,694.50</b> -63,67<br>199 M -0.94%                                         |                                                       |                                                      |                           |
|---------------------|-----------------------------------------------|----------------------------------|-------------------------------------|---------------------------------------------------|---------------------------------------------------|--------------------------------------------------------------------------------|-------------------------------------------------------|------------------------------------------------------|---------------------------|
| My List F           | Portfolio View Order                          | Market Analys                    | is Scan Auto Trade                  | Market Summary N                                  | lews Graph Finance                                | More                                                                           |                                                       |                                                      |                           |
| Set Analy           | sis Stock Analysis                            |                                  |                                     |                                                   |                                                   |                                                                                |                                                       | R                                                    | My Package                |
| SET<br>Prev<br>P/E* | 1,460.73 +11.90<br>1,448.83 High<br>18.03 Low | ) +0.82%<br>1,463.72<br>1,449.64 | แนวโน้มขาลง<br>ระยะสั้น             | SET                                               | แนวโน้มขาขึ้น<br>ระยะสั้น                         | สรุปผลวิเคราะห์ แนวโ<br>SET Index มีโอกาสปรับตั<br>โอกาสซื้อต่อเนื่อง เป็นช่วง | <mark>น้มขาขึ้น</mark><br>่วเพิ่มขึ้นต่อ<br>แวลาสำหร้ | วเนื่องระยะกลาง และ ต่า<br>ับ ซื้อ ถือหุ้นระยะกลาง 1 | เงชาติมี<br>1 เดือนขึ้นไป |
| P/BV*<br>AccVal     | 1.37 Deals<br>30,015M AccVol                  | 314,324<br>5,373M                | แนวโน้มขาลง                         |                                                   | แนวโน้มขาขึ้น                                     |                                                                                |                                                       |                                                      |                           |
|                     |                                               | (j)                              | สัญญา                               | เฉบวกทั้งระยะสั้นและระย                           | ะกลาง                                             | สถานการ                                                                        | เณ์นี้ควรแเ                                           | ม่งเงินลงทุนในสัดส่วน                                |                           |
| Stocks              | %Ratio<br>49.62%                              | Value(K)<br>1,435,583K           | SET Index<br>มีแบวโข้มปรับตัวสงขึ้น | <b>นักลงทุนต่างชาติ</b><br>มีโอกาสซื้อหับอย่างต่อ | <b>กลยุทธ์</b><br>พิจารณวกรองทบ                   |                                                                                | 6                                                     | 2                                                    | .0%                       |
| ▼ 141               | 21.46%                                        | 401,838K                         | ทั้งในระยะสั้นและระยะ<br>กลาง       | เนื่อง                                            | ระยะกลาง 1 เดือนขึ้น<br>ไป เพื่อสร้างผล<br>ตอบแทน | สายหาหุ้นทำกำไร<br>ตลาดขาขึ้น                                                  | >                                                     | สายหาหุ้นทำกำไร<br>ตลาดขาลง                          | >                         |
| ◆ 190               | 20.7270                                       | 547,574K                         | ข้อมูลล่าสุด วันนี้ 10:03 น. *ล     | <br>แถนวันละครั้งด้วยข้อมูลวันปิด                 | ตลาดวันก่อน                                       |                                                                                |                                                       | ข้อมูลรายการ                                         | วิเคราะห์ย้อนหลัง         |
| Impact              | Gainer                                        |                                  |                                     |                                                   | Impact Loser                                      |                                                                                |                                                       |                                                      |                           |
| Symbol              | Ir                                            | npact                            | Last                                | %Chg                                              | Symbol                                            | Impact                                                                         |                                                       | Last                                                 | %Chg                      |
| DELTA               |                                               |                                  |                                     | +2.34%                                            |                                                   |                                                                                |                                                       |                                                      | -0.74%                    |
| CRC                 |                                               | ).7295                           |                                     | +4.84%                                            |                                                   |                                                                                |                                                       |                                                      | -1.85%                    |
| BDMS                |                                               |                                  |                                     |                                                   |                                                   |                                                                                |                                                       |                                                      | -4.46%                    |
| AOT                 |                                               |                                  | 64.50                               | +0.78%                                            |                                                   |                                                                                |                                                       |                                                      | -3.93%                    |
| ADVANC              |                                               |                                  |                                     |                                                   |                                                   |                                                                                |                                                       |                                                      | -1.73%                    |
| KBANK               |                                               | .4776                            |                                     | +1.67%                                            |                                                   |                                                                                |                                                       |                                                      | -0.37%                    |
| GULF                |                                               | ).4731                           |                                     |                                                   |                                                   |                                                                                |                                                       |                                                      | -0.40%                    |
|                     |                                               |                                  |                                     |                                                   |                                                   |                                                                                |                                                       |                                                      |                           |

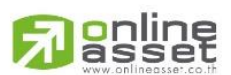

#### ONLINE ASSET COMPANY LIMITED

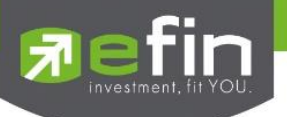

### 1. SET Analysis

สำหรับวิเคราะห์แนวโน้มของตลาด SET ว่าเป็นตลาดขาขึ้น หรือตลาดขาลง แนะนำสัดส่วนการลงทุน และกลยุทธ์ที่เหมาะสมกับการลงทุนในสถานการณ์ต่างๆ เป็นตัวช่วยให้นักลงทุนสามารถตัดสินใจลงทุนได้ง่าย ยิ่งขึ้น

| 7 efir<br>Tre                          | ade+ SET                                                                                                    | <b>1,434.61</b> +1.84<br>21.793 M +0.13   | 4 Swap SET50<br>3% Select          | <b>906.12</b> +2.40<br>13.112 M +0.279             | % Stop COMM<br>Select                             | <b>31,447.55</b> -197.57<br>1.341 M -0.62%                                                                                                    |                                   |                    |  |
|----------------------------------------|----------------------------------------------------------------------------------------------------|-------------------------------------------|------------------------------------|----------------------------------------------------|---------------------------------------------------|----------------------------------------------------------------------------------------------------|-----------------------------------|--------------------|--|
| My List Po                             | ortfolio View Order                                                                                                    | Market Analysis                           | Scan <sup>®</sup> Auto Trade       | Market Summary N                                   | ews Graph Finance                                 | More                                                                                                    |                                   |                    |  |
| Set Analysi                            | s Stock Analysis                                                                                                    |                                           |                                    |                                                    |                                                   |                                                                                                    |                                   | My Package         |  |
| SET<br>Prev<br>P/E*<br>P/BV*<br>AccVal | SET         1,460.94         +12.11         +0.84%           Prev         1,448.83         High         1,463.72         แนวโน้มขาลง           P/E*         18.03         Low         1,449.64         sะยะสั้น           P/BV*         1.37         Deals         314,592         แนวโน้มขาลง           AccVal         30,045M         AccVol         5, 1 |                                           |                                    | SET                                                | แนวโน้มขาขึ้น<br>ระยะสั้น<br>แนวโน้มขาขึ้น        | สรุปผลวิเคราะห์ แนวโน้มขาขึ้น<br>SET Index มีโอกาสปรับตัวเพิ่มขึ้นต่อเมื่องระยะกลาง และ ต่างชาติมี<br>โอกาสซื้อต่อเมือง เป็นช่วงเวลาสำหรับ ชื้อ ถือหุ้นระยะกลาง 1 เดือนขึ้นไป |                                   |                    |  |
|                                        |                                                                                                    | <u>(</u> )                                | สัญญาเ                             | นบวกทั้งระยะสั้นและระยะ                            | ะกลาง                                             | สถานการณ์นี้คว                                                                                                    | เการณ์นี้ควรแบ่งเงินลงทนในสัตส่วน |                    |  |
| Stocks                                 | %Ratio<br>48.86%                                                                                                    | Value(K)<br>1,370,078K<br>มีแ             | SET Index<br>เนวโน้มปรับตัวสูงขึ้น | <b>นักลงทุนต่างชาติ</b><br>มีโอกาสซื้อหุ้นอย่างต่อ | <b>กลยุทธ์</b><br>พิจารณาการลงทุน                 |                                                                                                    | X                                 | 20%                |  |
| ▼ 142                                  | 29.53%                                                                                                    | 673,689K ทั่ง<br>กล<br>345 <mark>2</mark> | ในระยะสันและระยะ<br>าง             | เนื่อง                                             | ระยะกลาง 1 เดือนขึ้น<br>ไป เพื่อสร้างผล<br>ตอบแทน | สายหาหุ้นทำกำไร<br>ตลาดขาขึ้น                                                                                                    | สายหาหุ้นทำเ<br>ตลาดขาลง          | <sup>inis</sup> >  |  |
|                                        |                                                                                                    | ข้อม                                      | มูลล่ำสุด วันนี้ 10:03 น. *สเ      | เกนวันละครั้งด้วยข้อมูลวันปิดต                     | เลาควันก่อน                                       |                                                                                                    | ข้อมูล                            | รายการวิเคราะห์ย้อ |  |
| Impact 6                               | Gainer                                                                                                    |                                           |                                    |                                                    | Impact Loser                                      |                                                                                                    |                                   |                    |  |
| Symbol                                 | In                                                                                                    | npact                                     | Last                               | %Chg                                               | Symbol                                            | Impact                                                                                                    | Last                              | %Chg               |  |
| DELTA                                  |                                                                                                    |                                           |                                    | +1.87%                                             | PTT                                               | -0.5758                                                                                                    | 34.00                             | 0.00%              |  |
| CRC                                    |                                                                                                    | .7295                                     |                                    | +4.84%                                             |                                                   |                                                                                                    |                                   | -1.85%             |  |
| BDMS                                   |                                                                                                    |                                           |                                    |                                                    |                                                   |                                                                                                    |                                   | -4.46%             |  |
| AOT                                    |                                                                                                    |                                           | 64.50                              | +0.78%                                             |                                                   |                                                                                                    |                                   | -3.93%             |  |
| ADVANC                                 |                                                                                                    |                                           |                                    |                                                    |                                                   |                                                                                                    |                                   | -1.16%             |  |
| KBANK                                  |                                                                                                    |                                           |                                    | +1.67%                                             | CPN                                               | -0.0905                                                                                                    | 67.00                             | 0.00%              |  |
| GULF                                   |                                                                                                    |                                           |                                    |                                                    |                                                   |                                                                                                    |                                   | -0,81%             |  |
| КТВ                                    | 0                                                                                                    | .4508                                     | 21.00                              | +1.94%                                             | RAM                                               | 0.0871                                                                                                    | 23.80                             | 4                  |  |

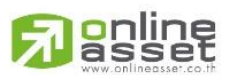

#### ONLINE ASSET COMPANY LIMITED

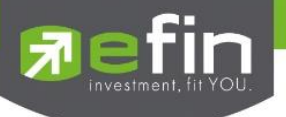

#### 1.1 SET Index

| SET<br>Prev | 1,462.41<br>1,448.83 | +13.58<br>High | +0.94%<br>1,463.72 |
|-------------|----------------------|----------------|--------------------|
| P/E*        | 18.03                | Low            | 1,449.64           |
| P/BV*       | 1.37                 | Deals          | 337,854            |
| AccVal      | 32,167M              | AccVol         | 5,666M             |

## แสดงค่าดัชนีของตลาด SET แบบเรียลไทม์

## มีความหมายและรายละเอียดทั้งหมดดังนี้

| Index     | ชื่อตลาดหลักทรัพย์                                                      |
|-----------|-------------------------------------------------------------------------|
| Last Sale | ราคาซื้อ/ขายล่าสุด                                                      |
| Change    | ค่าการเปลี่ยนแปลงราคาล่าสุดเทียบกับราคาปิดของวันก่อนหน้า                |
| %Change   | ค่าเปอร์เซ็นต์การเปลี่ยนแปลงราคาล่าสุดเทียบกับราคาปิดของ<br>วันก่อนหน้า |
| Prev      | ราคาปิดการซื้อ/ขายของวันก่อนหน้า                                        |
| High      | ราคาซื้อ/ขายสูงสุดของวัน                                                |
| Low       | ราคาซื้อ/ขายต่ำสุดของวัน                                                |
| P/E       | ราคาหลักทรัพย์คิดเป็นกี่เท่าของกำไรต่อหลักทรัพย์                        |
| P/BV      | ราคาหลักทรัพย์เป็นกี่เท่าของมูลค่าทางบัญชี                              |
| Deals     | ปริมาณการซื้อ/ขายที่เกิดการจับคู่ในวัน                                  |
| AccVal    | มูลค่าการซื้อ/ขายทั้งหมดภายในวัน                                        |

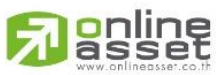

ONLINE ASSET COMPANY LIMITED

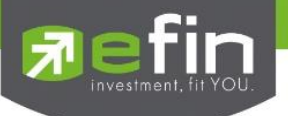

ปริมาณการซื้อ/ขายทั้งหมดภายในวัน

### 1.2 Stock Ratio

AccVol

แสดงสัดส่วนของหลักทรัพย์ในตลาด SET ที่มีราคาซื้อ/ขาย เพิ่มขึ้นลดลง หรือเท่ากัน เมื่อ

|                       |        | Ĵ          |
|-----------------------|--------|------------|
| Stocks                | %Ratio | Value(K)   |
| ▲ 308                 | 46.46% | 1,930,376K |
| ▼ 184                 | 27.75% | 880,833K   |
| <ul><li>171</li></ul> | 25.79% | 334,352K   |

เทียบกับราคาปิดของวันก่อนหน้า สามารถกดปุ่ม i ด้านบนขวาเพื่อดูความหมายเพิ่มเติม

มีความหมายและรายละเอียดทั้งหมดดังนี้

| Stocks              | แสดงจำนวนหลักทรัพย์                                                                            |
|---------------------|------------------------------------------------------------------------------------------------|
| แสดงจำนวนหลักทรัพย่ | <u>ม์ดังนี้</u>                                                                                |
| ▲ 303               | แสดงจำนวนหลักทรัพย์ในตลาด SET ที่มีราคาซื้อ/ขาย<br>เพิ่มขึ้นเมื่อเทียบกับราคาปิดของวันก่อนหน้า |
| ▼ 177               | แสดงจำนวนหลักทรัพย์ในตลาด SET ที่มีราคาซื้อ/ขาย<br>ลดลงเมื่อเทียบกับราคาปิดของวันก่อนหน้า      |
| ◀▶ 186              | แสดงจำนวนหลักทรัพย์ในตลาด SET ที่มีราคาซื้อ/ขาย<br>เท่ากันเมื่อเทียบกับราคาปิดของวันก่อนหน้า   |
| %Ratio              | อัตราส่วน % ของจำนวนหลักทรัพย์                                                                 |
| Value(K)            | มูลค่าทั้งหมดของหลักทรัพย์                                                                     |

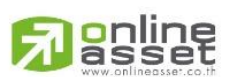

ONLINE ASSET COMPANY LIMITED

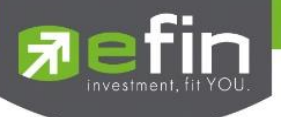

## 1.3 สรุปผลวิเคราะห์

แสดงผลวิเคราะห์ตลาด SET และแนะนำกลยุทธ์ สัดส่วนที่ควรลงทุนในสถานการณ์ต่างๆ

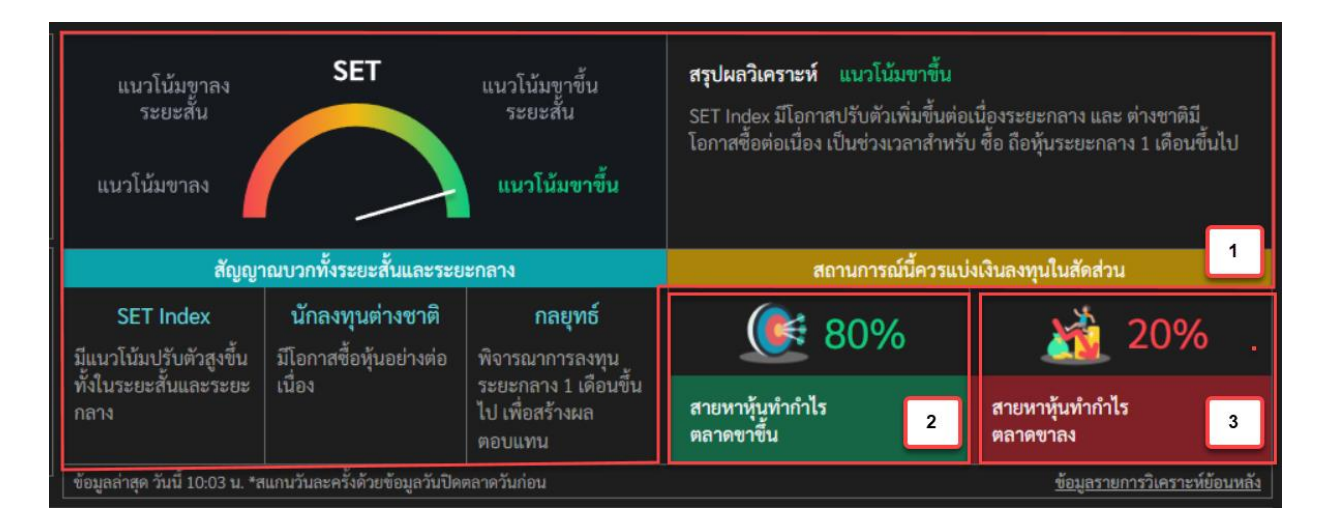

## 1.3.1 สรุปผลวิเคราะห์

แสดงผลวิเคราะห์ตลาด SET โดยมีผลวิเคราะห์ทั้งหมด 4 แบบ

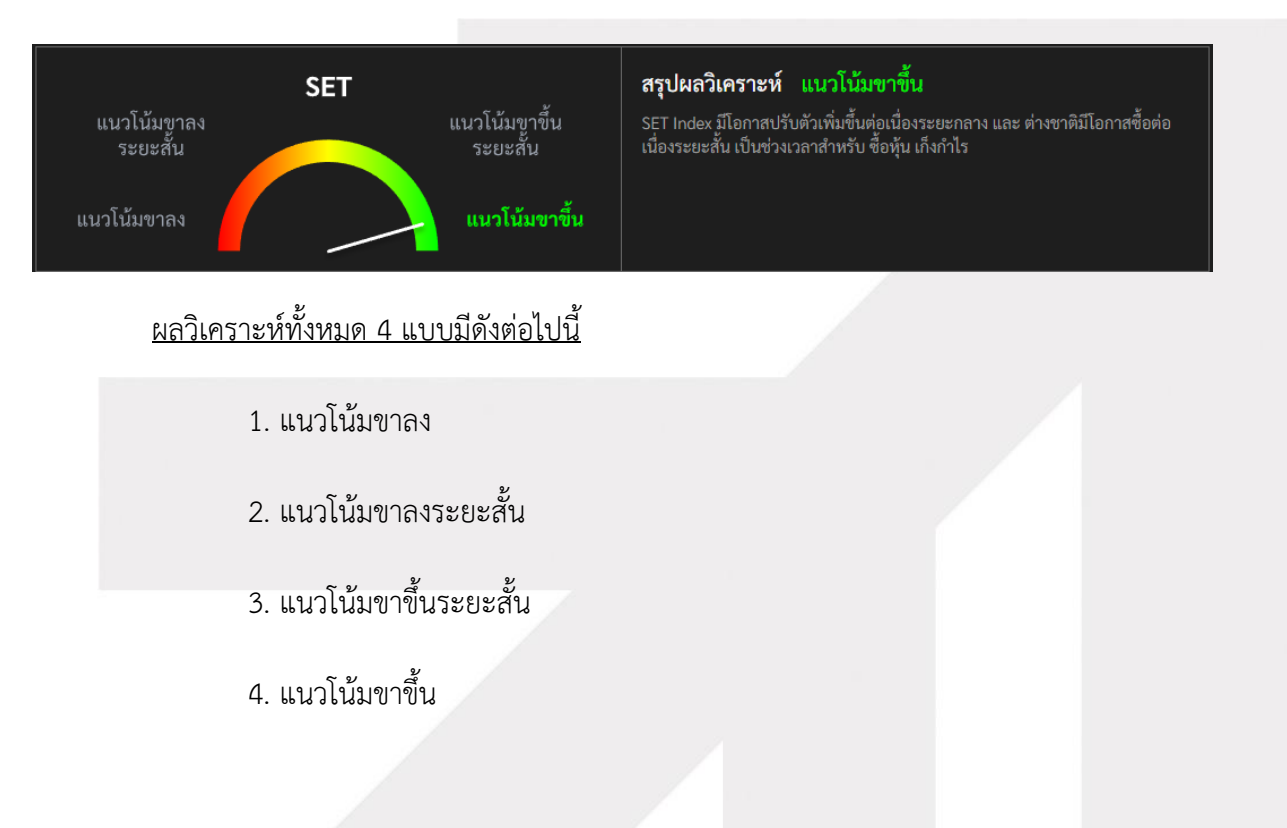

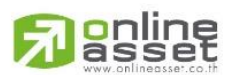

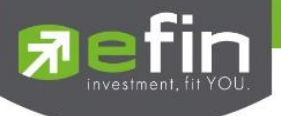

## 1.3.2 กล่องกลยุทธ์

เป็นกล่องแนะนำแนวทางการลงทุนสำหรับแนวโน้มที่ SET Analysis วิเคราะห์มาได้ มีทั้งหมด 3 หัวข้อ คือ SET Index, นักลงทุนต่างชาติ และกลยุทธ์

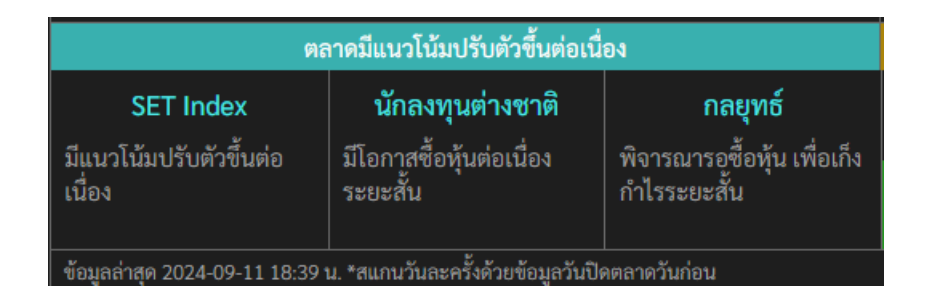

ด้านล่างสุดของกล่องกลยุทธ์จะแสดงข้อมูล วันและเวลาที่ทำการวิเคราะห์ตลาด SET

### 1.3.3 แนะนำสัดส่วนการลงทุน

กล่องแนะนำสัดส่วนการลงทุนในสถานการณ์ต่างๆ แบ่งเป็นสองสัดส่วนคือ สายหาหุ้นทำกำไร ตลาดขาขึ้น และสายหาหุ้นทำกำไรตลาดขาลง โดยทั้งสองสายสามารถกดเพื่อลิงก์ไปหน้าเมนู Scan ได้ ช่วยให้นักลงทุนสามารถเลือกลงทุนในหลักทรัพย์ที่น่าสนใจในสายการลงทุนทั้งสองสาย

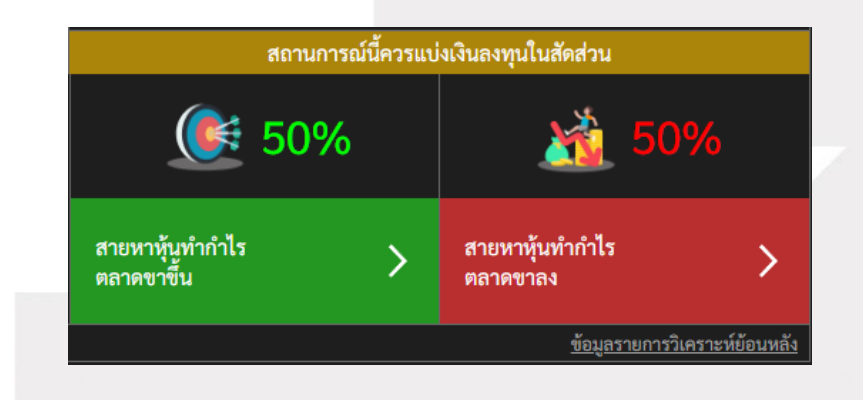

้สามารถคลิกที่ปุ่ม <u>ข้อมูลรายการวิเคราะห์ย้อนหลัง</u> เพื่อดูรายการวิเคราะห์ย้อนหลัง

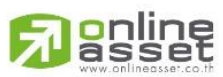

#### ONLINE ASSET COMPANY LIMITED

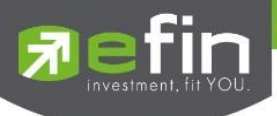

## ข้อมูลรายการวิเคราะห์ย้อนหลัง

| SET Analysis Stock Analysis                                                                                    |                         |                    |                        |          | 👌 My Package |
|----------------------------------------------------------------------------------------------------|-------------------------|--------------------|------------------------|----------|--------------|
| ข้อมูลรายการวิเคราะห์ย้อนหลัง SET Analy<br>ขัญด่าสุด วันนี้ 10.02 น. *ฒาบวันอะครั้งด้วยข้อมูลวันปิดคลาดวันต่อน | sis                     |                    |                        |          | ×            |
| Action                                                                                                    | วันที่มีแรงซื้อ / Cover | สัญญาณซื้อ / Cover | วันที่มีแรงขาย / Short |          |              |
| ถือรอ                                                                                                    | 26-Aug-2024             | 1,356.11           |                        |          | 6.62%        |
| ปิดสถานะ Short / Cover                                                                                         | 26-Aug-2024             | 1,356.11           | 21-Aug-2024            | 1,328.50 |              |
| ปิดสถานะ Short / Cover                                                                                         | 21-Aug-2024             | 1,328.50           | 19-Aug-2024            | 1,305.89 |              |
| ปิดสถานะ Short / Cover                                                                                         | 19-Aug-2024             | 1,305.89           | 25-Jun-2024            | 1,318.18 |              |
| ปิดสถานะ Short / Cover                                                                                         | 25-Jun-2024             | 1,318.18           | 29-May-2024            | 1,360.58 | 2.89%        |
| ปิดสถานะ Buy / Sell                                                                                            | 20-May-2024             | 1,385.55           | 24-May-2024            | 1,361.16 |              |
| ปิดสถานะ Short / Cover                                                                                         | 03-May-2024             | 1,367.28           | 22-Jan-2024            | 1,383.42 |              |
| ปิดสถานะ Buy / Sell                                                                                            | 28-Dec-2023             | 1,410.87           | 18-Jan-2024            | 1,382.34 |              |
| ปิดสถานะ Short / Cover                                                                                         | 28-Dec-2023             | 1,410.87           | 15-Dec-2023            | 1,384.87 |              |
| ปิดสถานะ Short / Cover                                                                                         | 15-Dec-2023             | 1,384.87           | 24-Nov-2023            | 1,407.39 |              |
| ปิดสถานะ Short / Cover                                                                                         | 20-Nov-2023             | 1,415.68           | 21-Sep-2023            | 1,504.55 |              |

## มีรายละเอียดและความหมายทั้งหมดดังนี้

#### Action

แสดงสถานะของรายการ

<u>สถานะของรายการมีทั้งหมดดังนี้</u>

**Buy** = มีการซื้อ

**Short** = มีการ Short

Buy / Sell = มีการขายภายในวัน

Short / Cover = มีการ Cover ภายในวัน

**ปิดสถานะ Buy / Sell** = เป็นสถานะที่จะแสดงหลังจากสถานะ Buy / Sell หนึ่งวันขึ้นไป

**ปิดสถานะ Short / Cover** = เป็นสถานะที่จะแสดงหลังจากสถานะ Short / Cover หนึ่งวันขึ้นไป

วันที่มีแรงซื้อ / Cover

แสดงวันที่ ที่ระบบติดเงื่อนไขมีแรงซื้อ / Cover

สัญญาณซื้อ / Cover

แสดงราคาที่ระบบมีสัญญาณซื้อ / Cover

วันที่มีแรงขาย / Short

แสดงวันที่ ที่ระบบติดเงื่อนไขมีแรงขาย / Short

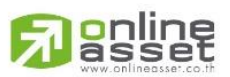

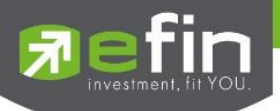

สัญญาณขาย / Short

แสดงราคาที่ระบบมีสัญญาณขาย / Cover

กำไร/ขาดทุน (%)

แสดงเปอร์เซ็นต์กำไรขาดทุน

### 1.4 Impact Gainer, Impact Loser

แสดงรายการหลักทรัพย์ที่มีผลกระทบทั้งทางบวกและทางลบต่อตลาด SET มากที่สุดไปน้อยที่สุด

| Impact Gainer |        |        |        | Impact Loser |        |      |         |
|---------------|--------|--------|--------|--------------|--------|------|---------|
| Symbol        | Impact | Last   | %Chg   | Symbol       | Impact | Last | %Chg    |
| INTUCH        |        |        |        |              |        |      | -3.09%  |
| CPALL         |        | 64.75  | +1.17% |              |        |      | -0.39%  |
| SCC           | 0.3869 | 246.00 |        |              |        |      | -0.79%  |
| CPF           |        |        |        |              |        |      | -10.95% |
| вн            |        |        | +1.89% |              |        |      | -1.61%  |
| BDMS          | 0.3203 | 29.75  |        |              |        |      | -3.77%  |
| GLOBAL        | 0.2935 |        | +4.35% |              |        |      | -2.53%  |
| sccc          | 0.2883 |        | +7.69% |              |        |      | -3.70%  |
| мтс           | 0.2563 | 49.75  |        |              |        |      | -1.08%  |

## <u>มีรายละเอียดและความหมายดังต่อไปนี้</u>

| Impact Gainer | แสดงอันดับหลักทรัพย์ที่มีผลกระทบกับ SET และมีการ            |
|---------------|-------------------------------------------------------------|
|               | เปลยนแปลงคดเบนเบอรเซนตเพมขนมากทสุด                          |
| Impact Loser  | แสดงอันดับหลักทรัพย์ที่มีผลกระทบกับ SET และมีการ            |
|               | เปลี่ยนแปลงคิดเป็นเปอร์เซ็นต์ลดลงมากที่สุด                  |
| Star          | สามารถกดดาวเพื่อเพิ่ม/ลดหลักทรัพย์ที่ Watchlist ได้         |
| Symbol        | ชื่อย่อหลักทรัพย์                                           |
| Impact        | ตัวเลขผลกระทบที่มีต่อ SET                                   |
| Last          | ราคาล่าสุด                                                  |
| Change        | ค่าการเปลี่ยนแปลงราคาล่าสุดเทียบกับราคาปิดของวันก่อนหน้า    |
| %Change       | ค่าเปอร์เซ็นต์การเปลี่ยนแปลงราคาล่าสุดเทียบกับราคาปิดของวัน |
|               | ก่อนหน้า                                                    |
|               |                                                             |

<u>Change/%Change เป็น Column ที่สามารถกดสลับระหว่างกันได้</u>

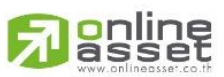

ONLINE ASSET COMPANY LIMITED

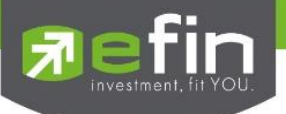

## 2. Stock Analysis

แปลผลสำเร็จรูป เป็นเครื่องมือวิเคราะห์หุ้นที่ออกแบบมาเพื่อช่วยให้นักลงทุนสามารถตัดสินใจลงทุนได้ง่ายขึ้น โดยไม่ ต้องเสียเวลาศึกษาข้อมูลด้วยตัวเอง โดยจะวิเคราะห์ข้อมูลทางการเงินของหุ้นในตลาดหุ้นไทย โดยอาศัยเทคนิคการวิเคราะห์ พื้นฐาน และการวิเคราะห์ทางเทคนิค โดยบอกจุด ซื้อ ถือ ขาย ด้วยการวิเคราะห์ 3 เกณฑ์ คือ 1.หุ้นถูกตัว: จากปัจจัยพื้นฐาน 2. หุ้นถูกเวลา: จากปัจจัยทางเทคนิค 3.หุ้นราคาเหมาะสม: จากปัจจัยพื้นฐาน

ผลลัพธ์ของการวิเคราะห์ จะแสดงออกมาในรูปแบบที่เข้าใจง่าย โดยบอกจุดแข็ง จุดอ่อน โอกาส และความเสี่ยงของ หุ้นแต่ละตัว Stock Analysis แปลผลสำเร็จรูป เหมาะกับนักลงทุนทุกกลุ่ม นักลงทุนมือใหม่: ช่วยให้เริ่มต้นลงทุนได้ง่ายขึ้น โดย ไม่ต้องเสียเวลาศึกษาข้อมูลด้วยตัวเอง นักลงทุนที่ไม่มีเวลา: ช่วยให้นักลงทุนสามารถตัดสินใจลงทุนได้รวดเร็ว โดยไม่ต้องเสียเวลา วิเคราะห์ข้อมูลเอง นักลงทุนที่ต้องการกระจายความเสี่ยง: ช่วยให้นักลงทุนสามารถเลือกหุ้นที่มีศักยภาพ และลดความเสี่ยงจาก การลงทุน

| My List Portfolio View Order Market | Analysis <sup>®</sup> Scan <sup>®</sup> Market Summary Ne | ews Graph Finance More                     |                                                                                                    |                                                                                                    |
|-------------------------------------|-----------------------------------------------------------|--------------------------------------------|----------------------------------------------------------------------------------------------------|----------------------------------------------------------------------------------------------------|
| Set Analysis Stock Analysis         | Aug. 0                                                    |                                            |                                                                                                    | Ny Package 💦 🕹                                                                                                    |
|                                     | Avg. V                                                    |                                            | Companyinfo News Financial                                                                                                    | Dight/Deposit Shoraholday Investment                                                                                           |
| 🖌 ถูกตัว 🕕                          | 🗸 ถูกเวลา 🕕                                               | 🗸 ราคาเหมาะสม 🕕                            | Company Into News Financial                                                                                                    | Right/Benefit Shareholder Investment                                                                                           |
|                                     |                                                           |                                            | บริษัท สตาร์เฟล็กซ์ จ้า                                                                                                    | เก้ด (มหาชน)                                                                                                    |
|                                     |                                                           |                                            | ผลิตและจำหน่ายบรรจุภัณฑ์พลา<br>สินค้าอุปโภคและบริโภค ตามคำสั่<br>ออกเป็น 2 รูปแบบ ได้แก่ บรรจุภัผ<br>ประเภทซอง (Pre Form Pouch) | สติกชนิดอ่อน (Flexible Packaging) สำหรับ<br>ไงซื้อของลูกค้า (Made to Order) โดยแบ่ง<br>นฑ์ประเภทม้วน (Roll Form) และบรรจุภัณฑ์ |
| ดี เสียงต่า<br>                     | มีแรงชื่อ<br>เกมต์การประเบิน                              | ราคาถูก                                    | Market Cap (M Baht)<br>2,591.22                                                                                                 | Price Performance(%)*<br>0.00                                                                                                  |
|                                     |                                                           |                                            | XD Date                                                                                                    | Dividend (Baht/Shares)                                                                                                    |
|                                     |                                                           |                                            | 14-03-2024                                                                                                    | 0.05                                                                                                    |
|                                     |                                                           |                                            | Dividend Yield(%)                                                                                                    | Flag                                                                                                    |
|                                     | สรเปผลวิเคราะห์ บีเ                                       | เรงซื้อรบแรง                               | 2.50 //                                                                                                    |                                                                                                    |
|                                     | หุ้นนี้เหมาะกับผู้ที่ต้องการคว                            | ามมั่นคง ไม่ต้องการความเสี่ยงสูง ราคา      | 11.95                                                                                                    | 2.34                                                                                                    |
|                                     | 🚺 หุ้นเป็นราคาที่เหมาะสม ไม่แท                            | พงจนเกินไป                                 | Beta*                                                                                                    | Free Float %                                                                                                    |
|                                     | <b>-</b>                                                  |                                            | 0.31                                                                                                    | 54.62%                                                                                                    |
| มีแรงซื้อรุนแรง                     |                                                           |                                            |                                                                                                    |                                                                                                    |
|                                     |                                                           | เวลาที่ประเมินล่าสุด 24 ก.ย. 2024 14:56 น. |                                                                                                    | *ใช้ราคาของวันทำการก่อนหน้าในการอ้างอิง                                                                                        |

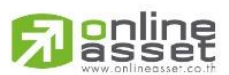

#### ONLINE ASSET COMPANY LIMITED

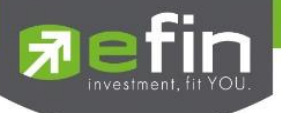

การใช้งานฟีเจอร์ Stock Analysis แบบฟรี จะสามารถใช้งานการวิเคราะห์ ถูกตัว ถูกเวลาได้เท่านั้น นักลงทุนสามารถ ปลดล็อควิเคราะห์ขั้นสูงเพื่อใช้งาน Stock Analysis อย่างเต็มประสิทธิภาพได้ดังต่อไปนี้

| <b>~</b> | ถูกตัว        | 0                | 🗸 ຄູກເວຍ          | า 🚺                     | Ê | ราคาเหมาะสม             |
|----------|---------------|------------------|-------------------|-------------------------|---|-------------------------|
|          | สี เสียงส่ำ   |                  | Яште              |                         |   | <b>ว</b> เคราะห์ขั้นสูง |
|          | <u>เกณฑ์ก</u> | <u>ารประเมิน</u> |                   | <u>ເກณฑ์การประเมิ</u> น |   |                         |
|          |               |                  | วิเคราะท่         | ์ขั้นสูง                |   | ดูตัวอย่าง              |
|          |               |                  | •                 |                         |   |                         |
|          |               |                  | <u>คลิกเพื่อป</u> | <u>ลดลิอค</u> ์         |   |                         |

## 2.1 กรณีนักลงทุนยังไม่ซื้อฟีเจอร์ Stock Analysis

กดที่ปุ่ม "คลิกเพื่อปลดล็อค" เพื่อเปิดหน้าต่างปลดล็อค

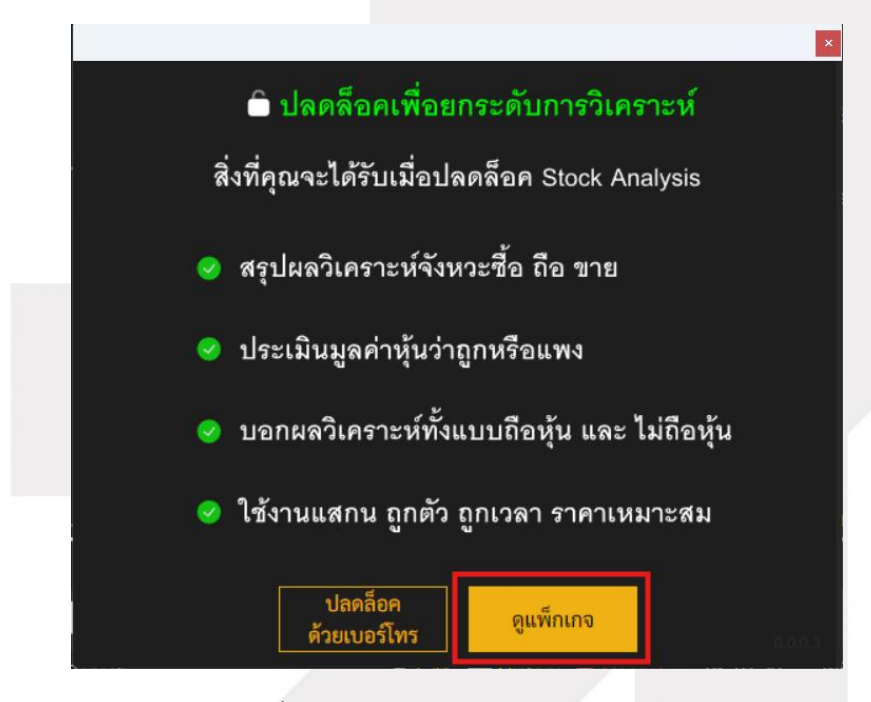

กดที่ปุ่ม "ดูแพ็กเกจ" เพื่อเลือกซื้อ Stock Analysis 30 วัน หรือ 90 วัน

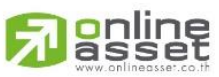

ONLINE ASSET COMPANY LIMITED

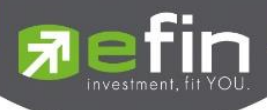

| TRADEMAN                                                              |                                                                  |  |
|-----------------------------------------------------------------------|------------------------------------------------------------------|--|
| TRADEMAN                                                              | Stock Analysis                                                   |  |
| 💼 ปลดล็อก เพื่อ                                                       | วยกระดับการอิเคราะห์                                             |  |
| Abatada da Sumor<br>159 199<br>destitud - 20 harres 2667 dertida<br>6 | tatuta to summe<br>429 597<br>ĉertou - so numer stor denta<br>to |  |
| สิ่งที่คุณจะได้รับจาก TR                                              | ADEMAN Stock Analysis                                            |  |
|                                                                       |                                                                  |  |

## หรือสามารถซื้อฟีเจอร์ได้ที่ :

https://www.efinancethai.com/program/trademan/package/stock-analysis.html

## 2.2 กรณีนักลงทุนซื้อฟีเจอร์แล้ว ต้องการปลดล็อคฟีเจอร์ด้วยเบอร์โทรที่ลงทะเบียนไว้

กดที่ปุ่ม "ปลดล็อคด้วยเบอร์โทร" เพื่อเปิดหน้าต่างปลดล็อคด้วยเบอร์โทร

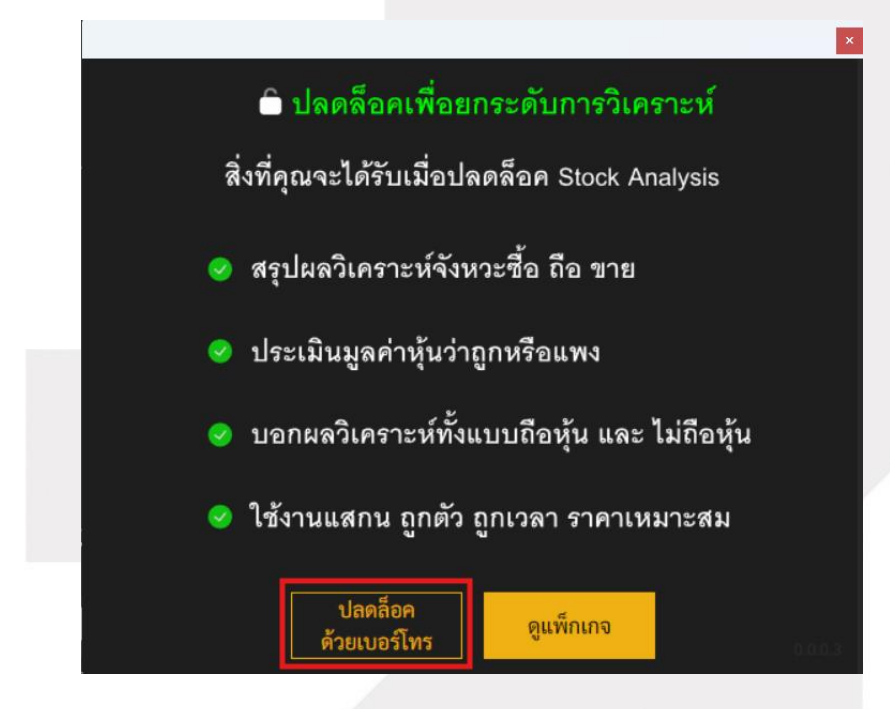

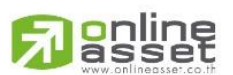

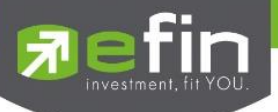

กรอกเบอร์โทรที่ลงทะเบียนฟีเจอร์ไว้ และกดปุ่ม "ต่อไป"

|                             | ×                                     |
|-----------------------------|---------------------------------------|
| 🕄 ปลด                       | ดล็อคด้วยเบอร์โทร                     |
|                             |                                       |
| กรุณากร                     | เรอกเบอร์โทรศัพท์                     |
| เบอร์โทรศัพท์ที่คุณทำการชื่ | ซื้อสินค้าและได้ชำระเงินเรียบร้อยแล้ว |
| 098                         | 28-000-0001                           |
|                             |                                       |
|                             |                                       |
|                             |                                       |
| ยกเลิก                      | ต่อไป                                 |

ระบบจะส่ง OTP ไปที่เบอร์โทรที่กรอก ทำการกรอก OTP กดปุ่ม "ยืนยัน OTP"

|                                                     | ×       |
|-----------------------------------------------------|---------|
| 🔒 ปลดล็อคด้วยเบอร์โทร                               |         |
| ยืนยัน OTP                                          |         |
| กรอกรหัสที่ท่านได้รับจากหมายเลข 09***<br>Ref: UGALX | •1111   |
|                                                     | 1       |
| รหัสจะหมดอายุอีก <b>0 วินาที</b>                    |         |
| ยืนยัน OTP                                          |         |
| <u>ส่งรหัส OTP อีกครั้ง</u>                         | 0.0.0.3 |
|                                                     |         |

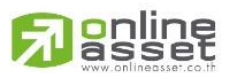

ONLINE ASSET COMPANY LIMITED

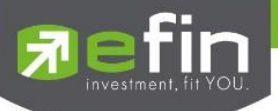

## หากสำเร็จจะแสดงหน้าต่าง "ปลดล็อควิเคราะห์ขั้นสูงสำเร็จ!"

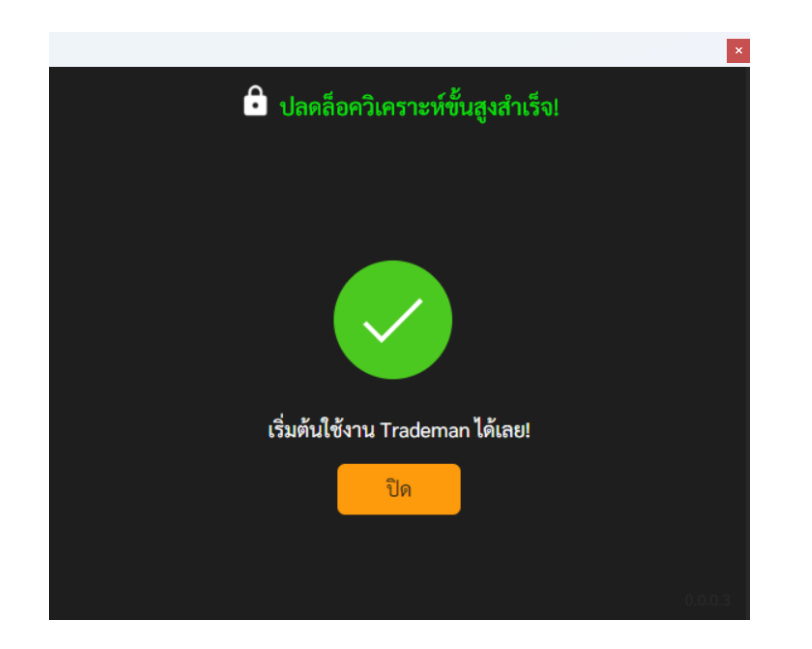

เมื่อนักลงทุนปลดล็อคสำเร็จ จะสามารถใช้งานฟีเจอร์ Stock Analysis ได้

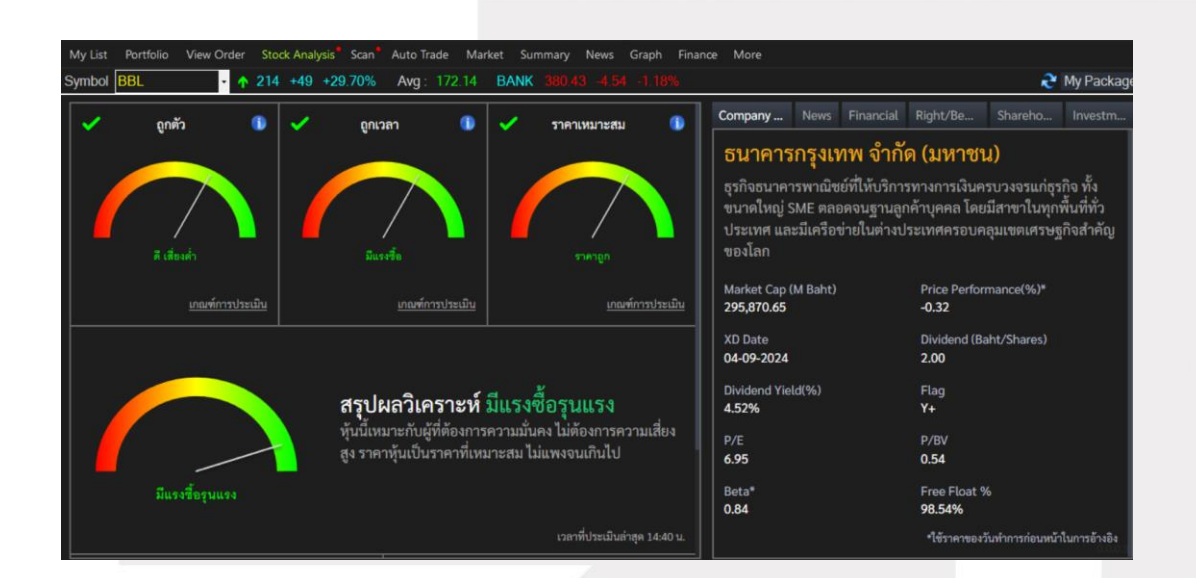

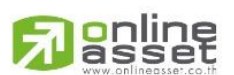

#### ONLINE ASSET COMPANY LIMITED

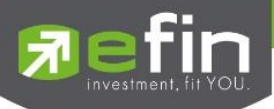

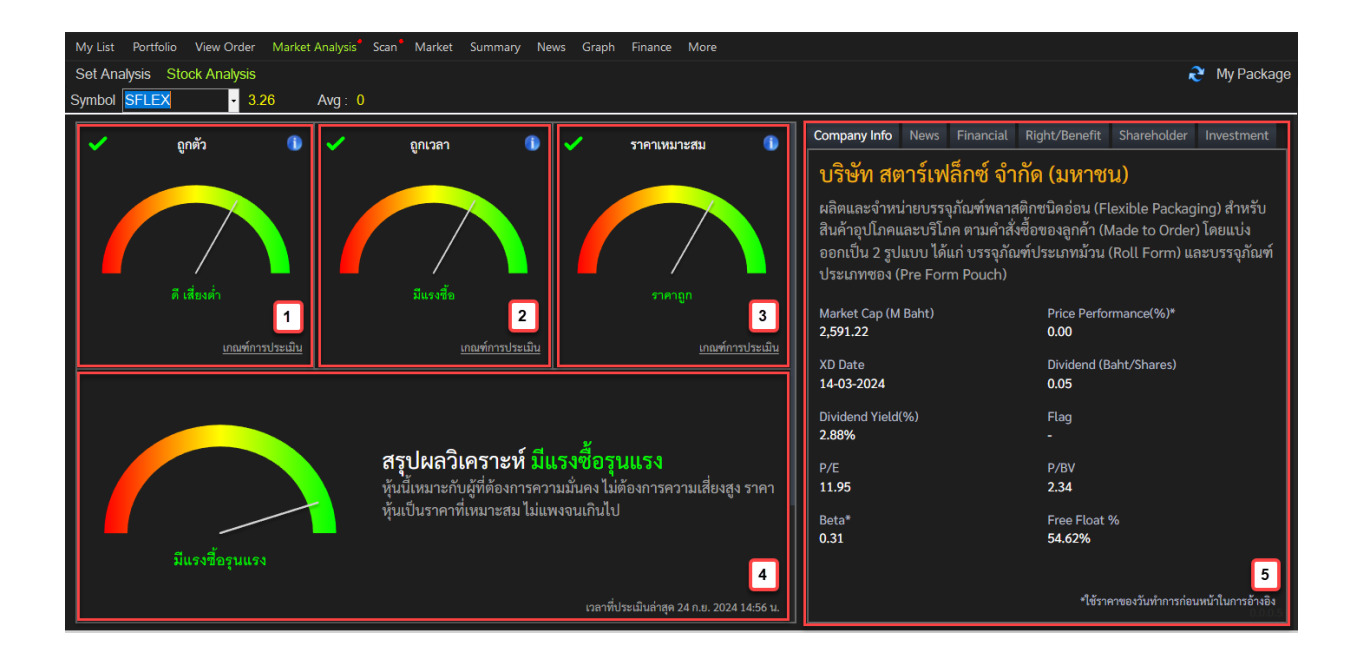

2.3 Stock Analysis ในแต่ละส่วนมีความหมายและรายละเอียดดังนี้

1. วิเคราะห์ถูกตัว

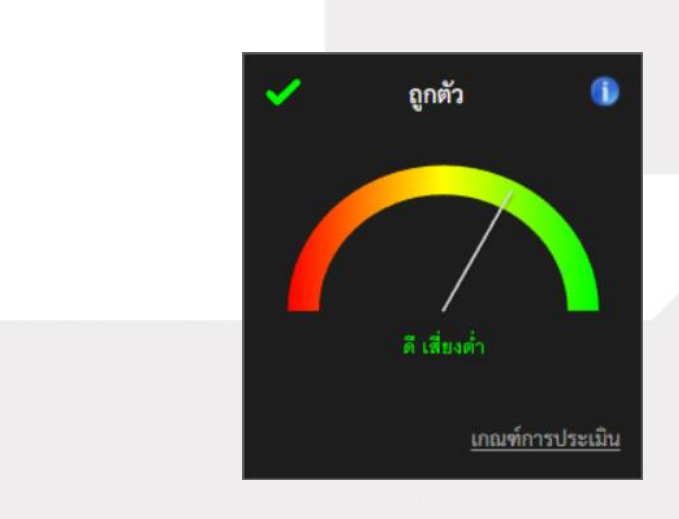

หมายถึง การวิเคราะห์ปัจจัยพื้นฐานของบริษัทที่ออกหลักทรัพย์ เพื่อประเมินว่าหลักทรัพย์ตัวนั้นเหมาะสม กับการลงทุนหรือไม่ โดยไม่คำนึงถึงช่วงเวลา หรือราคาซื้อ

<u>เป้าหมายของการวิเคราะห์ถูกตัว</u>

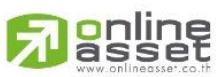

ONLINE ASSET COMPANY LIMITED

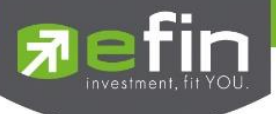

- ค้นหาหลักทรัพย์ที่มีศักยภาพพื้นฐานดี มีโอกาสเติบโตในระยะยาว
- หลักทรัพย์ที่มีความเสี่ยงในระดับที่ยอมรับได้

#### <u>เกณฑ์การประเมิน</u>

- กำไรไตรมาสล่าสุดเติบโต
- กระแสเงินสดจากการดำเนินงานมากกว่า 0
- การจ่ายเงินปันผลต่อเนื่อง
- หนี้สินต่อทุนลดลง
- ประเภท Sector ที่เสี่ยงสูงหรือเสี่ยงต่ำ
- กระแสเงินสดจากการดำเนินงานและเงินสดลงทุน
- รายได้เติบโตต่อเนื่อง

### หมายเหตุ : สามารถดูรายละเอียดได้ที่ปุ่ม "i" และดูเกณฑ์การประเมินได้ที่ปุ่ม "เกณฑ์การประเมิน"

### 2. วิเคราะห์ถูกเวลา

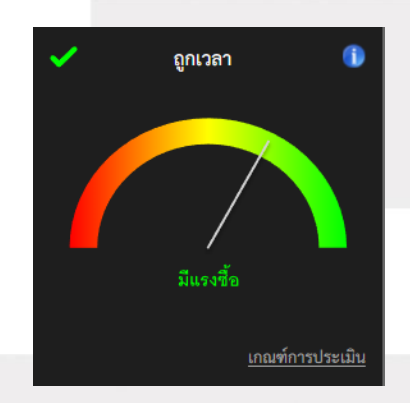

หมายถึง การวิเคราะห์จังหวะของตลาดหลักทรัพย์เพื่อหาช่วงเวลาที่เหมาะสมกับการซื้อหรือขายหลักทรัพย์ โดยมุ่งเน้นไปที่พฤติกรรมของราคาหลักทรัพย์ ณ ช่วงเวลานั้นๆ

### <u>เป้าหมายของการวิเคราะห์ถูกเวลา</u>

- ชื้อหลักทรัพย์ในช่วงเวลาที่เหมาะสม มีแนวโน้มที่ราคาจะปรับตัวสูงขึ้น
- ขายหลักทรัพย์ในช่วงเวลาที่เหมาะสม มีแนวโน้มที่ราคาจะปรับตัวลดลง
- ทำกำไรจากการเปลี่ยนแปลงของราคาหลักทรัพย์

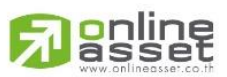

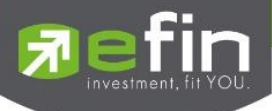

#### <u>เกณฑ์การประเมิน</u>

- แนวโน้มของเส้นค่า SMAV ตัดกัน
- แนวโน้มของ Indicator LLV
- แนวโน้มของ Indicator HHV
- แนวโน้มของ Indicator เส้นค่าเฉลี่ย
- แนวโน้มของ Indicator Slope
- การเปรียบเทียบ Indicator Slope ระหว่างค่าปัจจุบันกับค่าก่อนหน้า
- ค่าเฉลี่ยของ SET Index
- ต่างชาติซื้อหลักทรัพย์ไทยสะสมเพิ่มขึ้นหรือลดลง

หมายเหตุ : สามารถดูรายละเอียดได้ที่ปุ่ม "i" และดูเกณฑ์การประเมินได้ที่ปุ่ม "เกณฑ์การประเมิน"

### 3. วิเคราะห์ราคาเหมาะสม

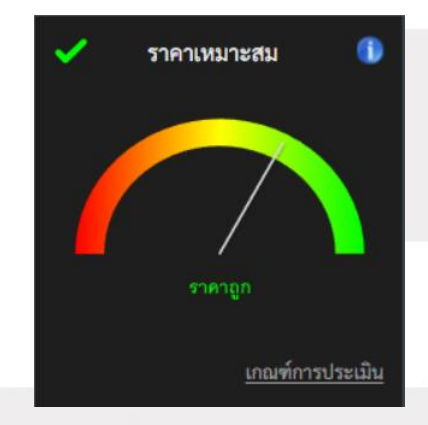

ประเมินมูลค่าหลักทรัพย์ถูกแพง หมายถึง การวิเคราะห์เพื่อประเมินมูลค่าของหลักทรัพย์ตัวนั้น เปรียบเทียบ กับอัตราการเติบโตของราคาในปัจจุบันว่า ถูก หรือ แพง

<u>เป้าหมายของการวิเคราะห์ราคาเหมาะสม</u>

- หาหลักทรัพย์ที่มีมูลค่าถูก
- หลบเลี่ยงหลักทรัพย์ที่มีมูลค่าแพง

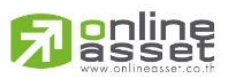

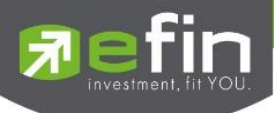

#### <u>เกณฑ์การประเมิน</u>

- ค่า PEG
- ค่า PE
- จัดอันดับหลักทรัพย์ที่มีกำไร 4 ไตรมาสต่อเนื่อง
- จัดอันดับหลักทรัพย์ที่มีกำไร 1 ไตรมาสต่อเนื่อง
- กำไรหลักทรัพย์อยู่ในช่วง Turnaround 1 ไตรมาส
- กำไรหลักทรัพย์อยู่ในช่วง Turnaround 2 ไตรมาส

## หมายเหตุ : สามารถดูรายละเอียดได้ที่ปุ่ม "i" และดูเกณฑ์การประเมินได้ที่ปุ่ม "เกณฑ์การประเมิน"

#### 4. สรุปผลวิเคราะห์

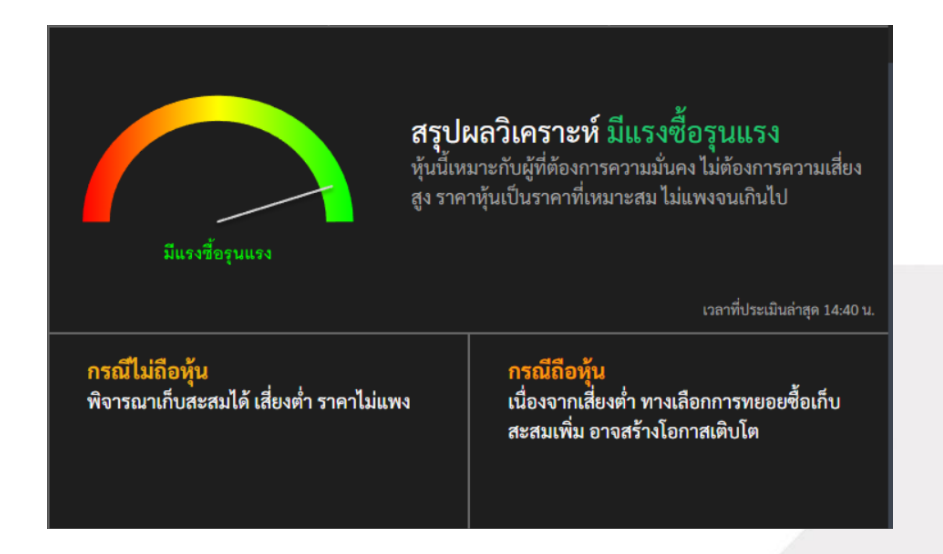

ฟีเจอร์ Stock Analysis จะทำการวิเคราะห์หลักทรัพย์และสรุปผล โดยมีผลวิเคราะห์ทั้งหมด 5 แบบ แบ่งเป็นสองกรณีคือ กรณีไม่ถือหลักทรัพย์ และกรณีถือหลักทรัพย์

### <u>มีผลสรุปวิเคราะห์ทั้งหมดดังนี้</u>

- 1. มีแรงขายรุนแรง
- 2. มีแรงขาย
- 3. รอโอกาส
- 4. มีแรงซื้อ

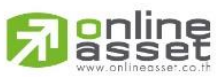

ONLINE ASSET COMPANY LIMITED

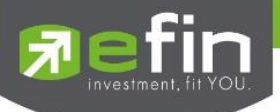

## 5. มีแรงซื้อรุนแรง

หมายเหตุ : ลูกค้าสามารถดูรายละเอียดผลสรุปวิเคราะห์อย่างละเอียดผ่านฟีเจอร์ Stock Analysis ที่ Trademan ได้

#### 5. Info

กล่องแสดงข้อมูลหลักทรัพย์ ประกอบไปด้วย Company Info, New, Financial, Right/Benefit, Shereholder,

Investment

| Company News                                                                                                    | Financial                                                                            | Right/Be               | Shareho                        | Investm      |  |  |  |
|----------------------------------------------------------------------------------------------------|--------------------------------------------------------------------------------------|------------------------|--------------------------------|--------------|--|--|--|
| ธนาคารกรุงเทพ จำกัด (มหาชน)<br>ธุรกิจธนาคารพาณิชย์ที่ให้บริการทางการเงินครบวงจรแก่ธุรกิจ ทั้ง<br>ขนาดใหญ่ SME ตลอดจนฐานลูกค้าบุคคล โดยมีสาขาในทุกพื้นที่ทั่ว<br>ประเทศ และมีเครือข่ายในต่างประเทศครอบคลุมเขตเศรษฐกิจสำคัญ<br>ของโลก |                                                                                      |                        |                                |              |  |  |  |
| Market Cap (M Baht)<br>295,870.65                                                                                                    | Market Cap (M Baht)         Price Performance(%)*           295,870.65         -0.32 |                        |                                |              |  |  |  |
| XD Date<br>04-09-2024                                                                                                    |                                                                                      | Dividend (Ba<br>2.00   | Dividend (Baht/Shares)<br>2.00 |              |  |  |  |
| Dividend Yield(%) Flag<br>4.52% Y+                                                                                                    |                                                                                      |                        |                                |              |  |  |  |
| P/E<br>6.95                                                                                                    |                                                                                      | P/BV<br>0.54           | Р/ВV<br>0.54                   |              |  |  |  |
| Beta*<br>0.84                                                                                                    |                                                                                      | Free Float %<br>98.54% |                                |              |  |  |  |
|                                                                                                    |                                                                                      | *ใช้ราคาของว่          | วันทำการก่อนหน้า               | ในการอ้างอิง |  |  |  |

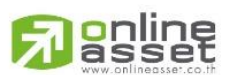

#### ONLINE ASSET COMPANY LIMITED

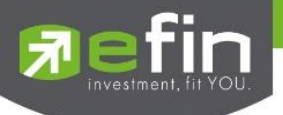

#### 5.1 Company Info

แสดงชื่อเต็ม ประวัติความเป็นมา และงบการเงินอย่างย่อของหลักทรัพย์ที่ค้นหาในกล่อง Symbol

| Company                                                                                                    | mpany News Financial |                        | Right/Be Shareho Investr              |                 |              |  |  |
|----------------------------------------------------------------------------------------------------|----------------------|------------------------|---------------------------------------|-----------------|--------------|--|--|
| <mark>ธนาคารกรุงเทพ จำกัด (มหาชน)</mark><br>ธุรกิจธนาคารพาณิชย์ที่ให้บริการทางการเงินครบวงจรแก่ธุรกิจ ทั้ง<br>ขนาดใหญ่ SME ตลอดจนฐานลูกค้าบุคคล โดยมีสาขาในทุกพื้นที่ทั่ว<br>ประเทศ และมีเครือข่ายในต่างประเทศครอบคลุมเขตเศรษฐกิจสำคัญ<br>ของโลก |                      |                        |                                       |                 |              |  |  |
| Market Cap (<br>295,870.65                                                                                                    | (M Baht)             |                        | Price Performance(%)*<br>-0.32        |                 |              |  |  |
| XD Date<br>04-09-2024                                                                                                    |                      |                        | Dividend (Baht/Shares)<br><b>2.00</b> |                 |              |  |  |
| Dividend Yield(%)<br>4.52%                                                                                                    |                      |                        | Flag<br>Y+                            |                 |              |  |  |
| P/E<br>6.95                                                                                                    |                      | P/BV<br>0.54           |                                       |                 |              |  |  |
| Beta*<br>0.84                                                                                                    |                      | Free Float %<br>98.54% |                                       |                 |              |  |  |
|                                                                                                    |                      |                        | *ใช้ราคาของวั                         | ันทำการก่อนหน้า | ในการอ้างอิง |  |  |

<u>ความหมายและรายละเอียดของภาพ</u>

มูลค่าหลักทรัพย์ตามราคาตลาด Market Cap (M Baht) เปอร์เซ็นต์การเปลี่ยนแปลงของราคาระหว่างต้นปี Price Performance (%) กับปลายปี วันที่ปันผลครั้งล่าสุด XD Date เงินปันผลต่อหลักทรัพย์ Dividend (Baht/Shares) อัตราผลตอบแทนจากเงินปันผล Dividend Yield (%) แสดงสัญลักษณ์ที่บอกสถานะของหลักทรัพย์ Flag อัตราส่วนระหว่างราคาตลาดของหลักทรัพย์ P/E ต่อกำไรสุทธิต่อหลักทรัพย์

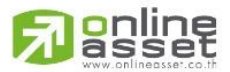

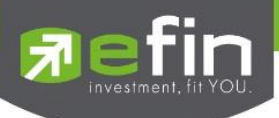

| P/BV         | อัตราส่วนระหว่างราคาหลักทรัพย์กับมูลค่า<br>ทางบัญชีต่อหลักทรัพย์ของบริษัท      |
|--------------|--------------------------------------------------------------------------------|
| Beta         | บอกว่าหลักทรัพย์มีความผันผวนมากน้อย<br>แค่ไหนเมื่อเทียบกับตลาดหลักทรัพย์โดยรวม |
| Free Float % | ปริมาณการถือหลักทรัพย์ของผู้ถือหลักทรัพย์<br>รายย่อ                            |

#### 5.2 News

แสดงรายการข่าวของหลักทรัพย์ที่ค้นหาในกล่อง Symbol และสามารถกดลิงก์เพื่อเปิดหน้าข่าว

| Company        | News                                                            | Financial     | Right/Be          | Shareho         | Investm   |  |  |  |  |
|----------------|-----------------------------------------------------------------|---------------|-------------------|-----------------|-----------|--|--|--|--|
| บล.ฟิลลิป : B  | บล.ฟิลลิป : BBL แนะนำ`ทยอยซื้อ` ราคาพื้นฐานปี 68 ที่ 169 บาท    |               |                   |                 |           |  |  |  |  |
| 10.37          | 10.37                                                           |               |                   |                 |           |  |  |  |  |
| 2 Ways Defla   | tion of t                                                       | he `□Everyth  | ning Bubble` Ca   | n Play Out      |           |  |  |  |  |
| 03.03          |                                                                 |               |                   |                 |           |  |  |  |  |
| This US city   | is at the `                                                     | `□highest re  | al estate bubble  | e risk` says UE | s         |  |  |  |  |
| 25/09/24 23.3  |                                                                 |               |                   |                 |           |  |  |  |  |
| BBLAM เสนอ     | BBLAM เสนอขาย IPO กองทุน 'BP21/24(AI)' วันที่ 25 - 30 ก.ย. 2567 |               |                   |                 |           |  |  |  |  |
| 25/09/24 10.3  |                                                                 |               |                   |                 |           |  |  |  |  |
| บล.ยูโอบีเคย์เ | ฮียน : BA                                                       | NK แนะนำ O    | ver Weight หุ้น 1 | Top Pick คือ Bl | BL, KBA   |  |  |  |  |
| 25/09/24 09.33 |                                                                 |               |                   |                 |           |  |  |  |  |
| This US city   | is at the `                                                     | `□highest re  | al estate bubble  | e risk` says UE | s         |  |  |  |  |
| 25/09/24 07.3  | 25/09/24 07.30                                                  |               |                   |                 |           |  |  |  |  |
| บล.บัวหลวง :   | Banking                                                         | Sector ให้น้ำ | หนักการลงทุน`เ    | ท่าตลาด` Top    | pick : BB |  |  |  |  |
| 24/09/24 11.5  |                                                                 |               |                   |                 |           |  |  |  |  |
| บล.ฟินันเซีย   | บล.ฟินันเซีย ไขรัส : BBL แนะนำ ซื้อ ราคาเป้าหมาย 184 บาท        |               |                   |                 |           |  |  |  |  |

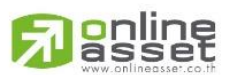

#### ONLINE ASSET COMPANY LIMITED

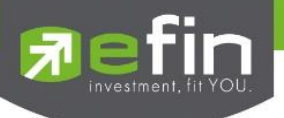

#### 5.3 Financial

แสดงงบการเงินของหลักทรัพย์ที่ค้นหาในกล่อง Symbol ตั้งแต่ปีที่เริ่มต้นขายหลักทรัพย์ครั้งแรกจนถึงปีปัจจุบัน โดย ข้อมูลนี้จะช่วยให้นักลงทุนสามารถวิเคราะห์และตัดสินใจซื้อหลักทรัพย์ได้

| Company       | News                                                      | Financial | Right/Be   | Shareho    | Investm       |  |
|---------------|-----------------------------------------------------------|-----------|------------|------------|---------------|--|
| Statistics    |                                                           |           | 6M24       |            | 2023          |  |
| Assets(MB)    |                                                           | 4,5       | 530,170.75 | 4,514      | 1,484.38      |  |
| %YoY Ass      | ets                                                       |           | 0.35       |            | 2.10          |  |
| Liabilities(N | ∕I₿)                                                      | 3,9       | 982,952.66 | 3,983      | 3,654.35      |  |
| %YoY Liat     | bilities                                                  |           | -0.02      |            | 1.76          |  |
| Equity(MB)    |                                                           | 5         | 545,331.90 | 528,974.77 |               |  |
| %YoY Equity   |                                                           |           | 3.09       |            | 4.68          |  |
| Debt Equity   | Debt Equity Ratio<br>%YoY Debt Equity Ratio<br>Gearing(%) |           | 7.28       |            | 7.50<br>-2.85 |  |
| %YoY Deb      |                                                           |           | -2.93      |            |               |  |
| Gearing(%)    |                                                           |           | 723.28     |            | 744.48        |  |
| Paid-up-Cap   | oital(MÊ                                                  | 3)        | 19,088.43  | 19         | 9,088.43      |  |
| Revenue(MI    | Revenue(MB)                                               |           | 127,697.30 |            | 1,407.88      |  |
| %YoY Rev      | enue                                                      |           | -47.10     |            | 30.14         |  |
| Expense(M     | 3)                                                        |           | 57,819.49  | 115        | 5,441.58      |  |
| Net Profit(N  | ИВ)                                                       |           | 22.330.48  | 41         | L.635.52      |  |

## รายละเอียดและความหมายมีทั้งหมดดังนี้

| Assets (M8)      | สินทรัพย์รวม หน่วยเป็น (ล้านบาท)                                                       |
|------------------|----------------------------------------------------------------------------------------|
| %YoY Assets      | เปอร์เซ็นต์เปรียบเทียบปีต่อปี ของสินทรัพย์รวม                                          |
| Liabilities (Mß) | หนี้สินรวม หน่วยเป็น (ล้านบาท)                                                         |
| %YoY Liabilities | เปอร์เซ็นต์เปรียบเทียบปีต่อปี ของหนี้สินรวม                                            |
| Equity (Mβ)      | มูลค่าในส่วนของเจ้าของของบริษัท โดยคำนวณจาก<br>สินทรัพย์ทั้งหมดหักด้วยหนี้สินของบริษัท |

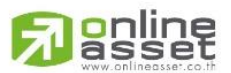

ONLINE ASSET COMPANY LIMITED

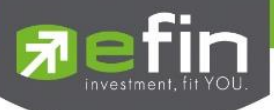

| %YoY Equity            | เปอร์เซ็นต์เปรียบเทียบปีต่อปี ของมูลค่าในส่วนของ<br>เจ้าของของบริษัท           |
|------------------------|--------------------------------------------------------------------------------|
| Debt Equity Ratio      | สัดส่วนหนี้สินต่อทุน                                                           |
| %YoY Debt Equity Ratio | เปอร์เซ็นต์เปรียบเทียบปีต่อปี<br>ของสัดส่วนหนี้สินต่อทุน                       |
| Gearing (%)            | อัตราทดเกียร์ หรืออัตราส่วนหนี้สินต่อทุน                                       |
| Paid-up Capital (M\$)  | มูลค่าหลักทรัพย์ที่เรียกชำระแล้ว หน่วยเป็น<br>(ล้านบาท)                        |
| Revenue (Mß)           | รายได้ หน่วยเป็น (ล้านบาท)                                                     |
| %YoY Revenue           | เปอร์เซ็นต์เปรียบเทียบปีต่อปี ของรายได้                                        |
| Expense (Mß)           | ค่าใช้จ่าย หน่วยเป็น (ล้านบาท)                                                 |
| Net Profit (Mβ)        | กำไรสุทธิ หน่วยเป็น (ล้านบาท)                                                  |
| %YoY Net Profit        | เปอร์เซ็นต์เปรียบเทียบปีต่อปี ของกำไรสุทธิ                                     |
| Net Profit Margin (%)  | กำไรสุทธิคิดเป็นกี่เปอร์เซ็นต์ (%) ของรายได้                                   |
| EBITDA (Μβ)            | กำไรก่อนดอกเบี้ย ภาษี บวกด้วยค่าเสื่อมและค่าตัด<br>จำหน่าย หน่วยเป็น (ล้านบาท) |
| EPS (Baht)             | กำไรต่อหลักทรัพย์                                                              |
| %YoY EPS Growth        | เปอร์เซ็นต์เปรียบเทียบปีต่อปี ของกำไรต่อหลักทรัพย์                             |
| P/E                    | ราคาต่อหลักทรัพย์คิดเป็นกี่เท่าของกำไรต่อหลักทรัพย์                            |

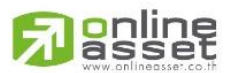

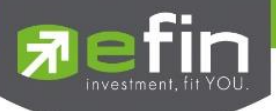

| PEG Ratio              | อัตราส่วนระหว่าง PE Ratio (Price to Earning)                  |  |  |  |  |
|------------------------|---------------------------------------------------------------|--|--|--|--|
|                        | หารด้วยอัตราการเปลี่ยนแปลงของกำไรสุทธิ                        |  |  |  |  |
|                        | (Net Profit Growth Rate (%))                                  |  |  |  |  |
| P/BV                   | ราคาหลักทรัพย์เป็นกี่เท่าของมูลค่าทางบัญชี                    |  |  |  |  |
| DPS                    | เงินปันผลต่อหลักทรัพย์                                        |  |  |  |  |
| Dividend Growth (%)    | อัตราการเติบโตของเงินปันผล                                    |  |  |  |  |
| Dividend Yield (%)     | อัตราผลตอบแทนจากเงินปันผล                                     |  |  |  |  |
| Dividend Coverage      | กำไรสุทธิต่อหลักทรัพย์คิดเป็นกี่เท่าของปันผลต่อ<br>หลักทรัพย์ |  |  |  |  |
| Cash (M฿)              | เงินสด                                                        |  |  |  |  |
| ROA (%)                | กำไรสุทธิคิดเป็นกี่เปอร์เซ็นต์ (%) เทียบกับสินทรัพย์          |  |  |  |  |
| ROL (%)                | เปอร์เซ็นต์ผลตอบแทนของหนี้สิน                                 |  |  |  |  |
| ROE (%)                | กำไรสุทธิคิดเป็นกี่เปอร์เซ็นต์ (%) เทียบกับส่วนของ            |  |  |  |  |
|                        | ผู้ถือหลักทรัพย์                                              |  |  |  |  |
| Cash/Net Profit (%)    | เปอร์เซ็นต์เงินสดต่อกำไรสุทธิ                                 |  |  |  |  |
| Market Cap/Asset       | มูลค่าหลักทรัพย์ต่อสินทรัพย์รวม                               |  |  |  |  |
| Temporary Invest (M\$) | เงินลงทุนระยะสั้น                                             |  |  |  |  |
| Price Cash Ratio       | ราคาหลักทรัพย์คิดเป็นกี่เท่าของเงินสด                         |  |  |  |  |
| Cash Earning Ratio     | กระแสเงินสดจากการดำเนินการคิดเป็นกี่เท่า                      |  |  |  |  |
|                        | 201112311182111821112                                         |  |  |  |  |

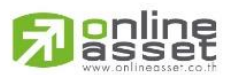

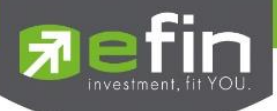

| Enterprise Value (M\$)     | มูลค่าของกิจการในตลาดรวมกับหนี้สินรวมลบด้วย<br>เงินสด หน่วยเป็น (ล้านบาท)              |
|----------------------------|----------------------------------------------------------------------------------------|
| %YoY Enterprise Value (Mβ) | เปอร์เซ็นต์เปรียบเทียบปีต่อปี ของมูลค่าของกิจการใน<br>ตลาดรวมกับหนี้สินรวมลบด้วยเงินสด |

### 5.4 Right/Benefit

5.4.1 Dividend (XD)

## แสดงประวัติการจ่ายปันผลของหลักทรัพย์

| Company    | News Fina                | ncial Right     | /Be Sha                       | areho                     | Investm                |
|------------|--------------------------|-----------------|-------------------------------|---------------------------|------------------------|
| Devidend(X | (D) Meeting(             | XM) Rights      | s(XR) Exerc                   | cise(XE)                  |                        |
| X-Date     | Dividend<br>(Baht/Share) | Payment<br>Date | Operation<br>Period<br>Ending | Price<br>before<br>X-Date | Price<br>on X-<br>Date |
| 04/09/2024 | 2.00                     | 20/09/2024      |                               | 141.00                    | 139.50                 |
| 23/04/2024 | 5.00                     | 10/05/2024      |                               | 142.00                    | 138.00                 |
| 06/09/2023 | 2.00                     | 22/09/2023      |                               | 167.00                    | 168.00                 |
| 21/04/2023 | 3.00                     | 12/05/2023      |                               | 158.50                    | 159.50                 |
| 07/09/2022 | 1.50                     | 23/09/2022      |                               | 137.00                    | 134.00                 |
| 21/04/2022 | 2.50                     | 12/05/2022      |                               | 137.00                    | 135.00                 |
| 08/09/2021 | 1.00                     | 23/09/2021      |                               | 113.00                    | 112.00                 |
| 21/04/2021 | 2.50                     | 10/05/2021      |                               | 127.50                    | 126.50                 |
| 21/04/2020 | 5.00                     | 30/04/2020      |                               | 119.00                    | 111.00                 |
| 04/09/2019 | 2.00                     | 20/09/2019      |                               | 168.50                    | 166.50                 |
| 23/04/2019 | 4.50                     | 10/05/2019      |                               | 210.00                    | 206.00                 |

<u>รายละเอียดและความหมายมีทั้งหมดดังนี้</u>

| X-Date                  | วันที่แสดงเครื่องหมาย XD        |
|-------------------------|---------------------------------|
| Dividend (Baht/Share)   | เงินปันผลต่อหลักทรัพย์          |
| Payment Date            | วันที่จ่ายปันผล                 |
| Operation Period Ending | ระยะเวลาดำเนินการสิ้นสุด        |
| Price Before X-Date     | ราคาก่อนวันแสดงเครื่องหมาย XD   |
| Price on X-Date         | ราคา ณ วันที่แสดงเครื่องหมาย XD |

# 

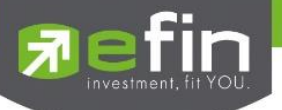

#### 5.4.2 Meeting (XM)

### แสดงประวัติการประชุมของหลักทรัพย์

| Company    | News         | Finar        | ncial                                                              | Right/Be                           | Shareho                                                                                        | Investm                             |
|------------|--------------|--------------|--------------------------------------------------------------------|------------------------------------|------------------------------------------------------------------------------------------------|-------------------------------------|
| Devidend(X | (D) <b>M</b> | eeting()     | (M)                                                                | Rights(XR)                         | Exercise(XE)                                                                                   |                                     |
| X-Date     | Mee          | ting<br>Date | Age                                                                | nda                                | Venue                                                                                          |                                     |
| 06/03/2024 | 11/04/2      | 2024         | จ่ายปันผลเป็น<br>เงินสด,การ<br>เปลี่ยนแปลงกรรมการ                  |                                    | ธนาคารกรุงเ<br>(มหาชน) สำ<br>เร ใหญ่ เลขที่ 3<br>สีลม บางรัก<br>กรุงเทพมหา                     | ทพ จำกัด<br>นักงาน<br>33 ถนน<br>นคร |
| 08/03/2023 | 12/04/2023   |              | 04/2023 จ่ายปันผลเป็น<br>เงินสด,พิจารณาแก้ไข<br>ข้อบังคับของธนาคาร |                                    | ธนาคารกรุงเทพ จำกัด<br>(มหาชน) สำนักงาน<br>ใหญ่ เลขที่ 333 ถนน<br>สีลม บางรัก<br>กรุงเทพมหานคร |                                     |
| 09/03/2022 | 12/04/       | 2022         | จ่ายข<br>เงินส<br>เปลี่ย                                           | ป็นผลเป็น<br>ด,การ<br>เนแปลงกรรมกา | ธนาคารกรุงเ<br>(มหาชน) สำ<br>เร ใหญ่ เลขที่ 3<br>สีลม บางรัก<br>กรุงเทพมหา                     | ทพ จำกัด<br>นักงาน<br>33 ถนน<br>นคร |
| 08/03/2021 | 12/04/2      | 2021         | จ่าย<br>เงินส                                                      | ป็นผลเป็น<br>ค.การ                 | สำนักงานให<br>ววว กายเสือ                                                                      | ญ่ เลขที่<br>                       |

## <u>รายละเอียดและความหมายมีทั้งหมดมีดังนี้</u>

| X-Date       | วันที่แสดงเครื่องหมาย XM |
|--------------|--------------------------|
| Meeting Date | วันที่ประชุม             |
| Agenda       | หัวข้อการประชุม          |
| Venue        | สถานที่ประชุม            |

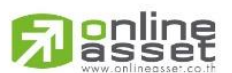

#### ONLINE ASSET COMPANY LIMITED

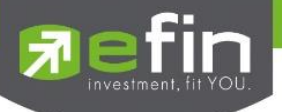

#### 5.4.3 Rights (XR)

#### แสดงประวัติการออกหลักทรัพย์ใหม่

| Company    | Nev  | ws Fir  | ancial        | Right/Be             | Shareho                | Investm        |
|------------|------|---------|---------------|----------------------|------------------------|----------------|
| Devidend(X |      | Meetin  | g(XM)         | Rights(XR)           | Exercise(XE)           |                |
| X-Date     | Boar | rd Date | Rights<br>For | Subscription<br>Date | Ratic<br>(Holding:New) | ) Alla<br>) Sh |
|            | 03/0 | 3/2000  |               |                      | 0:0 @ 0.00             | 440,000        |
| 04/07/1991 | 13/0 | 6/1991  |               | 13/08/1991           | 20:1 @ 100.00          | 4,268          |
| 08/03/1991 | 20/0 | 2/1991  |               | 09/04/1991           | 10:1 @ 240.00          | 7,760          |
| 09/05/1990 | 27/0 | 4/1990  |               | 15/06/1990           | 10:1 @ 220.00          | 6,600          |
| 10/11/1989 | 31/1 | 0/1989  |               | 19/12/1989           | 10:1 @ 240.00          | 6,000          |
| 09/03/1988 | 25/0 | 2/1988  |               | 03/05/1988           | 15:1 @ 100.00          | 3,333          |
| 06/03/1987 | 22/0 | 1/1987  |               | 30/03/1987           | 15:1 @ 100.00          | 2,66€          |
| 12/02/1985 | 29/0 | 1/1985  |               | 07/03/1985           | 7:1 @ 200.00           | 5,000          |
| 14/12/1983 | 30/1 | 1/1983  |               | 11/01/1984           | 20:1 @ 100.00          | 1,500          |
| 22/02/1982 | 17/0 | 2/1982  |               | 22/03/1982           | 8:3 @ 100.00           | 7,500          |

## <u>รายละเอียดและความหมายมีทั้งหมดมีดังนี้</u>

| X-Date               | วันที่แสดงเครื่องหมาย XR                |
|----------------------|-----------------------------------------|
| Board Date           | วันที่คณะกรรมการเสนอ                    |
| Rights For           | สิทธิสำหรับใคร                          |
| Subscription Date    | วันที่ออกหลักทรัพย์ใหม่                 |
| Ratio (Holding: New) | อัตราส่วนหลักทรัพย์เก่าต่อหลักทรัพย์ใหม |
| Allotted Shares      | ปริมาณหลักทรัพย์ที่ออกใหม่              |
| Price Before X-Date  | ราคาก่อนแสดงเครื่องหมาย XR              |
| Price on X-Date      | ราคา ณ วันที่แสดงเครื่องหมาย XR         |

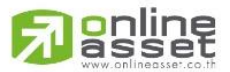

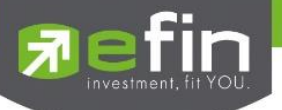

5.4.4 Exercise (XE)

| Company    | News Fina                | ncial Right     | t/Be                      | Sha            | areho                     | Investm                |
|------------|--------------------------|-----------------|---------------------------|----------------|---------------------------|------------------------|
| Devidend(X | (D) Meeting(             | (XM) Right:     | s(XR)                     | Exerc          | cise(XE)                  |                        |
| X-Date     | Dividend<br>(Baht/Share) | Payment<br>Date | Opera<br>Perioc<br>Ending | tion<br>1<br>9 | Price<br>before<br>X-Date | Price<br>on X-<br>Date |
| 05/09/2024 | 2.00                     | 23/09/2024      |                           |                | 107.00                    | 107.50                 |
| 17/04/2024 | 7.84                     | 03/05/2024      | 31/12                     | /2023          | 115.50                    | 106.00                 |
| 13/09/2023 | 2.50                     | 29/09/2023      |                           |                | 116.00                    | 114.00                 |
| 17/04/2023 | 5.19                     | 03/05/2023      | 31/12                     | /2022          | 105.50                    | 101.50                 |
| 12/10/2022 | 1.50                     | 03/11/2022      | 30/09/                    | /2022          | 103.50                    | 103.00                 |
|            |                          |                 |                           |                |                           |                        |

แสดงประวิติการแปลงหลักทรัพย์เป็นหลักทรัพย์อ้างอิง

## <u>รายละเอียดและความหมายมีทั้งหมดมีดังนี้</u>

| Symbol                   | ชื่อย่อหลักทรัพย์                   |
|--------------------------|-------------------------------------|
| X-Date                   | วันที่แสดงเครื่องหมาย XE            |
| Exercise Date            | วันออกสิทธิ                         |
| Exercise Price           | ราคาออกสิทธิ                        |
| Ratio                    | อัตราส่วน                           |
| No. of Warrants Exercise | จำนวนการใช้สิทธิของใบสำคัญแสดงสิทธิ |
| Newly Issued Common      | สิทธิที่ออกใหม่                     |
| Trade Date               | วันที่แปลงหลักทรัพย์                |
| Price on Date            | ราคา ณ วันที่แสดงเครื่องหมาย XE     |

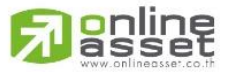

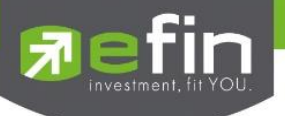

#### 5.6 Shareholder

แสดงอันดับรายชื่อผู้ถือหลักทรัพย์รายใหญ่ ได้มากสุด 20 อันดับ

| Comp | oany                                                                     | News       | Financial      | Right/Be     | Shareho | Investm   |
|------|--------------------------------------------------------------------------|------------|----------------|--------------|---------|-----------|
| Rank | Shareh                                                                   | olders     |                |              | #Share  | s %Shares |
|      | พระบาท                                                                   | าสมเด็จพ   | ระวชิรเกล้าเจ้ | ้าอยู่หัว    | 793.83  | 4 23.58%  |
| 2    | กองทุนร                                                                  | รวม วายุภั | กษ์หนึ่ง       |              | 549.60  | M 16.32%  |
|      | บริษัท ไ                                                                 | ทยเอ็นวีดี | อาร์ จำกัด     |              | 177.59  | M 5.27%   |
|      | 4 SOUTH EAST ASIA UK (TYPE C) NOMINEES 138.52M 4.11%                     |            |                |              |         | A 4.11%   |
|      | STATE STREET EUROPE LIMITED 126.52M 3.769                                |            |                |              | A 3.76% |           |
|      | กองทุนรวม วายุภักษ์หนึ่ง โดย บลจ.เอ็มเอฟซี จำกัด<br>(มหาชน)              |            |                |              |         | M 3.5%    |
|      | . กองทุนรวม วายุภักษ์หนึ่ง โดย บลจ.กรุงไทย จำกัด 117.85M 3.59<br>(มหาชน) |            |                |              | A 3.5%  |           |
|      | สำนักงา                                                                  | นประกันส   | รังคม          |              | 100.70  | 1 2.99%   |
|      | THE BA                                                                   | NK OF N    | ew york me     | LLON         | 47.06   | A 1.4%    |
| 10   | BNY ME                                                                   |            | DMINEES LIN    | <b>/ITED</b> | 43.90   | M 1.3%    |
|      |                                                                          |            |                |              |         |           |

## <u>รายละเอียดและความหมายมีทั้งหมดมีดังนี้</u>

| Rank         | อันดับผู้ถือหลักทรัพย์              |
|--------------|-------------------------------------|
| Shareholders | ชื่อผู้ถือหลักทรัพย์                |
| #Shares      | ปริมาณหลักทรัพย์ที่ลงทุน            |
| %Share       | เปอร์เซ็นต์ปริมาณหลักทรัพย์ที่ลงทุน |

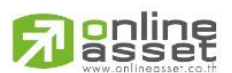

#### ONLINE ASSET COMPANY LIMITED
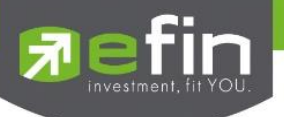

#### 5.7 Investment

แสดงประวัติการลงทุนย้อนหลังของบริษัทใหญ่ที่ลงทุนในหลักทรัพย์ของหลักทรัพย์ที่ค้นหาในกล่อง Symbol

| Company New                                            | s Financial Right/Be                                    | e Shareho Investm                     |
|--------------------------------------------------------|---------------------------------------------------------|---------------------------------------|
| Company                                                | Type of Business                                        | Investment Type                       |
| บริษัทหลักทรัพย์<br>จัดการกองทุนไทย<br>พาณิชย์ จำกัด   | จัดการการลงทุน                                          | Consolidated/Subsidiaries<br>( > 50%) |
| บริษัทหลักทรัพย์<br>ไทยพาณิชย์ จำกัด                   | บริษัทหลักทรัพย์                                        | Consolidated/Subsidiaries<br>( > 50%) |
| บริษัท ธ.ท.พ. ศูนย์<br>ฝึกอบรม จำกัด                   | ศูนย์ฝึกอบรมให้แก่<br>พนักงานธนาคารและ<br>บริษัทในเครือ | Consolidated/Subsidiaries<br>( > 50%) |
| บริษัท ไทยพาณิชย์<br>พัฒนา<br>อสังหาริมทรัพย์<br>จำกัด | บริษัทจัดการ<br>อสังหาริมทรัพย์                         | Consolidated/Subsidiaries<br>( > 50%) |
| ธนาคารกัมพูชา<br>พาณิชย์ จำกัด                         | ธนาคารพาณิชย์                                           | Consolidated/Subsidiaries<br>( > 50%) |
| OREO REALTY INC.                                       | ถือครองอสังหาริมทรัพย์                                  | Consolidated/Subsidiaries             |

# รายละเอียดและความหมายมีทั้งหมดมีดังนี้

| Company          | ชื่อบริษัท          |
|------------------|---------------------|
| Type of Business | ประเภทธุรกิจ        |
| Investment Type  | ประเภทการลงทุน      |
| Date as of       | วันที่ลงทุน         |
| % invest         | เปอร์เซ็นต์การลงทุน |
| Paid-Up          | ชำระแล้ว            |
| Currency         | สกุลเงิน            |

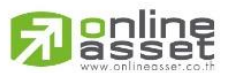

#### ONLINE ASSET COMPANY LIMITED

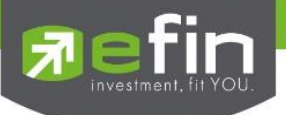

แสดงรายการกลุ่มเงื่อนไขสำเร็จรูป เพื่ออำนวยความสะดวกสบายให้กับนักลงทุนมือใหม่ หรือนักลงทุนที่ผ่านการลงทุน มาแล้วก็สามารถใช้ฟังก์ชันนี้ได้เช่นกัน และยังสามารถดูประวัติผลตอบแทนกำไรขาดทุนย้อนหลังได้อีกด้วย

| My List Portfolio View Order Market Analysis S                                             | can <sup>®</sup> Auto Trade Market                        | Summary News Graph F                                    | inance More             |                      |                      |                                     |                                              |
|--------------------------------------------------------------------------------------------|-----------------------------------------------------------|---------------------------------------------------------|-------------------------|----------------------|----------------------|-------------------------------------|----------------------------------------------|
|                                                                                            |                                                           |                                                         |                         |                      |                      |                                     | 👌 My Package                                 |
| สายหาหุ้นทำกำไร ตลาดขาขึ้น<br>ทุ้น ถูกด้ว ถูกเวลา ราคาเหมาะสม                              | สายหาหุ้นทำกำไร ต<br>แนวคิดผสมผสานกราฟเง                  | าลาดขาขึ้น 💵<br>กคนิคกับปัจจัยพื้นฐาน เพื่อค้นหา วี     | นคราะห์ และสร้างท       | างเลือกและกลยุทธ์การ | ลงทุนที่เหมาะสม เพื่ | อทำกำไรตลาดขาขึ้<br>ข้อมูลล่าสุด วั | <b>น</b><br>มันนี้ 14:55 น. *สแกนทุกๆ 2 นาที |
| สายหาหุ้นทำกำไร ตลาดขาลง                                                                   | อัตราผลดอบแทน                                             |                                                         |                         |                      |                      |                                     |                                              |
| หุ้นขาลง รอโอกาสทำกำไร                                                                     | มูลคาสนทรพย (NAV)                                         | เฉลยตอหุน ณ ชวงเวลา                                     |                         |                      |                      |                                     |                                              |
|                                                                                            | 1 เดือน                                                   | 3 เดือน                                                 |                         | 6 เดือน              | 1 ปี                 |                                     | ตั้งแต่เริ่ม                                 |
|                                                                                            |                                                           | +4.06%                                                  |                         | +3.82%               | +3.82                | %                                   | +3.82%                                       |
| สายหาทุ้นมันคง ได้ปันผลต่อเนื่อง<br>ออมเงินระยะยาว ไม่วีบร้อน                              | *สมมต์เง่นเริ่มต้น 100,000 บาท แล้ว<br>รายการปัจจุบัน ประ | NAV = 5.6% หมายความว่ามูลค่าพอรดปัจจุป<br>ว <b>วัติ</b> | นจะมมูลค่า 105,600 บาท' |                      |                      |                                     | 22 รายการ                                    |
|                                                                                            | ชื่อหุ้น                                                  | วันที่มีแรงซื้อ                                         | สัญญาณซื้อ              | วันที่มีแรงขาย       | สัญญาณขาย            | สถานะ                               | กำไร/ขาดทุน (%)                              |
|                                                                                            | ттв                                                       | 28-Aug-2024                                             | 1.84                    | 07-Oct-2024          | 1.89                 | มีแรงขาย                            | 2.39%                                        |
| สายหาหุนงบด ซอตามตางชาต<br>เล่นรอบ หวังกำไร ตามต่างชาติ หุ้นงบการเงินดี                    | ва                                                        | 07-Oct-2024                                             | 22.80                   |                      |                      | มีแรงซื้อ                           |                                              |
|                                                                                            | НТЕСН                                                     | 07-Oct-2024                                             | 4.14                    |                      |                      | มีแรงซื้อ                           |                                              |
|                                                                                            | ASIAN                                                     | 01-Oct-2024                                             | 9.05                    |                      |                      | ถือรอ                               |                                              |
| สายหาหุ้นเกิงกำไร รับความเสียง<br>ได้<br>เน้นเว็หว่าไร กล้า Cut Loss เมื่อถึง<br>สัญญาณขาย | хо                                                        | 30-Sep-2024                                             | 24.10                   |                      |                      | ถือรอ                               |                                              |
|                                                                                            | AAI                                                       | 26-Sep-2024                                             | 5.50                    |                      |                      | ถือรอ                               |                                              |
|                                                                                            | INET                                                      | 24-Sep-2024                                             | 4.82                    |                      |                      | ถือรอ                               |                                              |
|                                                                                            | SELIC                                                     | 17-Sep-2024                                             | 3.16                    |                      |                      | ถือรอ                               |                                              |
|                                                                                            | ІСНІ                                                      | 09-Sep-2024                                             | 16.00                   |                      |                      | ถือรอ                               |                                              |

กรณีที่มีการปลดล็อคการวิเคราะห์ขั้นสูงหรือฟีเจอร์ Stock Analysis จะได้รับกลุ่มเงื่อนไขเพิ่มคือ "สายหาหุ้นทำกำไร ตลาดขาขึ้น" และ "สายหาหุ้นทำกำไร ตลาดขาลง" **\*สามารถดูวิธีปลดล็อคที่หัวข้อ <u>Stock Analysis</u>** 

| <b>สายหาหุ้นทำกำไร คลาดขาขึ้น</b><br>ทู้น ถูงด้ว ถูงเวลา ราคาเหมาะสม | สายหาหุ้นทำกำไร ตลาด<br>แนวคิดผสมผสานกราฟเทคนิคเ                    | เขาขึ้น 🕕<br>กับปัจจัยพื้นฐาน เพื่อค้นหา วี | มิเคราะห์ และสร้างท       | าางเลือกและกลยุทธ์การ | ลงทุบที่เหมาะสม เพื่ | อทำกำไรตลาดขาขึ้น<br>ข้อมูลล่าสุด วัง | เ<br>นี้ 14:55 น. *สแกนทุกๆ 2 นาที |
|----------------------------------------------------------------------|---------------------------------------------------------------------|---------------------------------------------|---------------------------|-----------------------|----------------------|---------------------------------------|------------------------------------|
| สายหาหุ้นทำกำไร ตลาดขาลง<br>หุ้นขาลง รอโอกาสทำกำไร                   | มูลค่าสินทรัพย์ (NAV) เฉลี                                          | ย่ต่อหุ้น ณ ช่วงเวลา                        |                           |                       |                      |                                       |                                    |
|                                                                      | 1 เดือน<br>-2,41%                                                   | 3 เดือน<br>+4.06%                           |                           | 6 เดือน<br>+3.82%     | 1 ປີ<br>+3.82%       |                                       | ตั้งแต่เริ่ม<br>+3.82%             |
| สายหาหุ้นมั่นคง ได้ปันผลต่อเนื่อง<br>ออมเงินระยะยาวไม่รับร้อน        | *สมมติเงินเริ่มต้น 100,000 บาท แล้ว NAV =<br>รายการปัจจุบัน ประวัติ | 5.6% หมายความว่ามูลค่าพอร์ตปัจจุเ           | กันจะมีมูลค่ำ 105,600 บาง |                       |                      |                                       | 22 รายการ                          |
|                                                                      | ชื่อหุ้น                                                            | วันที่มีแรงซื้อ                             | สัญญาณซื้อ                | วันที่มีแรงขาย        | สัญญาณขาย            | สถานะ                                 | กำไร/ขาดทุน (%)                    |
| สายหานับงบดี ตื้อตาบต่างชาติ                                         | ттв                                                                 | 28-Aug-2024                                 | 1.84                      | 07-Oct-2024           | 1.89                 | มีแรงชาย                              | 2.39%                              |
| เล่นรอบ หวังกำไร ตามต่างชาติ หุ้นงบการเงินดี                         | ВА                                                                  | 07-Oct-2024                                 | 22.80                     |                       |                      | มีแรงซื้อ                             | 0.99%                              |
|                                                                      | HTECH                                                               | 07-Oct-2024                                 | 4.14                      |                       |                      | มีแรงซื้อ                             |                                    |
|                                                                      | ASIAN                                                               | 01-Oct-2024                                 | 9.05                      |                       |                      | ถือรอ                                 |                                    |
| สายหาหุ้นเก็งกำไร รับความเสี่ยง<br>ได้ 🥣                             | хо                                                                  | 30-Sep-2024                                 | 24.10                     |                       |                      | ถือรอ                                 |                                    |
| เน้นเก็งกำไร กล้า Cut Loss เมื่อถึง                                  | AAI                                                                 | 26-Sep-2024                                 | 5.50                      |                       |                      | ถือรอ                                 | 12.37%                             |
| ingig in a io                                                        | INET                                                                | 24-Sep-2024                                 | 4.82                      |                       |                      | ถือรอ                                 |                                    |
|                                                                      | SELIC                                                               | 17-Sep-2024                                 | 3.16                      |                       |                      | ถือรอ                                 |                                    |
|                                                                      | ІСНІ                                                                | 09-Sep-2024                                 | 16.00                     |                       |                      | ถือรอ                                 | 0.30%                              |

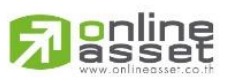

ONLINE ASSET COMPANY LIMITED

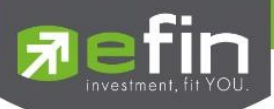

| สายหาหุ้นทำกำไร ตลาดขาขึ้น<br>กุ้น อูกตัว อูกเวลา ราคาเหมาะสม               | สายหาหุ้นทำกำไร ตลาถ<br>แบวคิดผสมผสานกราฟเทคนิค                            | าขาขึ้น 🕕<br>กับปัจจัยพื้นฐาน เพื่อค้นหา    | วิเคราะห์ และสร้างท        | างเลือกและกลยุทธ์การ | ลงทุนที่เหมาะสม เพื่อ | อทำกำไรตลาดขาขึ้ง<br>ข้อมูลล่าสุด วั | <b>เ</b><br>มนี้ 14:55 น. *สแกนทุกๆ 2 นาที |
|-----------------------------------------------------------------------------|----------------------------------------------------------------------------|---------------------------------------------|----------------------------|----------------------|-----------------------|--------------------------------------|--------------------------------------------|
| สายหาหุ้นทำกำไร ตลาดขาลง<br>หุ้นชาลง รอโอกาสทำกำไร                          | อัตราผลตอบแทน<br><b>มูลค่าสินทรัพย์ (NAV)</b> เฉ                           | ลี่ยต่อหุ้น ณ ช่วงเวลา                      |                            |                      |                       |                                      |                                            |
|                                                                             | 1 เดือน<br>-2,41%                                                          | 3 เดือน<br>+4.06%                           |                            | 6 เดือน<br>+3.82%    | 1 ปี<br>+3.829        | %                                    | ตั้งแต่เริ่ม<br>+3.82%                     |
| สายหาหุ้นมั่นคง ได้ปันผลต่อเนื่อง<br>ออมเงินระยะยาว ไม่รับร้อน              | *สมมติเงินเริ่มต้น 100,000 บาท แล้ว NAV :<br><b>รายการปัจจุบัน</b> ประวัติ | = 5.6% หมายความว่ามูลค่าพอร์ตปัจจุ<br> <br> | บันจะมีมูลค่า 105,600 บาท' |                      |                       |                                      | 22 รายกา <del>ร</del>                      |
|                                                                             | ชื่อหุ้น                                                                   | วันที่มีแรงซื้อ                             | สัญญาณซื้อ                 | วันที่มีแรงขาย       | สัญญาณขาย             | สถานะ                                | กำไร/ขาดทุน (%)                            |
| สายมารับ มาดี สื้อตามต่า เหตุดิ                                             | ттв                                                                        | 28-Aug-2024                                 | 1.84                       | 07-Oct-2024          | 1.89                  | มีแรงชาย                             | 2.39%                                      |
| สายหาหุนงบท ซอหามหางชาต<br>เล่นรอบ หวังกำไร ดามต่างชาติ หุ้นงบการเงินดี 🏾 🥿 | ВА                                                                         | 07-Oct-2024                                 | 22.80                      |                      |                       | มีแรงซื้อ                            |                                            |
|                                                                             | нтесн                                                                      | 07-Oct-2024                                 | 4.14                       |                      |                       | มีแรงซื้อ                            |                                            |
|                                                                             | ASIAN                                                                      | 01-Oct-2024                                 | 9.05                       |                      |                       | ถือรอ                                | -0.87%                                     |
| สายหาหุ้นเก็งกำไร รับความเสียง<br>ไล้                                       | хо                                                                         | 30-Sep-2024                                 | 24.10                      |                      |                       | ถือรอ                                | -0.73%                                     |
| เน้นเก็งกำไร กล้า Cut Loss เมื่อถึง                                         | AAI                                                                        | 26-Sep-2024                                 | 5.50                       |                      |                       | ถือรอ                                | 12.37%                                     |
|                                                                             | INET                                                                       | 24-Sep-2024                                 | 4.82                       |                      |                       | ถือรอ                                | -3.22%                                     |
|                                                                             | SELIC                                                                      | 17-Sep-2024                                 | 3.16                       |                      |                       | ถือรอ                                | 2 6                                        |
|                                                                             | ІСНІ                                                                       | 09-Sep-2024                                 | 16.00                      |                      |                       | ถือรอ                                | 0.30%                                      |

# รายละเอียดและความหมายของหน้า Scan มีทั้งหมดดังนี้

# 1. แสดงรายการกลุ่มเงื่อนไขสำเร็จรูป

แสดงรายการกลุ่มเงื่อนไขสำเร็จรูป สามารถกดที่กลุ่มในรายการเพื่อแสดงรายละเอียดหลักทรัพย์ใน **ส่วนที่ 2.** 

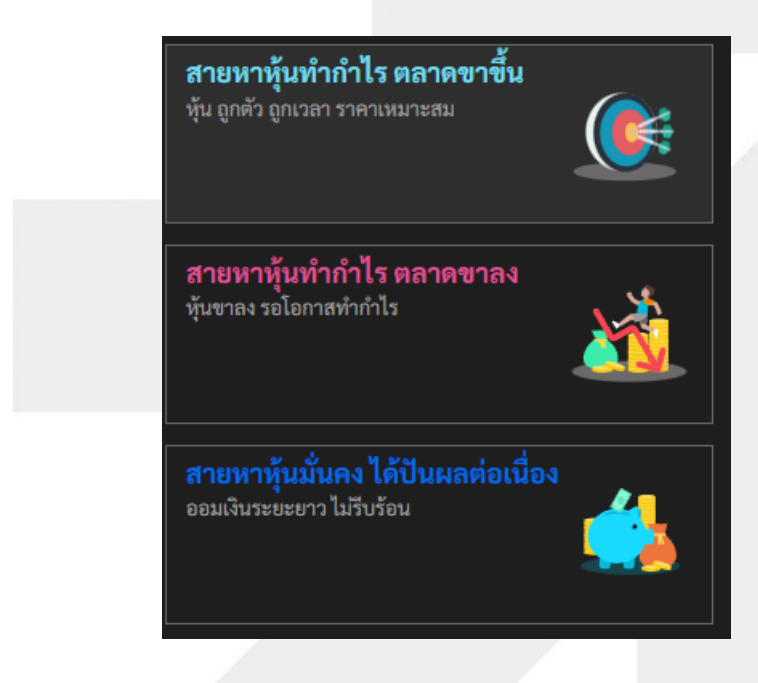

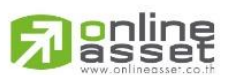

#### ONLINE ASSET COMPANY LIMITED

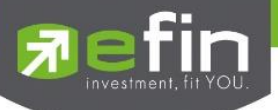

2. แสดงรายการหลักทรัพย์ที่เข้าเงื่อนไขเกณฑ์การประเมิณ

| สายหาหุ้นทำกำไร ตลาดขาขึ้น 🕕<br>แนวคิดผสมผสานกราฟเทคนิคกับปัจจัยพื้นฐาน เพื่อค้นหา วิเคราะห์ และสร้างทางเลือกและกลยุทธ์การลงทุนที่เหมาะสม เพื่อทำกำไรตลาดขาขึ้น [1]<br>ข้อมูลล่าสุด วันนี้ 15:23 น. *สแกนทุกๆ 2 นาที |                                     |                              |                |           |           |                 |
|----------------------------------------------------------------------------------------------------|-------------------------------------|------------------------------|----------------|-----------|-----------|-----------------|
| อัตราผลตอบแทน                                                                                                    |                                     |                              |                |           |           |                 |
| มูลค่าสินทรัพย์ (NAV)                                                                                                    | เฉลี่ยต่อหุ้น ณ ช่วงเวลา            |                              |                |           |           |                 |
| 1 เดือน                                                                                                    | 3 เดือน                             |                              | 6 เดือน        | 1 ปี      |           | ตั้งแต่เริ่ม    |
| -2.28%                                                                                                    | +4.20%                              |                              | +3.96%         | +3.96     | %         | +3.96%          |
| *สมมติเงินเริ่มต้น 100,000 บาท แล้ว NA                                                                                                    | AV = 5.6% หมายความว่ามูลค่าพอร์ตปัจ | จจุบันจะมีมูลค่า 105,600 บาท | ×              |           |           |                 |
| <b>รายการปัจจุบัน</b> ประวัติ                                                                                                    | â                                   |                              |                |           |           | 22 รายการ       |
| ชื่อหุ้น                                                                                                    | วันที่มีแรงซื้อ                     | สัญญาณซื้อ                   | วันที่มีแรงขาย | สัญญาณขาย | สถานะ     | กำไร/ขาดทุน (%) |
| ттв                                                                                                    | 28-Aug-2024                         | 1.84                         | 07-Oct-2024    | 1.89      | มีแรงขาย  | 2.39%           |
| ВА                                                                                                    | 07-Oct-2024                         | 22.80                        |                |           | มีแรงชื้อ | 1.43%           |
| нтесн                                                                                                    | 07-Oct-2024                         | 4.14                         |                |           | มีแรงซื้อ |                 |
| ASIAN                                                                                                    | 01-Oct-2024                         | 9.05                         |                |           | ถือรอ     | -0.87%          |
| хо                                                                                                    | 30-Sep-2024                         | 24.10                        |                |           | ถือรอ     | -13             |

# 2.1 แสดงชื่อกลุ่ม และรายละเอียดเบื้องต้นของกลุ่ม

สายหาหุ้นทำกำไร ตลาดขาขึ้น 🕕 แนวคิดผสมผสานกราฟเทคนิคกับปัจจัยพื้นฐาน เพื่อค้นหา วิเคราะห์ และสร้างทางเลือกและกลยุทธ์การลงทุนที่เหมาะสม เพื่อทำกำไรตลาดขาขึ้น ข้อมูลล่าสุด วันนี้ 14:42 น. \*สแกนทุกๆ 2 นาที

แสดงชื่อกลุ่มและความหมาย สามารถกดที่ปุ่ม (i) เพื่อดูเงื่อนไขของกลุ่ม ที่ด้านล่างขวาของกล่องมีข้อความแสดง

วันเวลาอัพเดทข้อมูลล่าสุด

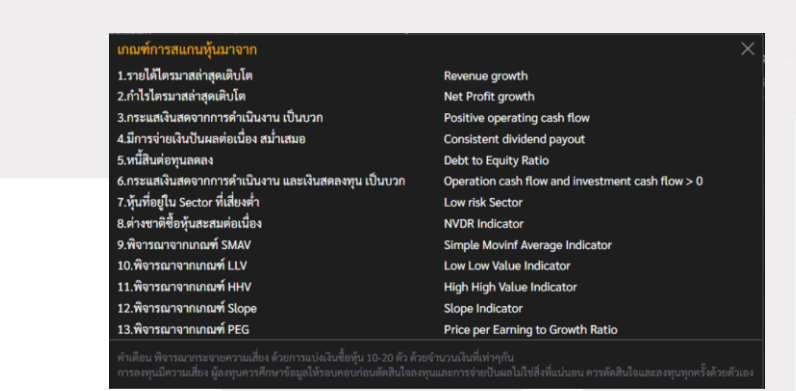

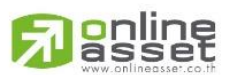

ONLINE ASSET COMPANY LIMITED

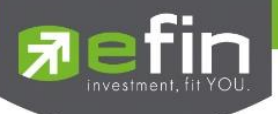

## 2.3 อัตราผลตอบแทน

แสดงอัตราผลตอบแทนของเงื่อนไข โดยจะแบ่งออกเป็นสองเมนู ดังนี้

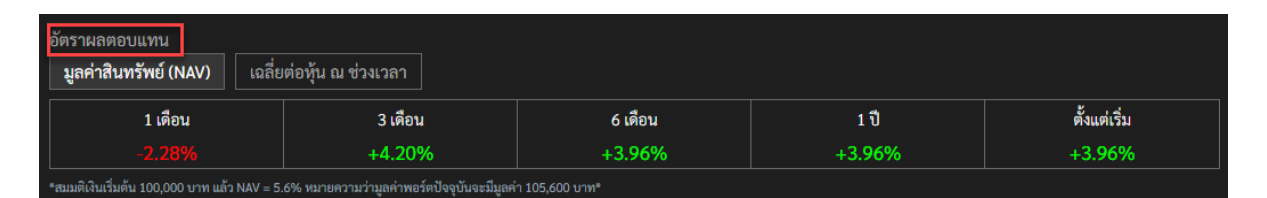

## 2.3.1 มูลค่าสินทรัพย์ (NAV)

หน้าจอแสดงมูลค่าสินทรัพย์ (NAV) ย้อนหลัง 1เดือน, 3เดือน, 6เดือน, 1ปี และตั้งแต่เริ่มต้นของ รายการที่เข้าเงื่อนไขสำเร็จรูป

| อัตราผลตอบแทน<br><b>มูลค่าสินทรัพย์ (</b> เ | NAV) เฉลี่ย                       | เต่อหุ้น ณ ช่วงเวลา                                              |                              |                                |                         |
|---------------------------------------------|-----------------------------------|------------------------------------------------------------------|------------------------------|--------------------------------|-------------------------|
| 1 เดือ<br>- <mark>2.28</mark>               | ກນ<br>3%                          | 3 เดือน<br>+4.20%                                                | 6 เดือน<br>+3.96%            | 1 ปี<br>+3.96%                 | ตั้งแต่เริ่ม<br>+3.96%  |
| *สมมติเงินเริ่มต้น 100,000<br><u>ราย</u> 1  | 0 บาท แล้ว NAV = 5.<br>ละเอียดแก่ | 6% หมายความว่ามูลค่าพอร์ตปัจจุบันจะมีมูลค่<br>ละความหมายมีทั้งหม | า 105,600 บาพ*<br>เดมีดังนี้ |                                |                         |
|                                             |                                   | 1 เดือน                                                          | แสดง<br>วันปั                | กำไร/ขาดทุนรวมย้อน<br>วอบัน    | หลัง 1 เดือน นับตั้งแต  |
|                                             |                                   | 3 เดือน                                                          | แสดง                         | กำไร/ขาดทุนรวมย้อน             | หลัง 3 เดือน นับตั้งแต่ |
|                                             |                                   | 6 เดือน                                                          | วันปัจ<br>แสดง               | าจุบัน<br>กำไร/ขาดทุนรวมย้อน   | หลัง 6 เดือน นับตั้งแต  |
|                                             |                                   | 1 ปี                                                             | วันปัจ<br>แสดง               | วจุบัน<br>กำไร∕ขาดทุนรวมย้อน   | หลัง 1 ปี นับตั้งแต่    |
|                                             |                                   | ตั้งแต่เริ่ม                                                     | วันปัจ<br>แสดง               | วจุบัน<br>กำไร/ขาดทุนรวมตั้งแห | ต่เริ่มจนถึงปัจจุบัน    |

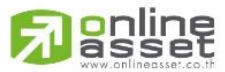

ONLINE ASSET COMPANY LIMITED

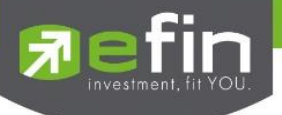

# 2.3.2 เฉลี่ยต่อหุ้น ณ ช่วงเวลา

หน้าจอแสดงข้อมูลผลตอบแทนเฉลี่ยของรายการปัจจุบัน (ยังไม่ได้ขาย) ย้อนหลัง 1เดือน, 3เดือน, 6 เดือน, 1ปี และตั้งแต่เริ่มต้นของรายการที่เข้าเงื่อนไขเกณฑ์การ Scan

| อัตราผลตอบแทน<br>มูลค่าสินทรัพย์ (NAV) <b>เฉลี่ยต่อหุ้น ณ ช่วงเวล</b> | n                 |         |         |        |              |
|-----------------------------------------------------------------------|-------------------|---------|---------|--------|--------------|
| รายการปัจจุบัน (ยังไม่ได้ขาย)                                         | ประวัติ (ขายแล้ว) |         |         |        |              |
| 12 80%                                                                | 1 เดือน           | 3 เดือน | 6 เดือน | 1 ปี   | ตั้งแต่เริ่ม |
| +3.69%                                                                | +1.39%            | +0.51%  | +0.23%  | +0.23% | +0.23%       |

# <u>รายละเอียดและความหมายมีทั้งหมดมีดังนี้</u>

รายการปัจจุบัน (ยังไม่ได้ขาย) แสดงกำไร/ขาดทุนเฉลี่ยของรายการปัจจุบัน

| 1 เดือน      | แสดงกำไร/ขาดทุนเฉลี่ยย้อนหลัง 1 เดือน นับตั้งแต่ |
|--------------|--------------------------------------------------|
|              | วันปัจจุบัน                                      |
| 3 เดือน      | แสดงกำไร/ขาดทุนเฉลี่ยย้อนหลัง 3 เดือน นับตั้งแต่ |
|              | วันปัจจุบัน                                      |
| 6 เดือน      | แสดงกำไร/ขาดทุนเฉลี่ยย้อนหลัง 6 เดือน นับตั้งแต่ |
|              | วันปัจจุบัน                                      |
| 1 ปี         | แสดงกำไร/ขาดทุนเฉลี่ยย้อนหลัง 1 ปี นับตั้งแต่วัน |
|              | ปัจจุบัน                                         |
| ตั้งแต่เริ่ม | แสดงกำไร/ขาดทุนเฉลี่ยตั้งแต่เริ่มจนถึงปัจจุบัน   |
|              |                                                  |

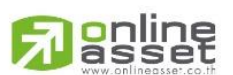

## ONLINE ASSET COMPANY LIMITED 466 Ratchadapisek Rd., Samsen-Nok, Huay Kwang, Bangkok 10310 THAILAND Tel : +662 022 6200 Fax : +662 022 6255

www.efinancethai.com www.onlineasset.co.th

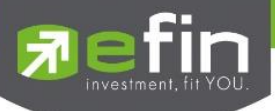

# 2.4 รายการปัจจุบัน และประวัติ

| รายการปัจจุบัน | ประวัติ         |            |                |           |           | 22 รายการ       |
|----------------|-----------------|------------|----------------|-----------|-----------|-----------------|
| ชื่อหุ้น       | วันที่มีแรงซื้อ | สัญญาณซื้อ | วันที่มีแรงขาย | สัญญาณขาย | สถานะ     | กำไร/ขาดทุน (%) |
| ттв            | 28-Aug-2024     | 1.84       | 07-Oct-2024    | 1.89      | มีแรงขาย  | 2.39%           |
| BA             | 07-Oct-2024     | 22.80      |                |           | มีแรงซื้อ | 1.43%           |
| HTECH          | 07-Oct-2024     | 4.14       |                |           | มีแรงซื้อ |                 |
| ASIAN          | 01-Oct-2024     | 9.05       |                |           | ถือรอ     |                 |
| ХО             | 30-Sep-2024     | 24.10      |                |           | ถือรอ     |                 |
| AAI            | 26-Sep-2024     | 5.50       |                |           | ถือรอ     | 13.27%          |
|                |                 |            |                |           |           |                 |

## 2.4.2 รายการปัจจุบัน

แสดงรายการหลักทรัพย์ที่เข้าเงื่อนไขเกณฑ์การ Scan โดยแสดงรายการดังนี้

- 1. รายการหลักทรัพย์ที่มีแรงซื้อวันนี้ โดยมีสถานะ 'มีแรงซื้อ'
- 2. รายการหลักทรัพย์ที่มีแรงซื้อเมื่อวันก่อนๆ หน้า และยังไม่ติดสัญญาณขาย โดยมีสถานะ 'ถือรอ'
- 3. รายการหลักทรัพย์ที่มีแรงขายวันนี้ โดยมีสถานะ 'มีแรงขาย'
- 4. รายการหลักทรัพย์ที่มีแรงขายวันนี้และหลังจากตลาดฯ ปิด รายการนี้จะเปลี่ยนสถานะเป็น 'ปิด สถานะ'

\*ข้อมูลข้างต้นเป็นตัวอย่างรายการปัจจุบันของสายหาหุ้นทำกำไร ตลาดขาขึ้น

|                                                   |     | Ŷ         | Υ       |
|---------------------------------------------------|-----|-----------|---------|
| a                                                 | a   | J         | 2 4     |
| າເລວາາທາການແມ່ລະຮາແລະ                             | ເລຍ | @9/J.9989 | າເອລ.າາ |
| 9119 19119 10 10 10 10 10 10 10 10 10 10 10 10 10 | 600 | VIVINVI   | NUNNR   |
|                                                   |     |           |         |

| Star            | สามารถกดเพื่อเพิ่มหลักทรัพย์ที่ Watchlist        |
|-----------------|--------------------------------------------------|
| ชื่อหุ้น        | แสดงชื่อย่อหลักทรัพย์                            |
| วันที่มีแรงซื้อ | แสดงวันที่ ที่ระบบติดเงื่อนไขมีแรงซื้อหลักทรัพย์ |
| สัญญาณซื้อ      | แสดงราคาที่ระบบมีสัญญาณซื้อ                      |
| วันที่มีแรงขาย  | แสดงวันที่ ที่ระบบติดเงื่อนไขมีแรงขายหลักทรัพย์  |
| สัญญาณขาย       | แสดงราคาที่ระบบมีสัญญาณขาย                       |

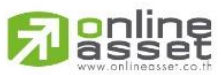

ONLINE ASSET COMPANY LIMITED

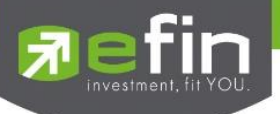

สถานะ
แสดงสถานะของหลักทรัพย์
สถานะของหลักทรัพย์มีทั้งหมด 5 สถานะดังนี้
มีแรงซื้อ = มีสัญญาณซื้อ
มีแรงขาย = มีสัญญาณขาย
ถือรอ = รายการหลักทรัพย์ที่มีแรงซื้อเมื่อวันก่อนๆ หน้า และยังไม่ติดสัญญาณขาย
ปิดสถานะ = รายการหลักทรัพย์ที่มีแรงขายวันนี้และหลังจากตลาดๆ ปิด รายการนี้จะ
เปลี่ยนสถานะเป็น 'ปิดสถานะ'
กำไร/ขาดทุน (%)

#### 2.4.3 ประวัติ

หน้าจอแสดงรายการย้อนหลังที่มีการปิดสถานะสำเร็จ และแสดงข้อมูลผลตอบแทนเฉลี่ยย้อนหลัง 1เดือน, 3 เดือน, 6เดือน, 1ปี และตั้งแต่เริ่มต้นของรายการที่เข้าเงื่อนไขเกณฑ์การ Scan

| รายการปัจจุบัน ประวัติ |                 |            |                |           | 57 รายการ       |
|------------------------|-----------------|------------|----------------|-----------|-----------------|
| ชื่อหุ้น               | วันที่มีแรงซื้อ | สัญญาณชื่อ | วันที่มีแรงขาย | สัญญาณขาย | กำไร/ขาดทุน (%) |
| TPS                    | 19-Sep-2024     | 3.40       | 04-Oct-2024    | 3.22      |                 |
| SAPPE                  | 11-Sep-2024     | 72.50      | 04-Oct-2024    | 68.50     |                 |
| NSL                    | 10-Sep-2024     | 30.00      | 04-Oct-2024    | 33.25     | 10.48%          |
| AS                     | 29-Aug-2024     | 3.72       | 04-Oct-2024    | 4.56      | 22.19%          |
| CPALL                  | 27-Aug-2024     | 59.25      | 04-Oct-2024    | 64.00     | 7.67%           |
| ТОР                    | 27-Aug-2024     | 53.75      | 04-Oct-2024    | 50.00     |                 |
| DTCENT                 | 26-Aug-2024     | 1.28       | 04-Oct-2024    | 1.21      |                 |
| FVC                    | 26-Aug-2024     | 0.79       | 04-Oct-2024    | 0.75      |                 |
| HTECH                  | 26-Aug-2024     | 3.58       | 04-Oct-2024    | 3.90      | 8.59%           |

| มีความหมายและรายละเอียดดังนี้ |                                                       |
|-------------------------------|-------------------------------------------------------|
| 1 เดือน                       | แสดงกำไร/ขาดทุนย้อนหลัง 1 เดือน นับตั้งแต่วันปัจจุบัน |
| 3 เดือน                       | แสดงกำไร/ขาดทุนย้อนหลัง 3 เดือน นับตั้งแต่วันปัจจุบัน |

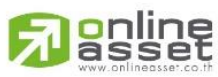

ONLINE ASSET COMPANY LIMITED

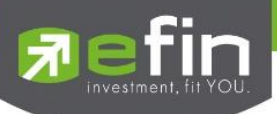

| 6 เดือน         | แสดงกำไร/ขาดทุนย้อนหลัง 6 เดือน นับตั้งแต่วันปัจจุบัน |
|-----------------|-------------------------------------------------------|
| 1 ปี            | แสดงกำไร/ขาดทุนย้อนหลัง 1 ปี นับตั้งแต่วันปัจจุบัน    |
| ตั้งแต่เริ่ม    | แสดงกำไร/ขาดทุนตั้งแต่เริ่มจนถึงปัจจุบัน              |
| ชื่อหุ้น        | แสดงชื่อย่อหลักทรัพย์                                 |
| วันที่มีแรงซื้อ | แสดงวันที่ ที่ระบบติดเงื่อนไขมีแรงซื้อหลักทรัพย์      |
| สัญญาณซื้อ      | แสดงราคาที่ระบบมีสัญญาณซื้อ                           |
| วันที่มีแรงขาย  | แสดงวันที่ ที่ระบบติดเงื่อนไขมีแรงขายหลักทรัพย์       |
| สัญญาณขาย       | แสดงราคาที่ระบบมีสัญญาณขาย                            |
| กำไร/ขาดทุน (%) | แสดงเปอร์เซ็นต์กำไรขาดทุน                             |

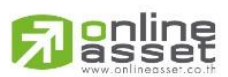

## ONLINE ASSET COMPANY LIMITED